European Reference Networks SHARE.CARE.CURE.

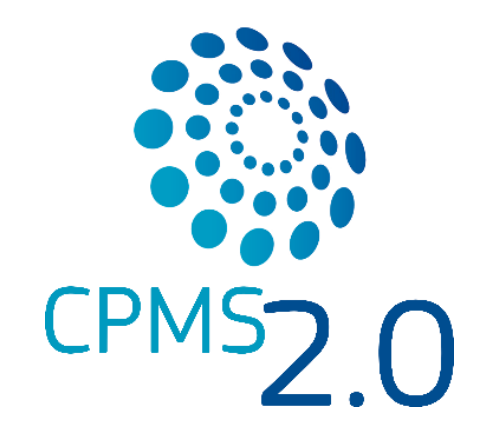

## **Clinical Patient Management System**

Your platform for cross-border clinical discussions on rare diseases

## **Reference Manual - Care**

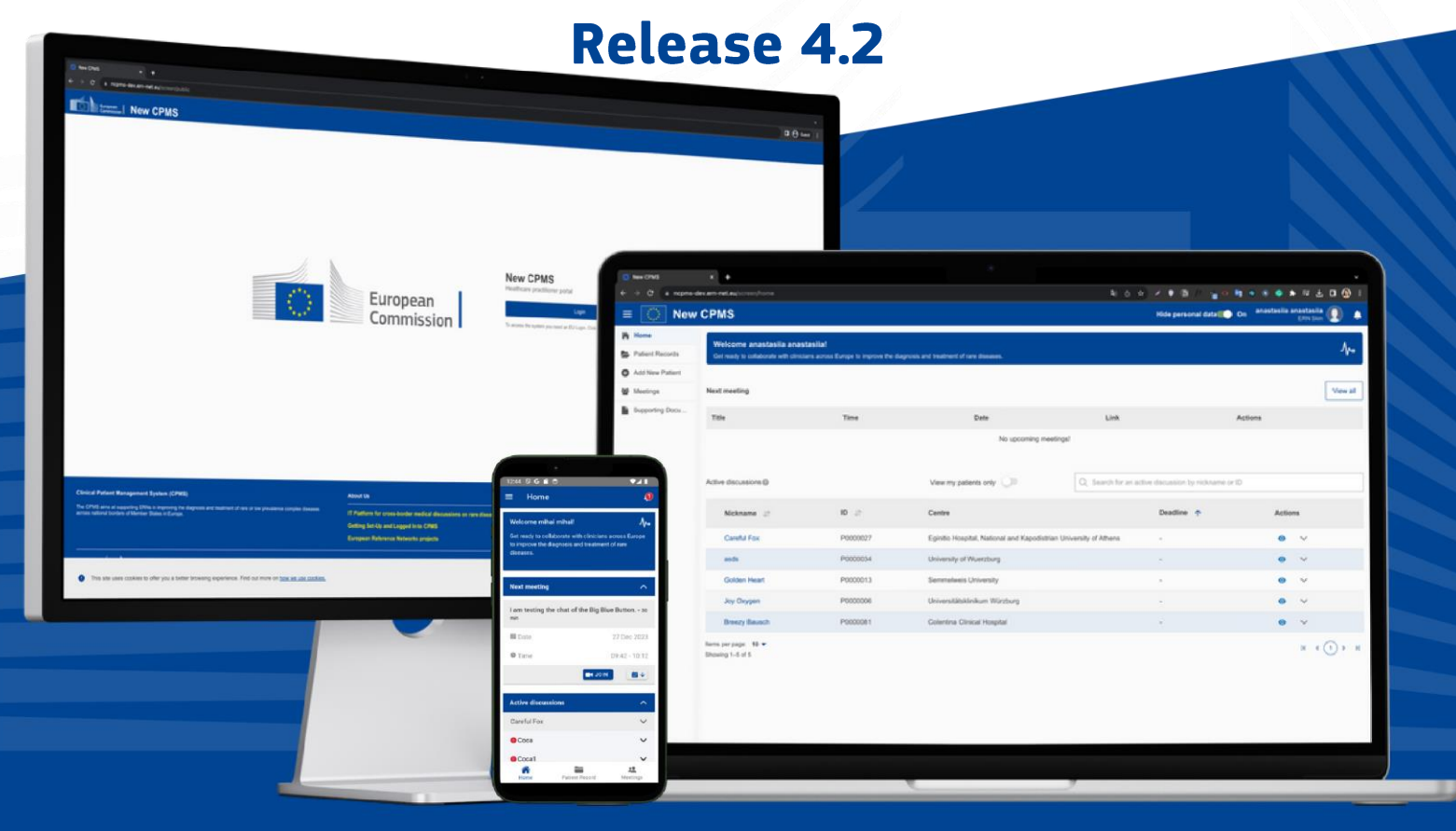

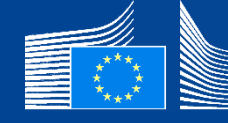

European Commission CPMS 2.0

### **Table of Contents**

| Introd   | uction                                                            | 6  |
|----------|-------------------------------------------------------------------|----|
| Wel      | come to the Clinical Patient Management System (CPMS 2.0)         | 7  |
| \A/b.    | via CDMS 2.0 viabt for you?                                       | 7  |
| vvny     | y is CPIVIS 2.0 right for you?                                    |    |
| Diffe    | erences between CPMS and CPMS 2.0                                 | 7  |
| Syste    | em Requirements                                                   | 8  |
| 0,00     |                                                                   |    |
| Scre     | en Resolution and Zoom Settings                                   | 8  |
| Ove      | rcoming Access Challenges                                         | 9  |
| Cont     | tact Information for Support                                      | 9  |
| Systen   | n Vocabulary                                                      | 10 |
| User R   | Roles                                                             | 16 |
| <b>C</b> |                                                                   |    |
| Systen   | n Reference                                                       | 20 |
| Α.       | EU Login                                                          | 21 |
| 1.       | What is EU Login?                                                 | 21 |
| 2.       | How to create your EU Login?                                      | 21 |
| 3.       | How do I reset my password in CPMS 2.0?                           | 23 |
| 4.       | What happens if I forget my EU login credentials?                 | 23 |
| 5.       | How do I update my EU login information?                          | 23 |
| В.       | Sign-Up                                                           | 24 |
| 1.       | How to Sign-Up for CPMS 2.0?                                      |    |
| 2.       | Can Non-ERN Clinicians and Guests Sign Up?                        | 26 |
| C.       | Profile Management                                                | 27 |
| 1.       | Can Laccess CPMS 2.0 from different devices simultaneously?       |    |
| 2.       | Can I access CPMS 2.0 from different geographical locations?      |    |
| 3.       | How is patient data anonymized inside the application?            |    |
| 4.       | How do I navigate to the My Account page?                         |    |
| 5.       | How do I update my contact information in My Account?             | 29 |
| 6.       | What is the purpose of the clinical focus section?                | 31 |
| 7.       | Why it is important to fill in your clinical focus?               | 31 |
| 8.       | Can I customize My Account in CPMS 2.0?                           | 31 |
| 9.       | How can I withdraw Privacy Policy Consent?                        | 31 |
| 10.      | . How can I delete my account?                                    | 33 |
| 11.      | . How can I view my notifications?                                | 35 |
| 12.      | . How can I mute/unmute my notifications?                         | 36 |
| 13.      | . How do I change my notification preferences in the application? | 37 |
| 14.      | . What are the different types of notifications?                  | 39 |
| 15.      | . What are the default notifications settings?                    |    |
| 16.      | . Can I customize the information displayed on the homepage?      | 40 |
| 17.      | . Can I be assisted by other users?                               | 40 |

| D.                                                                                                    | Enroll a patient                                                                                                    | .42                                                                                                    |
|----------------------------------------------------------------------------------------------------|----------------------------------------------------------------------------------------------------|----------------------------------------------------------------------------------------------------|
| 1.                                                                                                    | How can I create a patient?                                                                                                    | 42                                                                                                    |
| 2.                                                                                                    | Is there a maximum limit to the number of patients records you can manage?                                                                                                    | 45                                                                                                    |
| 3.                                                                                                    | Are patient records can be archived or removed?                                                                                                    | 45                                                                                                    |
| 4.                                                                                                    | How do I search for a patient record in CPMS 2.0?                                                                                                    | 45                                                                                                    |
| 5.                                                                                                    | How can I view my patients only?                                                                                                    | 46                                                                                                    |
| 6.                                                                                                    | How can I export patient data?                                                                                                    | 48                                                                                                    |
| 7.                                                                                                    | How can I edit patient details?                                                                                                    | 49                                                                                                    |
| 8.                                                                                                    | How can I edit healthcare provider details?                                                                                                    | 51                                                                                                    |
| 9.                                                                                                    | How can Ledit thematic and sub-thematic area?                                                                                                    | 52                                                                                                    |
| 10.                                                                                                    | How to upload a new file to a patient record?                                                                                                    | 54                                                                                                    |
| 11.                                                                                                    | What file types are supported for uploading?                                                                                                    | 57                                                                                                    |
| 12.                                                                                                    | What investigation date refers to?                                                                                                    | 58                                                                                                    |
| 13.                                                                                                    | Is there a maximum file size for document uploads?                                                                                                    | 58                                                                                                    |
| 14.                                                                                                    | How can I view files inside CPMS 2.0?                                                                                                    | 58                                                                                                    |
| 15.                                                                                                    | How can I view file description?                                                                                                    |                                                                                                    |
| 16                                                                                                    | How to download a file from a natient record?                                                                                                    | 61                                                                                                    |
| 17                                                                                                    | How can Ledit file details?                                                                                                    | 64                                                                                                    |
| 18                                                                                                    | How do I copy a link to a specific file?                                                                                                    | 66                                                                                                    |
| 19.                                                                                                    | How can I delete a file?                                                                                                    | 68                                                                                                    |
| 20.                                                                                                    | How to add a participant to a patient discussion?                                                                                                    | 71                                                                                                    |
| 21.                                                                                                    | How to view the details of a participant in a patient discussion?                                                                                                    |                                                                                                    |
| 22.                                                                                                    | How to add a group of participants to the patient record?                                                                                                    | 75                                                                                                    |
| 23.                                                                                                    | How to remove a participant?                                                                                                    | 77                                                                                                    |
| 24.                                                                                                    | How to leave a patient record?                                                                                                    | 78                                                                                                    |
| 25.                                                                                                    | How long is a patient kept in the system?                                                                                                    | 80                                                                                                    |
|                                                                                                    |                                                                                                    |                                                                                                    |
| -                                                                                                    | Debient Discussions                                                                                                    | 04                                                                                                    |
| Ε.                                                                                                    | Patient Discussions                                                                                                    | .81                                                                                                    |
| <b>E.</b><br>1.                                                                                                    | Patient Discussions                                                                                                    | <b>.81</b><br>81                                                                                                    |
| <b>E.</b><br>1.<br>2.                                                                                                    | Patient Discussions<br>How to open a discussion?<br>How do I set the urgency of a patient discussion?                                                                                                    | <b>.81</b><br>81<br>83                                                                                                    |
| <b>E.</b><br>1.<br>2.<br>3.                                                                                                    | Patient Discussions<br>How to open a discussion?<br>How do I set the urgency of a patient discussion?<br>How do I consult discussions I am invited to participate to?                                                                                                    | <b>.81</b><br>81<br>83<br>85                                                                                                    |
| <b>E.</b><br>1.<br>2.<br>3.<br>4.                                                                                                    | Patient Discussions                                                                                                    | <b>.81</b><br>81<br>83<br>85<br>86                                                                                                    |
| 1.<br>2.<br>3.<br>4.<br>5.                                                                                                    | Patient Discussions<br>How to open a discussion?<br>How do I set the urgency of a patient discussion?<br>How do I consult discussions I am invited to participate to?<br>How to close a discussion?<br>What happens if the deadline for urgent discussion has passed?                                                                                                    | <b>81</b><br>83<br>85<br>86<br>89                                                                                                    |
| <b>E.</b><br>1.<br>2.<br>3.<br>4.<br>5.<br>6.                                                                                                    | Patient Discussions                                                                                                    | 81<br>83<br>85<br>86<br>89<br>90                                                                                                    |
| <b>E.</b><br>1.<br>2.<br>3.<br>4.<br>5.<br>6.<br>7.                                                                                                    | Patient Discussions<br>How to open a discussion?<br>How do I set the urgency of a patient discussion?<br>How do I consult discussions I am invited to participate to?<br>How to close a discussion?<br>What happens if the deadline for urgent discussion has passed?<br>Can I view the history of discussions made to patient record?<br>Is there a document with the conclusion of the discussion or some document like an outcome document?                                                                                                    | 81<br>83<br>85<br>86<br>89<br>90<br>92                                                                                                    |
| E.<br>1.<br>2.<br>3.<br>4.<br>5.<br>6.<br>7.<br>F.                                                                                                    | Patient Discussions                                                                                                    | 81<br>83<br>85<br>86<br>89<br>90<br>92                                                                                                    |
| E.<br>1.<br>2.<br>3.<br>4.<br>5.<br>6.<br>7.<br>F.                                                                                                    | Patient Discussions                                                                                                    | .81<br>81<br>83<br>85<br>86<br>89<br>90<br>92<br>92                                                                                                    |
| E.<br>1.<br>2.<br>3.<br>4.<br>5.<br>6.<br>7.<br>F.<br>1.<br>2                                                                                                    | Patient Discussions         How to open a discussion?         How do I set the urgency of a patient discussion?         How do I consult discussions I am invited to participate to?         How to close a discussion?         What happens if the deadline for urgent discussion has passed?         Can I view the history of discussions made to patient record?         Is there a document with the conclusion of the discussion or some document like an outcome document?         Meetings         What does the term "meeting" mean in the context of CPMS 2.0?         With whom can I have a meeting inside the CPMS 2.0?                                                                                                    | .81<br>81<br>85<br>86<br>90<br>92<br>92<br>93<br>93                                                                                                    |
| E.<br>1.<br>2.<br>3.<br>4.<br>5.<br>6.<br>7.<br>F.<br>1.<br>2.<br>3.<br>4.<br>5.<br>6.<br>7.<br>5.<br>6.<br>7.<br>5.<br>6.<br>7.<br>5.<br>6.<br>7.<br>5.<br>6.<br>7.<br>5.<br>6.<br>7.<br>5.<br>6.<br>7.<br>5.<br>6.<br>7.<br>7.<br>7.<br>7.<br>7.<br>7.<br>7.<br>7.<br>7.<br>7                                                                                                    | Patient Discussions         How to open a discussion?         How do I set the urgency of a patient discussion?         How do I consult discussions I am invited to participate to?         How to close a discussion?         What happens if the deadline for urgent discussion has passed?         Can I view the history of discussions made to patient record?         Is there a document with the conclusion of the discussion or some document like an outcome document?         Meetings         What does the term "meeting" mean in the context of CPMS 2.0?         With whom can I have a meeting inside the CPMS 2.0?         How do I schedule a meeting in CPMS 2.0?                                                                                                    | .81<br>81<br>85<br>86<br>90<br>92<br>92<br>93<br>93<br>94                                                                                               |
| E.<br>1.<br>2.<br>3.<br>4.<br>5.<br>6.<br>7.<br>F.<br>1.<br>2.<br>3.<br>4.<br>5.<br>6.<br>7.<br>5.<br>6.<br>7.<br>6.<br>7.<br>6.<br>7.<br>6.<br>7.<br>6.<br>7.<br>6.<br>7.<br>6.<br>7.<br>6.<br>7.<br>6.<br>7.<br>6.<br>7.<br>6.<br>7.<br>6.<br>7.<br>6.<br>7.<br>6.<br>7.<br>6.<br>7.<br>6.<br>7.<br>6.<br>7.<br>6.<br>7.<br>6.<br>7.<br>6.<br>7.<br>6.<br>7.<br>7.<br>7.<br>7.<br>7.<br>7.<br>7.<br>7.<br>7.<br>7                                                                                                    | Patient Discussions         How to open a discussion?         How do I set the urgency of a patient discussion?         How do I consult discussions I am invited to participate to?         How to close a discussion?         What happens if the deadline for urgent discussion has passed?         Can I view the history of discussions made to patient record?         Is there a document with the conclusion of the discussion or some document like an outcome document?         Meetings         What does the term "meeting" mean in the context of CPMS 2.0?         With whom can I have a meeting inside the CPMS 2.0?         How do I schedule a meeting in CPMS 2.0?                                                                                                    | 81<br>81<br>85<br>86<br>90<br>92<br>93<br>93<br>94<br>94<br>94                                                                                          |
| E.<br>1.<br>2.<br>3.<br>4.<br>5.<br>6.<br>7.<br>F.<br>1.<br>2.<br>3.<br>4.<br>5.<br>4.<br>5.<br>6.<br>7.<br>5.<br>6.<br>7.<br>5.<br>7.<br>5.<br>5.<br>6.<br>7.<br>5.<br>5.<br>5.<br>5.<br>5.<br>5.<br>5.<br>5.<br>7.<br>5.<br>5.<br>5.<br>5.<br>5.<br>5.<br>5.<br>5.<br>5.<br>5                                                                                                    | Patient Discussions                                                                                                    | .81<br>81<br>83<br>85<br>86<br>90<br>92<br>92<br>93<br>94<br>94<br>94<br>94<br>94                                                                       |
| E.<br>1.<br>2.<br>3.<br>4.<br>5.<br>6.<br>7.<br>F.<br>1.<br>2.<br>3.<br>4.<br>5.<br>6.<br>7.<br>5.<br>6.<br>7.<br>5.<br>6.<br>7.<br>5.<br>6.<br>7.<br>5.<br>6.<br>7.<br>5.<br>6.<br>7.<br>5.<br>6.<br>7.<br>5.<br>6.<br>7.<br>6.<br>7.<br>7.<br>6.<br>7.<br>7.<br>7.<br>7.<br>7.<br>7.<br>7.<br>7.<br>7.<br>7                                                                                                    | Patient Discussions         How to open a discussion?         How do I set the urgency of a patient discussion?         How do I consult discussions I am invited to participate to?         How to close a discussion?         What happens if the deadline for urgent discussion has passed?         Can I view the history of discussions made to patient record?         Is there a document with the conclusion of the discussion or some document like an outcome document?         Meetings         What does the term "meeting" mean in the context of CPMS 2.0?         With whom can I have a meeting inside the CPMS 2.0?         How do I schedule a meeting in CPMS 2.0?         How do I schedule a meeting in CPMS 2.0?         How do I view the agenda for an upcoming meeting?         How do I view the agenda for an upcoming meeting?         How do I view the agenda for an upcoming meeting?                                                                                                    | .81<br>81<br>83<br>86<br>86<br>90<br>92<br>92<br>93<br>94<br>94<br>96<br>.100                                                                           |
| E.<br>1.<br>2.<br>3.<br>4.<br>5.<br>6.<br>7.<br>F.<br>1.<br>2.<br>3.<br>4.<br>5.<br>6.<br>7.<br>F.<br>1.<br>2.<br>3.<br>4.<br>5.<br>6.<br>7.<br>7.<br>F.<br>1.<br>2.<br>3.<br>4.<br>5.<br>6.<br>7.<br>7.<br>7.<br>7.<br>7.<br>7.<br>7.<br>7.<br>7.<br>7                                                                                                    | Patient Discussions         How to open a discussion?         How do I set the urgency of a patient discussion?         How do I consult discussions I am invited to participate to?         How to close a discussion?         What happens if the deadline for urgent discussion has passed?         Can I view the history of discussions made to patient record?         Is there a document with the conclusion of the discussion or some document like an outcome document?         Meetings         What does the term "meeting" mean in the context of CPMS 2.0?         With whom can I have a meeting inside the CPMS 2.0?         How do I schedule a meeting in CPMS 2.0?         How do I view the agenda for an upcoming meeting?         How can I edit a meeting that I have created?         How can I edit a meeting that I have created?                                                                                                    | .81<br>81<br>83<br>86<br>90<br>92<br>92<br>93<br>94<br>94<br>96<br>.100<br>.101                                                                         |
| E.<br>1.<br>2.<br>3.<br>4.<br>5.<br>6.<br>7.<br>F.<br>1.<br>2.<br>3.<br>4.<br>5.<br>6.<br>7.<br>8                                                                                                    | Patient Discussions         How to open a discussion?         How do I set the urgency of a patient discussion?         How do I consult discussions I am invited to participate to?         How to close a discussion?         What happens if the deadline for urgent discussion has passed?         Can I view the history of discussions made to patient record?         Is there a document with the conclusion of the discussion or some document like an outcome document?         Meetings         What does the term "meeting" mean in the context of CPMS 2.0?         With whom can I have a meeting inside the CPMS 2.0?         How do I schedule a meeting in CPMS 2.0?         How do I view the agenda for an upcoming meeting?         How can I edit a meeting that I have created?         How can I join a meeting?                                                                                                    | .81<br>81<br>83<br>85<br>90<br>92<br>93<br>94<br>96<br>.100<br>.101<br>.104                                                                             |
| E.<br>1.<br>2.<br>3.<br>4.<br>5.<br>6.<br>7.<br>F.<br>1.<br>2.<br>3.<br>4.<br>5.<br>6.<br>7.<br>8.<br>9                                                                                                    | Patient Discussions         How to open a discussion?         How do I set the urgency of a patient discussion?         How do I consult discussions I am invited to participate to?         How to close a discussion?         What happens if the deadline for urgent discussion has passed?         Can I view the history of discussions made to patient record?         Is there a document with the conclusion of the discussion or some document like an outcome document?         Meetings         What does the term "meeting" mean in the context of CPMS 2.0?         With whom can I have a meeting inside the CPMS 2.0?         How do I schedule a meeting in CPMS 2.0?         Can I schedule recurring meetings in CPMS 2.0?         How do I view the agenda for an upcoming meeting?         How can I do if I do not have sound or video inside the meeting?         What can I do if I do not have sound or video inside the meeting?                                                                                                    | .81<br>81<br>83<br>85<br>86<br>90<br>92<br>92<br>93<br>94<br>94<br>94<br>96<br>.100<br>.101<br>.104<br>.106<br>108                                      |
| E.<br>1.<br>2.<br>3.<br>4.<br>5.<br>6.<br>7.<br>F.<br>1.<br>2.<br>3.<br>4.<br>5.<br>6.<br>7.<br>8.<br>9.<br>10                                                                                                    | Patient Discussions         How to open a discussion?         How do I set the urgency of a patient discussion?         How do I consult discussions I am invited to participate to?         How to close a discussion?         What happens if the deadline for urgent discussion has passed?         Can I view the history of discussions made to patient record?         Is there a document with the conclusion of the discussion or some document like an outcome document?         Meetings         What does the term "meeting" mean in the context of CPMS 2.0?         With whom can I have a meeting inside the CPMS 2.0?         How do I schedule a meeting in CPMS 2.0?         Can I schedule recurring meetings in CPMS 2.0?         How do I view the agenda for an upcoming meeting?         How can I do if 1 do not have sound or video inside the meeting?         What can I do if 1 do not have sound or video inside the meeting?         What are the functions of the huttors located balaw the video?                                                                                                    | .81<br>81<br>83<br>86<br>90<br>92<br>92<br>93<br>94<br>94<br>94<br>94<br>94<br>94<br>94<br>94<br>94<br>94<br>94<br>94<br>91<br>94<br>94<br>94<br>94<br> |
| E.<br>1.<br>2.<br>3.<br>4.<br>5.<br>6.<br>7.<br>F.<br>1.<br>2.<br>3.<br>4.<br>5.<br>6.<br>7.<br>8.<br>9.<br>10.<br>11                                                                                                    | Patient Discussions         How to open a discussion?         How do I set the urgency of a patient discussion?         How do I consult discussions I am invited to participate to?         How to close a discussion?         What happens if the deadline for urgent discussion has passed?         Can I view the history of discussions made to patient record?         Is there a document with the conclusion of the discussion or some document like an outcome document?         Meetings         What does the term "meeting" mean in the context of CPMS 2.0?         With whom can I have a meeting inside the CPMS 2.0?         How do I schedule recurring meetings in CPMS 2.0?         How do I view the agenda for an upcoming meeting?         How can I do if I do not have sound or video inside the meeting?         What can I do if I do not have sound or video inside the meeting?         What can I do if I do not have sound or video inside the wideo?         How can I share the functions of the buttons located below the video?         How can I share the screen inside the meeting?                                                                                                    | 81<br>81<br>83<br>90<br>92<br>92<br>93<br>94<br>96<br>.100<br>.101<br>.104<br>.106<br>.108<br>.109<br>110                                               |
| E.<br>1.<br>2.<br>3.<br>4.<br>5.<br>6.<br>7.<br>F.<br>1.<br>2.<br>3.<br>4.<br>5.<br>6.<br>7.<br>8.<br>9.<br>10.<br>11.<br>12                                                                                                    | Patient Discussions         How to open a discussion?         How do I set the urgency of a patient discussion?         How do I consult discussions I am invited to participate to?         How to close a discussion?         What happens if the deadline for urgent discussion has passed?         Can I view the history of discussions made to patient record?         Is there a document with the conclusion of the discussion or some document like an outcome document?         Meetings         What does the term "meeting" mean in the context of CPMS 2.0?         With whom can I have a meeting inside the CPMS 2.0?         How do I schedule a meeting in CPMS 2.0?         Can I schedule recurring meetings?         How do I view the agenda for an upcoming meeting?         How can I do if I do not have sound or video inside the meeting?         What are the functions of the buttons located below the video?         How can I share the screen inside the meeting?                                                                                                    | .81<br>81<br>83<br>86<br>90<br>92<br>93<br>94<br>96<br>.100<br>.101<br>.104<br>.106<br>.108<br>.109<br>.110                                             |
| <b>E.</b><br>1.<br>2.<br>3.<br>4.<br>5.<br>6.<br>7.<br><b>F.</b><br>1.<br>2.<br>3.<br>4.<br>5.<br>6.<br>7.<br><b>B.</b><br>9.<br>10.<br>11.<br>12.<br>13.<br>4.<br>5.<br>6.<br>7.<br>8.<br>9.<br>10.<br>11.<br>12.<br>13.<br>14.<br>14.<br>14.<br>14.<br>14.<br>14.<br>14.<br>14                                                                                                    | Patient Discussions         How to open a discussion?         How do I set the urgency of a patient discussion?         How do I consult discussions I am invited to participate to?         How to close a discussion?         What happens if the deadline for urgent discussion has passed?         Can I view the history of discussions made to patient record?         Is there a document with the conclusion of the discussion or some document like an outcome document?         Meetings         What does the term "meeting" mean in the context of CPMS 2.0?         With whom can I have a meeting inside the CPMS 2.0?         How do I schedule a meeting in CPMS 2.0?         How do I view the agenda for an upcoming meeting?         How can I edit a meeting that I have created?         How co I urin on the video inside the meeting?         What can I do if I do not have sound or video inside the meeting?         What are the functions of the buttons located below the video?         How to screen share from mobile/tablet inside the meeting?         How to screen share from mobile/tablet inside the meeting?                                                                                                    | .81<br>81<br>83<br>86<br>90<br>92<br>93<br>94<br>94<br>94<br>94<br>94<br>94<br>94<br>.100<br>.101<br>.104<br>.108<br>09<br>.110<br>.111                 |
| <b>E.</b><br>1.<br>2.<br>3.<br>4.<br>5.<br>6.<br>7.<br><b>F.</b><br>1.<br>2.<br>3.<br>4.<br>5.<br>6.<br>7.<br><b>F.</b><br>1.<br>2.<br>3.<br>4.<br>5.<br>6.<br>7.<br><b>F.</b><br>1.<br>2.<br>3.<br>4.<br>5.<br>6.<br>7.<br><b>F.</b><br>1.<br>2.<br>3.<br>4.<br>5.<br>6.<br>7.<br><b>F.</b><br>1.<br>2.<br>3.<br>4.<br>5.<br>6.<br>7.<br><b>F.</b><br>1.<br>2.<br>3.<br>4.<br>5.<br>6.<br>7.<br><b>F.</b><br>1.<br>2.<br>3.<br>4.<br>5.<br>6.<br>7.<br><b>F.</b><br>1.<br>2.<br>3.<br>4.<br>5.<br>6.<br>7.<br><b>F.</b><br>1.<br>2.<br>3.<br>4.<br>5.<br>6.<br>7.<br><b>F.</b><br>1.<br>2.<br>3.<br>4.<br>5.<br>6.<br>7.<br>8.<br>9.<br>10.<br>11.<br>12.<br>10.<br>11.<br>12.<br>10.<br>11.<br>11.<br>11.<br>12.<br>11.<br>12.<br>13.<br>14.<br>15.<br>14.<br>15.<br>14.<br>15.<br>15.<br>14.<br>15.<br>15.<br>15.<br>15.<br>15.<br>15.<br>15.<br>15 | Patient Discussions         How to open a discussion?         How do I set the urgency of a patient discussion?         How do I consult discussions I am invited to participate to?         How to close a discussion?         What happens if the deadline for urgent discussion has passed?         Can I view the history of discussions made to patient record?         Is there a document with the conclusion of the discussion or some document like an outcome document?         Meetings         What does the term "meeting" mean in the context of CPMS 2.0?         With whom can I have a meeting inside the CPMS 2.0?         How do I schedule a meeting in CPMS 2.0?         How do I view the agenda for an upcoming meeting?         How can I edit a meeting that I have created?         How can I do if I do not have sound or video inside the meeting?         What can I do if I do not have sound or video inside the meeting?         How can I share the screen inside the meeting?         How to screen share from mobile/tablet inside the meeting?         How to screen share from mobile/tablet inside the meeting?         How to screen share from mobile/tablet inside the meeting?         How to screen share from mobile/tablet inside the meeting?         How to screen share from mobile/tablet inside the meeting?         How to screen share for mobile/tablet inside the meeting?         How to screen share from mobile/ | .81<br>81<br>83<br>86<br>90<br>92<br>92<br>93<br>94<br>94<br>96<br>.100<br>.101<br>.104<br>.106<br>.108<br>.109<br>.110<br>.111<br>.111                 |
| E.<br>1.<br>2.<br>3.<br>4.<br>5.<br>6.<br>7.<br>F.<br>1.<br>2.<br>3.<br>4.<br>5.<br>6.<br>7.<br>8.<br>9.<br>10.<br>11.<br>12.<br>13.<br>14.<br>15.<br>10.<br>11.<br>11.<br>10.<br>10.<br>11.<br>11.<br>11                                                                                                    | Patient Discussions         How to open a discussion?         How do I set the urgency of a patient discussion?         How do I consult discussions I am invited to participate to?         How to close a discussion?         What happens if the deadline for urgent discussion has passed?         Can I view the history of discussions made to patient record?         Is there a document with the conclusion of the discussion or some document like an outcome document?         Meetings         What does the term "meeting" mean in the context of CPMS 2.0?         With whom can I have a meeting inside the CPMS 2.0?         How do I schedule a meeting in CPMS 2.0?         Can I schedule recurring meetings in CPMS 2.0?         How do I view the agenda for an upcoming meeting?         How can I edit a meeting that I have created?         How can I opin a meeting?         How to turn on the video inside the meeting?         What can I do if I do not have sound or video inside the meeting?         How to screen share from mobile/tablet inside the meeting?         How to start a private chat with a participant inside the meeting?         How to write messages inside the meeting?         How to start a private chat with a participant inside the meeting?         How to nive whitehaard acress inside the meeting?         How to start a private chat with a partricipant inside the meeting?                            | .81<br>81<br>83<br>85<br>90<br>92<br>93<br>94<br>96<br>.100<br>.101<br>.104<br>.106<br>.108<br>.109<br>.110<br>.111<br>.111<br>.111                     |

| 16.       | . How to promote user to moderator inside the meeting?                             | 112 |
|-----------|------------------------------------------------------------------------------------|-----|
| 17.       | . How to remove a user inside the meeting?                                         | 113 |
| 18.       | . How to mute all users inside the meeting?                                        |     |
| 19.       | . How to save usernames inside the meeting?                                        |     |
| 20.       | . How can I start/pause a recording of the meeting?                                | 115 |
| 21.       | . How can I access saved recording of the meeting?                                 |     |
| 22.       | . How can I leave the meeting?                                                     |     |
| 23.       | . How can I cancel a meeting that I have created?                                  | 119 |
| 24.       | . How do I check for completed meetings in CPMS 2.0?                               | 120 |
| 25.       | . How do I check for declined meetings in CPMS 2.0?                                | 121 |
| 26.       | . How can I accept or refuse a meeting from app?                                   |     |
| 27.       | . How can I accept or refuse a meeting from an e-mail client (Outlook, Gmail)?     |     |
| 28.       | . How can I update the summary of the meeting?                                     |     |
| 29.       | . Can a helpdesk manage meetings from his ERN?                                     |     |
| 30.       | . How to forward a meeting to a colleague?                                         |     |
| C         | Assistant                                                                          | 101 |
| G.        |                                                                                    |     |
| 1.        | How to Sign-Up for CPMS 2.0 as an assistant?                                       |     |
| 2.        | What does the blue icon located next to the patient's nickname mean?               |     |
| 3.        | How can I write a message on behalt of the clinician?                              |     |
| 4.        | How can I create a patient on behalf of the clinician?                             | 136 |
| Н.        | Extended details                                                                   |     |
| 1         | How can Ledit extended details if Lam part of specific ERN's having custom fields? | 138 |
|           | now carried actails in rain part of specific critics having castorn relas.         |     |
| I. (      | One-to-one Chats                                                                   | 140 |
| 1.        | How to access direct messages inside 1:1 Chats?                                    | 140 |
| 2.        | How to view only unread messages inside 1:1 Chats?                                 | 142 |
| 3.        | How to open a new conversation inside 1:1 Chats?                                   | 143 |
| 4.        | How to open recent conversations inside 1:1 Chats?                                 | 145 |
|           | Group conversations                                                                | 146 |
| J. (      |                                                                                    |     |
| 1.        | Which groups can I chat in?                                                        |     |
| 2.        | How to open a group conversation inside 1:1 Chats?                                 |     |
| <u></u> . | How to reply to a message inside the group conversation?                           |     |
| 4.        | How to delete a message inside the group conversation?                             |     |
| 5.        | How to ealt a message inside the group conversation?                               |     |
| K.        | Pedigree Diagram                                                                   |     |
| 1.        | How do I create a Pedigree diagram                                                 |     |
| 2.        | How do I edit a person in a Pedigree diagram                                       |     |
| 3.        | How do I delete a person from a Pedigree diagram                                   |     |
| 4.        | How do I add a parent to an existing person                                        |     |
| 5.        | How do I add a partner to an existing person                                       |     |
| 6.        | How do I add a child to an existing person                                         |     |
| 7.        | How do I add a sibling to an existing person                                       |     |
| 8.        | How do I add a pregnancy to an existing person                                     |     |
| 9.        | How do I manage relationships of a particular person                               |     |
| 10        | Generate a ison file so that it can be imported in another tool                    |     |
| 11        | Generate an image so that it can be printed/shared                                 | 169 |
| 17        | Import a diagram from a valid ison                                                 | 170 |
| 13        | Save work done                                                                     | 170 |
| 14        | Increase/reduce the visibility over the diagram                                    |     |
|           |                                                                                    |     |

| L. | Advanced search                                          |  |
|----|----------------------------------------------------------|--|
| 1. | What is Advanced search?                                 |  |
| 2. | How can I do an Advanced search?                         |  |
| 3. | How can I use the results displayed in the Experts tab?  |  |
| 4. | How can I use the results displayed in the Patients tab? |  |
| 5. | How can I use the results displayed in the Files tab?    |  |
| 6. | How can I use the results displayed in the Meetings tab? |  |
| 7. | Can I search in other languages?                         |  |
|    |                                                          |  |

## CHAPTER I Introduction

#### Welcome to the Clinical Patient Management System (CPMS 2.0)

This reference manual is designed to assist healthcare professionals in navigating and effectively utilizing CPMS 2.0. It will help you understand all the details that make CPMS 2.0 a cutting-edge tool for improving the diagnosis and treatment of rare diseases.

Use this reference when you want to better understand all the possibilities of the tool, or you don't remember how a specific feature works. Use the available quick user guides if you just need a quick introduction or to quickly start using the main features of CPMS 2.0

#### Why is CPMS 2.0 right for you?

CPMS 2.0 is a versatile platform that adapts seamlessly to various user interfaces and workflows. It's designed to accommodate unstructured clinical cases, allowing for the inclusion of free text descriptions, slides, and other unstructured data, alongside structured data using coding systems.

The platform supports both synchronous interactions (audio, video, screen sharing) and asynchronous written communication. CPMS 2.0 offers two interfaces: a desktop interface for comprehensive clinical work and a mobile interface for simple, informal discussions and managing invitations/notifications.

Please note that CPMS 2.0 is a clinical platform exclusively for healthcare professionals and should not be accessed by patients.

#### **Differences between CPMS and CPMS 2.0**

CPMS 2.0 is a patient-centric platform designed to facilitate collaboration among clinicians from different European Reference Networks (ERNs). The key improvements over the previous version include:

- **Streamlined Discussions**: More organized and efficient communication between clinicians.
- **Enhanced File Sharing**: Direct upload of files and medical records, eliminating the need for external tools.
- **Simplified Sign-up**: A quicker and easier onboarding process using EU Login, eliminating the need for central authorizations.

#### System Requirements

The web user interface of CPMS 2.0 runs over any modern browser. For better results, before launching CPMS 2.0, ensure your system meets the following requirements:

| Platform                           | Version        | Release<br>Date     | Download Link                                                 |
|------------------------------------|----------------|---------------------|---------------------------------------------------------------|
| Google Chrome<br>(Windows/macOS)   | 132.0.6834.110 | January 22,<br>2025 | https://www.google.com/chrome                                 |
| Mozilla Firefox<br>(Windows/macOS) | 135.0          | February 4,<br>2025 | <u>https://www.mozilla.org/en-</u><br><u>US/firefox/new</u>   |
| Microsoft Edge<br>(Windows/macOS)  | 133.0.3065.51  | January 6,<br>2025  | https://www.microsoft.com/en-<br>us/edge/download?form=MA13FJ |
| Safari (macOS)                     | 18.3           | January 27,<br>2025 | https://www.apple.com/safari                                  |

Note: Safari on Windows is not currently supported.

#### Screen Resolution and Zoom Settings

CPMS 2.0 may appear differently on various screens due to varying resolutions, text sizes, and personal preferences. To optimize your viewing experience, we recommend setting your browser's zoom level to around 80%. However, the ideal zoom level is ultimately a personal choice.

To adjust your browser's zoom level, follow these simple steps:

#### Google Chrome, Mozilla Firefox, and Microsoft Edge:

- 1. Click the three dots icon in the top right corner of your browser.
- 2. Select "Zoom."
- 3. Choose your preferred zoom percentage or use the "+" and "-" buttons to adjust.
- 4. Alternatively, use keyboard shortcuts:
  - Zoom in: Ctrl+Plus (Windows/Linux/Chrome OS), #+Plus (Mac)
  - Zoom out: Ctrl+Minus (Windows/Linux/Chrome OS), #+Minus (Mac)

#### Apple Safari:

1. Click "View" in the top menu bar.

- 2. Select "Zoom In" or "Zoom Out."
- 3. Or, use the keyboard shortcut:  $\Re$ +Plus to zoom in,  $\Re$ +Minus to zoom out.

By adjusting your browser's zoom level, you can tailor your CPMS 2.0 experience to your specific needs and preferences.

#### **Overcoming Access Challenges**

CPMS works seamlessly in most hospital IT environments. If you're encountering difficulties accessing CPMS 2.0 due to hospital IT infrastructure or firewall restrictions, follow these steps:

- 1. **Identify the Issue**: If you receive security warnings or access restrictions, it's likely due to your hospital's network security measures.
- 2. **Contact IT Support**: Reach out to your hospital's IT department to inform them about the access issue with CPMS 2.0 and provide the URL for review.
- 3. Whitelist CPMS 2.0: Request that your IT team whitelist CPMS 2.0, marking it as a trusted site within the hospital's network to prevent future access problems.

By following these steps, you should be able to resolve any access issues and gain seamless access to CPMS 2.0

#### **Contact Information for Support**

For any issues, questions, or assistance while using CPMS 2.0, our dedicated support team is here to help! Contact them via email: <u>SANTE-ERN-CPMS-ITSUPPORT@ec.europa.eu</u>.

Our support team strives to provide timely and efficient assistance to ensure a smooth and productive experience with CPMS 2.0.

### CHAPTER II

# System Vocabulary

This chapter defines key terms and concepts used in CPMS 2.0. While some terms retain their previous meanings, others have evolved, and new concepts have been introduced.

**ERN**: European Reference Networks (ERNs) are virtual networks involving healthcare providers across Europe. They aim to facilitate discussion on complex or rare diseases and conditions that require highly specialized treatment, and concentrated knowledge and resources (source: https://health.ec.europa.eu/european-reference-networks/overview\_en );

**CPMS 2.0**: Clinical Patient Management System. IT Platform for cross-border medical discussions on rare diseases;

**CPMS 2.0 CARE app**: this is the system module dedicated to CARE and used by clinicians, assistants, and helpdesk. The menu available in the CARE app are Home, patient records, Meetings and supporting documents;

**CPMS 2.0 ADMIN app**: this is the system module dedicated to ADMIN tasks and used by ERN admin, DG SANTE Policy, and DG SANTE support.

**Healthcare provider**: means any legal person or any other entity legally providing healthcare on the territory of a Member State. It is usually an institution where healthcare is given to patients;

**Healthcare professional**: means a medical doctor, nurse, dental practitioner, midwife, pharmacist, etc., within the meaning of Directive 2005/36/EC, or any another professional exercising activities in the healthcare sector which are restricted to a regulated profession as defined in Article 3(1)(a) of Directive 2005/36/EC, or a person considered to be a health professional according to the legislation of the Member State of treatment. The HP is usually the person who meets patients and reports for the ERN;

**ERN clinician**: user role in CPMS 2.0 CARE app corresponding to a Healthcare professional member of an ERN, that is available to participate to patient's discussions, meetings, and chat to share expertise;

**ERN admin**: user role in CPMS 2.0 ADMIN app. ERN administrators is responsible for validating user's accesses within their own ERNs. They have also access to reporting and can manage groups of experts;

**Helpdesk**: user role in CPMS 2.0 CARE. Helpdesk members can support ERN clinicians and lead after patients are created by providing operational support to the discussion or meetings. They can also edit the lead in the case the lead is not active anymore, to pursue the collaboration related to the patient. They can also edit the thematic area of the patients registered in their ERN and manage meetings hosted by users from their ERN. Exceptionally, they can act "on behalf" of a clinician from the same HCP, if appointed as assistants/ stand-ins;

**Limited non-ERN member**: user role in CPMS 2.0 CARE. Clinician who is not part of any of the 24 ERN and who is invited to the system to share their expertise and collaborate with the ERN experts in the context of patient's medical discussions and meetings;

**Non-ERN member**: user role in CPMS 2.0 CARE. Clinician who is not part of any of the 24 ERN and who is referring patients to the European Reference Networks. This user can create patient and act as lead, seeking advice from the ERN members;

**Assistant**: user role in CPMS 2.0 CARE dedicated to Medical/Personal Assistants who cannot perform patient-related actions in the system by their own (except meetings & chat), as long as they have not been appointed by a clinician to act on his/her behalf. Clinician can only appoint an assistant from their hospital as "stand-in". Once appointed, assistants will be able to perform the same actions as the clinicians they are appointed by. All action assistants are executing in the system will be marked as "on behalf of < clinician name>";

**Standin**: this is the action and the consequence of appointing an assistant to a clinician. The assistant will act on behalf of the clinician, and every action executed by the assistant will be marked by "on behalf of < clinician name>" to reflect that the assistant is stand in/acting on behalf of a clinician;

**Patient record**: All patient information necessary for experts to provide clinical advice. The patient record is constituted of patient identifying data and patient medical data. Patient's file and patient's discussions are also part of the patient's record;

**Identifying data**: personal data that allow direct identification of the data subject. In CPMS 2.0, the following identifying data is captured at the moment of the creation of the patient record. This data will only be visible by the user having created the patient, the lead and their eventual standin. The DPOs will also have access to those data if they are instructed by the patient to exercise their GDPR rights;

**Nickname**: the name of the patient displayed in the system. It shall not permit the identification of the patient. In CPMS 2.0 a nickname is automatically proposed by the system. The user can edit the proposed nickname by either automatically generating another nickname, by replacing it by a nickname of his/her choice. In that last case, there is button "validate" that will control that the nickname does not exist yet;

Treatment country: The country of the hospital where the patient is being treated at;

**Lead**: The healthcare professional who is responsible for the patient in the system. It is usually the person who brought the patient into the system;

**Thematic area and sub-thematic area**: The specific medical specialty or disease category that is the focus of collaboration and expertise in the Network. These areas vary per ERN and can be categorized as individual treatment or disease areas;

**Chat**: One-to-one discussion between 2 users of CPMS 2.0 (CPMS Care and/or Admin), outside patient context;

**Discussions**: discussion between 2 or more experts, invited to collaborate and share their expertise as participant of a patient record;

Active discussion: Discussion that is open/ongoing;

**Discussion topic**: discussion purpose/reason entered by the lead (or stand-in) to start a discussion with the participants of a patient record. It is a free text field which may contain details about the patient and their medical history;

Member: user invited as participant of the patient record and of the related discussions;

**History**: timeline of the discussion. It indicates when a discussion is opened, closed, and give access the closed discussion details including to the outcome document when a discussion is closed;

File investigation date: Date of the investigation (exam, lab results...);

**Outcome**: Document automatically generated by the system when the lead or stand-in closes a discussion by typing the summary comment. This document is available from the History tab of the patient record. It contains information such as the patient id, the patient creation date, the ERN where the patient is discussed, the thematic/sub thematic areas of the patient, the experts involved in the discussion, their profession, the topic of the discussion and the concluding comment;

**Group**: ERN admins have the possibility to create and manage groups of experts (ERN clinicians, limited/non-ERN clinicians, assistants, helpdesks) within their ERN and cross-ERN, when the group is composed of experts from different ERNs. Once created, users from the CARE app will be able to invite to a patient record or to a meeting all the members of the group at once, without having to select the experts one by one;

**Clinical focus**: Field present in "My account" page. This field is generated by the system based on the information the user entered in the fields thematic area, sub-thematic area and in the free text zone where user is invited to describe in own words the specific clinical or research focus, for which the user feels competent to give expert advice. Network members and non-ERN members users of the system can access to these details when searching for an expert to add as participant to a patient record, to invite to a meeting or to include in a chat;

Notifications. There are 2 types of notifications: email and in-app notifications.

Email notifications are per default sent to the email address related to the EU log in account. If user indicates a secondary email address in user's account settings, then email notifications will be sent only to the secondary email address.

In-app notifications are only displayed in the system and when the user is logged in, they are visible from the bell displayed on the top right part of the system.

**Patient consent forms**: users creating patients in the system must ensure that they have captured consent from their patient. Providing a GDPR compliant patient consent form is the responsibility of the hospital. Example templates of patient consent forms are available in all EU official languages from the supporting documentation section;

**GDPR compliance**: CPMS 2.0 is GDPR compliant for both patient and user's perspective. In the CPMS 2.0 platform GDPR rights can be clustered in three categories, depending on the way they are addressed:

Right to be informed;

Right to access, right to rectification, right to erasure and right to data portability;

Right to restrict processing, right to object and right to withdraw consent;

These rights can be addressed by 2 instances: the Data Protection Officer (DPO) of a hospital and the DPO of the European Commission. No automated decision making or profiling is done in the platform.

**Privacy Policy**: Every user must be aware of the Privacy Policy before using CPMS 2.0.

**Withdraw of user consent**: Users have the right to withdraw their consent, in such a case they will be inactivated and won't have access to the system anymore.

CHAPTER III

## **User Roles**

This chapter defines the user roles available in CPMS 2.0. The user role is a key architectural feature of CPMS 2.0 and allows for the correct handling of rights and permissions:

- Users can perform actions in the CPMS 2.0 as per their role
- Permissions are handled at role level

| Persona              | App Roles                       | Care | Admin | App Role Description                                                                                                    |
|----------------------|---------------------------------|------|-------|----------------------------------------------------------------------------------------------------|
| Clinician            | ERN<br>Clinician                | Yes  | -     | Clinicians working for healthcare<br>providers/hospitals that are part of the <u>European</u><br><u>Reference Networks</u> ;<br>Can have 1 or multiple "hats" in CPMS 2.0 -<br>Patient lead, Regular participant, Standin for<br>another clinician                                                                                                    |
| Clinician –<br>Guest | Non-ERN<br>Clinician            | Yes  | _     | Clinicians working for healthcare providers/<br>hospitals that are not yet part of the European<br>Reference Networks but from countries where<br>the board of members states allow experts to be<br>invited to share their expertise and contribute to<br>discussions. Expected to have only 1 "hat" in<br>CPMS 2.0 - Regular participant to<br>discussion/meetings |
| Clinician –<br>Guest | Limited<br>non-ERN<br>Clinician | Yes  | -     | Clinicians working for healthcare providers /<br>hospitals that are not yet part of the European<br>Reference Networks but from countries where<br>the board of members states allow experts to be<br>invited to share their expertise and contribute to<br>discussions Can have 1 or multiple "hats" in<br>CPMS 2.0 - Patient lead, Regular participant             |

| Persona                                      | App Roles            | Care | Admin | App Role Description                                                                                                    |
|----------------------------------------------|----------------------|------|-------|----------------------------------------------------------------------------------------------------|
| Assistant                                    | Assistant            | Yes  | -     | Medical/Personal Assistants, supporting ERN<br>clinicians from the same hospital to perform their<br>application activities at patient level once<br>assigned to another user as "stand-ins" |
| Assistant                                    | Helpdesk             | Yes  | _     | ERN designated users, assisting all users in their<br>ERN to do the needed work at patient level; can<br>be added as "stand-ins" on special occasions                                        |
| Admin                                        | ERN Admin            | -    | Yes   | ERN designated persons, in charge to support<br>with users' management, reporting and groups<br>management in their ERN                                                                      |
| Admin                                        | DG Sante<br>Support  | -    | Yes   | DG Sante support users, acting as delegates of<br>Policy Unit cross - ERN, to support with users'<br>management and reporting                                                                |
| Admin                                        | Policy Unit          | _    | Yes   | CPMS 2.0 admin "power user", acting cross -ERN, to support with users' management and reporting                                                                                              |
| Hospital<br>Manager,<br>Hospital<br>nominees | Hospital<br>Reporter | _    | Yes   | See/evaluate the global activity of their hospital for all ERNs where the hospital is involved.                                                                                              |
| Ministry of<br>Health of<br>Austria          | Member<br>State      | _    | Yes   | Has a view of the involvement of the different hospitals of the country in ERNs                                                                                                    |
| Hospital<br>DPO/Legal<br>rep of HCP X        | DPO<br>Hospital      | Yes  | -     | Performs GDPR actions for patients in their HCP                                                                                                    |
| Hospital DPO/<br>Legal rep of<br>HCP X       | DPO<br>Commission    | -    | Yes   | Performs GDPR actions for patients in their HCP                                                                                                    |

Notes:

- 1. **Single Role per User**: normally users have only one role per user interface (UI). For example:
  - An ERN clinician should only have access to the Care UI.
  - A support user should only have access to the Admin UI.

An ERN coordinator may have access to both the Care UI (as a clinician) and the Admin UI (as an ERN admin).

- 2. **Combined Permissions**: when a user has multiple roles, their combined permissions will be granted. Currently, only two combinations are supported:
  - ERN Clinician (Care) + ERN Admin (Admin)
  - Helpdesk (Care) + ERN Admin (Admin)

## CHAPTER IV

## System Reference

This chapter provides a comprehensive overview of all CPMS 2.0 functionalities for clinicians. To enhance readability, we've organized the information in a question-and-answer format, categorized by high-level areas and/or common tasks.

#### A. EU Login

#### 1. What is EU Login?

The EU Login authentication service (previously ECAS) is a point for user authentication to a wide range of Commission information systems. If you already have an ECAS account, you don't have to create a new EU Login account. In EU Login, your credentials and personal data remain unchanged. You can still access the same services and applications as before. You just need to use your e-mail address for logging in. Only one mobile device can be linked to one EU Login account.

Every time you want to use a website that requires EU Login authentication, you will automatically be transferred to the EU Login page, where you will be asked to enter your username and password.

#### 2. How to create your EU Login?

Accessing the Clinical Patient Management System (CPMS 2.0) requires creating an EU Login. Follow these step-by-step instructions to set up your EU Login:

| Step 1 | Go to the EU Login registration page by navigating to              |
|--------|--------------------------------------------------------------------|
|        | https://webgate.ec.europa.eu/cas/eim/external/register.cgi.        |
| Step 2 | To create a new account, click on the Create an account hyperlink. |

|        | Fill in the required personal information, including your email address, full name, and                                                                                                    |
|--------|----------------------------------------------------------------------------------------------------|
|        | other necessary details.                                                                                                    |
| Step 3 | <complex-block></complex-block>                                                                                                    |
| Step 4 | A notification displays, informing you that the request is ongoing.                                                                                                    |
|        | After providing your email address, you will receive a verification email. Open the email                                                                                                    |
|        | and click on the provided link to verify your account.                                                                                                    |
| Step 5 | Authentication Service - exdomated - exditications@inomail.ex.europa.exe       12.49 (2) minutes gelded       1         San Anna +       -       -       -       -       -       -       -       -       -       -       -       -       -       -       -       -       -       -       -       -       -       -       -       -       -       -       -       -       -       -       -       -       -       -       -       -       -       -       -       -       -       -       -       -       -       -       -       -       -       -       -       -       -       -       -       -       -       -       -       -       -       -       -       -       -       -       -       -       -       -       -       -       -       -       -       -       -       -       -       -       -       -       -       -       -       -       -       -       -       -       -       -       -       -       -       -       -       -       -       -       -       -       -       -       -       -       -       - |
|        | twee man k may alway u z zminase ami rekupiso o isas nai okoor ma alvere immoored sin an rekupisor yoo regisi aloo.<br>Sent to you by EU Login                                                                                                    |
| Step 6 | Set up security questions to enhance the security of your EU Login account.                                                                                                    |
| Step 7 | Follow the on-screen instructions to complete the registration process. Once done, you                                                                                                    |
|        | will have successfully created your EU Login.                                                                                                    |

To access more detailed information, kindly visit the following webpage:

https://wikis.ec.europa.eu/display/NAITDOC/EU+Login+-

+European+Commission+Authentication+Service

#### 3. How do I reset my password in CPMS 2.0?

Password management is handled through the EU login system. To reset your password, visit the EU login page and follow the password recovery process. Once your EU login password is reset, it will automatically reflect in CPMS.

Link: <u>https://wikis.ec.europa.eu/display/NAITDOC/EU+Login+-</u> +European+Commission+Authentication+Service

#### 4. What happens if I forget my EU login credentials?

In case you forget your EU login credentials, visit the EU login page, and follow the provided instructions for account recovery. Link: <u>https://wikis.ec.europa.eu/display/NAITDOC/EU+Login+-</u> +European+Commission+Authentication+Service

#### 5. How do I update my EU login information?

If you want to update your EU login information, you can follow these steps:

| Step 1 | Connect to your EU login                                                                                                    |
|--------|----------------------------------------------------------------------------------------------------|
| Step 2 | Open your profile. Click on the wheel next to your username. Or go to:<br>https://ecas.ec.europa.eu/cas/eim/external/restricted/edit.cgi |
| Step 3 | Go to My Account.                                                                                                    |
| Step 4 | Click on "Configure my account".                                                                                                    |

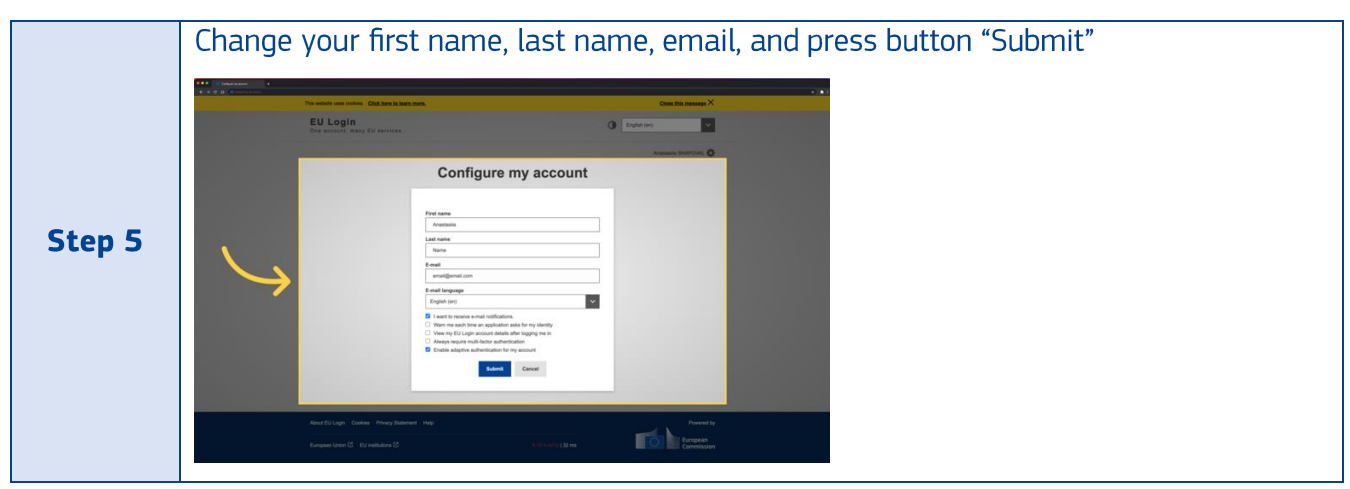

#### B. Sign-Up

#### 1. How to Sign-Up for CPMS 2.0?

Follow the detailed steps below to sign-up for CPMS 2.0:

| Step 1 | Access the CPMS 2.0 from the public landing page.                                                            |
|--------|----------------------------------------------------------------------------------------------------|
| Step 2 | Click the "Log In" button.                                                                                   |
| Step 3 | Ensure EU Login process is completed, including email/user ID, password, and dual-<br>factor authentication. |
| Step 4 | You will be redirected to the Sign-Up screen.                                                                |
| Step 5 | Page 1/3: Select your role as "Clinician" and proceed to the next question.                                  |

|        | Select "clinician"                                                                                                    |
|--------|----------------------------------------------------------------------------------------------------|
|        | <form></form>                                                                                                    |
| Step 6 | When filling out your information as a clinician, please indicate whether you are member of an ERN (European Reference Network) or not. If you are, simply select your ERN from a list of predefined options. If you are not member of an ERN, you will be redirected to another flow where you will need to provide additional information. This information includes which ERN invited you, the name of your health care provider/hospital, and the country you work in. Please make sure to fill in all mandatory fields.                                                                                                    |
|        | Big Out   Big Out Big Out </th |

|        | Click "Next" button.                                                                                                    |  |  |  |  |  |
|--------|----------------------------------------------------------------------------------------------------|--|--|--|--|--|
| Step 7 | Click "Next" E                                                                                                    |  |  |  |  |  |
|        | the function of degrading degrading degra        |  |  |  |  |  |
|        | Provide detailed information about your clinical focus, including profession, thematic                                                                                                    |  |  |  |  |  |
|        | and sub-thematic areas, and a free text input. Click "Next" after completion.                                                                                                    |  |  |  |  |  |
|        | Fill in your "Clinical Focus"                                                                                                    |  |  |  |  |  |
| Stop 8 | Sign Up<br>Promo negative first substrain to report answer to how CPAR.<br>Fee 2 + 2 + 3                                                                                                    |  |  |  |  |  |
| Step o | Conce from<br>Conce from the second second sec |  |  |  |  |  |
|        | Constant and Constant and Const   |  |  |  |  |  |
|        | Lindense base         Image linear exception of the linear exception of the linear exception o                                   |  |  |  |  |  |
|        |                                                                                                    |  |  |  |  |  |
|        | Review your information and click "Submit access request."                                                                                                    |  |  |  |  |  |
|        | Click "Submit access request"                                                                                                    |  |  |  |  |  |
|        | Montainer trave dis l'agente age     Montaine - Engente Annales     Grand - managliguente autor                                                                                                    |  |  |  |  |  |
| Step 9 | Processed * -         Constraints*         Constraints*         Phonesane Atomatics         Read * Sections Atomatics                                                                                                    |  |  |  |  |  |
|        | INNE - Constantino - Constantino - Constanti   |  |  |  |  |  |
|        | and all of resolutions                                                                                                    |  |  |  |  |  |
|        | Frances -                                                                                                    |  |  |  |  |  |

Your request status changes to "submitted", and you'll be notified once approved.

#### 2. Can Non-ERN Clinicians and Guests Sign Up?

Yes, non-ERN clinicians and guests can sign up by selecting their role and following the onscreen instructions. If you are a clinician who is not a member of an ERN, please indicate this during the sign-up process. You will then be redirected to another flow where you will need to provide additional information. This information includes the name of the ERN that invited you, the name of your health care provider or hospital, and the country you work in. Please ensure that you fill in all the mandatory fields.

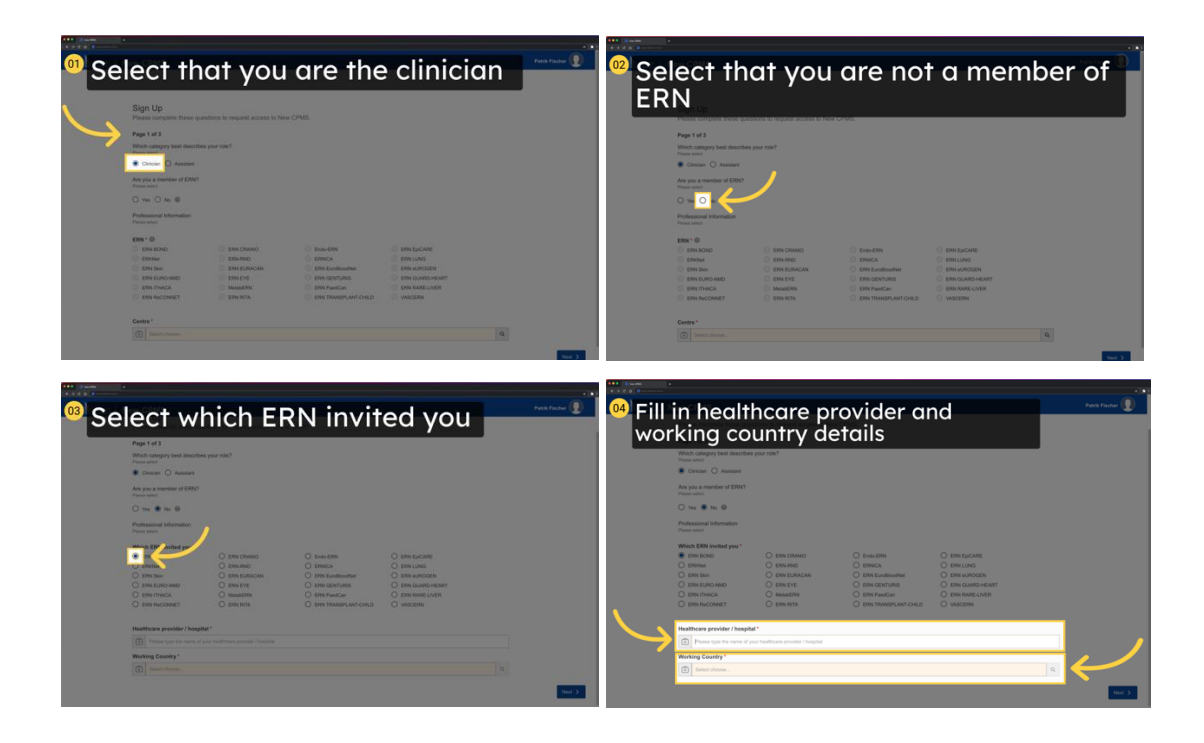

#### **C. Profile Management**

#### 1. Can I access CPMS 2.0 from different devices simultaneously?

It is possible to access CPMS2.0 application from 1 device on Web App and 1 device on mobile at the same time. However, it is crucial to ensure that you log in securely and have the necessary permissions to avoid any security breaches. You can use multiple devices not simultaneously with an internet connection to access CPMS 2.0, and your login credentials will remain the same across all devices. To ensure the safety of your data, please make sure you log out of CPMS 2.0 on any device that you are not actively using.

#### 2. Can I access CPMS 2.0 from different geographical locations?

CPMS 2.0 can be accessed from any location across the world if the user has a stable internet connection. It is important to make sure that your internet connection is stable to avoid any interruptions while using the system.

#### 3. How is patient data anonymized inside the application?

In CPMS 2.0 all users of the Care app will have default access to pseudonymized patient data, unique identifiers that cannot be traced back to the individual. Optionally, for GDPR compliance, patient personal information (first name, last name, birth date) is optionally visible and editable only to the clinicians who introduced the patient into the system and/or are the lead: Additionally, during file upload features:

- users are asked to make sure and confirm that the uploaded non-DICOM files do not include any sensitive information and that any sensitive medical information is also obscured or generalized to prevent identification.
- the system is checking DICOM files for structured tags including PI and removes those.

#### 4. How do I navigate to the My Account page?

Follow the steps below to access your profile and manage your account information and preferences:

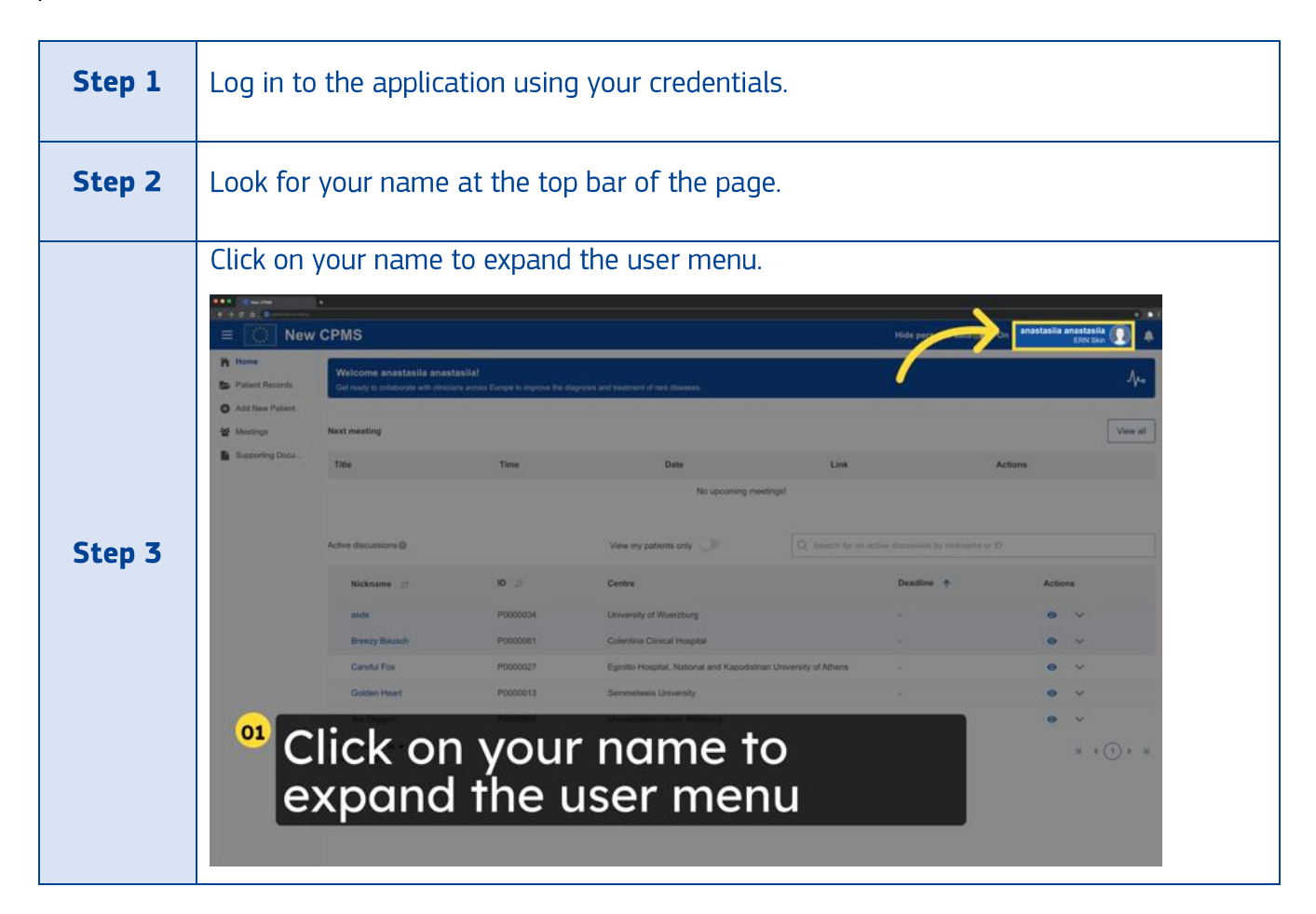

|        | From the                | e user menu              | ı, select "N                                 | ly Account".                            |                         |                     |                                       |          |
|--------|-------------------------|--------------------------|----------------------------------------------|-----------------------------------------|-------------------------|---------------------|---------------------------------------|----------|
|        | •••<br>••••<br>≡ () New | CPMS                     |                                              |                                         |                         | Hide personal data( | • • • • • • • • • • • • • • • • • • • |          |
|        | Putern Records          | Welcome anastasila anast | asilat<br>ra armat flatare la interne fie de | actions and finalment of two disasters. | 0                       | A                   | My Account                            |          |
|        | Acts New Patient        | Next meeting             |                                              |                                         | /                       |                     | Cy sign out                           |          |
|        | B Busporting Docu       | Title                    | Time                                         | Date                                    | Link                    |                     | Actions                               |          |
|        |                         |                          |                                              | No specified me                         | estrigst                |                     |                                       |          |
| Step 4 |                         | Active discussions @     |                                              | View my patients only                   |                         |                     | e 0110                                |          |
|        |                         | Nickname 42              | 10. sr                                       | Centre                                  |                         | Deadline 🛧          | Actions                               |          |
|        |                         | 8903                     | P0000034                                     | University of Wuerzburg                 |                         |                     | <b>o</b> ~                            |          |
|        |                         | Brenzy Benach            | P00000H1                                     | Colentina Clinical Hospital             |                         |                     | • •                                   |          |
|        |                         | Grates Heart             | P000027                                      | Egrito Notpital, National and Kapodist  | an University of Athons |                     |                                       |          |
|        |                         | Joy Oxygen               | P0000006                                     | Universitätsklinikum Würzburg           |                         |                     | e v                                   |          |
|        |                         | Nama per paga 15 🕶       |                                              |                                         |                         |                     | H K (1) H H                           |          |
|        |                         |                          |                                              |                                         |                         |                     |                                       |          |
|        | 02                      |                          | -                                            |                                         |                         |                     |                                       |          |
|        | Cli Cli                 | וCK "Mי                  | у Асс                                        | ount"                                   |                         |                     |                                       |          |
|        | N/ 11                   |                          |                                              |                                         |                         |                     | 1 1                                   |          |
|        | You will 1              | then be redi             | rected to                                    | the My Account                          | : page wh               | ere you             | can make chang                        | es to    |
|        | your acc                | ount. On thi             | s page, yo                                   | ou can edit your                        | secondai                | ry email,           | profession, and                       | clinical |
| Step 5 | focus. If               | you need to              | o change y                                   | our role, please                        | e contact v             | your ERN            | l administrator.                      | lf you   |
|        | want to                 | modify info              | rmation s                                    | uch as your last                        | : name, fir             | rst name            | , email, phone n                      | umber,   |
|        | or EU log               | gin usernam              | ie, please                                   | visit the EU log                        | in, accour              | it page.            |                                       |          |

#### 5. How do I update my contact information in My Account?

If you want to update your contact information, you can follow these steps:

| Step 1 | Log in to the application using your credentials. |                                                                                                    |       |                                                                                                    |        |                                           |
|--------|---------------------------------------------------|----------------------------------------------------------------------------------------------------|-------|----------------------------------------------------------------------------------------------------|--------|-------------------------------------------|
| Step 2 | Click                                             | on your<br>works<br>works<br>Marketer<br>Works<br>Marketer<br>Marketer<br>Mark |       | in the top bar of<br>an the top bar of<br>an the top bar of<br>an the top bar of<br>the second method<br>the second method<br>the second me | the ap | oplication. This will open the user menu. |
|        | e                                                 | expand                                                                                                    | t the | user menu                                                                                                    |        | * *(0)* *                                 |

|        | From the expanded menu, select "My Account". This will take you to your profile.                                                                                                    |  |  |  |  |  |  |
|--------|----------------------------------------------------------------------------------------------------|--|--|--|--|--|--|
|        | New CPMS     New CPMS     Not an an an an an an an an an an an an an                                                                                                    |  |  |  |  |  |  |
|        | Adde Reference     Adde Reference     Adde Reference     Konstein     Konstein |  |  |  |  |  |  |
|        | Industria Dock     Trie     Trie     Date     Link     Action      No occurring meetingst                                                                                                    |  |  |  |  |  |  |
| Step 3 | Active documents 0 View my patients onlyP Q, faces to a contraction by solutions or 0 Noticeaner. (2 10 12 Contex Dealform (* Actives                                                                                                    |  |  |  |  |  |  |
|        | All     Production     Longenge of ministrating     -     -     -     -       Breasy Based     P000001     Contribute Chicra Hangel     -     -     -     -       Contribute Chicra Hangel     -     -     -     -     -     -       Contribute Chicra Hangel     -     -     -     -     -     -       Contribute Chicra Hangel     -     -     -     -     -     -                                                                                                    |  |  |  |  |  |  |
|        | Ally Shrigem PO200008 Universitäelidekum Washing - O V<br>Immorprise N *<br>Browg Schot B                                                                                                    |  |  |  |  |  |  |
|        | <sup>22</sup> Click "My Account"                                                                                                    |  |  |  |  |  |  |
|        | Click the "Edit Information".                                                                                                    |  |  |  |  |  |  |
|        | CPMS 2.0     CPMS 2.0     CPMS 2.0     CPMS 2.0                                                                                                    |  |  |  |  |  |  |
|        | My Account Present Information Notification Settings Associate Extra Advanced Extra Advanced                                                                                                    |  |  |  |  |  |  |
|        | Test Name<br>A anatomo<br>A anatomo<br>A anatomo                                                                                                    |  |  |  |  |  |  |
| Step 4 | Email Secondary small C anatomic growthy inn not ou Proce member EU topic searcome EU topic searcome                                                                                                    |  |  |  |  |  |  |
|        | φ -7728/178/ ≧ anamoni<br>Professional Information () ~                                                                                                    |  |  |  |  |  |  |
|        | Control Control Control     Control Control     Control     Contro     Control     Control     Control     Control     Control     Co |  |  |  |  |  |  |
|        | <sup>68</sup> Click "Edit information" button                                                                                                    |  |  |  |  |  |  |
|        | Simply type in the new information that you want to add or update in the relevant                                                                                                    |  |  |  |  |  |  |
| Step 5 | fields.                                                                                                    |  |  |  |  |  |  |
|        | Once you have entered the new information, click on the "Save" button to apply the                                                                                                    |  |  |  |  |  |  |
| Step 6 | changes.                                                                                                    |  |  |  |  |  |  |
|        | Click "Save"                                                                                                    |  |  |  |  |  |  |
|        | Instruction         Control         Production           Name         Productions         Productions           Image: State State Stat                                                                                                    |  |  |  |  |  |  |
|        | Canada France ()<br>Canada Fara<br>III Anala () Frances                                                                                                    |  |  |  |  |  |  |
|        | Theread Assa  Million Transp.  Provide search for Theready even.                                                                                                    |  |  |  |  |  |  |
|        | And the second second                   |  |  |  |  |  |  |
|        |                                                                                                    |  |  |  |  |  |  |
|        |                                                                                                    |  |  |  |  |  |  |

Please note you can edit your secondary email, profession, and clinical focus. If you need to change your role, please contact your ERN administrator. If you want to modify information such as

your last name, first name, email, phone number, or EU login username, please visit the EU login, account page.

#### 6. What is the purpose of the clinical focus section?

The clinical focus section describes your areas of expertise or specialty for which you are confident to provide expert advice. Clinical focus will be a sentence case formatted concatenation of your profession, the types of care you provide, the thematic areas you specialize in, the sub thematic/disease areas you are knowledgeable about, and your own words describing your expertise.

This section can be valuable in helping users understand your background and knowledge base. Providing a detailed and comprehensive clinical focus section can help users feel confident in seeking your advice and guidance.

#### 7. Why it is important to fill in your clinical focus?

The clinical focus section describes your areas of expertise or specialty for which you are confident to provide expert advice. By having a detailed clinical focus section, you can help users feel more confident in seeking your advice and guidance. If someone wants to include you in a discussion or meeting, they may do so based on your clinical focus. This can help ensure that you are contributing to discussions and providing guidance in areas where you have the most expertise.

#### 8. Can I customize My Account in CPMS 2.0?

Yes, you can. To customize your profile in the application, you can simply navigate to the dedicated My Account page. Once there, you'll have the ability to modify various aspects of your profile, such as your personal and professional information. You can also customize your notification preferences so that you receive alerts and updates in a manner that suits your needs. Additionally, you may have access to other customization options, depending on the features and functionalities of your application profile.

#### 9. How can I withdraw Privacy Policy Consent?

If you want to withdraw privacy policy consent, you can follow these steps:

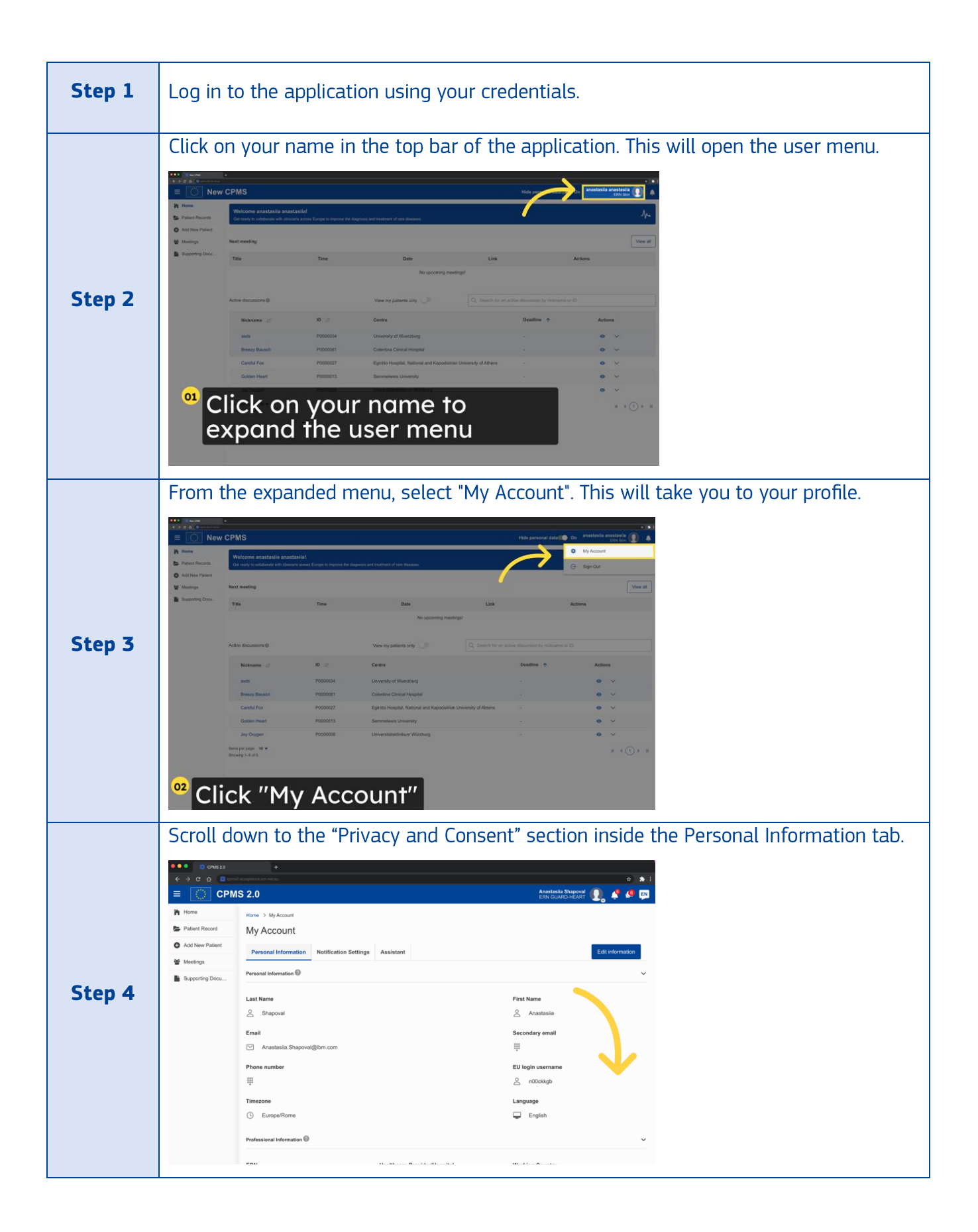

|        | Click on th                                                 | e "Withdraw Privacy                                                                                                    | Policy Consent" but                                                                                                    | ton.                                                                                                    |
|--------|-------------------------------------------------------------|----------------------------------------------------------------------------------------------------|----------------------------------------------------------------------------------------------------|----------------------------------------------------------------------------------------------------|
|        | ●●●                                                         | +                                                                                                    |                                                                                                    | ÷ \$                                                                                                    |
|        | = 🔘 CPN                                                     | /IS 2.0                                                                                                    | Anastasila Shapoval 👔 🧳 🧟 🗊                                                                                                    |                                                                                                    |
|        | Home                                                        | Timezone<br>③ Europe/Rome                                                                                                    |                                                                                                    | Language                                                                                                    |
|        | Add New Patient                                             | Professional Information                                                                                                    |                                                                                                    | ~                                                                                                    |
| Step 5 | Supporting Docu                                             | ERN  ERN GUARD-HEART  Role  Clinical Focus  I am a Physiotherapist, treating adults area(s): Amino and organic acids- relat  Privacy And Consent | Healthcare Provider/Hospital  AOU - Bologna  Profession  Physiotherapist  and children under the following thematic area(s): Rar ed disorders (AOA), Congenital disorders of Glycosylu | Working Country                                                                                                    |
|        | Inside the                                                  | We value your privacy and control over your p<br>However, please note that withdrawing your o<br>the option to request account deletion, which   | personal information. Here, you can choose to withdra<br>onsent requires you to re-acc. The Privacy Policy un<br>will make you forgotten in CPM.                                       | w your consent for data processing under our Privacy Policy.<br>pon your next login to access the CPMS 2.0. Additionally, you have           Withdraw Privacy Policy Consent         Delete Account           Taw Privacy Policy Consent         Delete Account |
|        | ••• • • • crws 2.0                                          | +                                                                                                    | s click of the withd                                                                                                    |                                                                                                    |
|        |                                                             | n2 accepteina eri retay<br>MS 2.0                                                                                                    | Anastasila Bhapoval 🕕 🏕 🖉 🔟                                                                                                    |                                                                                                    |
|        | n Home                                                      | Timezone                                                                                                    | Language                                                                                                    |                                                                                                    |
| Stor 6 | <ul> <li>Patient Record</li> <li>Add New Patient</li> </ul> | Europe/Rome Professional Information                                                                                                    |                                                                                                    | English 🗸                                                                                                    |
|        | Meetings                                                    | ERN GUAF Are you sure you y                                                                                                    | Healthcare Provider/Hospital<br>want to withdraw your Privacy Policy Co                                                                                                    | Working Country<br>msent? × ty                                                                                                    |
| Step 0 |                                                             | Role By withdrawing your use<br>and you will be sutomate<br>ERN clinics<br>again and you will be ast                                             | consent, you are indicating that you no longer want to<br>cally logged out of the system. If you change your min<br>red arean to accept the privacy policy and give conser-            | to use CPMS 2.0<br>id, you can log in<br>nt.                                                                                                    |
|        |                                                             | Clinical Focus<br>1 am a Phys<br>ama(s): Am                                                                                                    | Withdraw Privacy                                                                                                    | Policy Consent                                                                                                    |
|        |                                                             | Privacy And Compart 🖗<br>We value your privacy and control over your p                                                                           | sersonal information. Here, you can choose to withdra                                                                                                    | w your consent for data processing under our Privacy Policy.                                                                                                    |
|        |                                                             | However, please note that withdrawing your of the option to request account deletion, which                                                      | onsent requires you to m-accept the Printoy Policy of<br>will make you forgotten in CPMS 2.0.                                                                                          | Withdraw Privacy Policy Consent                                                                                                    |
|        |                                                             |                                                                                                    |                                                                                                    |                                                                                                    |

#### 10. How can I delete my account?

If you want to delete your account, you can follow these steps:

| Step 1 | Log in to the application using your credentials. |
|--------|---------------------------------------------------|
|        |                                                   |

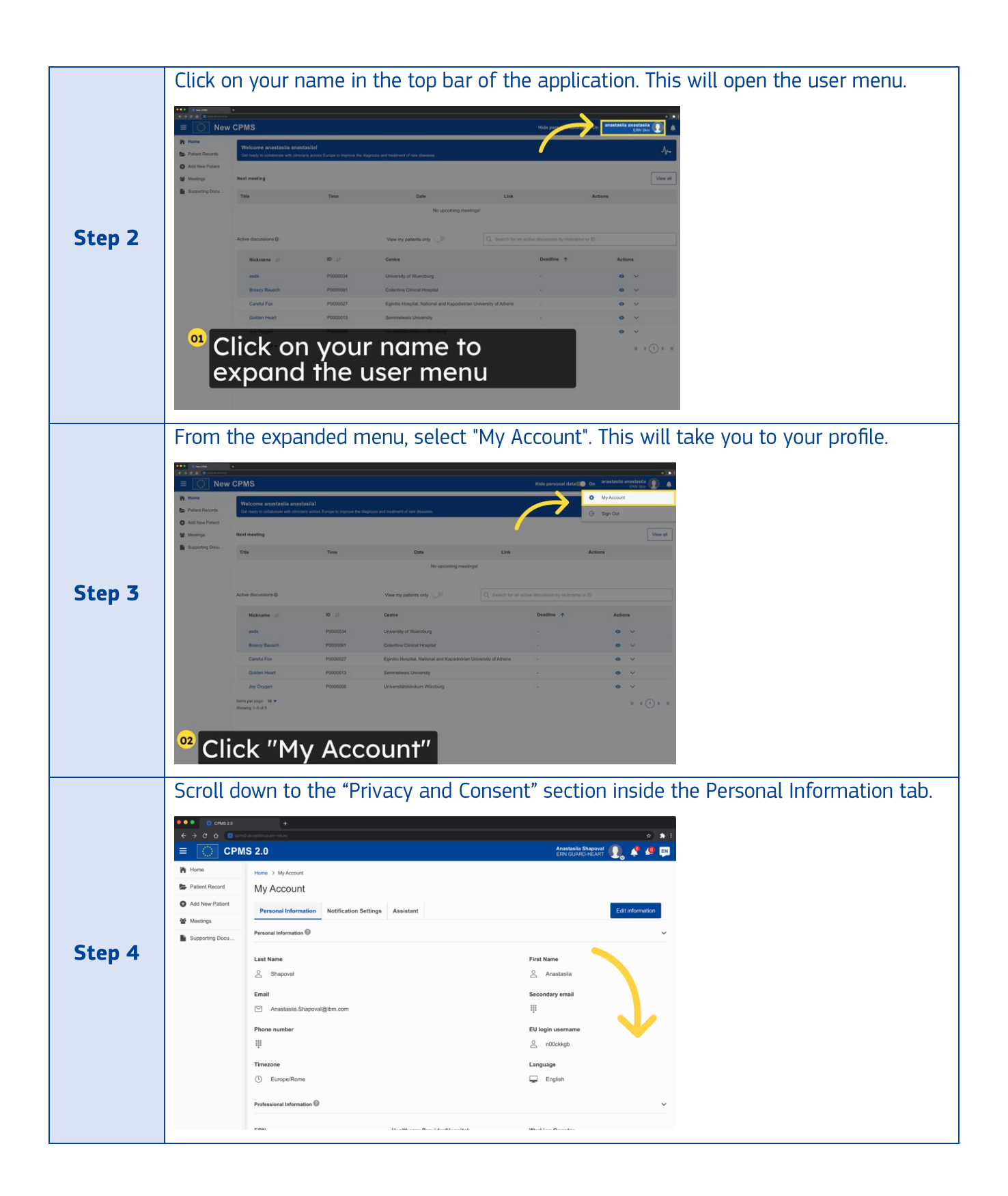

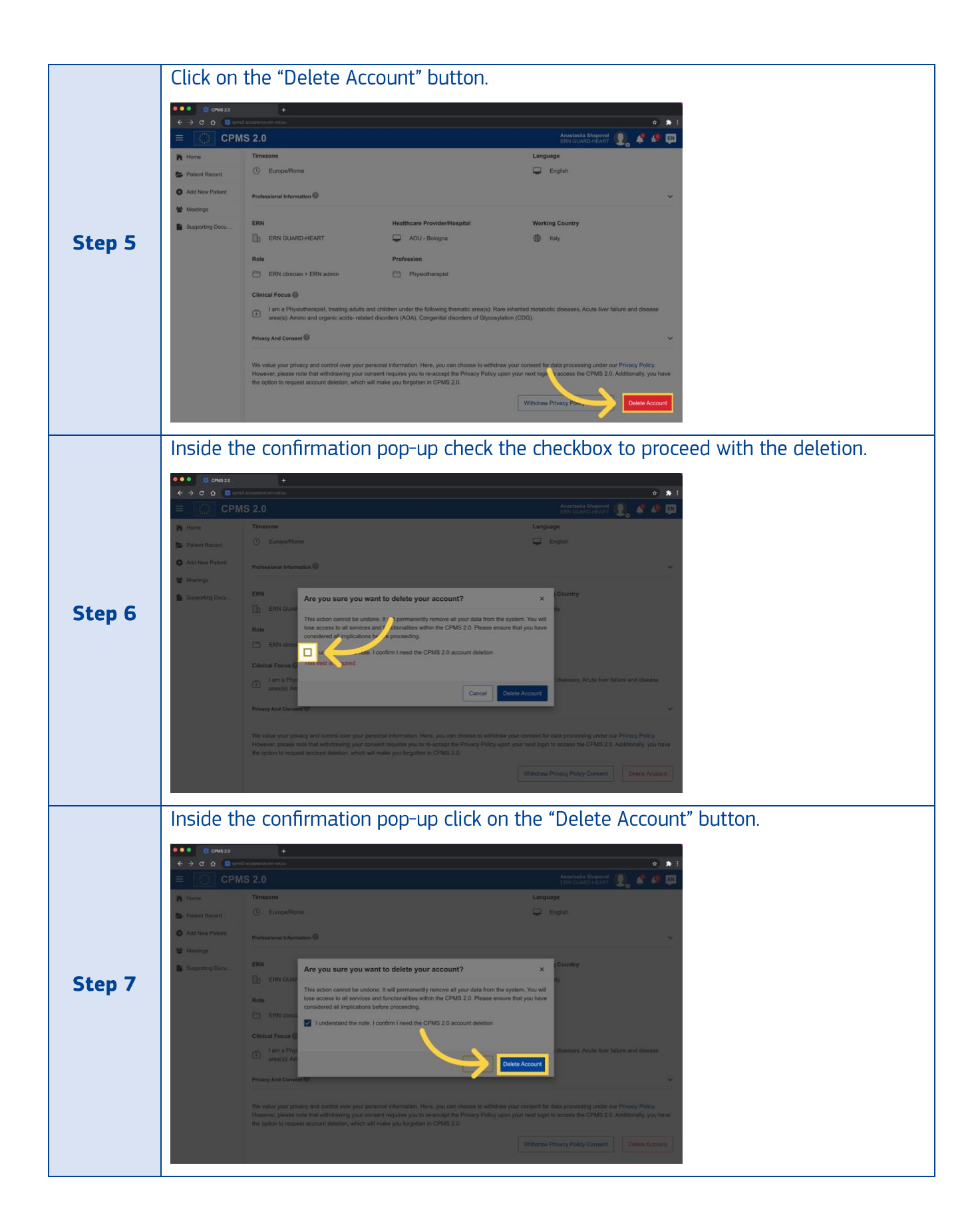

#### 11. How can I view my notifications?

If you want to view your notifications in CPMS 2.0, follow these steps:

| Step 1 | Log in to the application using your credentials.  |  |  |  |  |
|--------|----------------------------------------------------|--|--|--|--|
| Step 2 | Click on the "Bell" icon that is in the top menu.  |  |  |  |  |
| Step 3 | You will be able to see your recent notifications. |  |  |  |  |

#### 12. How can I mute/unmute my notifications?

If you want to mute/unmute your notifications in CPMS 2.0, follow these steps:

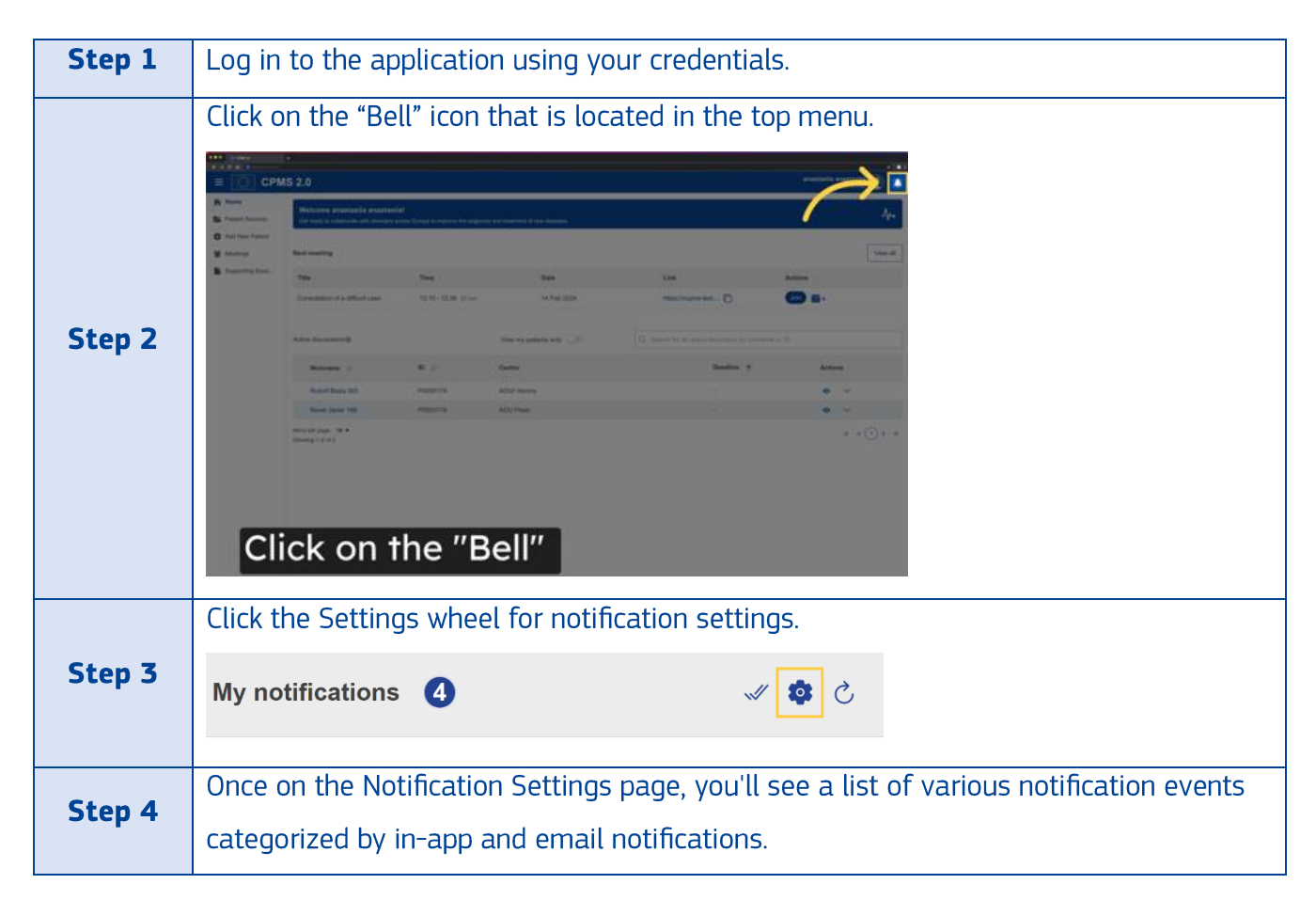
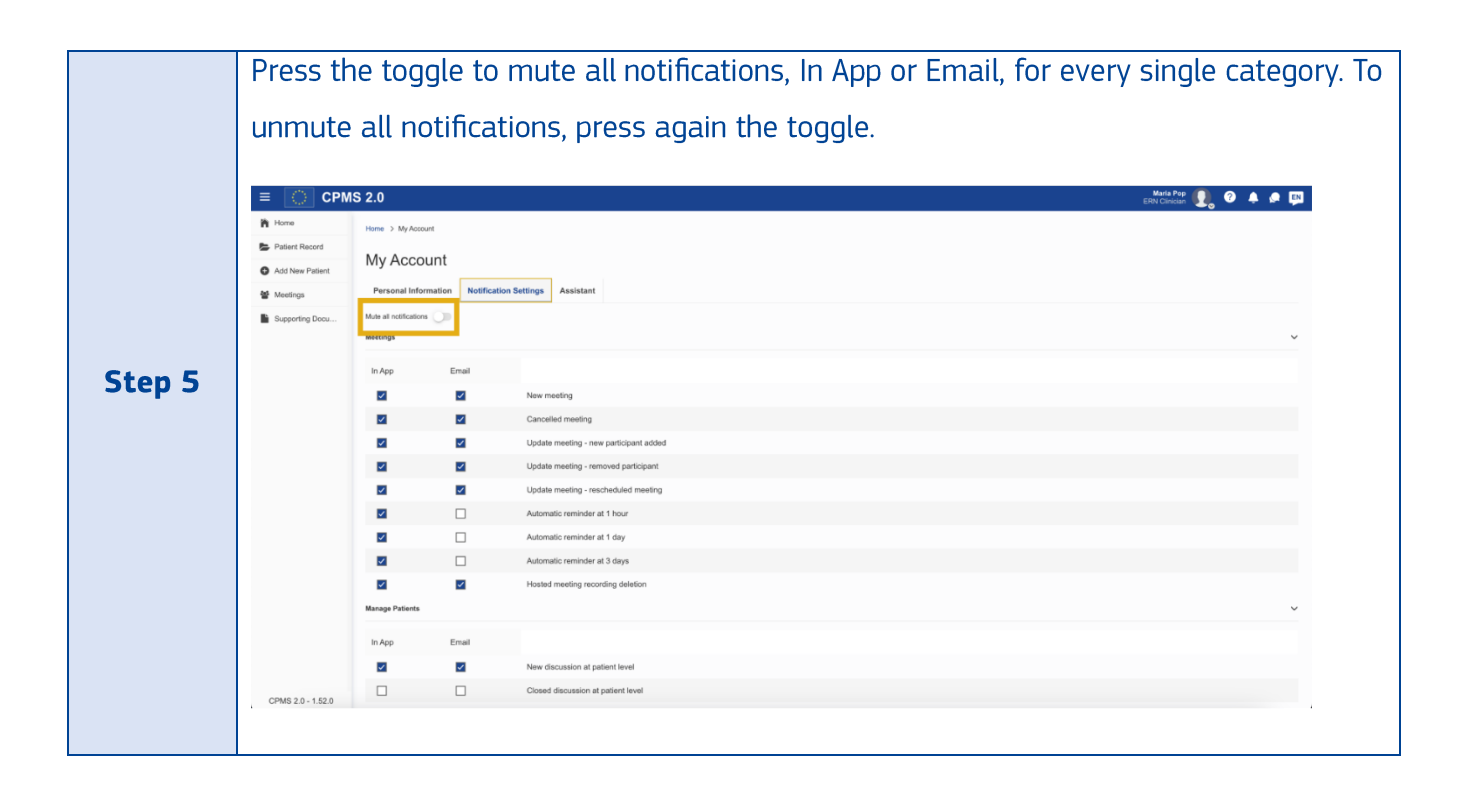

## 13. How do I change my notification preferences in the application?

If you want to change your notification preferences in CPMS 2.0, follow these steps to customize your in-app and email notifications according to your preferences:

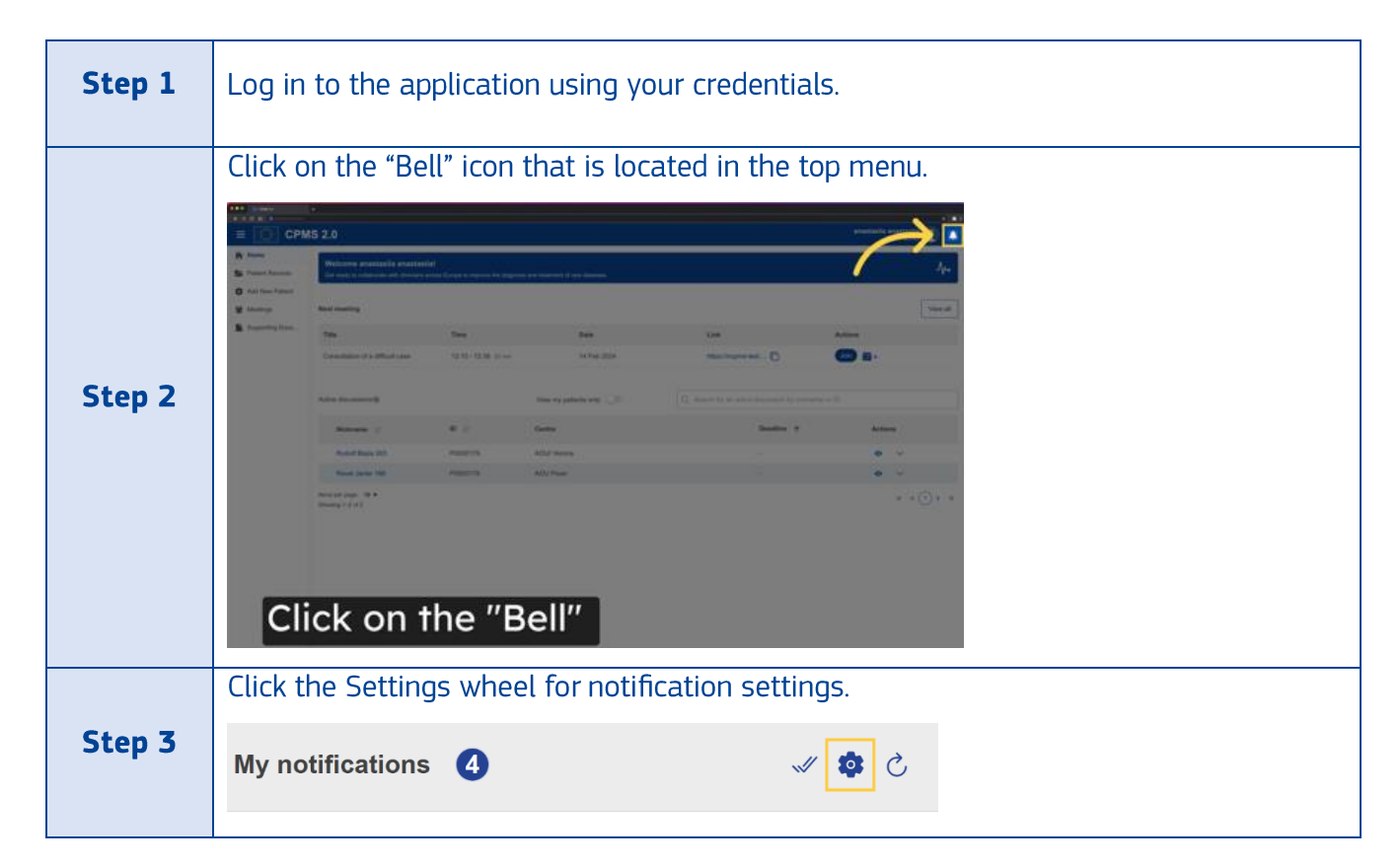

| Stop / | Once on the Notification Settings page, you'll see a list of various notification events                                                                                                    |
|--------|----------------------------------------------------------------------------------------------------|
| Step 4 | categorized by in-app and email notifications.                                                                                                    |
| Step 5 | For each notification event, you can turn the "In-App" switch on or off to enable or disable in-app notifications. In-app notifications are displayed within the CPMS interface when you are logged in.                                                        |
| Step 6 | Similarly, for each notification event, you can turn the "Email" switch on or off to<br>enable or disable email notifications. Email notifications are sent to your registered<br>email address and provide updates even when you are not actively using CPMS. |
| Step 7 | After adjusting your preferences, make sure to click the "Save" button at the bottom of the Notification Settings page. This will apply the modifications you've made and update your notification preferences accordingly.                                    |
| Step 8 | If you decide not to save the changes you made, you can click the "Cancel" button.<br>This will discard any modifications made during the current session.                                                                                                    |

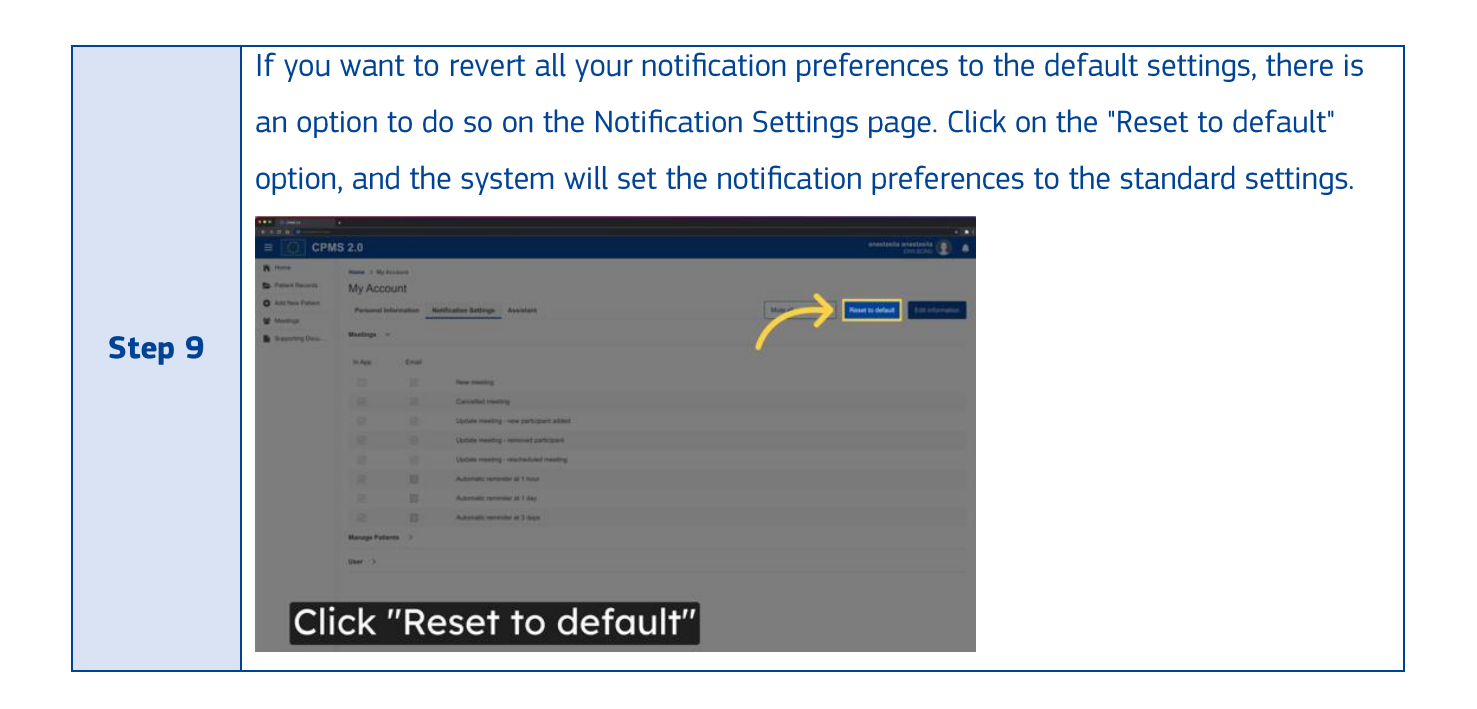

### 14. What are the different types of notifications?

The CPMS 2.0 provides two types of notifications – In-App and via email. In-App notifications are messages that appear within the application itself, while Email notifications are sent to your registered email. It's important to note that there are two email fields available in the CPMS 2.0 – the primary one is used for EU login and the secondary email is optional. If you fill in both email fields, you will only receive email notifications on your secondary email.

To manage your notifications, you can go to the "My Account" page and click on the Notifications tab. There, you can customize the notifications you receive by checking checkboxes on or off.

#### 15. What are the default notifications settings?

| Section  | Description                            | In App | Email |
|----------|----------------------------------------|--------|-------|
| Meetings | New meeting                            | Yes    | Yes   |
|          | Cancelled meeting                      | Yes    | Yes   |
|          | Update meeting - new participant added | Yes    | Yes   |
|          | Update meeting - removed participant   | Yes    | -     |

The following table shows the default notifications settings:

|          | Update meeting - rescheduled meeting                   | Yes | Yes |
|----------|--------------------------------------------------------|-----|-----|
|          | Automatic reminder at 1 hour                           | Yes | -   |
|          | Automatic reminder at 1 day                            | Yes | -   |
|          | Automatic reminder at 3 days                           | Yes | -   |
|          | Hosted meeting recording deletion                      | Yes | Yes |
|          | Discussion open                                        | Yes | Yes |
|          | Closed discussion at patient level                     | Yes | -   |
|          | Update patients remove participant                     | Yes | -   |
| Manage   | Update patients add new participant                    | Yes | Yes |
| Patients | New messages in a discussion at patient level          | Yes | -   |
|          | Patient - retention date upcoming                      | Yes | -   |
|          | Patient - remove yourself                              | Yes | -   |
|          | Patient discussion - "@" mention                       | Yes | Yes |
|          | User's app role / clinical focus is updated by someone | Yes | -   |
|          | User is reactivated                                    | Yes | -   |
| User     | User account updates - to ERN                          | Yes | -   |
| Account  | User account - updates - from ERN standins             | Yes | -   |
|          | User account - update ERN                              | Yes | -   |
|          | Maintenance mode                                       | Yes | -   |

#### 16. Can I customize the information displayed on the homepage?

At the moment, there is no option to personalize or modify the information that appears on the homepage. The information you see on the homepage is predetermined by the system and cannot be changed. However, we are constantly working on improving our platform and adding new features, so please stay tuned for any updates in the future.

## 17. Can I be assisted by other users?

If you need to transfer ownership of your account to another user, you can do so by delegating ownership through the assignment of assistants. Here's how:

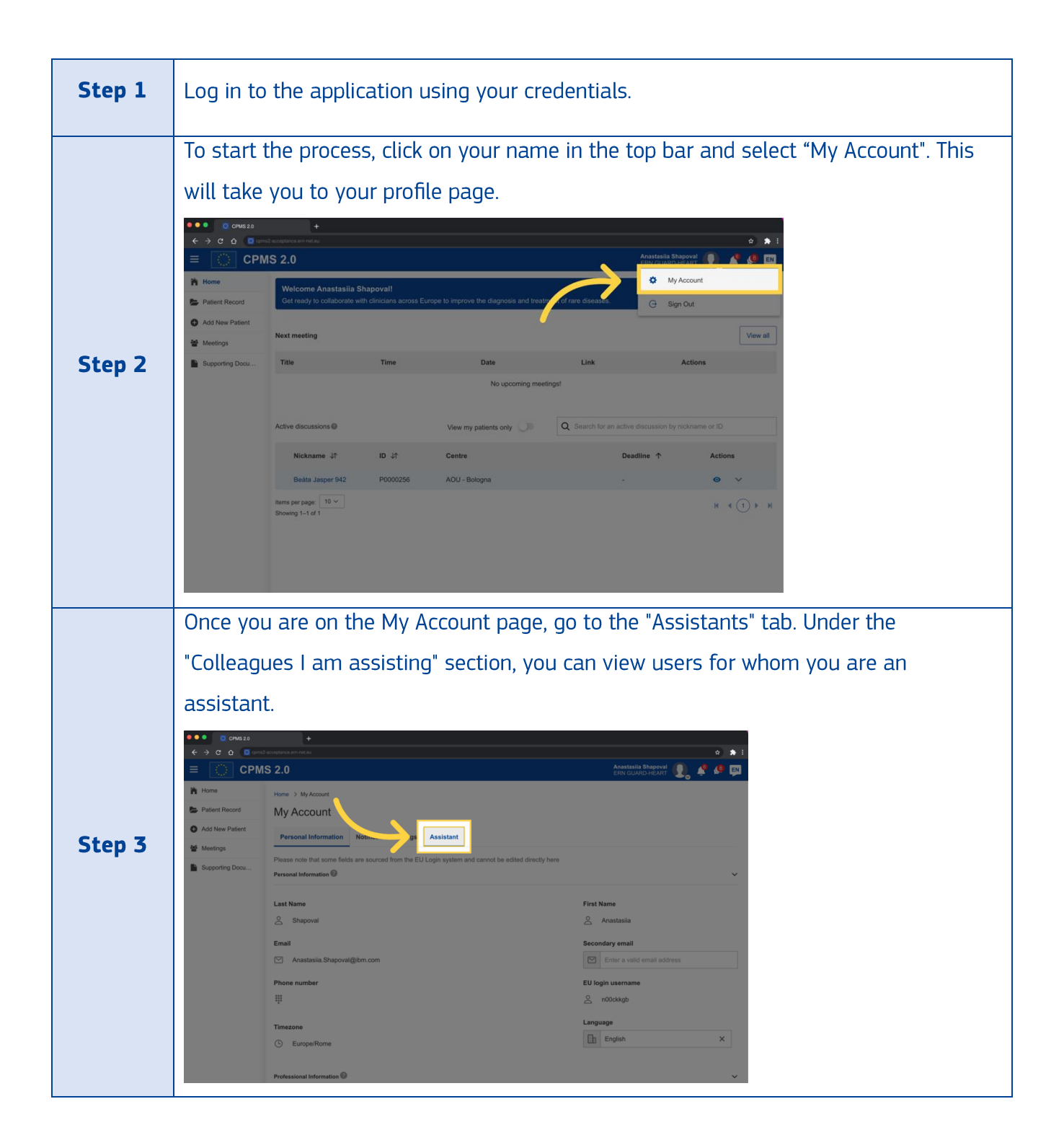

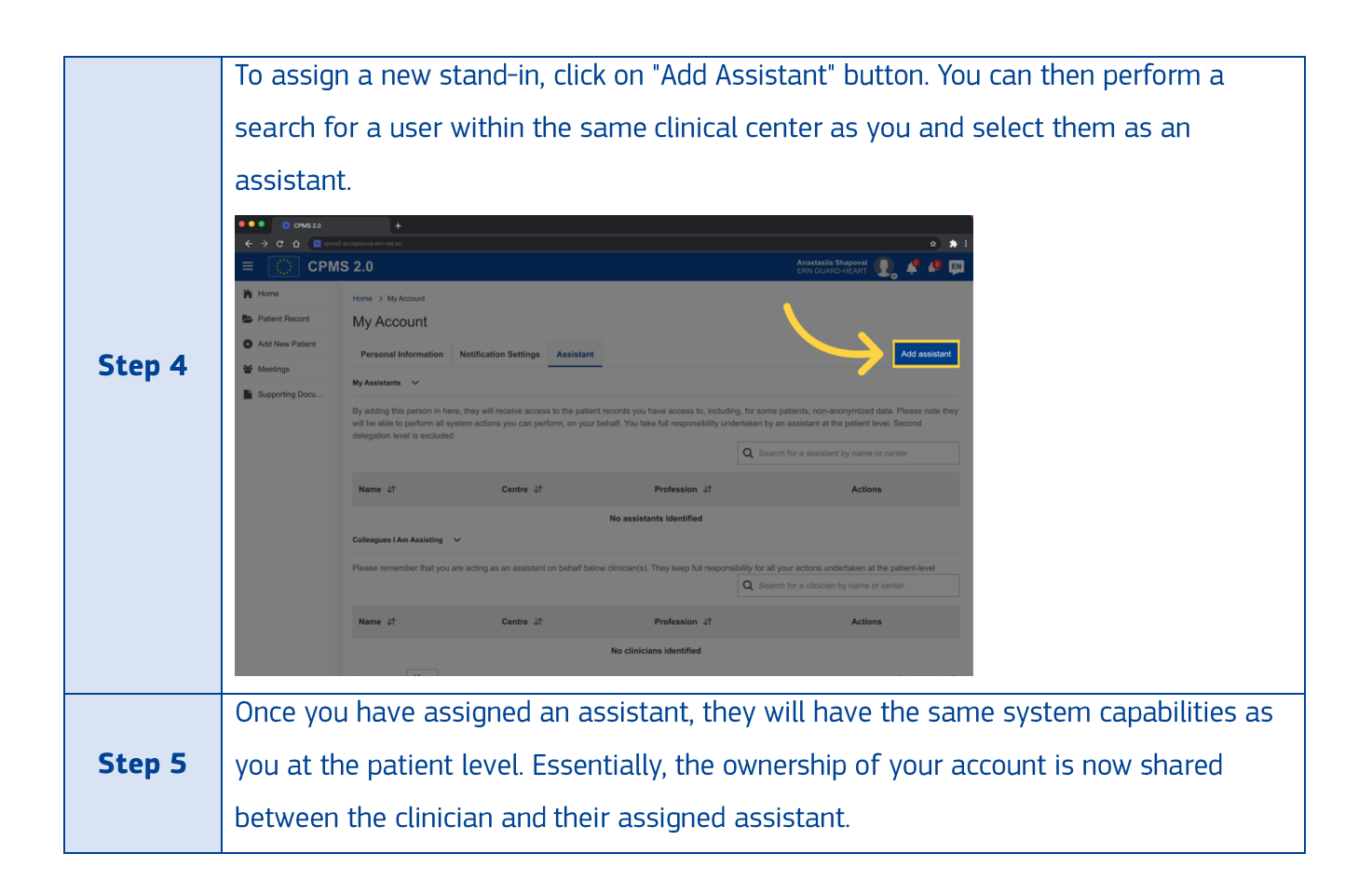

Please note that this feature is developed for a single level of delegation, and a second level of delegation is currently not supported.

## D. Enroll a patient

#### 1. How can I create a patient?

To create a new patient in CPMS 2.0, please follow these steps:

| Step 1 | Log in to the CPMS 2.0 system using your credentials. |
|--------|-------------------------------------------------------|
|--------|-------------------------------------------------------|

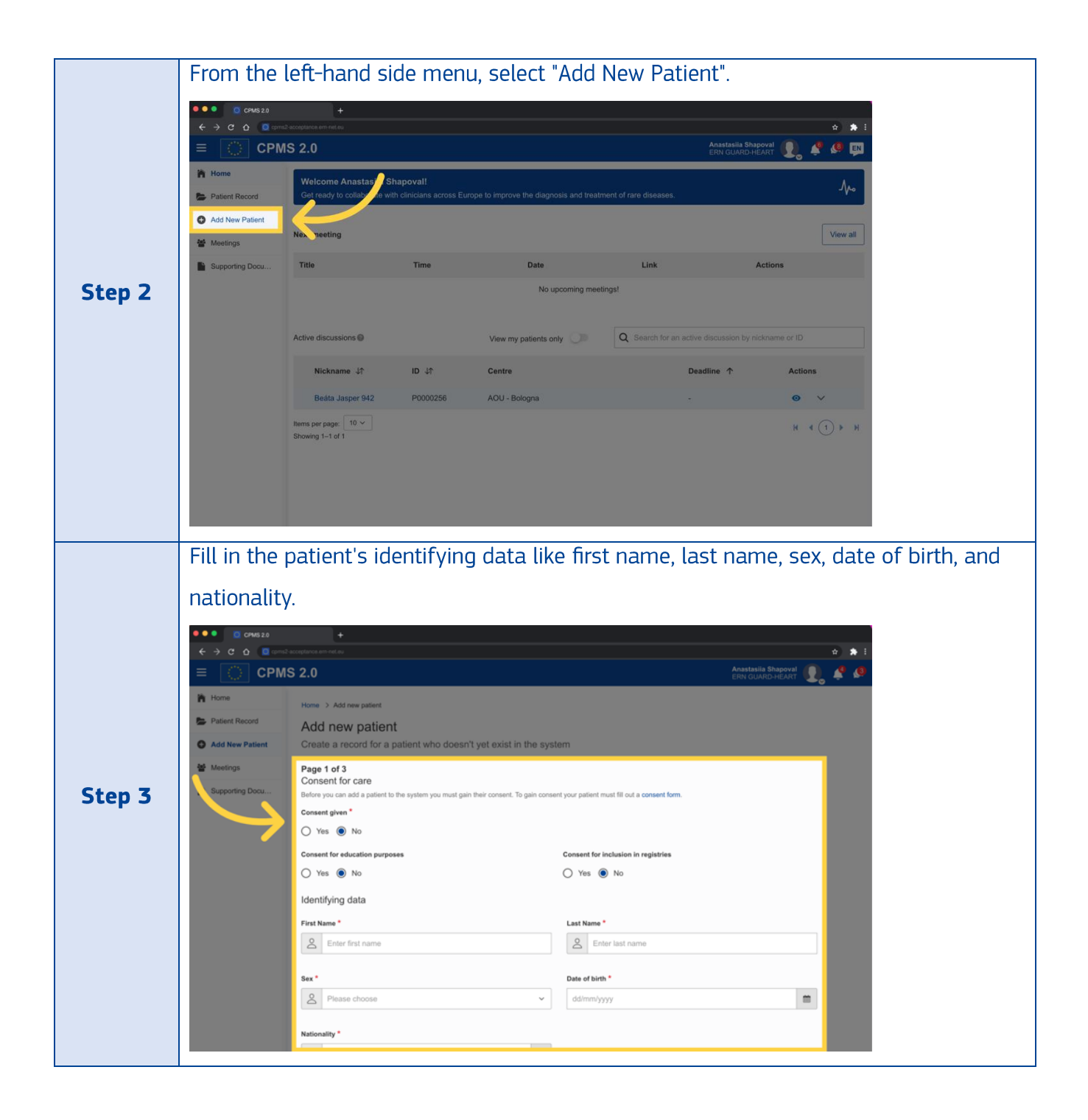

|        | Proceed to the next page to generate or validate a nickname, select a healthcare                                                                                                    |
|--------|----------------------------------------------------------------------------------------------------|
|        | provider, lead, record assistant, thematic area, and sub thematic area.                                                                                                    |
| Step 4 | Constant of the second of the second of t |
| Step 5 | Review the overview page and confirm the patient creation.                                                                                                    |

Please be aware that the system proposes a default generated nickname for you, but feel free to modify it as per your preference. However, while selecting a nickname, please ensure that you validate it to confirm that it's not already in use.

| • • • • • • • • • • • • • • • • • • •                       | +                                                                                                    | 🔍 🔍 💽 СРМБ 2.0                                              |                                                                                                    |
|-------------------------------------------------------------|----------------------------------------------------------------------------------------------------|-------------------------------------------------------------|----------------------------------------------------------------------------------------------------|
| < > C 0 0                                                   | alatina 🕹 🏚                                                                                                    | 1                                                           | no tast ero notas                                                                                                  |
| = 0<br>n Hores 01                                           | Click on the "Validate" button                                                                                                    |                                                             | AS 2.0<br>(02) Ensure that the nickname is valid                                                                   |
| <ul> <li>Patient Record</li> <li>Add New Patient</li> </ul> | Add new patient<br>Create a record for a patient who doesn't yet exist in the system                                                                              | <ul> <li>Patient Record</li> <li>Add New Patient</li> </ul> | Add new patient<br>Create a record for a patient who doesn't yet exist in the system                               |
| <ul> <li>Meetings</li> <li>Supporting Docu</li> </ul>       | Page 2 of 3<br>System formation<br>Nexteener * @<br>Mage 0x797 Vector<br>The inclusion for 307 Formation for a state of the system<br>Healthcare provider datalis | Meetings                                                    | Page 24 3<br>System information<br>Nature 7<br>The ontone and 6<br>The ontone and 6<br>HealthCare provider details |
|                                                             | CEN CLUARDONECAT                                                                                                    |                                                             | Eas*  C Concentration revealer  C C Concentration revealer  C C C C C C C C C C C C C C C C C C C                  |
| FE:1.36.0 BE: 1.36.2                                        |                                                                                                    | FE:1.36.0 BE: 1.36.2                                        |                                                                                                    |

## 2. Is there a maximum limit to the number of patients records you can

#### manage?

There is no maximum limit to the number of patients records you can manage. Access to patient records is based on your role and permissions.

#### 3. Are patient records can be archived or removed?

At this moment, it is not possible to archive or delete patient records. However, we are constantly working on improving our platform and adding new features, so please stay tuned for any updates in the future.

#### 4. How do I search for a patient record in CPMS 2.0?

To search for a patient record in CPMS 2.0, you need to follow the steps below:

| Step 1 | Log in to the CPMS 2.0 system using your credentials.                                       |                                                       |                   |                                                             |                                       |                                                                 |     |  |
|--------|---------------------------------------------------------------------------------------------|-------------------------------------------------------|-------------------|-------------------------------------------------------------|---------------------------------------|-----------------------------------------------------------------|-----|--|
|        | Access th<br>Crusso<br>Crusso<br>Crusso<br>CPM<br>Home<br>Patient Record<br>Add New Patient | e "Patient F<br>+<br>MS 2.0                           | Records           | " page from the                                             | e left-hand                           | side menu.<br>**<br>Anastasila Shapoval<br>Err GUARD-HEART<br>A | * I |  |
| Step 2 | Meetings                                                                                    | Next meeting<br>Title                                 | Time              | Date<br>No upcoming meeting                                 | Link<br>gs!                           | Actions                                                         |     |  |
|        |                                                                                             | Active discussions<br>Nickname 47<br>Beáta Jasper 942 | ID ↓↑<br>P0000256 | View my patients only I I I I I I I I I I I I I I I I I I I | Q Search for an active dis<br>Deadlin | scussion by nickname or ID<br>ne ↑ Actions<br>⊙ ∨               |     |  |
|        |                                                                                             | Items per page: 10 v<br>Showing 1–1 of 1              |                   |                                                             |                                       | K () )                                                          |     |  |

|        | Once you                                     | are in the "Patient                                                                                                    | Records" pa        | ige, look fo           | or the search                  | bar. It is located abo | ve  |  |  |  |  |  |
|--------|----------------------------------------------|----------------------------------------------------------------------------------------------------|--------------------|------------------------|--------------------------------|------------------------|-----|--|--|--|--|--|
|        | the table                                    | the table on the right side.                                                                                                    |                    |                        |                                |                        |     |  |  |  |  |  |
|        | ●●● ● CPMS20<br>← → C & @ ∞<br>= CPM         | CPMS 22     +     CPMS 22     +     CPMS 2.0     CPMS 2.0     CP |                    |                        |                                |                        |     |  |  |  |  |  |
|        | Home Patient Record Add New Patient Meetings | Search for a patient record<br>Search for a patient using their Nickname<br>View my patients only<br>16 records found                                                                                                    | or ID              | L,                     | Q Bearch for a patient reco    | rd                     |     |  |  |  |  |  |
| Step 3 | Supporting Docu                              | Nickname ↑ ID ↓↑ Thematic Ar                                                                                                    | ea HCP Name        | Record Lead            | Status Last update             | d ↓↑Actions            |     |  |  |  |  |  |
|        |                                              | Ripple Rashid P0000224 Familial Elect                                                                                                    | r AOU - Bologna    | Anastasiia<br>Shapoval | No Discussion 2 months ag      | • •                    |     |  |  |  |  |  |
|        |                                              | Kris Andreea P0000287 Other - ERN<br>516 GUA                                                                                                    | AOU - Bologna      | Anastasiia<br>Shapoval | × Discussed 24 days ago        | •                      |     |  |  |  |  |  |
|        |                                              | Jerome Viola P0000288 Special electr<br>875                                                                                                    | o AOU - Bologna    | Anastasiia<br>Shapoval | No Discussion 24 days ago      | 0                      |     |  |  |  |  |  |
|        |                                              | Beáta Jasper P0000256 Other rare ca                                                                                                    | rd AOU - Bologna   | Anastasiia<br>Shapoval | Under 3 days ago               | o                      |     |  |  |  |  |  |
|        |                                              | Toth Davis P0000229 Familial Elect                                                                                                    | r AOU - Bologna    | Anastasiia<br>Shapoval | No Discussion 2 months ag      | o <b>O</b>             |     |  |  |  |  |  |
|        |                                              | Torres P0000232 Familial Card                                                                                                    | io AOU - Bologna   | Anastasiia             | No Discussion 2 months ag      | • •                    |     |  |  |  |  |  |
|        |                                              | Ivan Pereira P0000218 Familial Card                                                                                                    | io CHU de Bordeaux | Anastasiia             | No Discussion 2 months ag      | o <b>O</b>             |     |  |  |  |  |  |
|        | In the co                                    | arch bar optor the                                                                                                    | antiont's nis      | (name or               | ID Make cure                   | a you optor the correc | -+  |  |  |  |  |  |
|        | informati                                    | ion to avoid getting<br>+<br>MS 2.0                                                                                                    | incorrect se       | earch resu             | Lts.                           | * * *                  |     |  |  |  |  |  |
|        | Home Patient Record Add New Patient Meetings | Search for a patient record<br>Search for a patient using their Nickname<br>View my patients only<br>16 records found                                                                                                    | or ID              | J                      | Q AI                           | ×                      |     |  |  |  |  |  |
| Step 4 | Supporting Docu                              | Nickname ↑ ID ↓↑ Thematic Ar                                                                                                    | ea HCP Name        | Record Lead            | Status Last update             | d JTActions            |     |  |  |  |  |  |
|        |                                              | Ripple Rashid P0000224 Familial Elect                                                                                                    | r AOU - Bologna    | Anastasiia<br>Shapoval | No Discussion 2 months ag      | • •                    |     |  |  |  |  |  |
|        |                                              | Kris Andreea P0000287 Other - ERN GUA                                                                                                    | AOU - Bologna      | Anastasiia<br>Shapoval | X Discussed 24 days ago        | •                      |     |  |  |  |  |  |
|        |                                              | Jerome Viola P0000288 Special elect                                                                                                    | o AOU - Bologna    | Anastasiia<br>Shapoval | No Discussion 24 days ago      | ø                      |     |  |  |  |  |  |
|        |                                              | Beáta Jasper P0000256 Other rare ca                                                                                                    | rd AOU - Bologna   | Anastasiia<br>Shapoval | Under 3 days ago<br>Discussion | 0                      |     |  |  |  |  |  |
|        |                                              | Tóth Davis P0000229 Familial Elect                                                                                                    | r AOU - Bologna    | Anastasiia<br>Shapoval | No Discussion 2 months ag      | o 😶                    |     |  |  |  |  |  |
|        |                                              | Torres P0000232 Familial Card                                                                                                    | io AOU - Bologna   | Anastasiia             | No Discussion 2 months ag      | • •                    |     |  |  |  |  |  |
|        |                                              | Ivan Pereira P0000218 Familial Card                                                                                                    | io CHU de Bordeaux | Anastasiia<br>Shapoval | No Discussion 2 months ag      | o <b>O</b>             |     |  |  |  |  |  |
|        |                                              |                                                                                                    |                    |                        |                                |                        |     |  |  |  |  |  |
| Sten 5 | The table                                    | will display nation                                                                                                    | t details incl     | uding nick             | name ID th                     | ematic area. HCP nan   | าค  |  |  |  |  |  |
| Step 5 | The table                                    | e will display patien                                                                                                    | t details incl     | uding nick             | kname, ID, th                  | ematic area, HCP nan   | ne, |  |  |  |  |  |

If you want to view the full patient record, click on the patient's nickname or ID. This will take you to the patient's record page where you can view all the details related to that patient.

#### 5. How can I view my patients only?

If you want to view only your patients in CPMS 2.0, follow these steps:

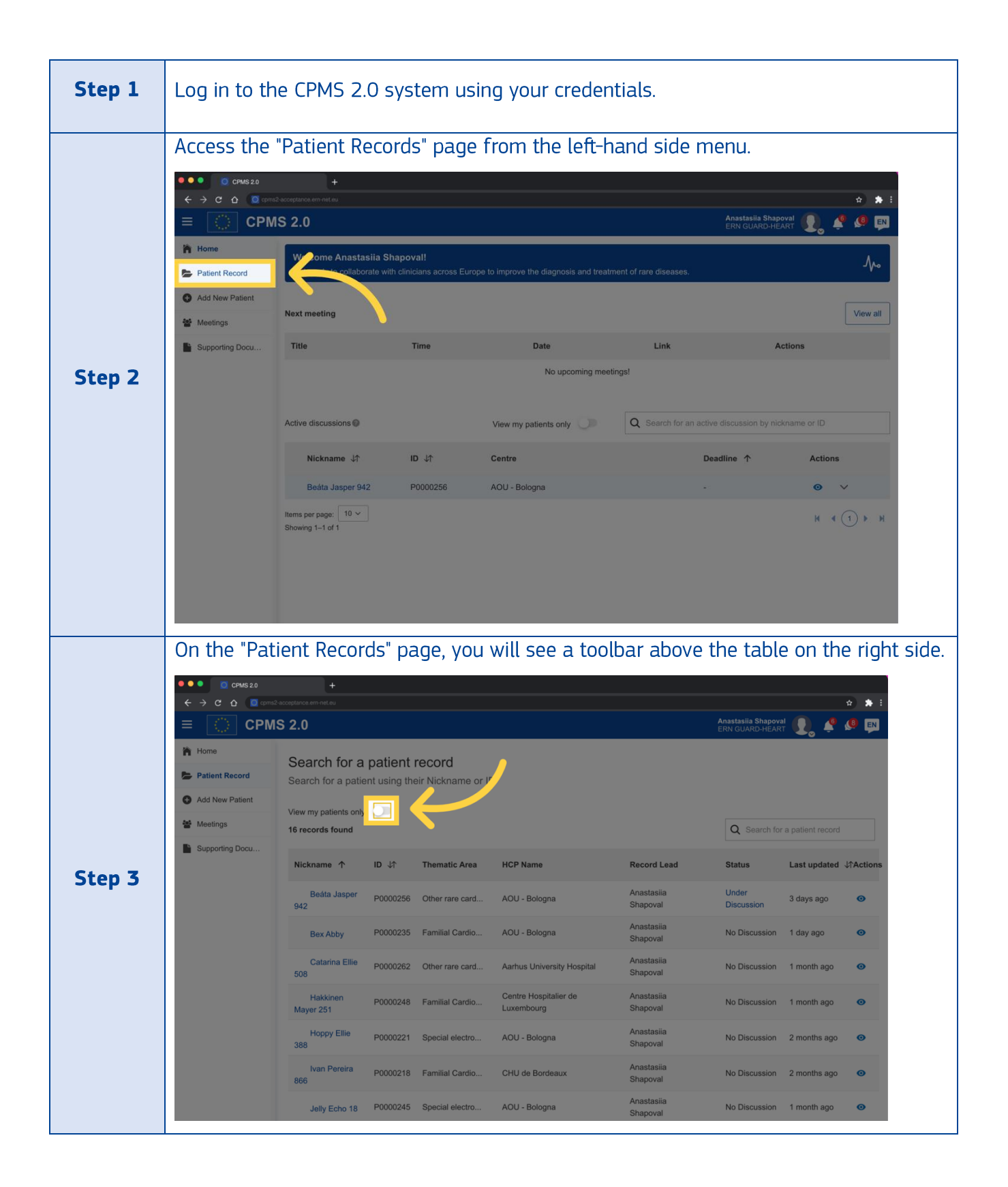

|                     | Look for t                                                                                  | he "View                                                                        | My F                    | Patients                     | Only" swit      | ch and to                | ggle it to                          | o "Yes".              |           |
|---------------------|---------------------------------------------------------------------------------------------|---------------------------------------------------------------------------------|-------------------------|------------------------------|-----------------|--------------------------|-------------------------------------|-----------------------|-----------|
|                     |                                                                                             | 2-acceptance em-net.eu<br>IS 2.0                                                |                         |                              |                 |                          | Anastasiia Shapov<br>ERN GUARD-HEAI | a 🔹                   | 3         |
|                     | <ul> <li>Home</li> <li>Patient Record</li> <li>Add New Patient</li> <li>Meetings</li> </ul> | Search for a<br>Search for a patie<br>View my patients only<br>16 records found | patient<br>ent using th | record<br>eir Nickname or II |                 |                          | Q Search fo                         | r a patient record    |           |
| Step 4              | Supporting Docu                                                                             | Nickname 个                                                                      | ID ↓↑                   | Thematic Area                | HCP Name        | Record Lead              | Status                              | Last updated ↓↑Action | ns        |
|                     |                                                                                             | Ripple Rashid                                                                   | P0000224                | Familial Electr              | AOU - Bologna   | Anastasiia<br>Shapoval   | No Discussion                       | 2 months ago 🛛 💿      |           |
|                     |                                                                                             | Kris Andreea<br>516                                                             | P0000287                | GUA                          | AOU - Bologna   | Anastasiia<br>Anastasiia | X Discussed                         | 24 days ago 🛛 💿       |           |
|                     |                                                                                             | 875<br>Beáta Jasper                                                             | P0000288                | Special electro              | AOU - Bologna   | Shapoval                 | No Discussion                       | 24 days ago 🛛 💿       |           |
|                     |                                                                                             | 942<br>Tóth Davis                                                               | P0000256                | Other rare card              | AOU - Bologna   | Shapoval                 | Discussion                          | 3 days ago 🛛 💿        |           |
|                     |                                                                                             | 467                                                                             | P0000229                | Familial Electr              | AOU - Bologna   | Shapoval                 | No Discussion                       | 2 months ago 🛛 💿      |           |
|                     |                                                                                             | Valerius                                                                        | P0000232                | Familial Cardio              | AOU - Bologna   | Shapoval                 | No Discussion                       | 2 months ago 🧿        |           |
|                     |                                                                                             | Ivan Pereira<br>866                                                             | P0000218                | Familial Cardio              | CHU de Bordeaux | Anastasiia<br>Shapoval   | No Discussion                       | 2 months ago 🧿        |           |
| Stop 5              | The syste                                                                                   | The system will show you a table with columns displaying details of your active |                         |                              |                 |                          |                                     |                       |           |
| Step 5              | <b>p 5</b> patients, filtered by 'patient owner' as the current user.                       |                                                                                 |                         |                              |                 |                          |                                     |                       |           |
| <b>C</b> 1 <b>C</b> | To furthe                                                                                   | filter the                                                                      | e resi                  | ults, you                    | ı can use t     | he search                | bar to e                            | enter the             | patient's |
| Step 6              | nickname                                                                                    | or ID.                                                                          |                         |                              |                 |                          |                                     |                       |           |

# 6. How can I export patient data?

If you are the lead record, follow these steps to export patient data of your patient:

| Step 1 | Log in to the CPMS 2.0 system using your credentials. |                                                                                                    |        |                                           |                |         |  |  |
|--------|-------------------------------------------------------|----------------------------------------------------------------------------------------------------|--------|-------------------------------------------|----------------|---------|--|--|
| Step 2 | Access t                                              | he "Patient<br>Caracteristics of<br>AS 2.0<br>Next meeting<br>Tite<br>Active discussions @<br>Nechname df<br>Boolda Jasper 942<br>them are age: 10<br>Stowy 1-1 of 3 | Record | terre la improve the diagnosis and treats | m the left-har | Actions |  |  |

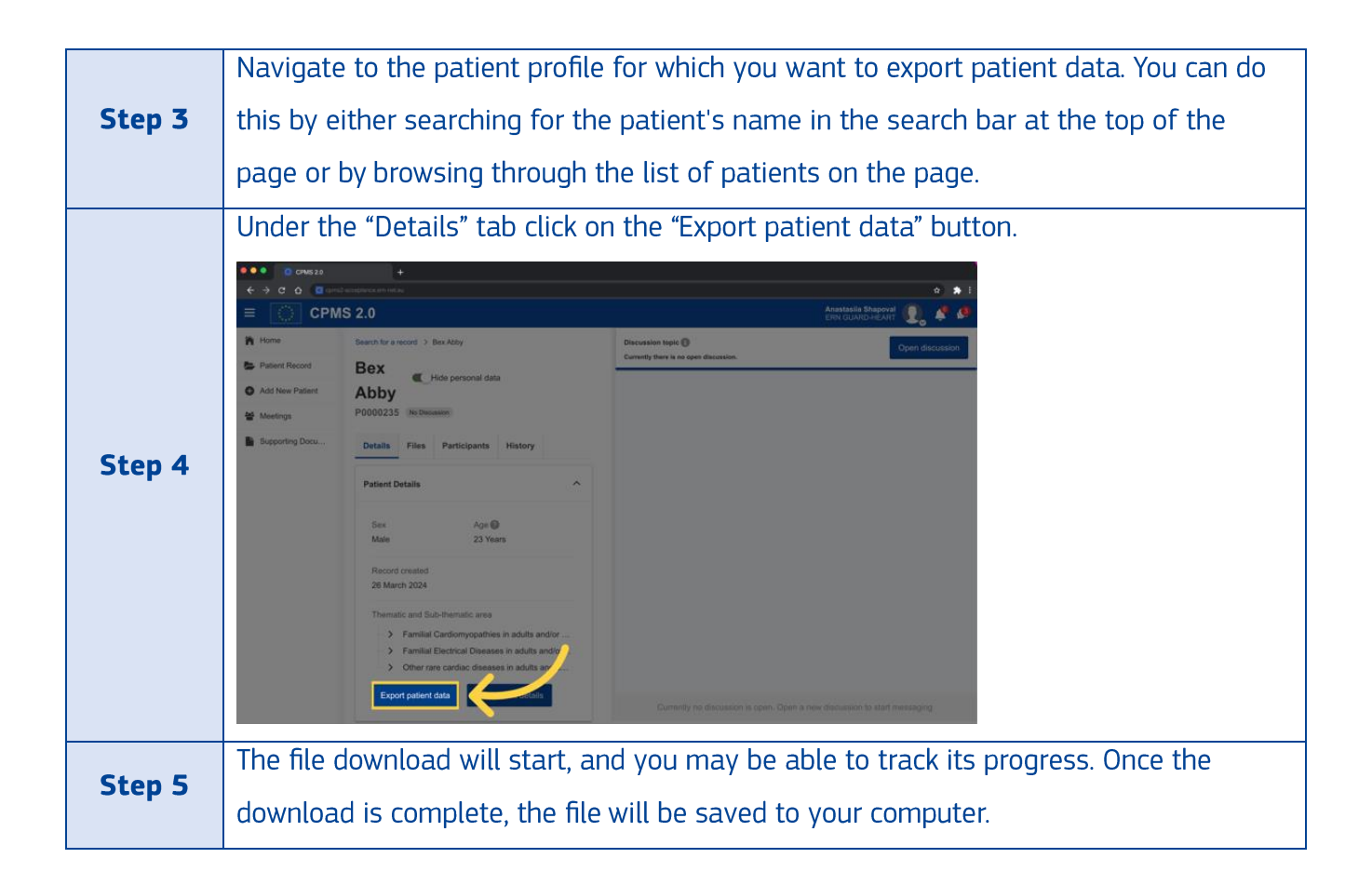

## 7. How can I edit patient details?

If you are the lead, follow these steps to edit patient details of your patient:

| Step 1 | Log in to the CPMS 2.0 system using your credentials. |                                                                              |        |                                                                                                    |                 |            |  |
|--------|-------------------------------------------------------|------------------------------------------------------------------------------|--------|----------------------------------------------------------------------------------------------------|-----------------|------------|--|
| Step 2 | Access t                                              | he "Patient<br>*<br>*<br>*<br>*<br>*<br>*<br>*<br>*<br>*<br>*<br>*<br>*<br>* | Record | rope to improve the diagnostic and treatment<br>oper to improve the diagnostic and treatment<br>Date<br>No upcoming meet<br>View my patients only O | A the left-hand | side menu. |  |
|        |                                                       | Showing 1-1 of 1                                                             |        |                                                                                                    |                 | * * () * * |  |

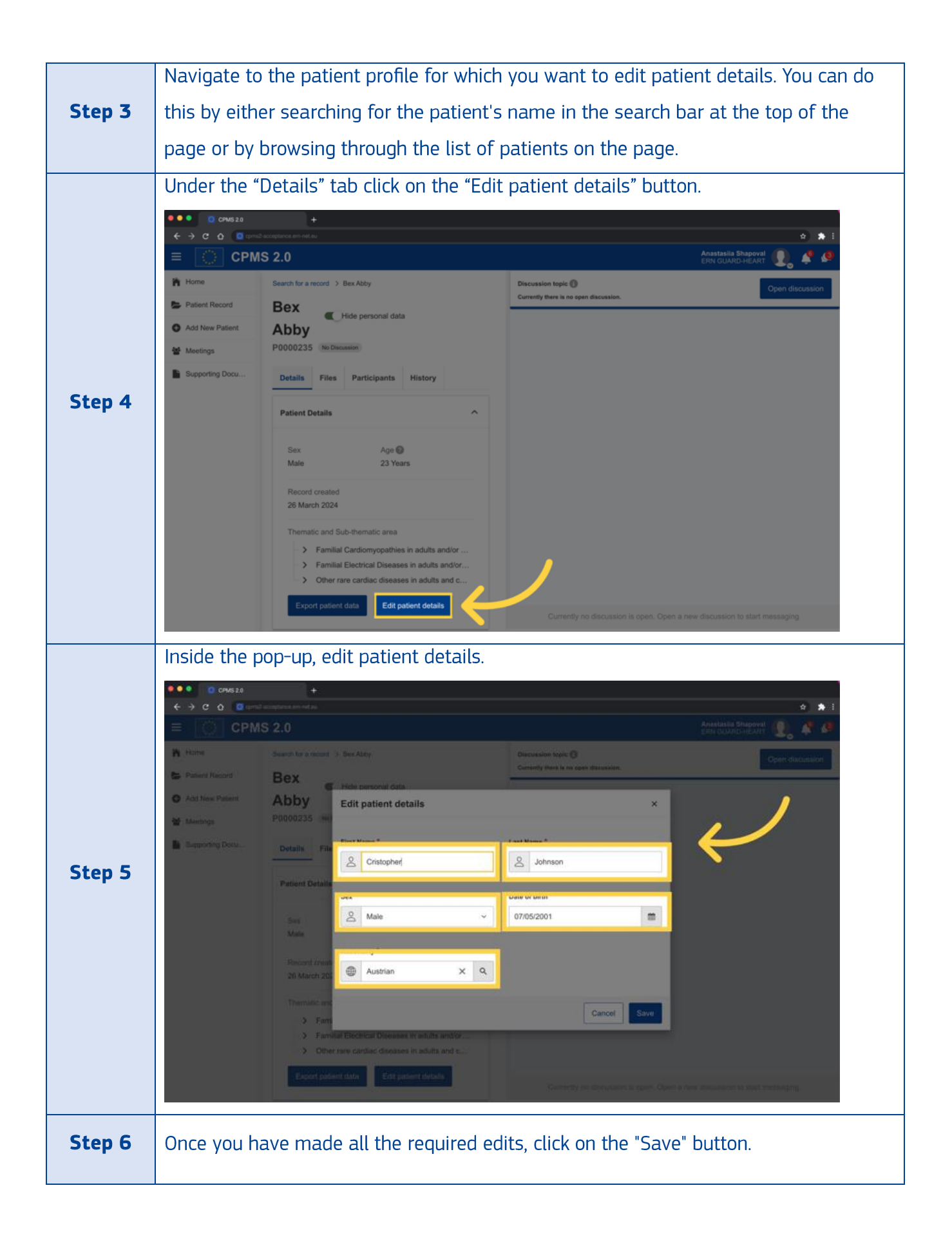

### 8. How can I edit healthcare provider details?

If you are the lead record, follow these steps to edit the healthcare provider details of your patient:

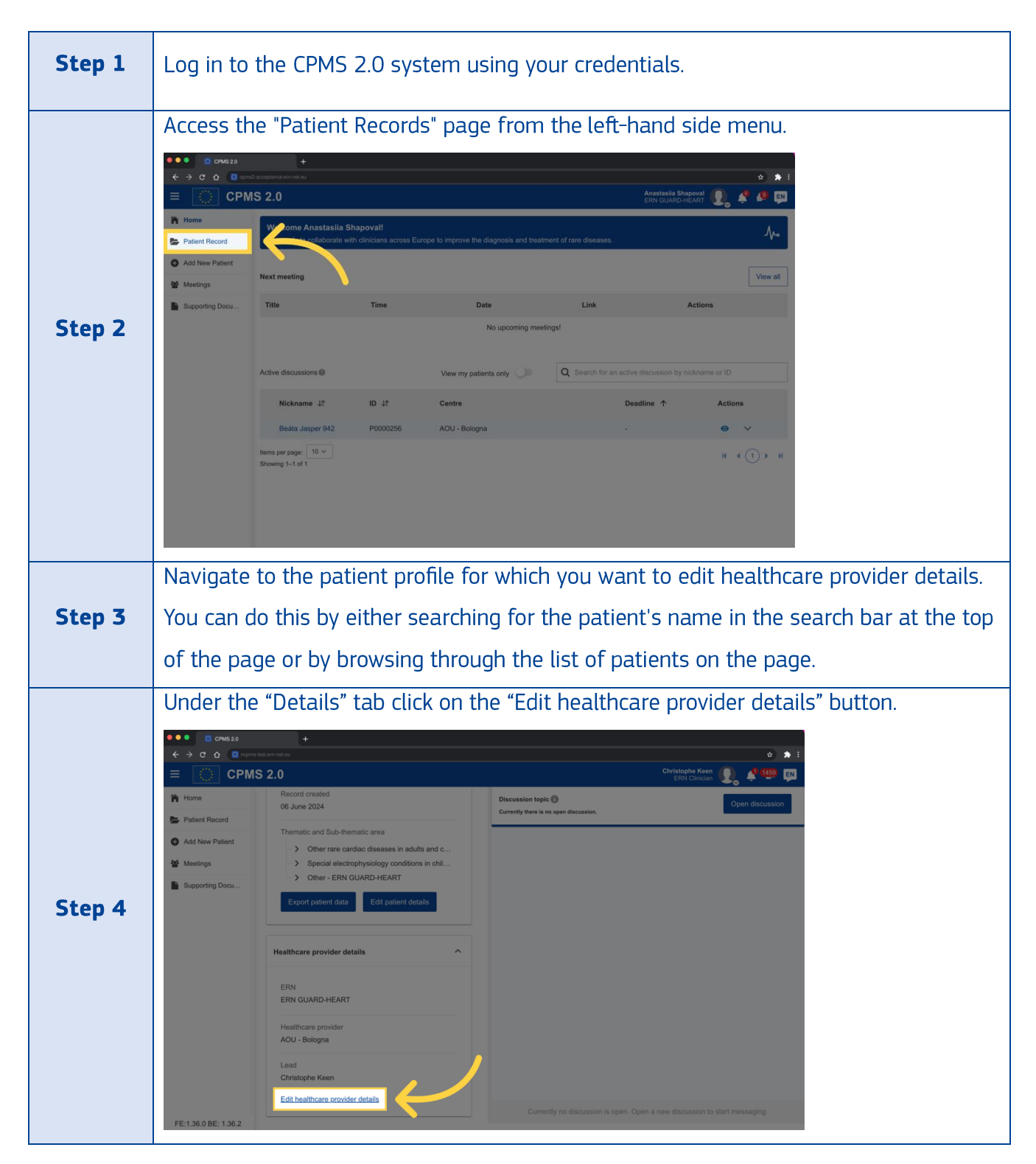

|        | Edit field "Lead".                                                                                                    |
|--------|----------------------------------------------------------------------------------------------------|
|        | • • • © CPNS20 +                                                                                                    |
|        | ← → C ① © representation not equ           CPMS 2.0           CPMS 2.0                                                                                            |
|        | Nome     Record created     Discussion topic     Open discussion       Patient Record     Thematic and Sub-thematic area     Discussion topic     Open discussion |
|        | Special electrophysiology conditions in chil      Meetings     Other rare cardiac diseases in adults and c                                                        |
|        | Supporting Do Edit healthcare provider details ×                                                                                                    |
| Step 5 | Healthcare provider ERN C AOU - Bologna ERN GUARD-HEART                                                                                                    |
|        |                                                                                                    |
|        | Christophe Keen X                                                                                                    |
|        |                                                                                                    |
|        | Cancel Save                                                                                                    |
|        | AOU - Bologna                                                                                                    |
|        | Lead<br>Christophe Keen                                                                                                    |
|        | Edit healthcare provider details Currently no discussion is open. Open a new discussion to start messaging                                                        |
|        | FE:1.36.0 BE: 1.36.2                                                                                                    |
| Step 6 | After all edits are done press on the "Save" button.                                                                                                    |
|        |                                                                                                    |

## 9. How can I edit thematic and sub-thematic area?

If you are the patient record creator, record lead, stand-in of any for the previous users or a helpdesk of the ERN in which the patient is enrolled, you can edit thematic and/or sub-thematic area after a patient record is created, by following these step-by-step instructions:

| Step 1 | Log in to the CPMS 2.0 system using your credentials. |
|--------|-------------------------------------------------------|
|        |                                                       |

|         | Access the                                                                                                    | "Patient Records" page fi                                                                                                    | rom the left-hand si                           | de menu.                                                                            |    |
|---------|----------------------------------------------------------------------------------------------------|----------------------------------------------------------------------------------------------------|------------------------------------------------|-------------------------------------------------------------------------------------|----|
|         | ●●●                                                                                                    | + Sance or mid ea                                                                                                    |                                                | ÷ *:                                                                                |    |
|         | ≡ 🕐 CPMS 2                                                                                                    | 2.0                                                                                                    | Anastasila Shapoval<br>ERN GUARD-HEART         | 🗶 🤞 💷                                                                               |    |
|         | Patient Record                                                                                                    | ome Anastasila Shapoval!                                                                                                    | and treatment of rare diseases.                | $\Lambda_{\!\!\!\!\!\!\!\!\!\!\!\!\!\!\!\!\!\!\!\!\!\!\!\!\!\!\!\!\!\!\!\!\!\!\!\!$ |    |
|         | Add New Patient     Nex     Meetings                                                                                                    | ixt meeting                                                                                                    |                                                | View all                                                                            |    |
| Ctory 2 | Supporting Docu                                                                                                    | itie Time Date                                                                                                    | Link Action                                    | s                                                                                   |    |
| Step 2  |                                                                                                    | No upcor                                                                                                    | ning meetings!                                 |                                                                                     |    |
|         | Act                                                                                                    | tive discussions  View my patients only                                                                                                    | Search for an active discussion by nicknam     | e or ID                                                                             |    |
|         |                                                                                                    | Nickname \$1 ID \$1 Centre                                                                                                    | Deadline 个                                     | Actions                                                                             |    |
|         | iter                                                                                                    | this per page: 10 V                                                                                                    |                                                | н « () » н                                                                          |    |
|         | Sho                                                                                                    | wing 1-1 of 1                                                                                                    |                                                |                                                                                     |    |
|         |                                                                                                    |                                                                                                    |                                                |                                                                                     |    |
|         |                                                                                                    |                                                                                                    |                                                |                                                                                     |    |
|         | Navigate to                                                                                                    | o the patient profile for w                                                                                                    | hich you want to ed                            | it patient details. You can do                                                      |    |
| Step 3  | this by eith                                                                                                    | er searching for the patie                                                                                                    | ent's name in the se                           | arch bar at the top of the pa                                                       | ge |
|         | or by brows                                                                                                    | sing through the list of pa                                                                                                    | atients on the page.                           |                                                                                     |    |
|         | Under the '                                                                                                    | "Details" tab click on the                                                                                                    | 'Edit patient details'                         | ' button.                                                                           |    |
|         | •••• CPMS 2.0                                                                                                    | +                                                                                                    |                                                |                                                                                     |    |
|         |                                                                                                    | ND acceptance arm net ex                                                                                                    |                                                | Anastasiia Shapoval                                                                 |    |
|         | h Home                                                                                                    | Search for a record > Bex Abby                                                                                                    | Discussion topic                               | Open discussion                                                                     |    |
|         | Patient Record                                                                                                    | Bex Hide personal data                                                                                                    | Currently there is no open discussion.         |                                                                                     |    |
|         | Add New Patient     Meetings                                                                                                    | Abby<br>P0000235 No Discussion                                                                                                    |                                                |                                                                                     |    |
|         | Supporting Docu                                                                                                    | Details Files Participants History                                                                                                    |                                                |                                                                                     |    |
| Step 4  |                                                                                                    | Patient Details                                                                                                    | ^                                              |                                                                                     |    |
|         |                                                                                                    | Sex Age<br>Male 23 Years                                                                                                    |                                                |                                                                                     |    |
|         |                                                                                                    | Record created<br>26 March 2024                                                                                                    |                                                |                                                                                     |    |
|         |                                                                                                    |                                                                                                    |                                                |                                                                                     |    |
|         |                                                                                                    | Thematic and Sub-thematic area                                                                                                    |                                                |                                                                                     |    |
|         |                                                                                                    | Thematic and Sub-thematic area Familial Cardiomyopathies in adults and/or Familial Electrical Diseases in adults and/or                                                                                                    |                                                |                                                                                     |    |
|         |                                                                                                    | Thematic and Sub-thematic area  Familial Cardiomyopathies in adults and/or Familial Electrical Diseases in adults and/or Other rare cardiac diseases in adults and c                                                                                                    |                                                |                                                                                     |    |
| Step 4  | or by brows<br>Under the '<br>Constant of the solution<br>CPN<br>Home<br>Patient Record<br>Add New Patient<br>Meetings<br>Supporting Docu | sing through the list of participants and the list of participants and the | Atients on the page.<br>'Edit patient details' | ' button.                                                                           |    |

|        |                                                                                                    | pop-up, edi                                                                                                    | it the themation                                                                                                    | : and sub-themati                                                                                                    | ic.                                                                                                    |                                                    |
|--------|----------------------------------------------------------------------------------------------------|----------------------------------------------------------------------------------------------------|----------------------------------------------------------------------------------------------------|----------------------------------------------------------------------------------------------------|----------------------------------------------------------------------------------------------------|----------------------------------------------------|
|        | Fields to fi                                                                                                    | ll in in case                                                                                                    | vou are the u                                                                                                    | iser who created t                                                                                                    | he record. its                                                                                                    | stand-in. the patient                              |
|        | lead or its                                                                                                    | stand-in:                                                                                                    | ,                                                                                                    |                                                                                                    | ,                                                                                                    | <i>,</i> ,                                         |
|        | = 👩 срмз 2.0 😂                                                                                                    | EV                                                                                                    |                                                                                                    |                                                                                                    |                                                                                                    | Livis Andrei 🔘 🗸 🙍 🥀 Q. 🍙 🕀                        |
| Step 5 | CPMS 2.0<br>Have<br>Have | record > Alexandra Andereson 871  In Circa   Too Baseling  Price Participants History  retails  resoluted  resoluted flub thematic area  or veloted  responder details  responder  resoluted Libon | e data Edit patient details First New*                                                                                                    |                                                                                                    | Cancel Cancel Ca | er patient is enrolled:                            |
|        |                                                                                                    |                                                                                                    | you are then                                                                                                    |                                                                                                    |                                                                                                    |                                                    |
|        |                                                                                                    | S 2.0 Sex                                                                                                    |                                                                                                    |                                                                                                    |                                                                                                    | Andrei () ~ () () () () () () () () () () () () () |
|        | Hertus to H     CPMs     Home     Patient Record     Add New Patient                                                                                                    | S 2.0 Sex<br>Female                                                                                                    | Age @                                                                                                    | Discussion topic                                                                                                    | Liviu<br>uniedion<br>X                                                                                                    | Andrei 💽 V 🕐 🤔 Q 🌧 🕀 E                             |
|        | CPMs CPMs CPMs CPMs CPMs CPMs CPMs CPMs                                                                                                    | S 2.0 Sex<br>Female<br>Record created<br>13 November 2024                                                                                                    | Age @<br>Edit patient details                                                                                                    | Discussion topic                                                                                                    |                                                                                                    | Andrei () V () () () () () () () () () () () () () |
|        | CPMS     CPMS     CPMS     Patient Record     Add New Patient     Meetings     Supporting doc     Advanced search                                                                                                    | S 2.0 Sex<br>Female<br>Record created<br>13 November 2024<br>Thematic and Sub-the                                                                                                    | Age  Edit patient details Thematic Area * Growth (and genetic obesity synt                                                                                         | Discussion topic                                                                                                    |                                                                                                    | Andrei 💽 v 🕐 🦨 Q 🌑 🖶 E                             |
|        | CPMS CPMS CPMS CPMS CPMS CPMS CPMS CPMS                                                                                                    | S 2.0 Sex Female Record created 13 November 2024 Thematic and Sub-thee S Other - Endo-EF                                                                                                    | Age @<br>Edit patient details<br>Thematic Area *<br>Growth (and genetic obesity syns<br>Thematic Area                                                              | Discussion topic     Discussion topic     Discussion topic     Discussion topic     Discussion topic     discussion topic     disc | uniedana X                                                                                                    | Andrei                                             |
|        | CPMS CPMS CPMS CPMS CPMS CPMS CPMS CPMS                                                                                                    | S 2.0<br>Sex<br>Female<br>Record created<br>13 November 2024<br>Thematic and Sub-the<br>> Other - Endo-EFF<br>Edit patie                                                                           | Age ©<br>Edit patient details<br>Thematic Area *<br>Growth (and genetic obesity sym<br>Them<br>Subthematic Area<br>Growth hormone resistance ×<br>Subthematic Area | romes) ×                                                                                                    | ervection.                                                                                                    | Andrei                                             |
|        | CPMS                                                                                                    | S 2.0 Sex Female Record created 13 November 2024 Thematic and Sub-the S Other - Endo-EF Edit patte Healthcare provider der ERN Erdo-FRN                                                            | Age © Edit patient details Thematic Area * Growth (and genetic obesity sym Them Subthematic Area Growth hormone resistance × Subthematic Area                      | romes) × atics ×                                                                                                    |                                                                                                    | Andrei                                             |
|        | CPMS                                                                                                    | S 2.0 Sex Female Record created 13 November 2024 Thematic and Sub-the S Other - Endo-ER Healthcare provider def ERN Endo-ERN Healthcare provider                                                   | Age<br>Edit patient details<br>Thematic Area *<br>Growth (and genetic obesity sym<br>Them<br>Subthematic Area<br>Growth hormone resistance ×<br>Subthematic Area   | romes) × atics                                                                                                    | erundion<br>Cancel Save                                                                                                    | Andrei · · · · · · · · · · · · · · · · · · ·       |
|        | CPMS                                                                                                    | S 2.0 Sex Female Record created 13 November 2024 Thematic and Sub-ther Other - Endo-EFR Edit patter Healthcare provider de ERN Endo-ERN Healthcare provider AOUI Verona                            | Age © Edit patient details Thematic Area * Growth (and genetic obesity synt Then Subthematic Area Growth hormone resistance × Subthematic Area                     | romes) × atics                                                                                                    | Cancel Save                                                                                                    | Andrei 💽 V 🕐 🦨 Q 🍙                                 |

# 10. How to upload a new file to a patient record?

Please note that patient files are accessible and downloadable by all patient participants. To upload a new file to a patient record, follow these step-by-step instructions:

| Step 1 | Log in to the application using your credentials. |
|--------|---------------------------------------------------|
|--------|---------------------------------------------------|

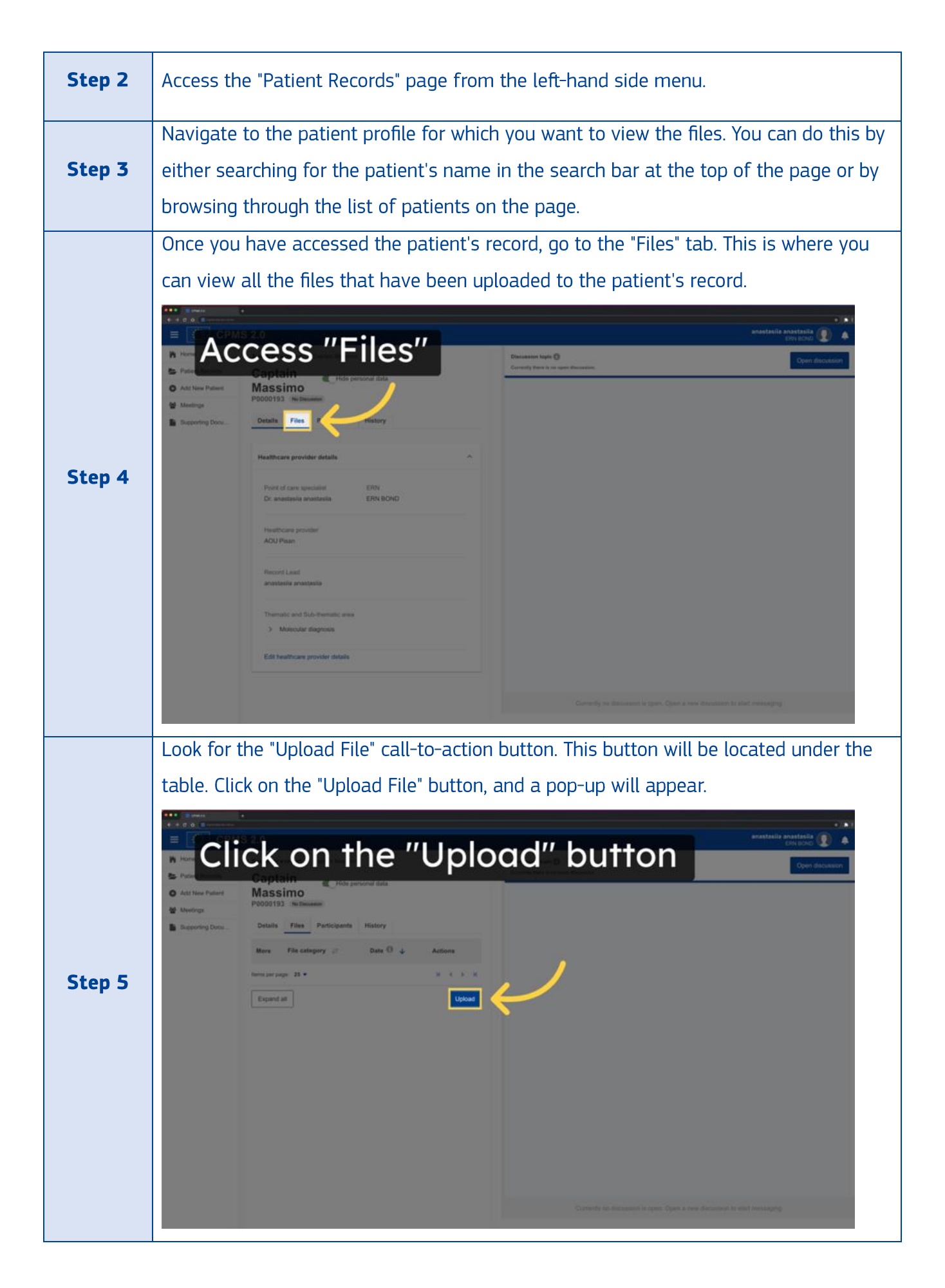

|        | Click on the "Choose file" button and choose the file you want to upload from your                                                                                                    |
|--------|----------------------------------------------------------------------------------------------------|
|        | local system. Please note that you are supposed to upload only anonymized files.                                                                                                    |
|        |                                                                                                    |
|        | Click here     Captain     Captain     Constant last                                                                                                    |
|        | Add How Patters     Massimo     Massimo     Volperation and     X                                                                                                    |
|        | Supporting Docu     Preserver new faller only angle file cample updated an once: applies may only contain Dic Oli Files      Choose file     Drag and drop file here                                                                                                    |
| Step 6 | Here you can add details about this file: File category File category Fi |
|        | Description Please inset the file description here                                                                                                    |
|        | By ticking this checkbox, you confirm that you have checked and manually removed all identifiable personal data from selected file(s). Including comments & annotations. *                                                                                                    |
|        |                                                                                                    |
|        | Cancel Uptood                                                                                                    |
|        | Överently na döpsammen in spope. Open at sever döpsammen at sever döpsammen at sever döpsammen at sever döpsammen.                                                                                                    |
|        | Once the file is selected you'll be prompted to fill in details such as the file sategory                                                                                                    |
|        | investigation date, and a free-text description. Provide accurate information to                                                                                                    |
|        | onbance the context of the unloaded file. Check the disclaimer: "By ticking this                                                                                                    |
|        | checkbox, you confirm that you have checked and manually removed all identifiable                                                                                                    |
|        | personal data from selected file(s), including comments & annotations."                                                                                                    |
|        |                                                                                                    |
|        | Add details about the file                                                                                                    |
| Stop 7 | Add New Patient     Massimo     Massimo     Jupicad File     x                                                                                                    |
| Step 7 | Supporting Dots     Prease note that only single file can be uploaded at oncezip files may only contain DICOM files     Ciscus file     Dag and drop file here                                                                                                    |
|        | BP, Str., Form, Impl.pptx 18.29 MB application/vnd openumtformats-officadocument presentation in x<br>18.29 MB total size                                                                                                    |
|        | Here you can add details about this file:<br>File category Investigation date                                                                                                    |
|        | Description Please insert the file description here                                                                                                    |
|        | By ticking this checkbox, you confirm that you have checked and manually removed all identifiable personal data from selected file(s), including comments & annotations.*                                                                                                    |
|        | Cancel                                                                                                    |
|        |                                                                                                    |
|        |                                                                                                    |

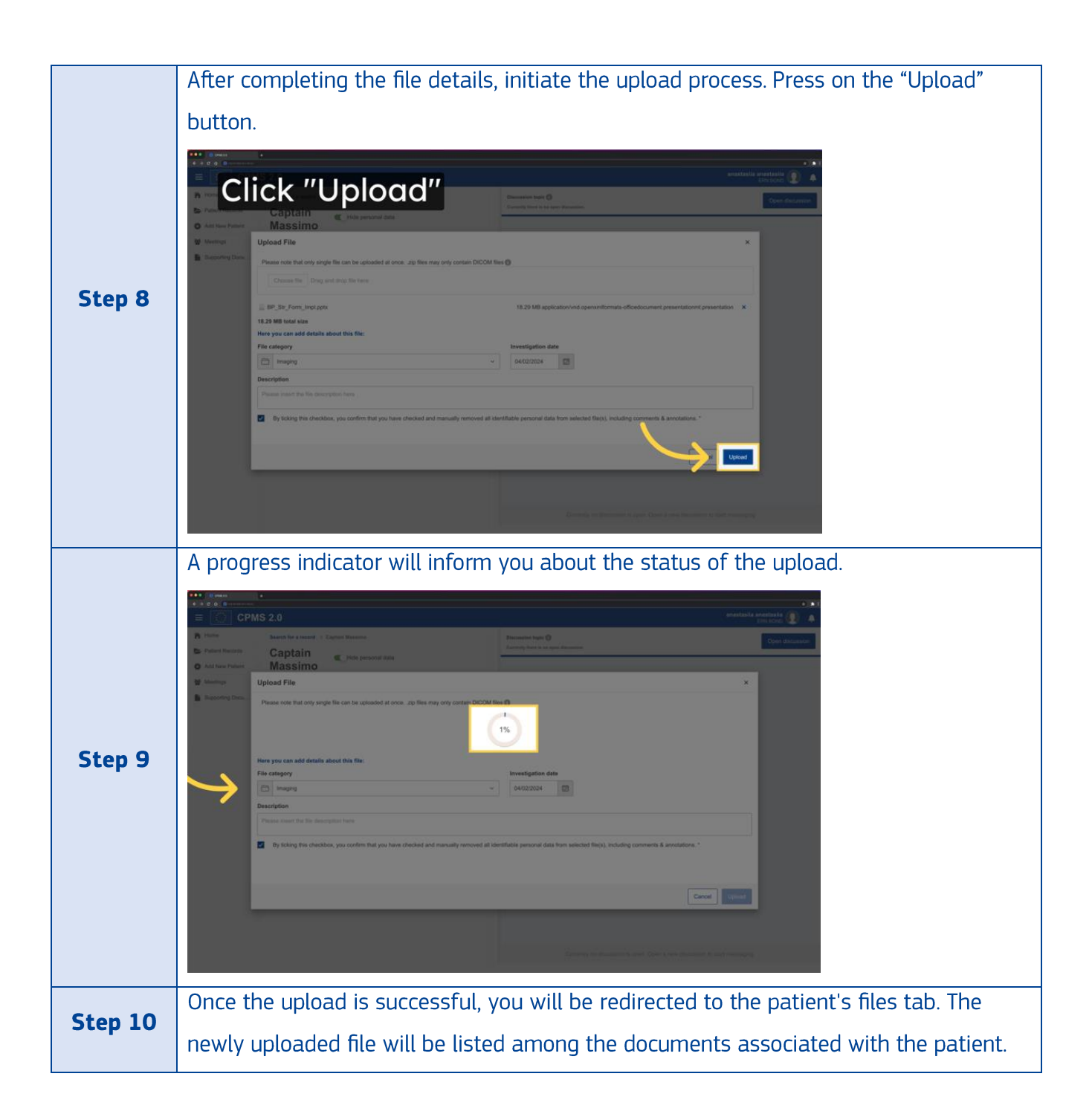

# **11**. What file types are supported for uploading?

CPMS 2.0 supports file upload, download and in-app viewers for various formats, including:

- medical images (DICOM .dcm and .zip);
- PDF documents (.pdf);
- office files (.doc, . docx, .ppt, .pptx);
- images (. jpg, . jpeg, .png, .tiff, .bmp);
- videos (.mp4, .mov);

Following formats can only be uploaded and downloaded (no in app viewers): avi, .eeg, .edf and .trc.

Please note that:

- CPMS 2.0 is performing data anonymization during the upload of DICOM files.
- You can zip several files and/or folder into a single zip file. For details on how to do this, please refer to <u>Zip and unzip files - Microsoft Support</u>.

#### 12. What investigation date refers to?

The term "investigation date" refer to the specific date on which the investigation took place. This is different from the date when the document was uploaded. Knowing the investigation date is important because it helps other clinicians understand the timeline of events during the investigation. It also helps evaluate the reliability and accuracy of the findings and conclusions presented in the document.

#### 13. Is there a maximum file size for document uploads?

There are certain limitations on the maximum file size that can be uploaded based on your internet browser capabilities and speed of internet connection. For DICOM files, the maximum upload size is 2 GB, while for regular files there is NO maximum upload size.

#### 14. How can I view files inside CPMS 2.0?

To view files of a patient, follow these steps:

| Step 1 | Log in to the CPMS 2.0 system using your credentials.             |
|--------|-------------------------------------------------------------------|
| Step 2 | Access the "Patient Records" page from the left-hand side menu.   |
| Step 3 | Navigate to the patient profile for which you want to view files. |

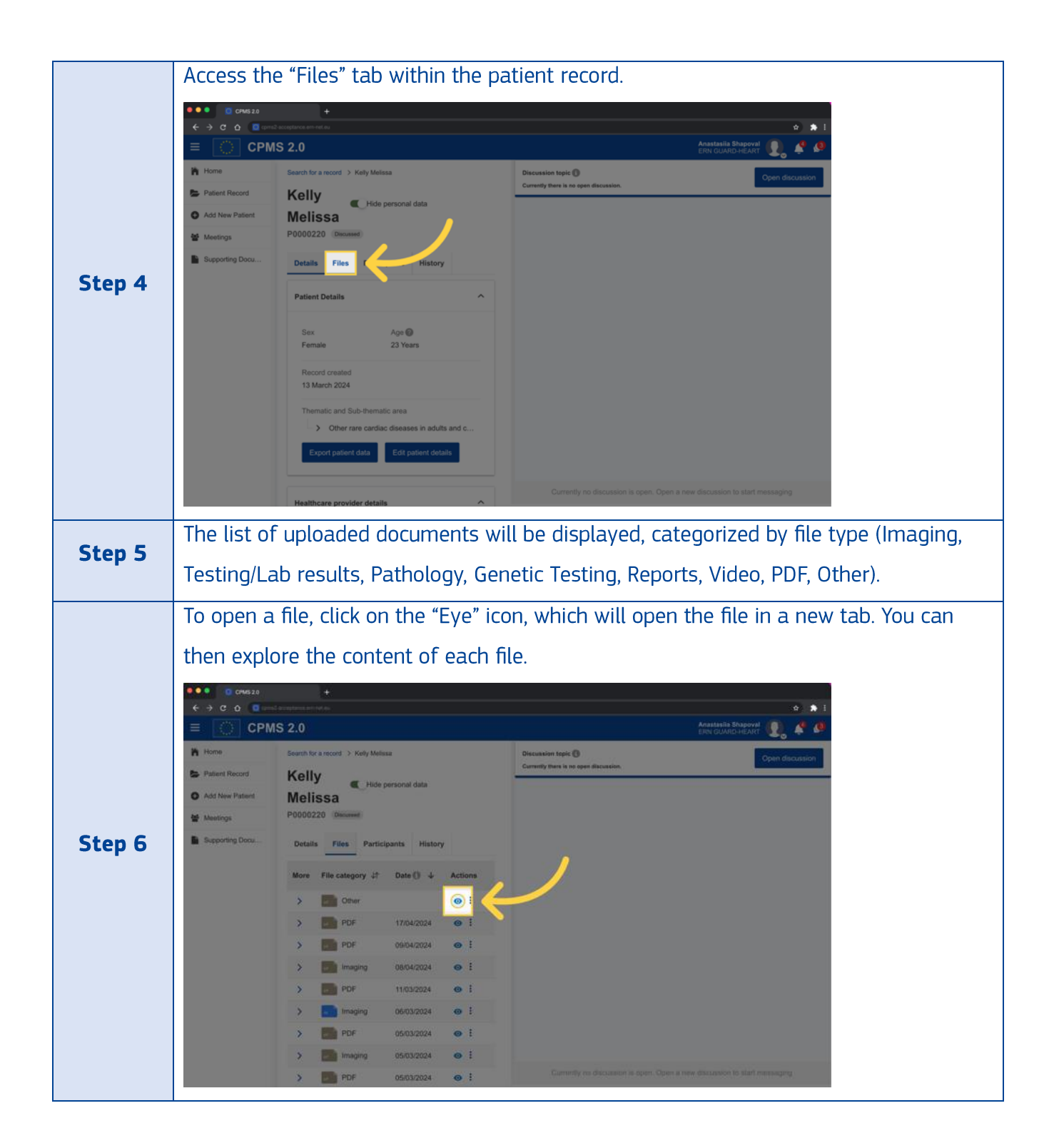

Each file in the table includes details such as file category, date, and a call to action to view the description and upload date.

#### 15. How can I view file description?

To view the description of a file that has been uploaded to a patient's record, you can follow the below steps:

| Step 1 | Log in to the application using your credentials.                                                                                                    |
|--------|----------------------------------------------------------------------------------------------------|
| Step 2 | Access the "Patient Records" page from the left-hand side menu.                                                                                                    |
| Step 3 | Navigate to the patient profile for which you want to view the files. You can do this by<br>either searching for the patient's name in the search bar at the top of the page or by<br>browsing through the list of patients on the page. |
| Step 4 | Once you have accessed the patient's record, go to the "Files" tab. This is where you can view all the files that have been uploaded to the patient's record.                                                                            |
| Step 5 | Look for the file you want to know the description for and click on the "More" arrow<br>located in the "More" column. This will open a drop-down menu that contains<br>additional information about the file.                            |

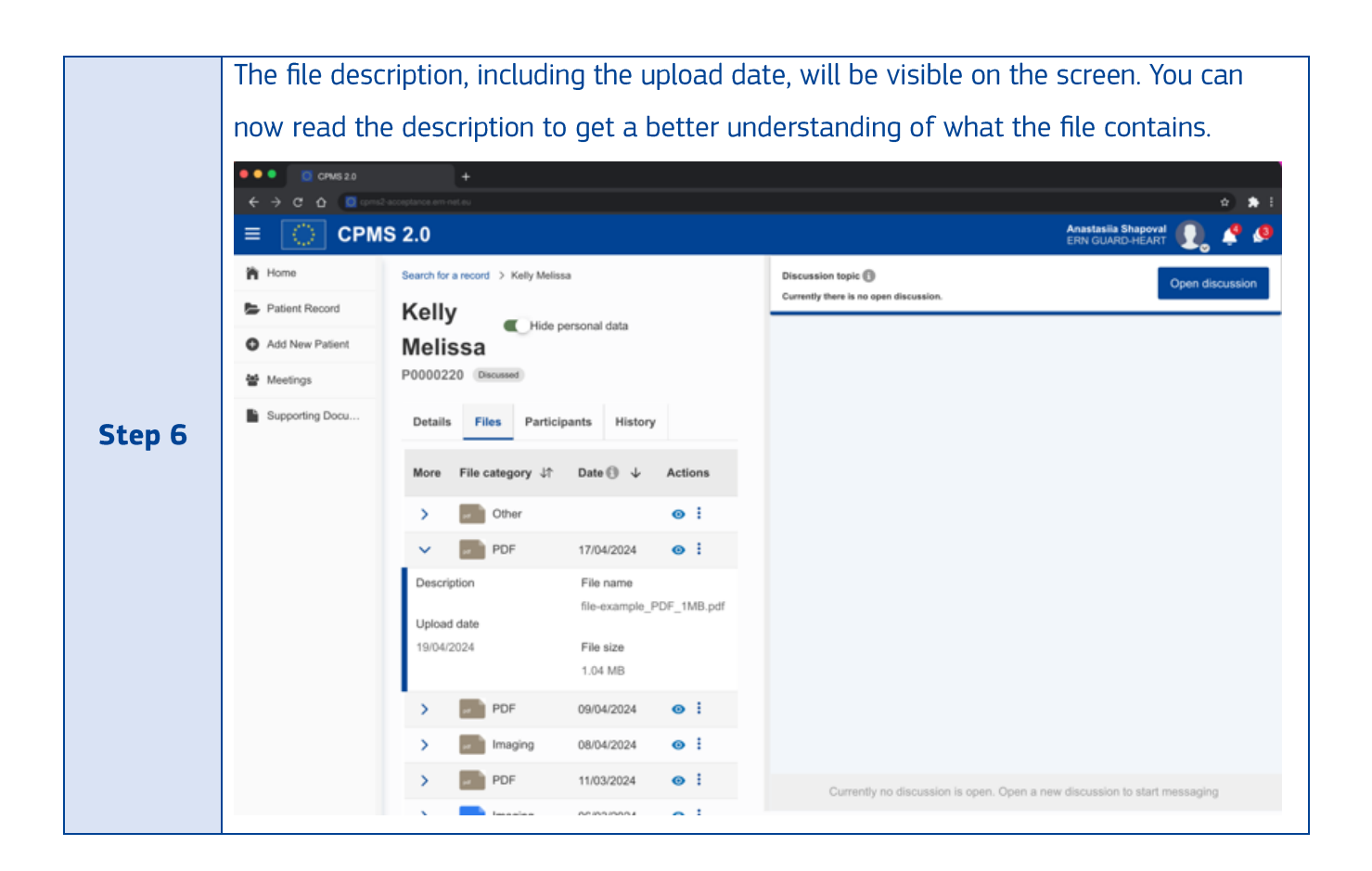

## 16. How to download a file from a patient record?

To download a file from a patient record, follow these step-by-step instructions:

| Step 1 | Log in to the application using your credentials.                                                                                                    |
|--------|----------------------------------------------------------------------------------------------------|
| Step 2 | Access the "Patient Records" page from the left-hand side menu.                                                                                                    |
| Step 3 | Navigate to the patient profile for which you want to view the files. You can do this by either searching for the patient's name in the search bar at the top of the page or by browsing through the list of patients on the page. |

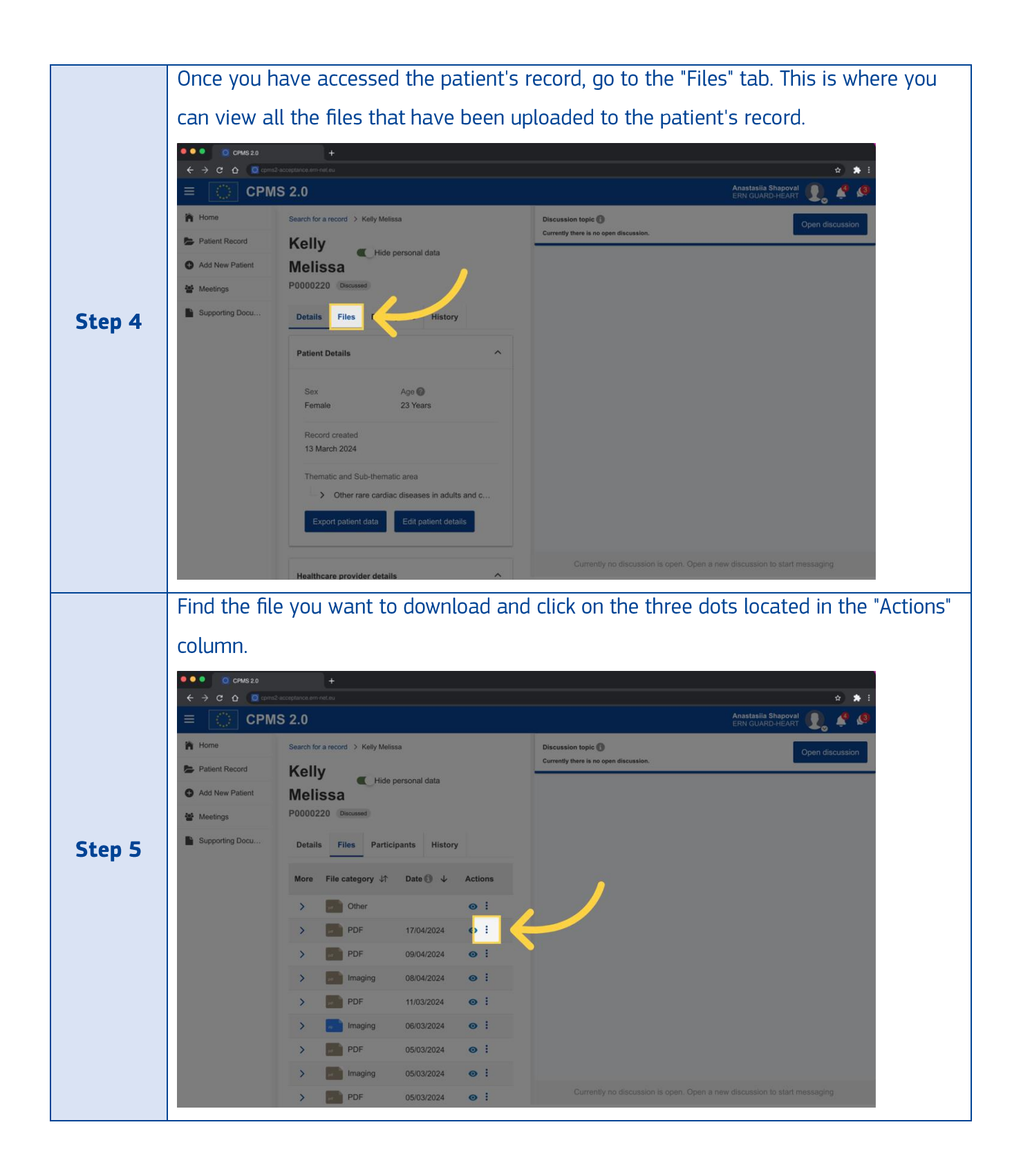

|         | A pop-up window will appear with various options. Click on the "Download file" button.                                                                                                    |
|---------|----------------------------------------------------------------------------------------------------|
| Step 6  | CPMS2     CPMS2.0     CPMS2.0     CPM |
| Step 7  | Before proceeding with the download, a pop-up window will remind you of your responsibility for the security of locally downloaded files. Make sure you understand and accept these responsibilities.                                                                                                    |
| Step 8  | Check the disclaimer: "I understand that when downloading the file locally, it is my responsibility to save it in a secure place and remove it from local when not needed anymore".                                                                                                    |
| Step 9  | Click on the "Download" button to confirm your understanding and acceptance of the security responsibilities.                                                                                                    |
| Step 10 | The file download will start, and you may be able to track its progress. Once the download is complete, the file will be saved to your computer.                                                                                                    |

Please note that you can download zip files for images/Dicom. The download time will depend on your bandwidth and the file size.

#### 17. How can I edit file details?

To edit a file from a patient record, follow these step-by-step instructions:

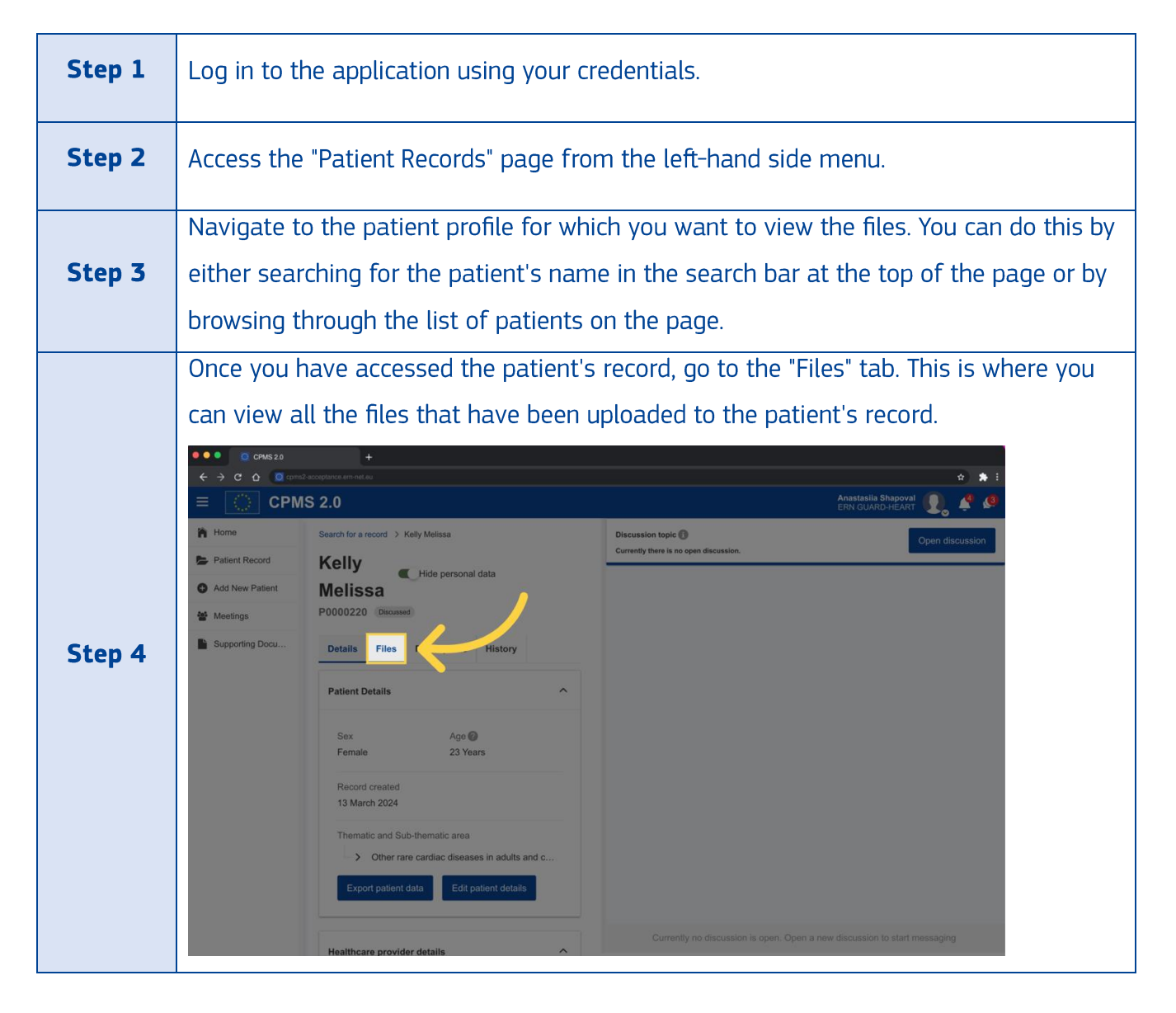

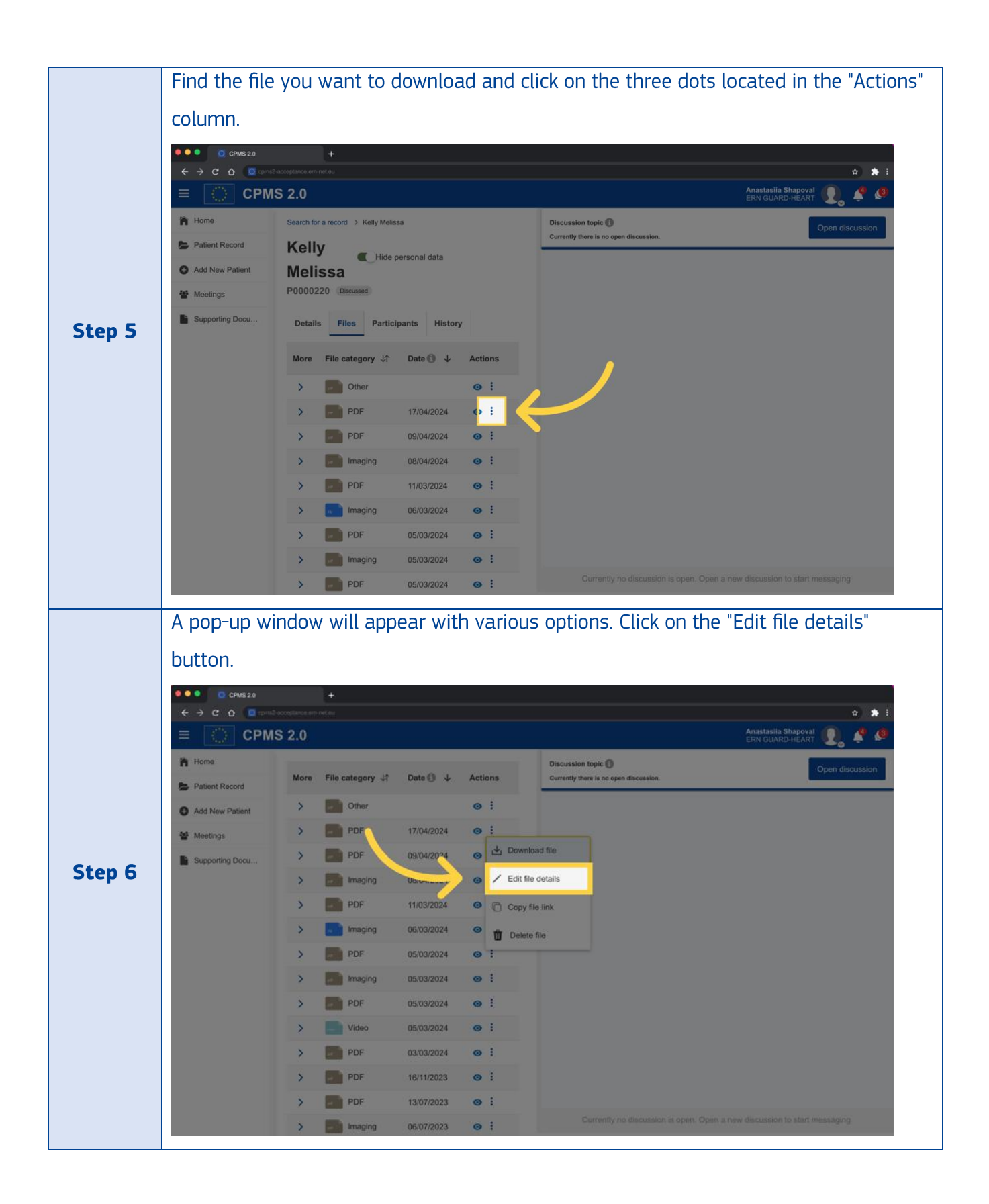

|                     | A pop-up will appear, allowing you to edit information such as file category.                                                                                                    |
|---------------------|----------------------------------------------------------------------------------------------------|
|                     | investigation date, and description                                                                                                    |
|                     | investigation date, and description.                                                                                                    |
|                     | <ul> <li>C CMS20 +</li> <li>C C Q ■ constances on retau</li> <li>C A ■ constances on retau</li> </ul>                                                                                                    |
|                     | ERN CLARS 2.0                                                                                                    |
|                     | Home Discussion topic  Discussion topic  Discussion topic  Discussion Discussion Discuss |
|                     | Ads New Par     Edit file details     X                                                                                                    |
|                     | Meetings     Ide-example_PDF_1MB.pdf     Investigation data                                                                                                    |
| Step 7              | ■ Supporting D:<br>← PDF ~ 17/04/2024                                                                                                    |
|                     | Description                                                                                                    |
|                     | Please insert the file description here                                                                                                    |
|                     | By ticking this checkbox, you confirm that you have checked and made sure there is no identifiable personal data from the text above. *                                                                                                    |
|                     |                                                                                                    |
|                     |                                                                                                    |
|                     | Cancel Save                                                                                                    |
|                     | > PDF 16/11/2023 • :                                                                                                    |
|                     | Imaging         06/07/2023         Imaging         Currently no discussion is open. Open a new discussion to start messaging                                                                                                    |
|                     | Save the changes and the updated details will be visible in the patient's files tab                                                                                                    |
|                     |                                                                                                    |
|                     |                                                                                                    |
|                     |                                                                                                    |
|                     | More File category 41 Date 4 Actions     Discussion topic 1     Open discussion     Open discussion                                                                                                    |
|                     | Add New Paris     Edit file details     ×                                                                                                    |
|                     | Moetings III-example_PDF_1MB.pdf 1017.73 KB                                                                                                    |
| <b>C</b> 1 <b>O</b> | Supporting Do         PDF         17/04/2024                                                                                                    |
| Step 8              | Description                                                                                                    |
|                     | Prease moert uite ine description here                                                                                                    |
|                     | By ticking this checkbox, you confirm that you have checked and made sure there is no identifiable personal data from the text above. *                                                                                                    |
|                     |                                                                                                    |
|                     |                                                                                                    |
|                     | Save                                                                                                    |
|                     | > PDF 16/11/2023 • :                                                                                                    |
|                     | Currently no discussion is open. Open a new discussion to start messaging                                                                                                    |
|                     | 1                                                                                                    |

# 18. How do I copy a link to a specific file?

Please note that the link you copy will only be accessible to patient's participants who have logged in to CPMS 2.0. If you need to share a link to a specific file in CPMS 2.0 with other clinicians, you can easily copy the link using the following steps:

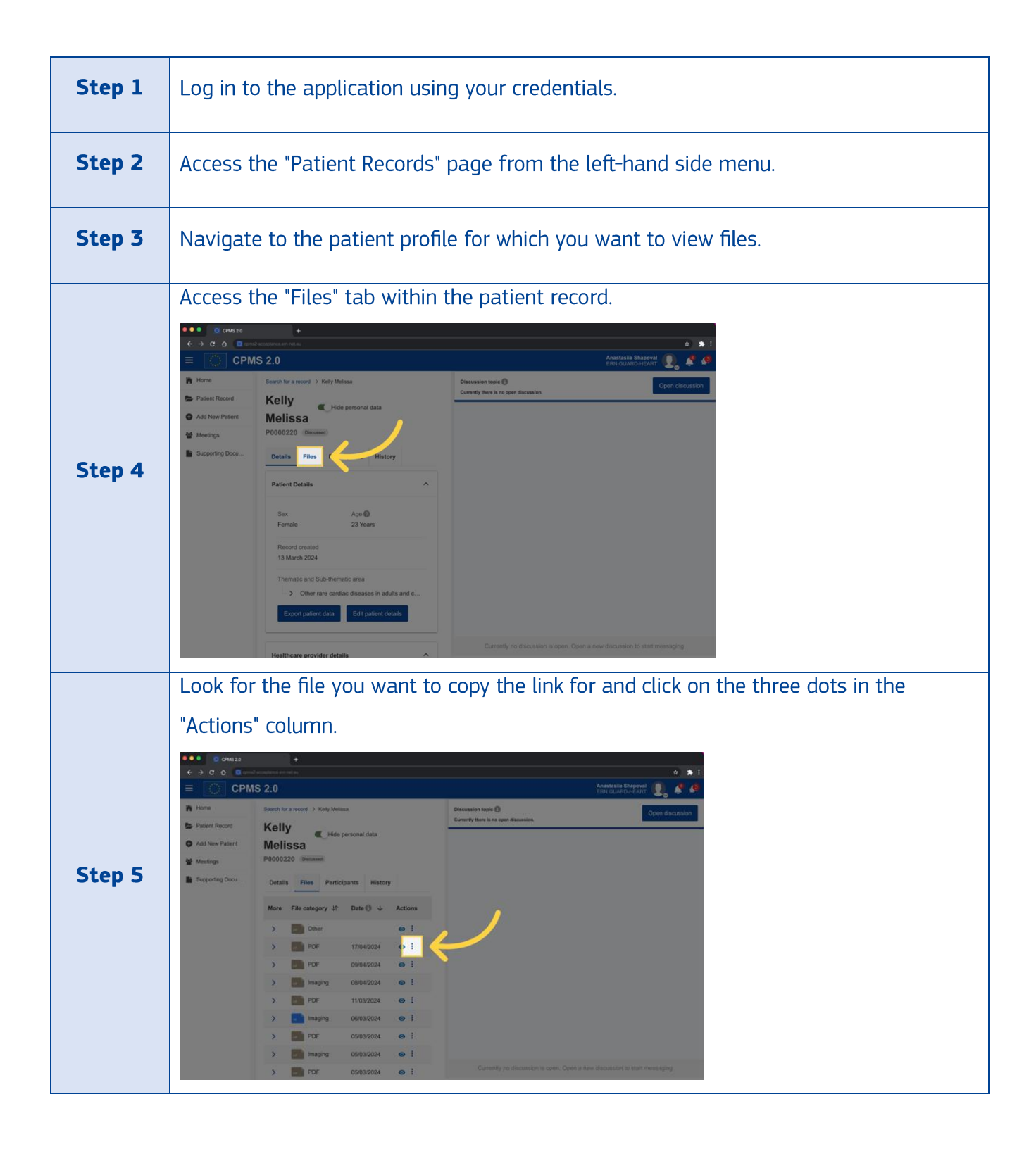

|        | A pop-up wi                                 | ill appear with different options. Click on the "Copy File Link"<br>with the file.                                                                                                    | button               |
|--------|---------------------------------------------|----------------------------------------------------------------------------------------------------|----------------------|
|        | ← → C Q Q                                   |                                                                                                    | (a) <b>a</b> 1       |
|        | = 🔅 CPN                                     | MS 2.0 Anastasi<br>Erin gua                                                                                                    | e Shapoval 👔 🧳 🤌     |
|        | Home     Patient Record     Add New Patient | Search for a record > Kelly Melass<br>Kelly<br>Melissa<br>P0000220 Discussion<br>Discussion topic ()<br>Currently there is no open discussion.                                                                                                    | Open discussion      |
|        | Supporting Docu                             | Datally Eller Berlinsten Michael                                                                                                    |                      |
| Step 6 |                                             | More       File category       IT       Date II       Actions         >       Other       Imagina       Imagina       Imagina       Imagina         >       Imagina       08/04/2024       Imagina       Imagina       Deb/04/2024         >       Imagina       08/04/2024       Imagina       Imagina       Deb/04/2024         >       Imagina       08/04/2024       Imagina       Copy file link |                      |
|        |                                             | > Imaging 06/03/2024 @ 💼 Celete file                                                                                                    |                      |
|        |                                             | > POF 05/03/2024 @ 1                                                                                                    |                      |
|        |                                             | > 📑 Imaging 05/03/2024 💿 🗄                                                                                                    |                      |
|        |                                             | PDF 05/03/2024      Currently no discussion is open. Open a new discussion                                                                                                    | n to start messaging |
| Step 7 | A success m                                 | nessage will appear, confirming that the file link has been co                                                                                                    | pied.                |

You can now share this link with other clinicians through discussions for reference.

#### 19. How can I delete a file?

To delete a file from a patient record, follow these step-by-step instructions:

| Step 1 | Log in to the application using your credentials.                 |
|--------|-------------------------------------------------------------------|
| Step 2 | Access the "Patient Records" page from the left-hand side menu.   |
| Step 3 | Navigate to the patient profile for which you want to view files. |

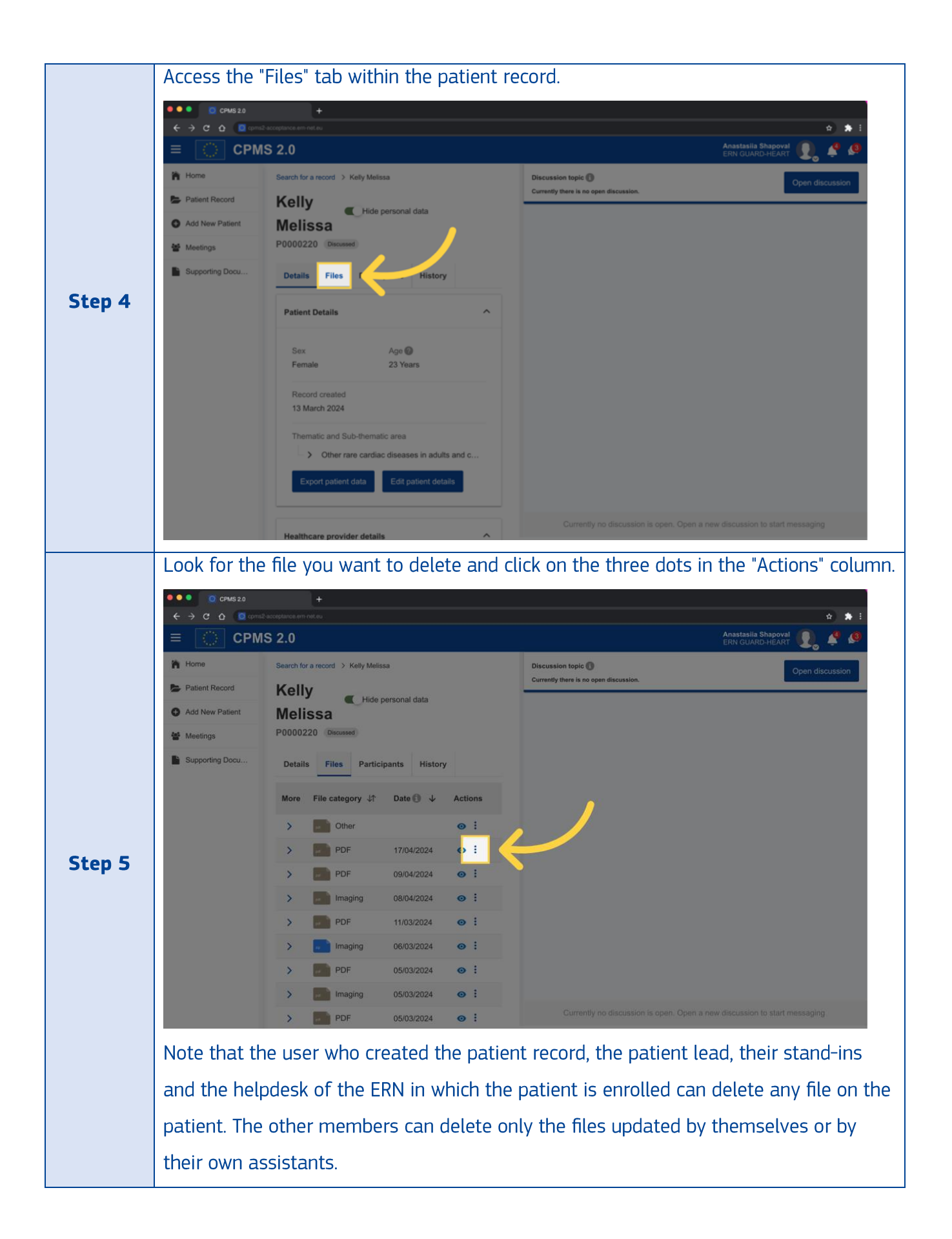

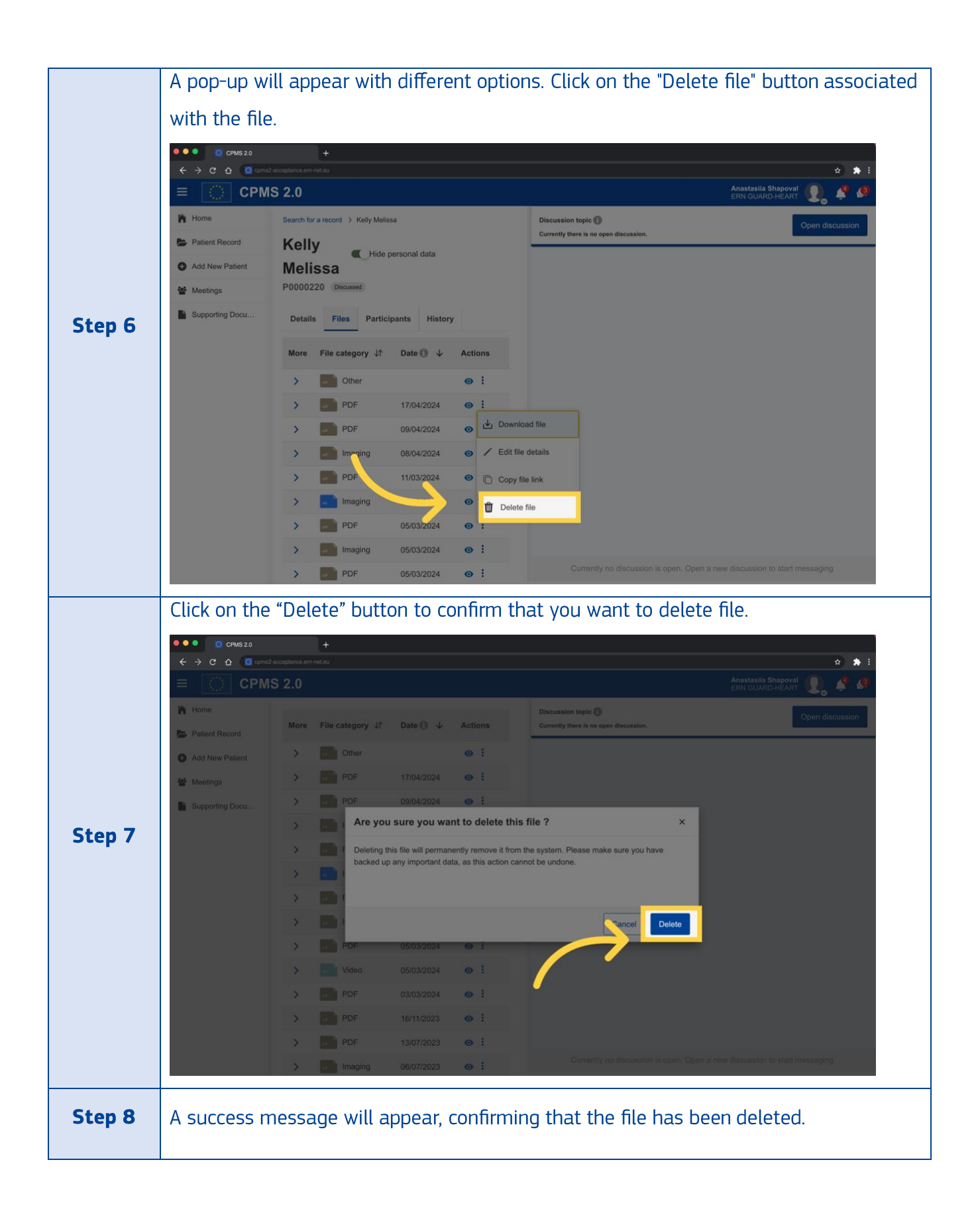

### 20. How to add a participant to a patient discussion?

If you are the lead, follow these steps to add a participant to a patient discussion:

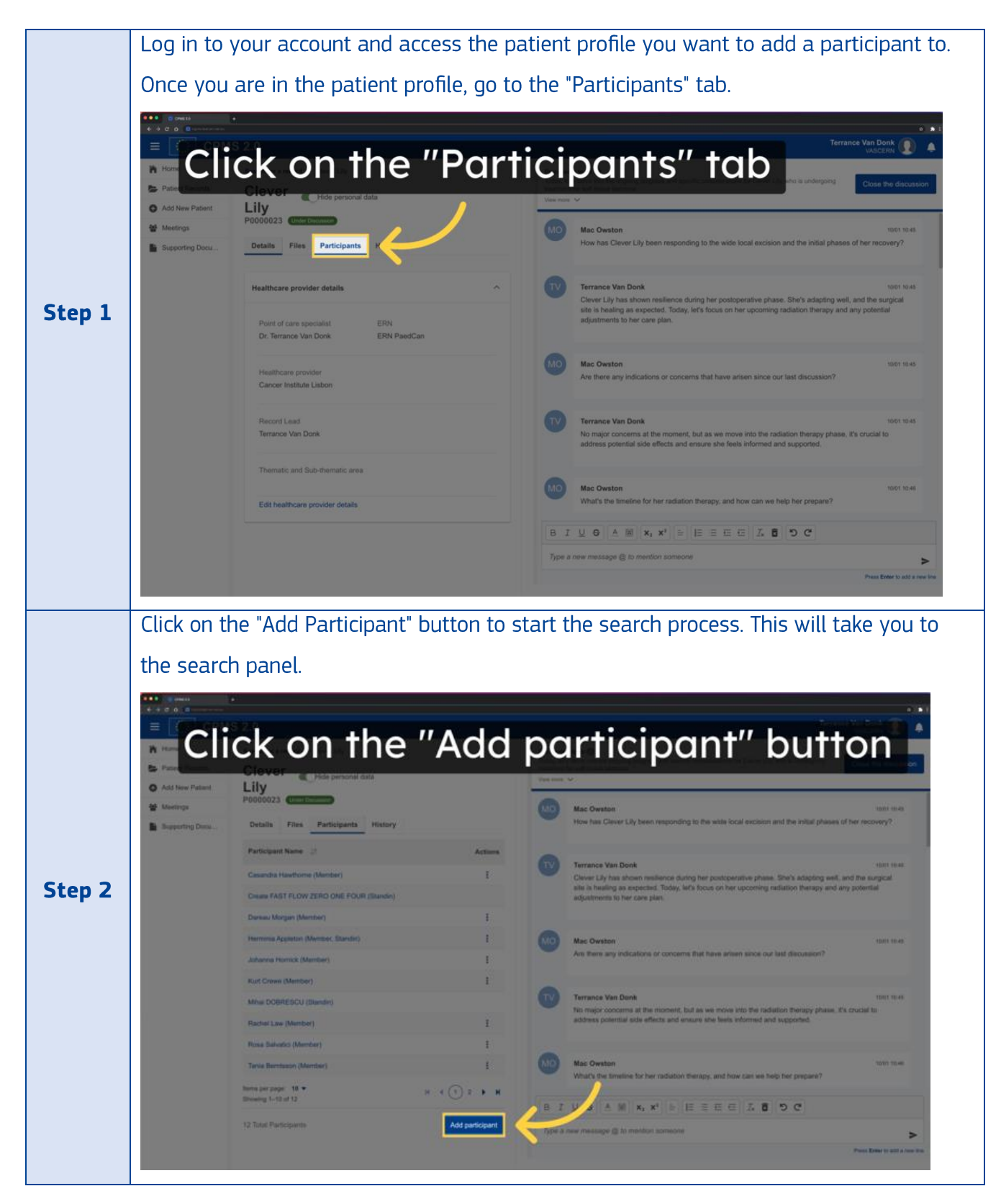

|        | To find the right experts to participate in a discussion, you can search across all                              |
|--------|----------------------------------------------------------------------------------------------------|
|        | European Reference Networks (ERNs). The search panel allows you to refine your search                            |
|        | by selecting from the following options: - Search by group: Check the toggle to view list                        |
|        | of groups. When searching by groups, you can limit your search to the groups with the                            |
|        | same ERN(s) as yours, to all groups that are ERN-specific and/or to all cross-ERN                                |
|        | groups.                                                                                                    |
|        | - General search: Searches is all characteristics of a user (first and last name, email,                         |
|        | EULogin user name, language, country, timezone, thematics, subthematics, clinical                                |
|        | focus, ERN, HCP, roles, profession). The "+" symbol can be used to search for multiple                           |
|        | criteria- ERN (European Reference Network): Choose the specific ERN from the drop-                               |
|        | down menu.                                                                                                    |
|        | - Name (First or Last Name): Enter the clinician's name in the text field.                                       |
|        | - Thematic Area: Select the thematic area from the drop-down menu. If you have                                   |
| Step 3 | previously filtered by ERN, only the related thematic areas will be displayed.                                   |
|        | - Center: Enter the center's name in the text field to find clinicians from a specific                           |
|        | medical center.                                                                                                  |
|        | - Profession: Choose the profession from the drop-down menu to find clinicians based                             |
|        | on their roles.                                                                                                  |
|        | Add participant ×                                                                                                |
|        | Search Please add filters to begin the search Search by group                                                    |
|        | Q         Owneral search         Name 4 <sup>+</sup> ERN         Centre 4 <sup>+</sup> Profession 4 <sup>+</sup> |
|        | Name                                                                                                    |
|        | Search by name Thematic Area                                                                                     |
|        | Centre                                                                                                    |
|        | Search by centre Profession                                                                                      |
|        | Search by profession Cares for                                                                                   |
|        | Search Search                                                                                                    |
|        | Cancel Add participant                                                                                           |
| Step 4 | Once you have input your search criteria, the system will display a list of clinicians                           |
|        | matching the specified criteria. Review the list to find the colleague you want to add                           |
|        | matching the specifica criteria. Neview the list to find the colleague you want to dud.                          |
|      | Search<br>Search by group                                                                                                    | 32 results found<br>Selected criteria<br>ERN-RND ×                                                                                                    |                                                                                                    |                                                                                                    |                                                                                                    |       |
|------|----------------------------------------------------------------------------------------------------|----------------------------------------------------------------------------------------------------|----------------------------------------------------------------------------------------------------|----------------------------------------------------------------------------------------------------|----------------------------------------------------------------------------------------------------|-------|
|      | Q General search                                                                                                    | Clear all                                                                                                    |                                                                                                    |                                                                                                    |                                                                                                    |       |
|      | ERN-RND ~                                                                                                    | Name ↓↑                                                                                                    | ERN                                                                                                    | Centre ↓↑                                                                                                    | Profession ↓↑                                                                                                    |       |
|      | Name<br>Search by name                                                                                                    | Monica-Gabriela Mitrea-Atomi                                                                                                    | EURO-NMD, GUARD-HEART,<br>ReCONNET, Endo-ERN, ERN-RND,<br>EURACAN, MetabERN, RARE-LIVER                                                                                                    | Assistance Publique-Hôpitaux de Paris, Hôpital Pitié-Salpétrière                                                                                                    | Biologist                                                                                                    |       |
|      | Thematic Area                                                                                                    | Gabriela Andrei 🗉                                                                                                    | RITA, ERN-RND, ERN-LUNG,<br>GENTURIS, Endo-ERN                                                                                                    | Leiden University Medical Center                                                                                                    | Clinical/Biochemical Geneticist                                                                                                    |       |
| ep 5 | Centre                                                                                                    | Monica Regression                                                                                                    | ERN-RND, EpiCARE                                                                                                    | Assistance Publique-Hôpitaux de Paris, Hôpital Pitlé-Salpétrière                                                                                                    | Microbiologist                                                                                                    |       |
|      | Search by centre                                                                                                    | Tamara Martin                                                                                                    | ERN-RND                                                                                                    | Hôpital Universitaire de Bruxelles(HUDERF-Erasme)                                                                                                    | Other                                                                                                    |       |
|      | Profession<br>Search by profession                                                                                                    | Kasper BEDSTED                                                                                                    | PaedCAN, TRANSPLANTCHILD, ERN-<br>RND, eUROGEN, EpiCARE, Endo-<br>ERN, MetabERN, BOND, GUARD-<br>HEART                                                                                                    | Copenhagen University Hospital, Rigshospitalet                                                                                                    | Internist                                                                                                    |       |
|      | Cares for<br>Search<br>Search                                                                                                    | Kasper BEDSTED                                                                                                    | RARE-LIVER, EURO-NIMD, CRANIO,<br>ERRIVNE, RITA, EURACAN, ERN-RND,<br>PaedCAN, BOND, GUARD-HEART,<br>EpiCARE, ITHACA, ERN-EYE, ERN-<br>LUNG, GENTURIS, eUROGEN,<br>ReCONNET, EuroBloodNet, VASCERN,<br>Endo-ERN                                                                                                    | Aarhus University Hospital                                                                                                    | Clinical geneticist                                                                                                    |       |
|      |                                                                                                    | Stephane Berteau                                                                                                    | EuroBloodNet, ERN-LUNG, ITHACA,<br>ERN-SKIN, Endo-ERN, ERN-RND,<br>EURO-NMD                                                                                                    | Hôpital Universitaire de Bruxelles(HUDERF-Erasme)                                                                                                    | Allergologist                                                                                                    |       |
|      |                                                                                                    | Tamara Braun                                                                                                    | ERN-RND                                                                                                    | AOU Consorziale polyclinic - Bari                                                                                                    | Radiologist                                                                                                    |       |
|      | Click the "Ac                                                                                                    | d Participant" bu                                                                                                    | utton.                                                                                                    |                                                                                                    | Cancel                                                                                                    | Add p |
|      | Click the "Ac<br>Add participant<br>Search<br>Search by group                                                                                                    | Ad Participant" bu<br>32 results found<br>Selected criteria<br>Clear all ERN-RND ×                                                                                                    | utton.                                                                                                    |                                                                                                    | Cancel                                                                                                    | Add p |
|      | Click the "Ac<br>Add participant<br>Search<br>Search by group<br>Ceneral search<br>ERN<br>ERN                                                                                                    | 22 results found<br>Selected criteria<br>Clear all ERN-RND X                                                                                                    | Jtton.                                                                                                    | Centre 17                                                                                                    | Cancel<br>Profession ↓↑                                                                                                    | Add p |
|      | Add participant<br>Search<br>Search by group<br>General search<br>ERN<br>ERN-RND V<br>Name<br>Search by name                                                                                                    | Selected criteria     Clear all     Monica-Gabriela Mitrea-Atomi                                                                                                    | LITTON.                                                                                                    | Centre 4?<br>Assistance Publique-Hópitaux de Paris, Hópital Pité-Salpétrière                                                                                                    | Cancel<br>Profession ↓↑<br>Biologist                                                                                                    | Add p |
|      | Add participant<br>Search<br>Search<br>Search by group<br>C General search<br>ERN<br>ERN-END ~<br>Name<br>Search by name<br>Thematic Area                                                                                                    | 32 results found         Selected criteria         Clear all         Marrie 31         Monica-Gabriela Mitrea-Atomi         Sabriela Andrei                                                                                                    | ERN<br>EURO-NMD, GUARD-HEART,<br>ReCONNET, Endo-ERN, ERN-RND,<br>EURACAN, MetabERN, RARE-LIVER<br>RITA, ERN-RND, ERN-LUNG,<br>GENTURS, Endo-ERN                                                                                                    | Centre 47<br>Assistance Publique-Höpitaux de Paris, Höpital Pitie-Salpétrière<br>Leiden University Medical Center                                                                                                    | Profession 41*<br>Biologist<br>Clinical/Biochemical Geneticist                                                                                                    | Add p |
| en 6 | Click the "Ac<br>Add participant<br>Search<br>Search by group<br>General search<br>ERN<br>ERN-END<br>Search by name<br>Thematic Area<br>Select / search by them ~                                                                                                    | 22 results found<br>Selected criteria<br>Clear all ERN-RND ×<br>Marne 47<br>Monica-Gabriella Mitrea-Atomi<br>Gabriela Andrei III<br>Monica Regression                                                                                                    | ERN<br>RCCANNEL ENG-ERN<br>EURO-NMID, GUARD-HEART,<br>ReCONNET, Endo-ERN, ERN-RND,<br>EURACAN, MeabERN, RARE-LIVER<br>RITA, ERN-RND, ERN-LING,<br>GENTURS, Endo-ERN<br>ERN-RND, EpiCARE                                                                                                    | Centre 47<br>Aasistance Publique-Höpitaux de Paris, Höpital Pité-Salpétriére<br>Leiden University Medical Center<br>Assistance Publique-Höpitaux de Paris, Höpital Pité-Salpétriére                                                                                                    | Cancel Cancel Profession \$1 Biologist Clinical/Biochemical Geneticist Microbiologist                                                                                                    | Add p |
| ер б | Click the "Acc<br>Add participant<br>Search<br>Search by group<br>Centeral search<br>ERN<br>ERN-END<br>Search by name<br>Thematic Area<br>Select / search by them ~<br>Centre<br>Search by contre                                                                         | 32 results found         Selected criteria<br>Clear all         ERN-RND ×         Monica-Gabriela Mitrea-Atomi         Gabriela Andrei III         Monica Regression         Tamara Martin                                                                            | ERN-RND EPICARE                                                                                                    | Centre &?<br>Asalstance Publique-Hópitaux de Paris, Hópital Pélé-Selpétrière<br>Leiden University Medical Center<br>Asalstance Publique-Hópitaux de Paris, Hópital Pélé-Salpétrière<br>Hópital Universitaire de Bruxelles(HUDERF-Erasme)                                                                                                    | Profession ↓↑ Biologist Clinical/Biochemical Geneticist Microbiologist Other                                                                                                    | Add p |
| ep 6 | Click the "Acc<br>Add participant<br>Search<br>Search by group<br>C General search<br>ERN<br>ERN-RND ~<br>Name<br>Search by name<br>Thematic Area<br>Select / search by them ~<br>Centre<br>Search by centre<br>Profession<br>Search profession                           | Ad Participant" bu     Selected criteria     Clear all ERN-RND ×     Monica-Gabriela Mitrea-Atomi     Gabriela Andrei      Monica Regression     Tamara Martin     Kasper BEDSTED                                                                                     | Jtton.<br>Jtton.<br>EERN<br>EURO-NMD, GUARD-HEART,<br>ReCONNET, Endo-ERN, ERN-RND,<br>EURACAN, MetabERN, RARE-LIVER<br>RITA, ERN-RND, ERN-LIVER<br>RITA, ERN-RND, ERN-LIVER<br>ERN-RND, EpiCARE<br>ERN-RND, EpiCARE<br>ERN-RND<br>PaadCAN, TRANSPLANTCHILD, ERN-<br>RND, GUROGEN, EpiCARE<br>ERN-RND, EDICARE, Endo-<br>ERN, MetabERN, BOND, GUARD-<br>HEART                                                                                                    | Centre 17 Centre 17 Assistance Publique-Hópitaux de Paris, Hópital PRé-Salpétrière Leiden University Medical Center Assistance Publique-Hópitaux de Paris, Hópital PRé-Salpétrière Hópital Universitaire de Bruxeilea(HUDERF-Erasme) Copenhagen University Hospital, Rigshospitalet                                                                  | Profession #1         Biologist         Clinical/Biochemical Geneticist         Microbiologist         Other         Internist                                                                                                    | Add p |
| ep 6 | Click the "Acc<br>Add participant<br>Search<br>Search by group<br>C General search<br>ERN<br>ERN-RND ~<br>Name<br>Search by name<br>Thematic Area<br>Select / search by them ~<br>Centre<br>Search by centre<br>Profession<br>Cars for<br>Search                          | Clear all ERN-RND × Clear all ERN-RND × Gabriela Andrei II Gabriela Andrei II Gabriela Andrei II Kasper BEDSTED Kasper BEDSTED Kasper BEDSTED                                                                                                    | Jtton.           Jtton.           EERN           EURO-NMD, GUARD-HEART,<br>ReCONNET, EIARD-ERN, ERN-RND,<br>EURACAN, MetabERN, RARE-LIVER           RITA, ERN-RND, ERN-LUNG,<br>GEATURIS, Endo-ERN           ERN-RND, EpiCARE           ERN-RND, EpiCARE           ERN-RND, EpiCARE           ERN-RND, EpiCARE           ERN-RND, EpiCARE           ERN-RND, EpiCARE           ERN-RND, EpiCARE, Endo-<br>ERN, MetabERN, BOND, GUARD-<br>HEART           PA#GCAN, TRANSPLANTCHILD, ERN-<br>HEART           PARFE-LIVER, EURO, NUB, CRANIC<br>ERKHE, RTHACA, ENN-EYE, ERN-<br>LUNG, GENTURS, EUROCAN, EN- RND,<br>Pa#GCAN, BOND, GUARD-HEART,<br>EpiCARE, ITHACA, ENN-EYE, ERN-<br>LUNG, GENTURS, EUROCAN, EN- RND,<br>Pa#GCAN, BOND, GUARD-HEART,<br>EpiCARE, ITHACA, ENN-EYE, ENN-<br>LUNG, GENTURS, EUROCAN, EN- RND,<br>Pa#GCAN, BOND, GUARD-HEART,<br>EpiCARE, ITHACA, ENN-EYE, ENN-<br>LUNG, GENTURS, EUROCAN, ENN-RND,<br>Pa#GCAN, BOND, GUARD-HEART,<br>EpiCARE, ITHACA, ENN-EYE, ENN-<br>LUNG, GENTURS, EUROCAN, ENN-RND,<br>PA#GCAN, BOND, GUARD-HEART,<br>EpiCARE, ITHACA, ENN-EYE, ENN-<br>LUNG, GENTURS, EUROCAN, ENN-RND,<br>PA#GCAN, BOND, GUARD-HEART,<br>EPICARE, INTRA-EUROCAN, ENN-RND,<br>PA#GCAN, BOND, GUARD-HEART,<br>EPICARE, INTRA-EUROCAN, ENN-RND,<br>PA#GCAN, BOND, GUARD-HEART,<br>EPICARE, INTRA-EUROCAN, ENN-RND,<br>PA#GCAN, BOND, GUARD-HEART,<br>EPICARE, INTRA-EUROCAN, ENN-RND,<br>PA#GCAN, BOND, GUARD-HEART,<br>EPICARE, INTRA-EUROCAN, ENN-RND,<br>PA#GCAN, BOND, GUARD-HEART,<br>EPICARE, INTRA-EUROCAN, ENN-RND,<br>PA#GCAN, BOND, GUARD-HEART,<br>EPICARE, INTRA-EUROCAN, ENN-RND,<br>PA#GCAN, BOND, GUARD-HEART,<br>EPICARE, INTRA-EUROCAN, ENN-RND,<br>PA#GCAN, BOND, GUARD-HEART,<br>EPICARE, INTRA-EUROCAN, ENN-RND,<br>PA#GCAN, BOND, GUARD-HEART,<br>ENN-RND, ENN-RND, ENN-RND,<br>ENN - ENN-RND, ENN - ENN,<br>ENN - ENN - ENN - ENN - ENN - | Centre 17 Assistance Publique-Hópitaux de Paris, Hópital PRé-Salpétrière Leiden University Medical Center Assistance Publique-Hópitaux de Paris, Hópital PRé-Salpétrière Hópital Universitaire de Bruxelles(HUDERF-Erasme) Copenhagen University Hospital, Rigshospitalet Aarhus University Hospital                                                 | Cancel Cancel Ca | Add p |
| ep 6 | Click the "Acc<br>Add participant<br>Search<br>Search by group<br>C General search<br>ERN<br>ERN-RND ~<br>Name<br>Search by name<br>Thematic Area<br>Select / search by them ~<br>Centre<br>Search by contre<br>Profession<br>Search by profession<br>Cares for<br>Search | 32 results found         Selected orieria         Clear all         ERN-RND ×         Monica-Gabriela Mitrea-Atomi         Gabriela Andrei III         Monica Regression         Tamara Martin         Kasper BEDSTED         Kasper BEDSTED         Stephane Berteau | Jtton.           Jtton.           EERN           EURO-NMD, GUARD-HEART,<br>ReCONNET, Endo-ERN, ENDREND,<br>EURACAN, MetabERN, RARE-LIVER           RITA, ERN-RND, ERN-LIVER           RITA, ERN-RND, ERN-LIVER           RITA, ERN-RND, ERN-LIVER           RITA, ERN-RND, ERN-LIVER           ERN-RND, ERN-LIVER           PaedCAN, TRANSPLANTCHILD, ERN-<br>ND, QUROGEN, EpiCARE           ERN-RND, EpiCARE           ERN-RND, EDICARE, Endo-<br>ERN, MetabERN, BOND, GUARD-<br>HEART           PaedCAN, TRANSPLANTCHILD, ERN-<br>LUNG, GENTURS, EUROGEN,<br>RECONNET, EURO NMD, CRANIO,<br>ERNON, RITA, EURACAN, ERN-RND,<br>PaedCAN, BON, GUARD-HEART,<br>EpiCARE, ITHACA, ERN-STR, ERN-<br>LUNG, GENTURS, EUROGEN,<br>ReCONNET, EuroBiodivie, VASCERN,<br>Endo-ERN,<br>ReCONNET, EuroBiodivie, VASCERN,<br>ELYG-NMD           EuroBioodive, ERN-LUNG, ITHACA,<br>ERN-SKIN, Endo-ERN, ERN-RND,<br>EURO-NMD                                                                                                    | Centre 47 Assistance Publique Hópitaux de Paris, Hópital PRé-Salpétrière Leiden University Medical Center Assistance Publique-Hópitaux de Paris, Hópital PRé-Salpétrière Hópital Universitare de Bruxelles(HUDERF-Erasme) Copenhagen University Hospital, Rigshospitalet Aarhus University Hospital Hópital Universitare de Bruxelles(HUDERF-Erasme) | Cancel Cancel Ca | Add p |

### 21. How to view the details of a participant in a patient discussion?

Here are the steps to view the details of a participant in a patient discussion:

| Step 1 | Log in to your account and access the patient profile you want to add a participant to. |
|--------|-----------------------------------------------------------------------------------------|
| Step 2 | Click on the "Participants" tab within the patient profile.                             |

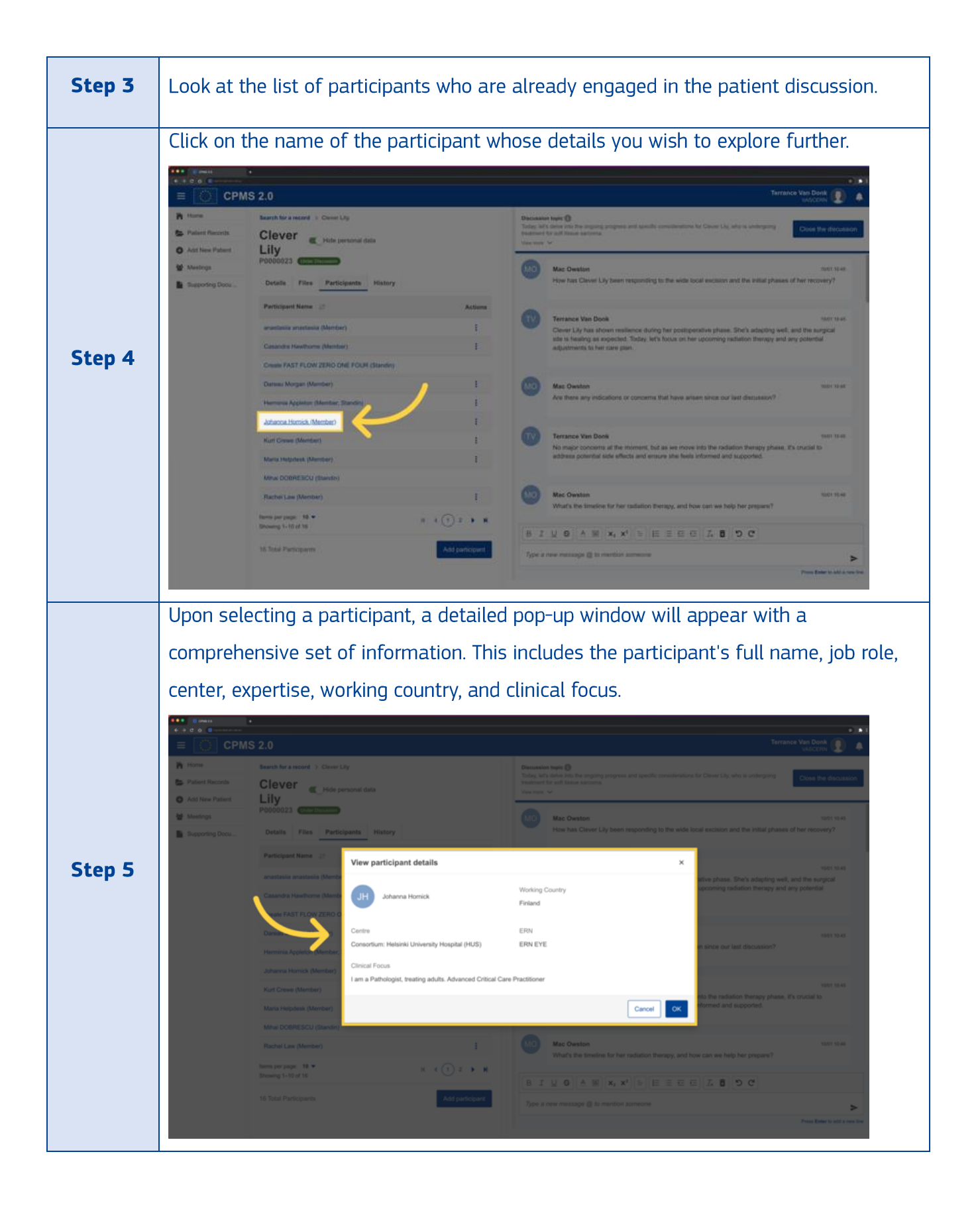

# 22. How to add a group of participants to the patient record?

If you are the lead and looking to add a group of participants to the patient record in the CPMS 2.0, follow the steps below:

| Stop 1 | Log in to your account and access the patient profile you want to add a group of             |
|--------|----------------------------------------------------------------------------------------------|
| Step I | participants to.                                                                             |
| Sten 2 | Click on the "Participants" tab within the patient profile to manage and add participants    |
| Step 2 | to the patient discussion.                                                                   |
| Sten 3 | Click on the "Add Participant" button to start the search process. This will take you to the |
| Step 5 | search panel.                                                                                |
|        | Use the toggle to switch to the group search mode, allowing you to search for and add        |
|        | an entire group of participants to the patient record. You can limit your search to the      |
|        | groups with the same ERN(s) as yours, to all groups that are ERN-specific and/or to all      |
|        | cross-ERN groups.                                                                            |
|        | Add participant ×                                                                            |
|        | Search by group                                                                              |
| Step 4 | Contrain solution     Name     LT     ERN     Centre     Profession     LT                   |
|        | Name                                                                                         |
|        | Security Junite                                                                              |
|        | Centre                                                                                       |
|        | Profession<br>Search by profession                                                           |
|        | Cares for<br>Search                                                                          |
|        | Search                                                                                       |
|        | Cancel Add purficipant                                                                       |

|        | Select the gr                                                                        | oup you want to add. This ensures that you are a                                                                                             | dding particip                  | ants from              | ıa          |
|--------|--------------------------------------------------------------------------------------|----------------------------------------------------------------------------------------------------|---------------------------------|------------------------|-------------|
|        | specific group to enhance collaboration. Please note that you can select groups from |                                                                                                    |                                 |                        |             |
|        | your own ER                                                                          | N's and cross-ERN groups if needed.                                                                                                    |                                 |                        |             |
|        | Add participant                                                                      |                                                                                                    |                                 |                        | ×           |
| Sten 5 | Search<br>Search by group                                                            | 5 results found                                                                                                    |                                 |                        |             |
| Step 5 | Q General search                                                                     | Name 🛧                                                                                                    | ERN                             | People                 |             |
|        | Own ERN                                                                              | O 123                                                                                                    | MetabERN                        | <del>ال</del> الح و    | >           |
|        | Cross ERN                                                                            | O AlHTest                                                                                                    | RARE-LIVER                      | <sup>路</sup> 1         | >           |
|        |                                                                                      | ( ALEXANDER THE GREAT                                                                                                    | Cross ERN                       | <u>ළ</u> 2             | >           |
|        | Search                                                                               | Check zulip syncronization - 24 april 2025 Changedd                                                                                          | Cross ERN                       | <sup>28</sup> 3        | >           |
|        |                                                                                      | Check zulip syncronization Changed                                                                                                    | Cross ERN                       | 2 <sup>2</sup> 3       | >           |
|        |                                                                                      | Rems per page: 10 V<br>Showing 1-S of S                                                                                                    |                                 | ₩ 4 1                  | ]• •        |
|        |                                                                                      |                                                                                                    |                                 | Cancel Add par         | ticipant    |
|        | Press the bur<br>assess their<br>suitable for i                                      | tton "View group members" to explore the membe<br>expertise and qualifications. This step ensures tha<br>nclusion in the patient discussion. | rs of the sele<br>t the group m | cted grou<br>nembers a | p to<br>are |
|        | Search<br>Search by group                                                            | 5 results found                                                                                                    |                                 |                        |             |
|        | Q General search                                                                     | Name 🛧                                                                                                    | ERN                             | People                 |             |
| Step 6 | Own ERN                                                                              | 0 123                                                                                                    | MetabERN                        | 老 0                    | >           |
|        | All ERN     Cross ERN                                                                | AlHTest                                                                                                    | RARE-LIVER                      | <sup>26</sup> 1        | >           |
|        |                                                                                      | ALEXANDER THE GREAT                                                                                                    | Cross ERN                       | <sup>옫</sup> 2         | ~           |
|        | Search                                                                               | Clinical Focus TESTING ERN 1 View group members                                                                                              |                                 |                        |             |
|        |                                                                                      | Check zulip syncronization - 24 april 2025 Changedd                                                                                          | Cross ERN                       | 些 3                    | >           |
|        |                                                                                      | Check zulip syncronization Changed                                                                                                    | Cross ERN                       | <u> 発</u> 3            | >           |
|        |                                                                                      | Hems per page 10 V<br>Showing 1-5 of 5                                                                                                    |                                 | ₩ 4 1                  |             |
|        | Cancel Add participant                                                               |                                                                                                    |                                 |                        | barticipant |

|        | Click "Add pa<br>patient discu<br>and add add | rticipant" to seamlessly include all mem<br>ssion. Please note that you can decide t<br>itional participants. | bers of the selectors of the selectors of the selectors and the selectors and the selectors are selectors and the selectors are selectors and the selectors are selectors ar | ed group i<br>from the <u>c</u> | n the<br>group |
|--------|-----------------------------------------------|----------------------------------------------------------------------------------------------------|----------------------------------------------------------------------------------------------------|---------------------------------|----------------|
|        | Search<br>Search by group                     | 5 results found                                                                                               |                                                                                                    |                                 |                |
|        | Q General search                              | Name 🛧                                                                                                    | ERN                                                                                                    | People                          |                |
| Step 7 | Own ERN                                       | 0 123                                                                                                    | MetabERN                                                                                                    | <sup>음</sup> 0                  | >              |
|        | Cross ERN                                     | AlHTest                                                                                                    | RARE-LIVER                                                                                                    | 卷 1                             | >              |
|        |                                               | ALEXANDER THE GREAT                                                                                           | Cross ERN                                                                                                    | <sup>28</sup> ₂                 | ~              |
|        | Search                                        | Clinical Focus<br>TESTING ERN 1<br>View group members                                                         |                                                                                                    |                                 |                |
|        |                                               | Check zulip syncronization - 24 april 2025 Changedd                                                           | Cross ERN                                                                                                    | 4 <sup>2</sup> 3                | >              |
|        |                                               | Check zulip syncronization Changed                                                                            | Cross ERN                                                                                                    | 砦 3                             | >              |
|        |                                               | lfems per page: _ 10 ♥<br>Showing 1-5 of 5                                                                    |                                                                                                    |                                 | 1 🕨 🕅          |
|        |                                               |                                                                                                    |                                                                                                    | Cancel                          | dd participant |

## 23. How to remove a participant?

If you're a lead and need to remove a participant from a patient discussion, here are the steps you need to follow to remove a participant:

| Step 1 | Log in to the CPMS 2.0 system using your credentials. Once you access your account,<br>navigate to the patient profile from which you want to remove a participant |
|--------|----------------------------------------------------------------------------------------------------|
|        | havigate to the patient prome from which you want to remove a participant.                                                                                         |
| Step 2 | Click on the "Participants" tab within the patient profile.                                                                                                    |
|        | After accessing the "Participants" tab, identify the participant you intend to remove                                                                              |
| Step 3 | from the discussion. The list of participants will include their name.                                                                                             |
| Step 4 | <text></text>                                                                                                    |
| Step 5 | A confirmation pop-up will appear, providing details about ongoing discussions if                                                                                  |
|        | applicable.                                                                                                    |

|        | Review the information in the confirmation pop-up carefully. If you are sure that you                                                                                                    |  |  |  |  |
|--------|----------------------------------------------------------------------------------------------------|--|--|--|--|
|        | want to remove the participant, click on the "Remove" option in the pop-up to proceed                                                                                                    |  |  |  |  |
|        | with the removal process.                                                                                                    |  |  |  |  |
|        |                                                                                                    |  |  |  |  |
|        | Click on the "Remove" button                                                                                                    |  |  |  |  |
|        | A set for fame     Former     Former         |  |  |  |  |
| Step 6 | Processor from ( );         Autors)           Constrained from ();         1           Constrained from ();         1                                                                                                    |  |  |  |  |
|        | Terrers tables Performenter Performante Performante Pe |  |  |  |  |
|        |                                                                                                    |  |  |  |  |
|        | And Description and Description and Descriptio |  |  |  |  |
|        | And a second second sec |  |  |  |  |
|        |                                                                                                    |  |  |  |  |
|        |                                                                                                    |  |  |  |  |
|        | Once you've confirmed the removal, the participant will no longer appear in the list of                                                                                                    |  |  |  |  |
| Step 7 | participants for that patient record. This means they can no longer access the                                                                                                    |  |  |  |  |
|        | discussion.                                                                                                    |  |  |  |  |

# 24. How to leave a patient record?

To leave a patient record, please follow these steps:

| Step 1 | Log in to the CPMS 2.0 system using your credentials. Once you access your account, navigate to the patient record from which you want to leave. |
|--------|----------------------------------------------------------------------------------------------------|
| Step 2 | Click on the "Participants" tab within the patient profile.                                                                                      |

|        | After accessing the "Participants" tab                                                                                                    | , click on the three dots.                 |
|--------|----------------------------------------------------------------------------------------------------|--------------------------------------------|
|        |                                                                                                    | á) <b>(s</b> . 1                           |
|        | ≡ CPMS 2.0                                                                                                    | Anastasila Shapoval 🕘 🦨 🥵                  |
| Step 3 | Home       Beach for a record 2 Charlotte Balley 341         Patient Record       Charlotte Balley 341         Add New Patient       P0000219 December         Meetings       Details       Files         Details       Files       Participants         Bupporting Docu       Participant Name 31       Actions         Addine-Maria COJOCARU (Record Lead, Record Creater, Point of Cares Socialits)       Actions         Anastasii Shaecoal (Member)       I         Bobin Underaidson (Standar)       I         Browing 1-3 of 3       Total Participants | Decension top:                             |
| Step 4 | Click on the "Leave" option after pres                                                                                                    | sing three dots located next to your name. |

| ●●● © cPM520<br>← → ⊂ ☆ @ @                           | Click on the "Leave" button inside the confirmation pop-up.                                                                                                    |                                                                                                    |  |  |  |
|-------------------------------------------------------|----------------------------------------------------------------------------------------------------|----------------------------------------------------------------------------------------------------|--|--|--|
| Konne     Failert Roord     Add Hew Patent     Step 5 | Search for a record 3 Charlotte Balley 341 Charlotte Balley 341 P0000219 Decemen Details Files Participants History Participant Name Addimate Soft of American State Robin Ladonality Rems per page 1 Shearg 1-3 of 3 Tothel Participants | Discussion inper  Convertignment in the output of the output of the outp |  |  |  |

## 25. How long is a patient kept in the system?

A patient is kept in the system until the Patient retention date. This field is visible for the patient's lead (and it's assistants) and for the helpdesk of the patient's ERN, on the bottom of the Details tab of the patient when the toggle is set to show personal data.

|                              | 2.0 DEV -                                  |                                  |         | Livia Andrei 🕑 - 🕐 🥠 🙇                                                    |
|------------------------------|--------------------------------------------|----------------------------------|---------|---------------------------------------------------------------------------|
| Home                         | Search for a record > Baryshnikov Nora 181 |                                  |         | Discussion tope                                                           |
| Add New Patient     Meetings | ddd<br>P0000694 No Discussion              |                                  |         |                                                                           |
| Supporting doc               | Details Files Participants History         |                                  |         |                                                                           |
| Q Advanced search            | Patient Details                            |                                  | ~       |                                                                           |
|                              | Healthcare provider details                |                                  | $\odot$ |                                                                           |
|                              | Consent                                    |                                  | ^       |                                                                           |
|                              | Type Given?<br>Care Ø Yes                  | Date of consent<br>01 April 2025 |         |                                                                           |
|                              | Type<br>Education                          | Given?                           |         |                                                                           |
|                              | Type<br>Registries Inclusion               | Given?                           |         |                                                                           |
|                              | Retention date<br>11 April 2040            |                                  |         |                                                                           |
|                              | Edit consent<br>Forget Patient             |                                  |         |                                                                           |
|                              |                                            |                                  |         |                                                                           |
|                              |                                            |                                  |         |                                                                           |
| CDM2 2.0 1.59.0              |                                            |                                  |         | Currently no discussion is open. Open a new discussion to start messaging |

The value of this field is set to 15 years after patient creation in the system but can be updated by the above-mentioned users. It is important to note that the

retention date should be at most 15 years later than the consent date, so that if the consent date is changed, the retention date should be updated accordingly.

#### **E. Patient Discussions**

#### 1. How to open a discussion?

If you're a patient lead or creator (or their assistant) or the helpdesk of the ERN the patient is registered in, and need to open a patient discussion, here are the steps you need to follow to open a discussion:

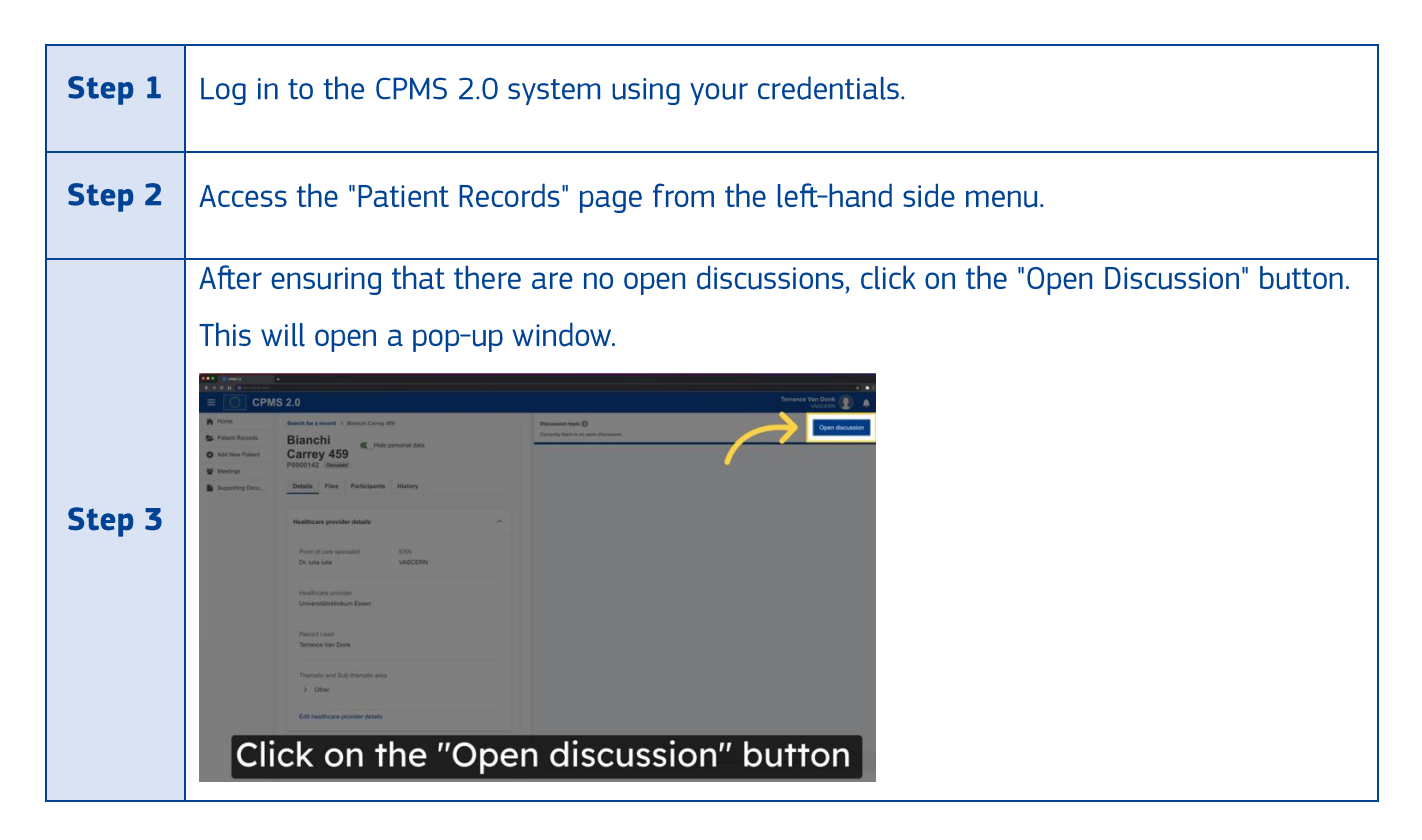

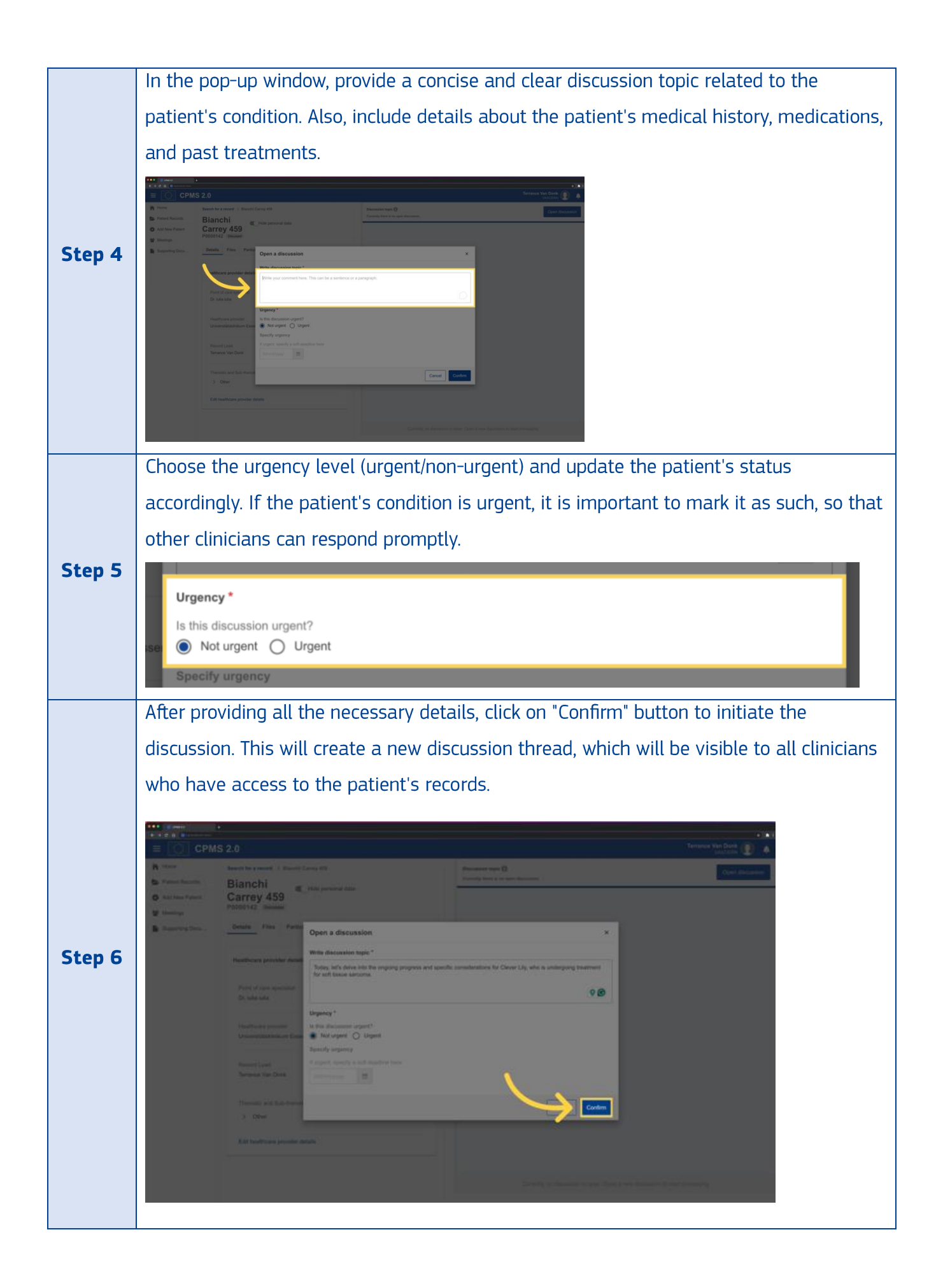

|        | Note that the discussion topic can be edited all the time a discussion is open. To do this,<br>the patient lead or creator (or their assistant) or the helpdesk of the ERN the patient is<br>registered in can click on the "Edit discussion topic" button on the upper right side of<br>the screen.                                                                                                    |                                                                                                    |  |  |  |
|--------|----------------------------------------------------------------------------------------------------|----------------------------------------------------------------------------------------------------|--|--|--|
| Step 7 | CPMS 2.0     CPMS 2.0     CPMS 2.0 | Image: Control of the set of the set of the se |  |  |  |
|        | Record created 10 January 2025 Thematic and Sub-thematic area                                                                                                    |                                                                                                    |  |  |  |

If you want to tag someone in the edited message, use the "@" feature. Simply type "@" and then start typing the name of the person you want to tag. They will receive a notification that they have been tagged in the message. Please note that when you are pressing Enter on your keyboard – it will enter a new line. To send a message please click on a blue arrow located in the right side of the message box.

#### 2. How do I set the urgency of a patient discussion?

To set the urgency of a patient discussion, please follow these steps:

| Step 1 | Log in to the CPMS 2.0 system using your credentials.           |
|--------|-----------------------------------------------------------------|
| Step 2 | Access the "Patient Records" page from the left-hand side menu. |
| Step 3 | Access the patient record page with no open discussion.         |

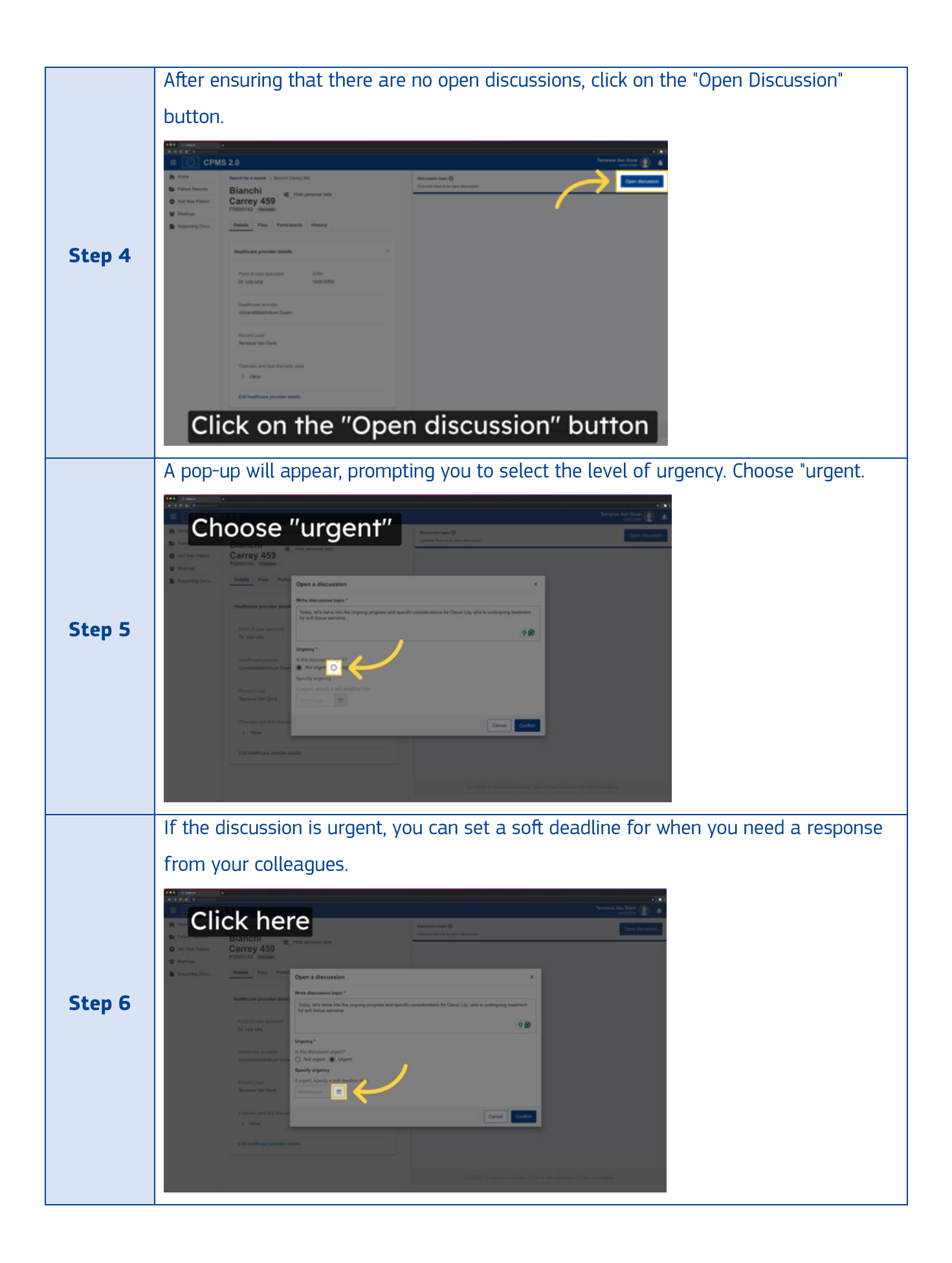

| Once   | e you have made your selections, click "Open Discussion" to proceed.                                                                                                    |
|--------|----------------------------------------------------------------------------------------------------|
| Step 7 | The constraint     The constraint     The constraint </th |

Please be informed that if a discussion is marked as urgent, you will have the option to set a deadline. This deadline will remind the participants about the time-sensitivity of the discussion and prompt them to respond in a timely manner. Along with the deadline display, the participants will receive an email and in-app notification with an exclamation mark, indicating the urgency of the discussion. This will ensure that the participants are aware of the urgency and can respond promptly.

### 3. How do I consult discussions I am invited to participate to?

If you are trying to review discussion topic of a patient, follow these steps:

| Step 1 | Log in to the CPMS 2.0 system using your credentials.                                                                                                    |  |  |  |  |
|--------|----------------------------------------------------------------------------------------------------|--|--|--|--|
| Step 2 | Access the "Patient Records" page from the left-hand side menu.                                                                                                    |  |  |  |  |
| Step 3 | Look for a patient with an active discussion. You can do this by searching for the patient's name or by sorting the patient's "Status" column by the "Under discussion" label. |  |  |  |  |
| Step 4 | Once you've found the patient, navigate to their record page with a status of "Under discussion". Click on their name to access their details.                                 |  |  |  |  |
| Step 5 | On the right-hand side of the patient's details, you will see the first two lines of the discussion topic.                                                                     |  |  |  |  |

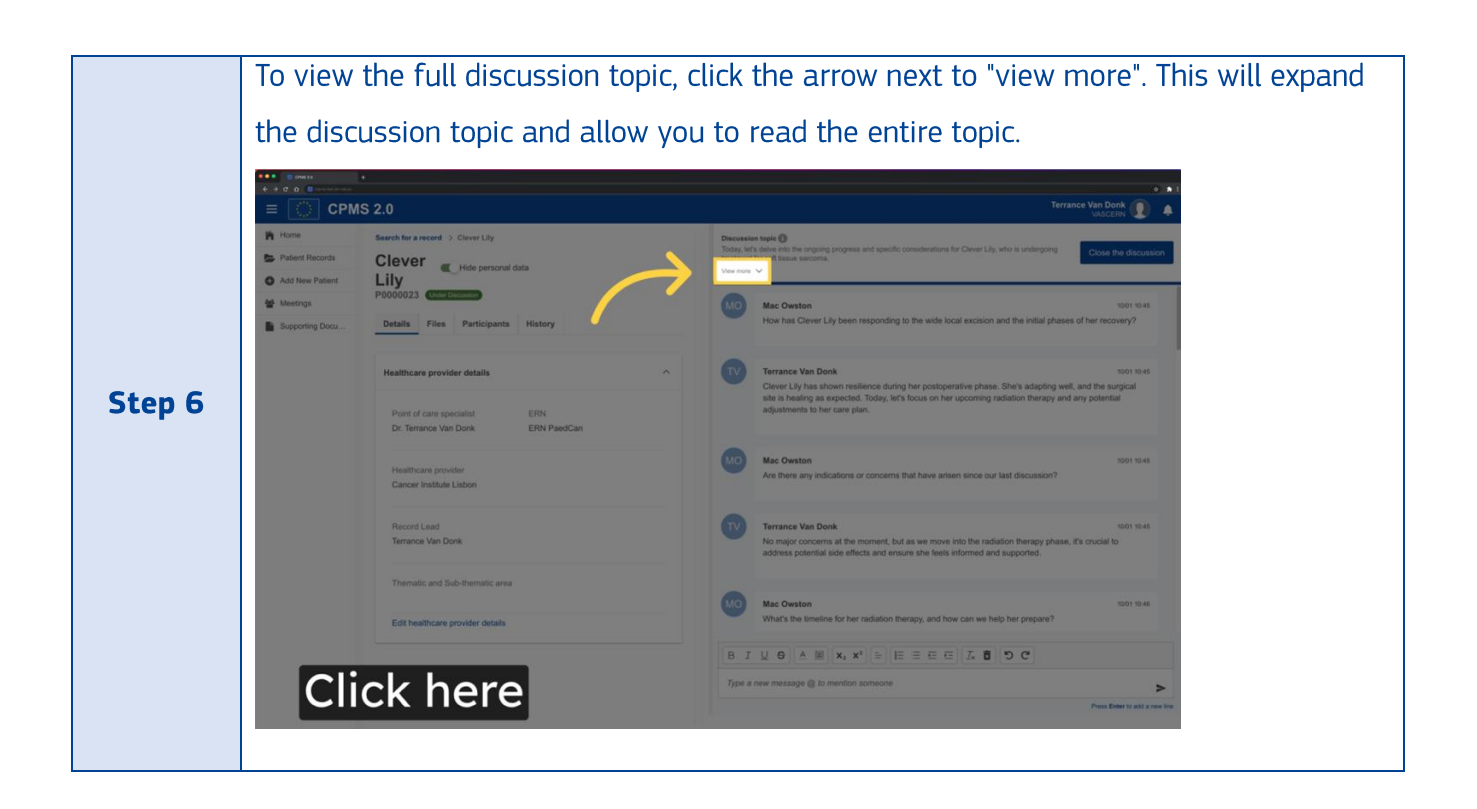

If you want to tag someone in the edited message, use the "@" feature. Simply type "@" and then start typing the name of the person you want to tag. They will receive a notification that they have been tagged in the message. Please note that when you are pressing Enter on your keyboard – it will enter a new line. To send a message please click on a blue arrow located in the right side of the message box. To change the behaviour of the ENTER button, click on the settings icon within the patient discussion and select your preferred ENTER behaviour option.

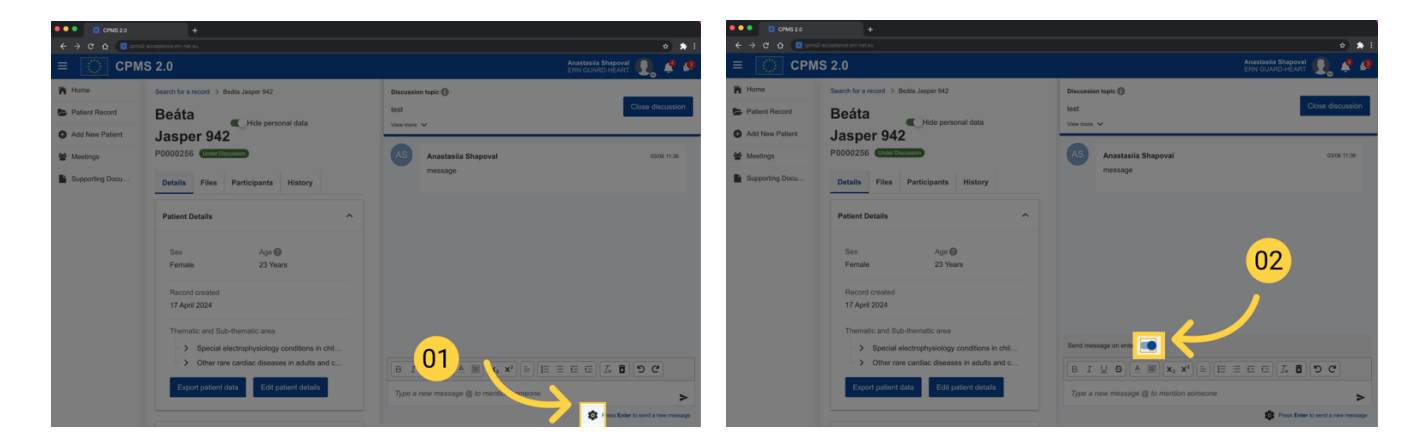

#### 4. How to close a discussion?

If you're a patient lead or creator (or their assistant) or the helpdesk of the ERN the patient is registered in, follow these steps to close a discussion:

| Step 1 | Log in to the CPMS 2.0 system using your credentials.                                                                      |  |  |  |  |
|--------|----------------------------------------------------------------------------------------------------|--|--|--|--|
| Step 2 | Access the "Patient Records" page from the left-hand side menu.                                                            |  |  |  |  |
| Step 3 | First, ensure that you are the patient record owner. If you are, navigate to the discussion section of the patient record. |  |  |  |  |
| Step 4 | You will be able to see the "Close Discussion" button on the right side of the screen, next to the discussion topic.       |  |  |  |  |
| Step 5 | <complex-block></complex-block>                                                                                            |  |  |  |  |

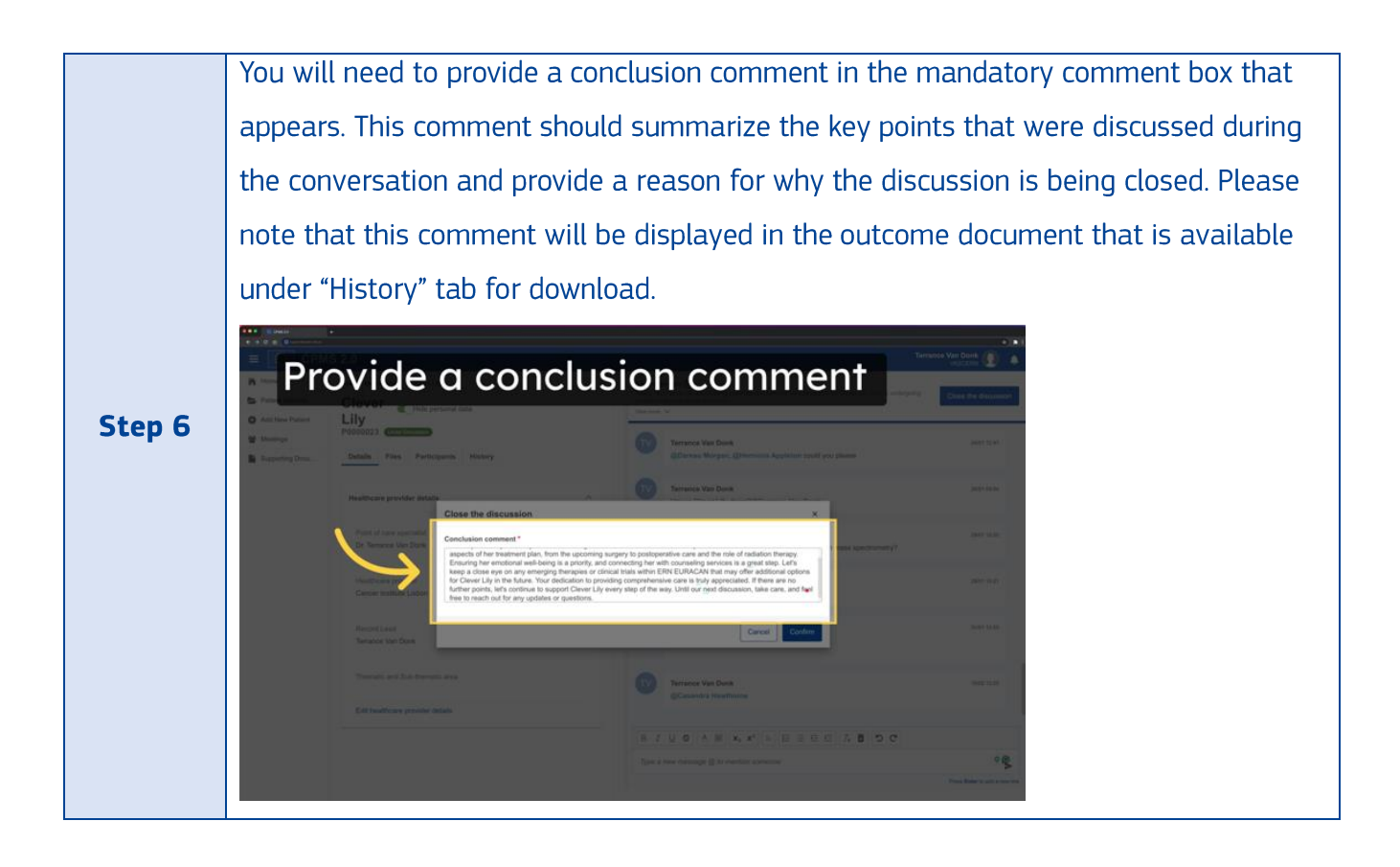

|        | If you want to see how the outcome document will look like, click on the "Preview                                                                                                    |  |  |  |  |
|--------|----------------------------------------------------------------------------------------------------|--|--|--|--|
|        | outcome document" button. A new tab will be opened, and a draft version of the                                                                                                    |  |  |  |  |
|        | outcome document will be displayed (with a DRAFT watermark). This version can                                                                                                    |  |  |  |  |
|        | saved on your local PC if you want.                                                                                                    |  |  |  |  |
| Step 7 | Seven of your total PC IT you want.         Patient P0000510       Thematic area: Adrenal Sub-thematic area:       Discussion closed on - still opened         Experts involved       Record Lead: Moni MM of UniversitÄetsklinikum       Experts having contributed: MÄXnster / RITA, Endo-ERN unit Liviu Andrei (CG developer) (Biologist)         Assistants:       To whom it may concern,         Patient P0000510 was enrolled on January 10, 2025 for assessment by the experts of the European Reference Network on endocrine conditions         The topic under discussion is:       We will discuss the patient as there is a degradation of his health.         After discussion lead)       With my best regards,         With my best regards,       Moni MM (discussion lead) |  |  |  |  |
|        | Once you are sure about the closure comment, press the button "SignOff". The                                                                                                    |  |  |  |  |
| Step 8 | discussion status will automatically change to "Discussed" and the patient record                                                                                                    |  |  |  |  |
|        | status will update to "Discussed".                                                                                                    |  |  |  |  |

### 5. What happens if the deadline for urgent discussion has passed?

If the deadline for the urgent discussion passes, it won't affect the discussion itself. However, you can still send messages within the discussion and close it (if you are the lead). Nonetheless, it is always advisable to close the discussion before the deadline. This will help to ensure that the final

decisions are made in a timely manner and that everyone involved in the discussion is aware of the outcomes.

## 6. Can I view the history of discussions made to patient record?

Yes, you can view the history of closed discussions in the Patient History tab. Here's how you can do it:

| Step 1 | Log in to the CPMS 2.0 system using your credentials.                                                                       |  |  |
|--------|----------------------------------------------------------------------------------------------------|--|--|
| Step 2 | Access the "Patient Records" page from the left-hand side menu.                                                             |  |  |
| Step 3 | Navigate to the patient profile for which you want to view the history of a closed discussion.                              |  |  |
| Step 4 | Click on the "History" tab within the patient profile.           Details         Files         Participants         History |  |  |

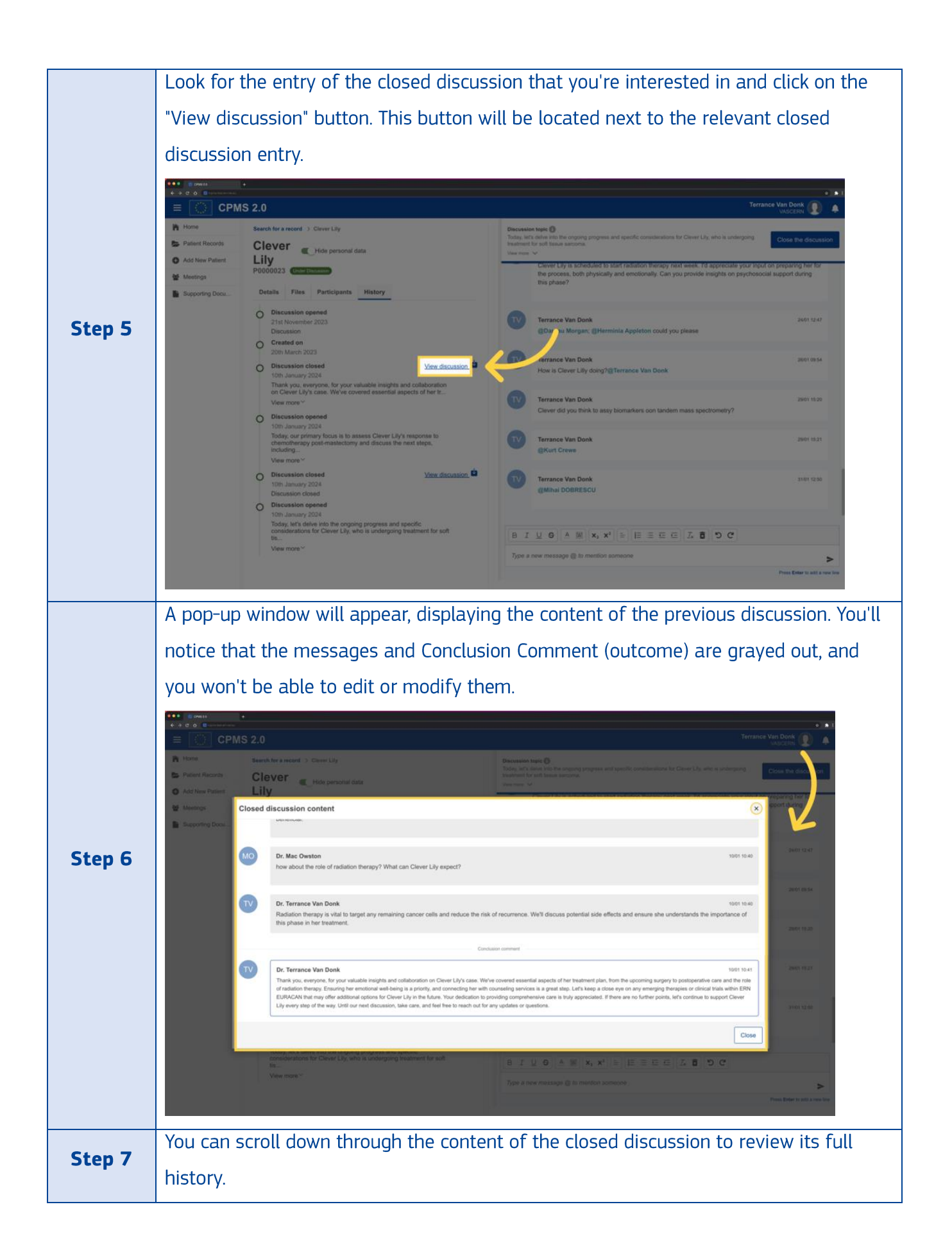

## 7. Is there a document with the conclusion of the discussion or some

#### document like an outcome document?

Yes, you can download the outcome document in the Patient History tab. Here's how you can do it:

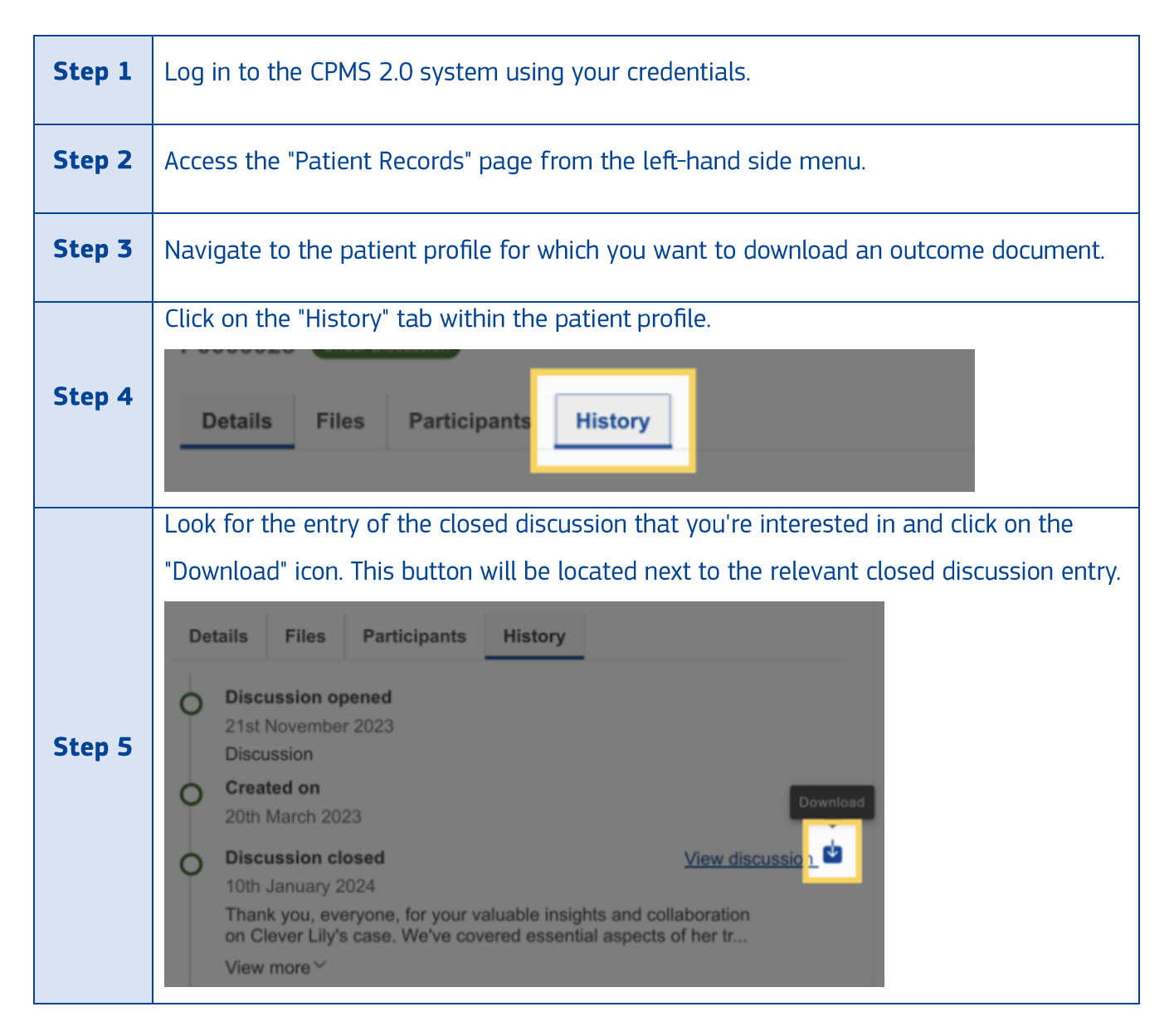

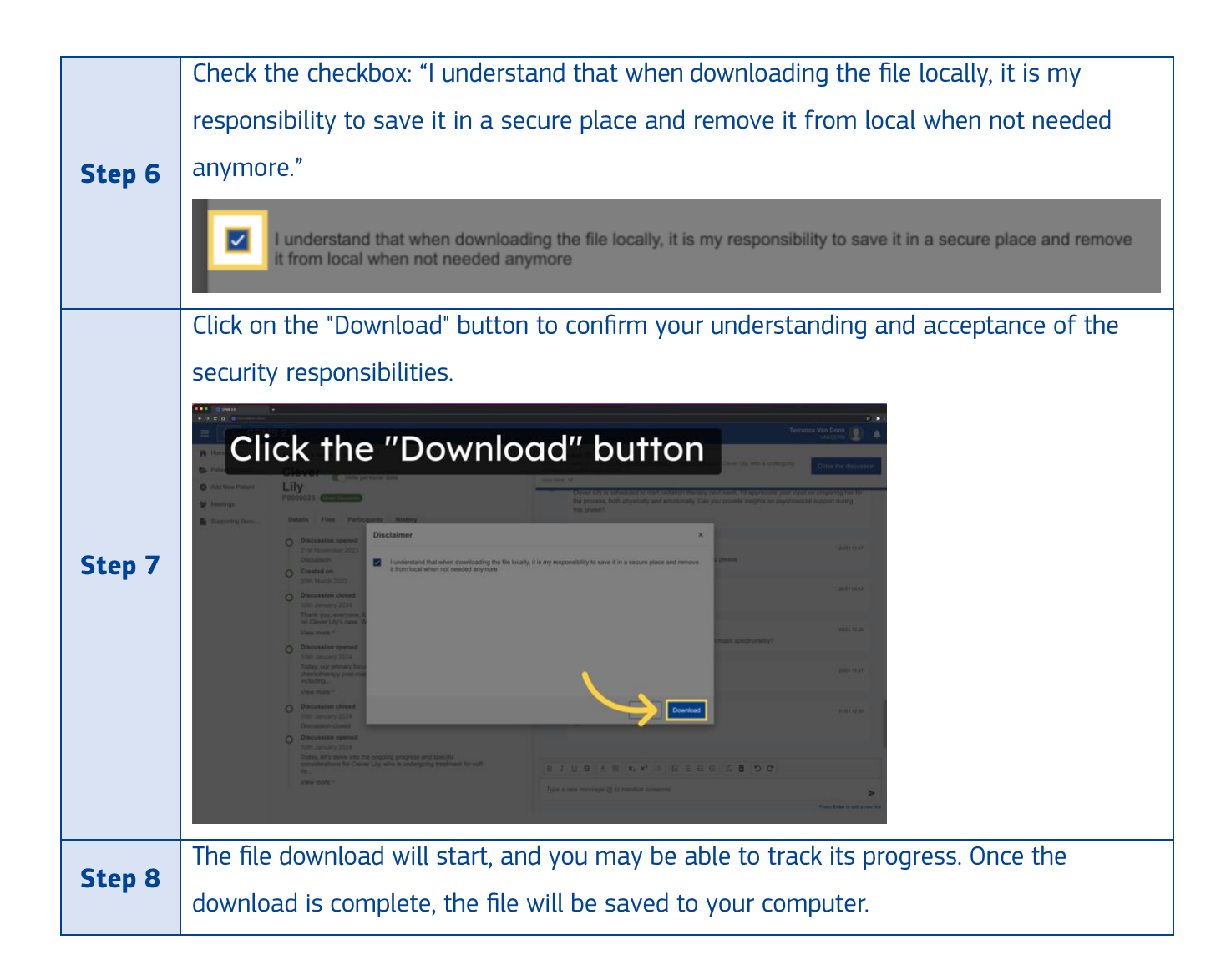

This document provides complete details about a discussion that has ended. It includes the topic of the discussion, the exact date when the discussion was closed, along with the thematic and sub-thematic areas. It also lists all the experts who participated. Lastly, the document contains a concluding comment, which summarizes the discussion's outcome. This comment is written by the lead or assistant who closed the discussion.

#### **F. Meetings**

#### 1. What does the term "meeting" mean in the context of CPMS 2.0?

CPMS 2.0 Meeting term refers to the scheduled time where users can synchronize audio and video with each other.

### 2. With whom can I have a meeting inside the CPMS 2.0?

You can have a meeting with any CARE user regardless of their role or ERN.

### 3. How do I schedule a meeting in CPMS 2.0?

To schedule a meeting in CPMS 2.0, please follow these steps:

| Step 1 | Log in to the CPMS 2.0 system using your credentials. |  |  |  |
|--------|-------------------------------------------------------|--|--|--|
| Step 2 | From the left-hand side menu, select "Meetings".      |  |  |  |
| Step 3 | <image/>                                              |  |  |  |

| Step 4 | Fill in the details for the meeting, including title, date, time, recurrence and agenda.   Image: Contraction   Image: Contraction Image: Contraction Image: Contraction |
|--------|----------------------------------------------------------------------------------------------------|
| Step 5 | Check the disclaimer: "In creating this meeting I acknowledge that I am aware of my relevant data protection responsibilities, and I will only share data that is medically relevant to the meeting discussion that includes no identifying patient information."                                                                                                    |

|        | Save your meeting details to view the scheduled meeting in the "Upcoming Meetings"                                                                                                    |
|--------|----------------------------------------------------------------------------------------------------|
|        | tab.                                                                                                    |
|        |                                                                                                    |
|        |                                                                                                    |
|        | Schedule meeting ×                                                                                                    |
|        | Title *                                                                                                    |
|        | Patients to be discussed                                                                                                    |
|        | Sema Glódy 0 X           &         Please choose         Q                                                                                                    |
|        | Participants                                                                                                    |
| Step 6 | Add participant                                                                                                    |
|        | Start time * End time *                                                                                                    |
|        | Date         Database         Database <thdatabase< th=""> <thdatabase< th=""> <thda< th=""></thda<></thdatabase<></thdatabase<> |
|        |                                                                                                    |
|        | Add recurrence There are no scheduled recurrences at the moment.                                                                                                    |
|        | Patients to be discussed are:Senna Giddy 0 Input agenda                                                                                                    |
|        |                                                                                                    |
|        |                                                                                                    |
|        |                                                                                                    |
|        | In creating this meeting I acknowledge that I am aware of my relevant data protection responsibilities and I will only share data that is medically relevant to the meeting discussion that includes no                                                                                                    |
|        | Identifying patient information                                                                                                    |

# 4. Can I schedule recurring meetings in CPMS 2.0?

Yes, you can schedule recurring meetings in CPMS 2.0. To do this, follow these steps:

| Step 1 | Log in to the CPMS 2.0 system using your credentials. |  |  |  |
|--------|-------------------------------------------------------|--|--|--|
| Step 2 | From the left-hand side menu, select "Meetings".      |  |  |  |
| Step 3 | <complex-block></complex-block>                       |  |  |  |

|        | In the schedule meeting pop-up, click on the "Add recurrence" button to set up a                                                                                                    |             |  |  |  |
|--------|----------------------------------------------------------------------------------------------------|-------------|--|--|--|
|        | recurrence.                                                                                                    |             |  |  |  |
|        | Schedule meeting                                                                                                    | ×           |  |  |  |
|        | Title *                                                                                                    |             |  |  |  |
|        | Patients to be discussed<br>Serna Gliddy 0 ×                                                                                                    |             |  |  |  |
|        | Participants                                                                                                    | Q           |  |  |  |
|        | Gabrela Andrei X Luviu Andrei X lulia lulia X<br>Add participant                                                                                                    |             |  |  |  |
| Step 4 | Start time * End time *<br>Date * A A A Duration Your timezone                                                                                                    |             |  |  |  |
|        | May 14, 2025   May 14, 2025  May 14, 2025  M |             |  |  |  |
|        | Add recurrence There are no scheduled recurrences at the moment.                                                                                                    |             |  |  |  |
|        | Agenda Patients to be discussed are:Senna Giddy 0 Input agenda Input agenda                                                                                                    | ]           |  |  |  |
|        |                                                                                                    |             |  |  |  |
|        |                                                                                                    |             |  |  |  |
|        |                                                                                                    |             |  |  |  |
|        | In creating this meeting I acknowledge that I am aware of my relevant data protection responsibilities and I will only share data that is medically relevant to the meeting discussion that includes no * identifying patient information                                                                                                    | Cancel Save |  |  |  |
|        | Set a start interval and determine when the recurrence should begin.                                                                                                    |             |  |  |  |
|        | Schedule meeting ×                                                                                                    |             |  |  |  |
|        | Take *                                                                                                    |             |  |  |  |
|        | Sense doors Addresses Addresse<br>Addresses Addresses Addresses Addresses Addresses Addresses Addresses Addresses Addresses Addresses Addresses Ad                                                                                                    |             |  |  |  |
|        | Participants Start Interval Outbreak Andrei X Livia Andrei X Livia |             |  |  |  |
|        | Add participant Start time * *                                                                                                    |             |  |  |  |
| Step 5 | Date*         A         1         Week         •           May 14, 2025         II         12         •         •         •                                                                                                    |             |  |  |  |
|        | Add meanments There are no scheduled recei                                                                                                    |             |  |  |  |
|        | Agenda End Interval* Agenda 1405/2225 El                                                                                                    |             |  |  |  |
|        | Input spinds Occurs every 1 week(s) on Wednesday effective 14 May 2025 until 14 May 2025.                                                                                                    |             |  |  |  |
|        |                                                                                                    |             |  |  |  |
|        |                                                                                                    |             |  |  |  |
|        | In creating this meeting I acknowledge that I am aware of my relevant data protoction responsibilities and i will only share data that is medically relevant to the meeting discussion that includes no Cancel Bave Identifying patient telemation                                                                                                    |             |  |  |  |

|        | Choose the recu                                                                     | rrence pattern you want. You can choose weekly, daily or mo                                                                                                    | nthly.      |  |  |
|--------|-------------------------------------------------------------------------------------|----------------------------------------------------------------------------------------------------|-------------|--|--|
|        | • Daily: Ev                                                                         | ents repeat every day or every X days.                                                                                                    |             |  |  |
|        | • Weekly:                                                                           | Events repeat every week on specific days (e.g., every Monda                                                                                                    | ay, every   |  |  |
|        | Wednesd                                                                             | ay, every Friday).                                                                                                    |             |  |  |
|        | • <b>Monthly:</b> Events repeat on a specific weekday of the month (e.g., the first |                                                                                                    |             |  |  |
|        | Monday o                                                                            | of every month).                                                                                                    |             |  |  |
|        | Schedule meeting                                                                    |                                                                                                    | ×           |  |  |
|        | Title *                                                                             |                                                                                                    |             |  |  |
| Ston 6 | Patients to be discussed<br>Sanna Giddy 0 ×                                         |                                                                                                    |             |  |  |
| Step 0 | Please choose                                                                       | Add recurrence ×                                                                                                    | Q           |  |  |
|        | Participants<br>Gabriela Andrei X Liviu Andrei X iulia i                            | Start interval 14/05/2025                                                                                                    |             |  |  |
|        | Start time *                                                                        | Every                                                                                                    |             |  |  |
|        | Date* ^ /                                                                           | 1 Week V                                                                                                    |             |  |  |
|        | × ·                                                                                 | Repeaton<br>Sun Mon Tue West Thu Fri Sat                                                                                                    |             |  |  |
|        | Add recurrence There are no scheduled recur                                         | End interval *                                                                                                    |             |  |  |
|        | Patients to be discussed are:Senna Giddy 0                                          | Occurs every 1 week(s) on Wednesday effective 14 May 2025 until 14 May 2025.                                                                                                    |             |  |  |
|        |                                                                                     | Cancel                                                                                                    |             |  |  |
|        |                                                                                     |                                                                                                    |             |  |  |
|        |                                                                                     |                                                                                                    |             |  |  |
|        | In creating this meeting I acknowledge th                                           | at I am aware of my relevant data protection responsibilities and I will only share data that is medically relevant to the meeting discussion that includes no<br>identifying patient information | Cancel Save |  |  |

|        | Customize the pattern:                                                                                                    |  |
|--------|----------------------------------------------------------------------------------------------------|--|
|        | • <b>Daily:</b> Specify the number of days between occurrences.                                                                                                    |  |
|        | Add recurrence<br>Start interval<br>September 25, 2024<br>Levery<br>End interval *<br>September 25, 2024                                                                                                    |  |
|        | • <b>Weekly:</b> Select the days of the week for the recurrence.                                                                                                    |  |
| Step 7 | Add recurrence<br>Start interval<br>September 25, 2024<br>Veck<br>Veck |  |
|        | • <b>Monthly:</b> Choose the day of the month or the weekday of the month (e.g., the                                                                                                    |  |
|        | first Monday).                                                                                                    |  |
|        | Add recurrence<br>Start interval<br>October 2, 2024<br>Every<br>Month<br>V                                                                                                    |  |
|        | First       Sun       Mon       Tue       Wed       Thu       Fri       Sat         End interval *       October 2, 2024       Image: Control of the set of the set of the                                                                                                    |  |

|        | Set an end interval and determine when the recurrence should stop.                                                                                                    |             |
|--------|----------------------------------------------------------------------------------------------------|-------------|
|        | Schedule meeting                                                                                                    | ×           |
|        | Title *                                                                                                    |             |
|        | V test meeting                                                                                                    |             |
|        | Patients to be discussed<br>Senna Giddy 0 ×                                                                                                    |             |
|        | Please choose         Add recurrence         x                                                                                                    | Q           |
|        | Participants Start Interval                                                                                                    |             |
|        | Add participant                                                                                                    |             |
|        | Start time * A                                                                                                    |             |
| Step 8 | Date* 1 Week ~                                                                                                    |             |
|        | · Repeat on                                                                                                    |             |
|        | Sun Mon Tue Wed Thu Fri Sat Add recurrence There are no scheduled recu                                                                                                    |             |
|        | Agenda 1405/2025                                                                                                    |             |
|        | Patients to be discussed are:Senna Gidly 0 Input agenda Occurs every 1 week(s) on Wednesday effective 14 May 2025 until 14 May 2025.                                                                                                    |             |
|        |                                                                                                    |             |
|        | Cancel                                                                                                    |             |
|        |                                                                                                    |             |
|        |                                                                                                    |             |
|        | In creating this meeting I acknowledge that I am aware of my relevant data protection responsibilities and I will only share data that is medically relevant to the meeting discussion that includes no *                                                                                                    | Cancel Save |
|        |                                                                                                    |             |
|        |                                                                                                    |             |
|        |                                                                                                    |             |
|        | Schedule meeting                                                                                                    | ×           |
|        | Schedule meeting                                                                                                    | ×           |
|        | Schedule meeting Title *       Title *       Image: Constraint of the state of the state                                   | ×           |
|        | Schedule meeting Title *                                                                                                    | ×           |
|        | Schedule meeting Title *                                                                                                    | x           |
|        | Schedule meeting Tite *  Ite *  Patients to be discussed Serie added v X  Add recurrence X  Participants Start interval Gabriela Andrei X Livia Andrei X Livia Andrei X Liv | ×           |
|        | Schedule meeting Tite *  Ite *  Patients to be discussed Sema Oddg of X  Participants Cabrela Andrel X Livia Andrel X livia  Add recurrence  X  Every                                                                                                    | ×           |
| Step 9 | Schedule meeting Tite*  Ite* Ite* Ite* Add recurrence  Sart interval  Gabrela Andrei × Luku Andrei × Iuka  Start time*  Start time*  Tube  Start time*  Start time*  Start tim  Start time*  Start time*  Start time* | x           |
| Step 9 | Schedule meeting Tite*  Tite*  Patient so be discussed  Serve Globy 0 ×  Participants  Start interval  Start interval  Start i | x           |
| Step 9 | Schedule meeting  Tile *  Tile *  Paticipants  Start line*  Add recurrence ×  Participants  Start line*  I 10052025  Very  Repeat on  Sum thme Tue Kers  Start line*  Repeat on  Sum thme Tue Kers  Start line*  Start line*  Star | x           |
| Step 9 | Schedule meeting                                                                                                    | x           |
| Step 9 | Schedule meeting  Tite *  I te *  Patients to be discussed  Serie added of a X  Participants  Gebreia Andrei X Liviu Andrei X Liviu Andrei X Liviu  Add fauricipant  Start time*  Add recurrence  Start time*  Add recurrence  T  C  C  C  C  C  C  C  C  C  C  C  C                                                                                                    | x           |
| Step 9 | Schedule meeting  Tite*  Tet*  Tet*  Tet*  Protections  Start interval  Start interval  Start  | x           |
| Step 9 | Schedule meeting  Tie*  Est meeting  Tie*  Est meeting  Patients to be discussed  Serie added 9 &   Add recurrence  Start line*  Start line*  Start  | x           |
| Step 9 | Schedule meeting  Tie *  Ite *  Ite * | x           |
| Step 9 | Schedule meeting  Tite*  test meeting  Prides to be discussed  Served diddy 0 x  Start interval  Start interval  Start interva | x           |
| Step 9 | Schedule meeting  Te*  Ext meeting  Patents to be discussed  Sama dodo / 0 ×  Add recurrence  V  Ford spinds  Add recurrence  Ford  Start time*  Add recurrence  Ford  Start time*  Add recurrence  Ford  Start time*  Add recurrence  Corr  Corr  Cor | x           |

## 5. How do I view the agenda for an upcoming meeting?

To view the agenda for an upcoming meeting, please follow these steps:

| Step 1 | Log in to the CPMS 2.0 system using your credentials. |  |
|--------|-------------------------------------------------------|--|
| Step 2 | From the left-hand side menu, select "Meetings".      |  |

|        | In the "Upcoming" tab, find the specific meeting you are interested in.                                                                                                    |  |
|--------|----------------------------------------------------------------------------------------------------|--|
|        | ≡ CPMS 2.0                                                                                                    |  |
| Step 3 | Home Home > Meetings                                                                                                    |  |
|        | Patient Record Meetings                                                                                                    |  |
|        | Add New Patient     Upcoming Completed Declined                                                                                                    |  |
|        | a meetings                                                                                                    |  |
|        | Click on the arrow inside the action column in the table for the desired meeting.                                                                                                    |  |
|        | ● ● ● ● ○ CPMS20 +<br>← → C A © contribution set not as A ★ 1                                                                                                    |  |
|        | EPMS 2.0                                                                                                    |  |
|        | Home Home > Meetings                                                                                                    |  |
|        | Add New Patient                                                                                                    |  |
|        | Meetings         Upcoming         Completed         Declined           From         To         To         To                                                                                                    |  |
|        | supporting Uodu<br>25/09/2024 ddimmiyyyy E Apply                                                                                                    |  |
| Step 4 | 1 upcoming meetings                                                                                                    |  |
|        | Title J?     Time     Date ↑     Link     Status ↓?     Actions       Consultation of a difficult     https://cpms2-                                                                                                    |  |
|        | case 11.45 - 12.00 to min 18 Ucl 2024 accept Accepted Join I Accepted Join I Accepted Join |  |
|        | Showing 1-1 of 1                                                                                                    |  |
|        |                                                                                                    |  |
|        |                                                                                                    |  |
|        |                                                                                                    |  |
|        | CPMS 2.0 - 1.42.4                                                                                                    |  |
|        | Inside the meeting details, you can access the full agenda, participants list, and any                                                                                                    |  |
| Step 5 | relevant information.                                                                                                    |  |
|        |                                                                                                    |  |

## 6. How can I edit a meeting that I have created?

To edit the details for an upcoming meeting, please follow these steps:

| Step 1 | Log in to the CPMS 2.0 system using your credentials. |  |
|--------|-------------------------------------------------------|--|
| Step 2 | From the left-hand side menu, select "Meetings".      |  |

|        | In the "Upcoming" tab, find the specific meeting you are interested in.                                                                                                    |
|--------|----------------------------------------------------------------------------------------------------|
|        |                                                                                                    |
| Step 3 | Home Home > Meetings                                                                                                    |
|        | Patient Record Meetings                                                                                                    |
|        | Add New Patient     Upcoming     Completed     Declined                                                                                                    |
|        | Weetings                                                                                                    |
|        | Click on the "Pencil" icon inside the action column in the table for the desired meeting.                                                                                                    |
|        | ● ● ● ② CM325 +<br>← → C ∧ ③ grad produces an end as 0 ★ 1                                                                                                    |
|        | E CPMS 2.0 Asstatia Baserof 👔 🖉 🦨 🛱                                                                                                    |
|        | Konne Honne > Meetings     Schedule meeting                                                                                                    |
|        | Add Hew Patent     Monoming     Lipcoming     Completed     Declined                                                                                                    |
|        | Deporting Docu.         From         To           25/09/2024         B         dot/mm/typy         B                                                                                                    |
| Step 4 | 1 upcoming meetings                                                                                                    |
|        | Link         Link         Link <thlink< th="">         Link         Link         <thl< th=""></thl<></thlink<> |
|        | Borrang por page 10 V .<br>Showing 5-1 of 1                                                                                                    |
|        |                                                                                                    |
|        |                                                                                                    |
|        |                                                                                                    |
|        | CPMS 2.0 - 1.42.4                                                                                                    |

| Review and make any necessary changes to your meeting.                                                                                                    |  |
|----------------------------------------------------------------------------------------------------|--|
| , , , , , , ,                                                                                                    |  |
|                                                                                                    |  |
| Edit meeding ×                                                                                                    |  |
| Itel meeting           Patients to be discussed                                                                                                    |  |
| Seria Giddy 0 x         Q           Q         Pesse choose         Q                                                                                                    |  |
| Participants<br>Gathrelia X Iufia X Unru X                                                                                                    |  |
| Add participant Start time * End time *                                                                                                    |  |
| Date         A         A         Duration         Your timecone           May 14, 2025         14         15         14         15         15 min         145/2025, 12:16:30 Eur           V         V         V         V         V         V         V |  |
| Add recurrences There are no scheduled recurrences at the moment. Agenda                                                                                                    |  |
| Patients to be discussed are:Sema Giddy () Input agenda                                                                                                    |  |
|                                                                                                    |  |
| In creating this meeting I acknowledge that I am aware of my relevant data protection responsibilities and I will only share data that is medically relevant to the meeting discussion that includes no * Cancel Same                                    |  |
| Note that adding a patient to the meeting:                                                                                                    |  |
| - automatically adds the patient's participants in the meeting's participants list                                                                                                    |  |
| (these added participants can be individually removed, if desired).                                                                                                    |  |
| - automatically adds the list of discussed patients to the meeting's agenda                                                                                                    |  |
| Similarly, removing a patient from the meeting:                                                                                                    |  |
| - automatically removes the patient's participants from the meeting's                                                                                                    |  |
| participants list (if they are not participants in other patients present in the                                                                                                    |  |
| meeting)                                                                                                    |  |
| - automatically removes the patient from the list of discussed patients present                                                                                                    |  |
| in the meeting's agenda                                                                                                    |  |
|                                                                                                    |  |
|                                                                                                    |  |
| Scroll down to the bottom of the pop-up and check the disclaimer.                                                                                                    |  |
| Please choose                                                                                                    |  |
| t cm da this manufacture and lacknowledge that I am aware of my relevant data protection responsibilities and I will only share data that is medically relevant to the meeting set, we may includes no identifying patient information *                 |  |
| Cancel                                                                                                    |  |
|                                                                                                    |  |

| Step 7 | Once you have completed all the necessary edits, simply click on the "Save" button to finalize your changes.                                                                                                    |
|--------|----------------------------------------------------------------------------------------------------|
|        | In creating this meeting I acknowledge that I am aware of my relevant data protection responsibilities and I will only share data that is medically relevant to the meeting discussion that includes no * Cancel Bave |

# 7. How can I join a meeting?

To cancel an upcoming meeting, please follow these steps:

| Step 1 | Log in to the CPMS 2.0 system using your credentials.                                                                                                    |  |
|--------|----------------------------------------------------------------------------------------------------|--|
| Step 2 | From the left-hand side menu, select "Meetings".                                                                                                    |  |
| Step 3 | In the "Upcoming" tab, find the specific meeting you want to join.           Image: CPMS 2.0         Home         Home         Home         Meetings         Add New Patient         Upcoming       Completed         Declined |  |

|        | Click on the "Join" button inside the action column in the table for the desired                                |  |  |
|--------|----------------------------------------------------------------------------------------------------|--|--|
| Step 4 | meeting.                                                                                                    |  |  |
|        | ● ● ● © CPM520 +<br>← → C O © Grand acceptance are notedu                                                       |  |  |
|        | E CPMS 2.0 Aastalia Shapovit D &                                                                                |  |  |
|        | Patient Record     Meetings     Add New Patient                                                                 |  |  |
|        | Westings         Upcoming         Completed         Declined           Supporting Decu.         From         To |  |  |
|        | 2509/2024 a Apply<br>1 upcoming meetings                                                                        |  |  |
|        | Title U? Time Date ? Link Status U? Actions                                                                     |  |  |
|        | Cumulatory of a denicular<br>case<br>Rems per page. To √<br>Rems per page. To √<br>Rems per page. To √          |  |  |
|        | Browing (=1 of 1                                                                                                |  |  |
|        |                                                                                                    |  |  |
|        |                                                                                                    |  |  |
|        | CPMS 20 - 1.42.4                                                                                                |  |  |
|        | You will be prompted to choose whether to join with your microphone enabled or in                               |  |  |
|        | listen mode.                                                                                                    |  |  |
|        |                                                                                                    |  |  |
|        | How would you like to join the audio?                                                                           |  |  |
| Step 5 |                                                                                                    |  |  |
|        | $\mathbf{U}$ $\mathbf{d}$                                                                                       |  |  |
|        | Microphone Listen only                                                                                          |  |  |
|        |                                                                                                    |  |  |
|        | If this is the first time you are connecting to a CPMS 2.0 meeting with your                                    |  |  |
|        | microphone, you may be prompted to grant your browser permission to use the                                     |  |  |
|        | microphone. If this is the case, please click "Allow".                                                          |  |  |
|        | CPMS 2.0 × <b>b</b> BigBlueButton - Consultation × +                                                            |  |  |
| Step 6 | $\leftrightarrow$ $\rightarrow$ <b>C</b> $\square$ video.ncpms-dev.ern-net.eu/html5client/join?sessionTo        |  |  |
|        | MESSAGE pms-dev ern-pet eu wents to X                                                                           |  |  |
|        | General chat Use vour microphone                                                                                |  |  |
|        | PARTICIPANT MANAG                                                                                               |  |  |
|        | Participants                                                                                                    |  |  |
|        |                                                                                                    |  |  |

|        | Check your audio settings by saying a few words and check if you hear the echo.                                                                                                    |  |
|--------|----------------------------------------------------------------------------------------------------|--|
| Step 7 | ✓   Change your audio settings   Please note, a dialog will appear in your browser, requiring you to accept sharing your microphone.   Microphone source   Default - MacBook Pro Microphone (Built-in)    Default - MacBook Pro Speakers (Built-in)    Default - MacBook Pro Speakers (Built-in)    Wirr audio stream volume |  |
|        | Back Join audio                                                                                                    |  |
| Step 8 | Click on the "Join audio" button.                                                                                                    |  |

## 8. How to turn on the video inside the meeting?

To turn on your video, please follow these steps:

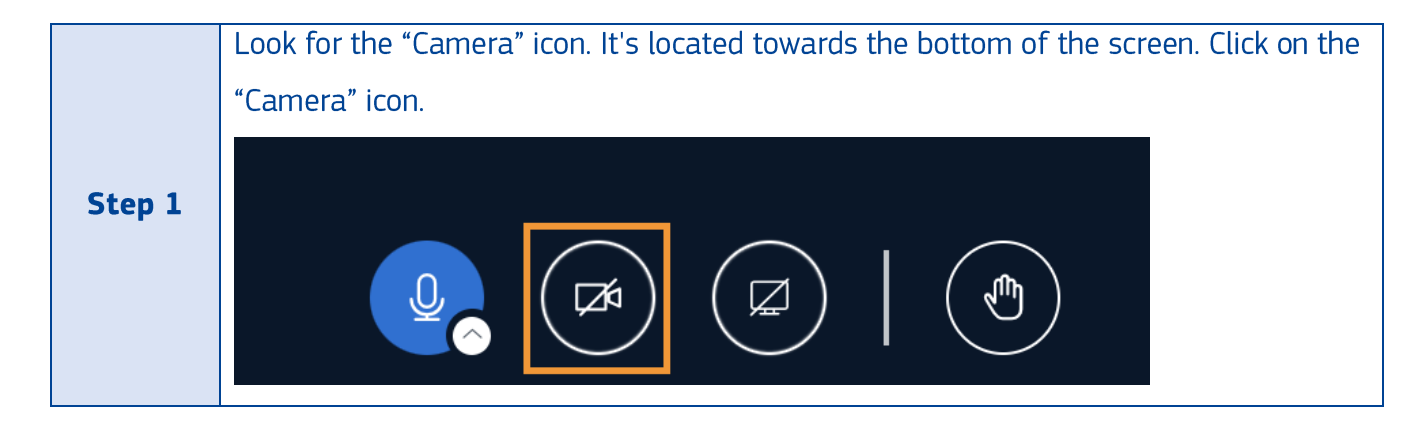

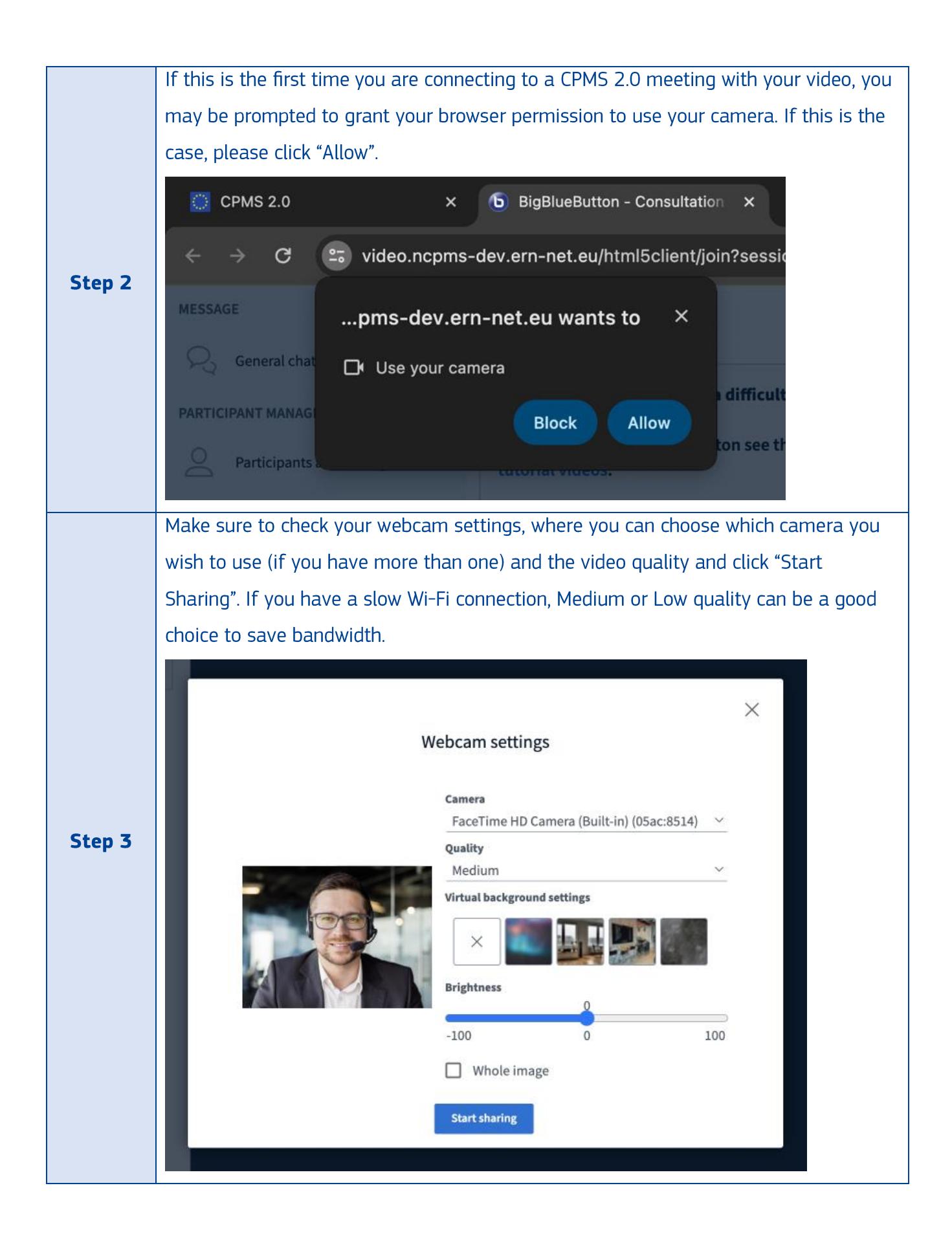

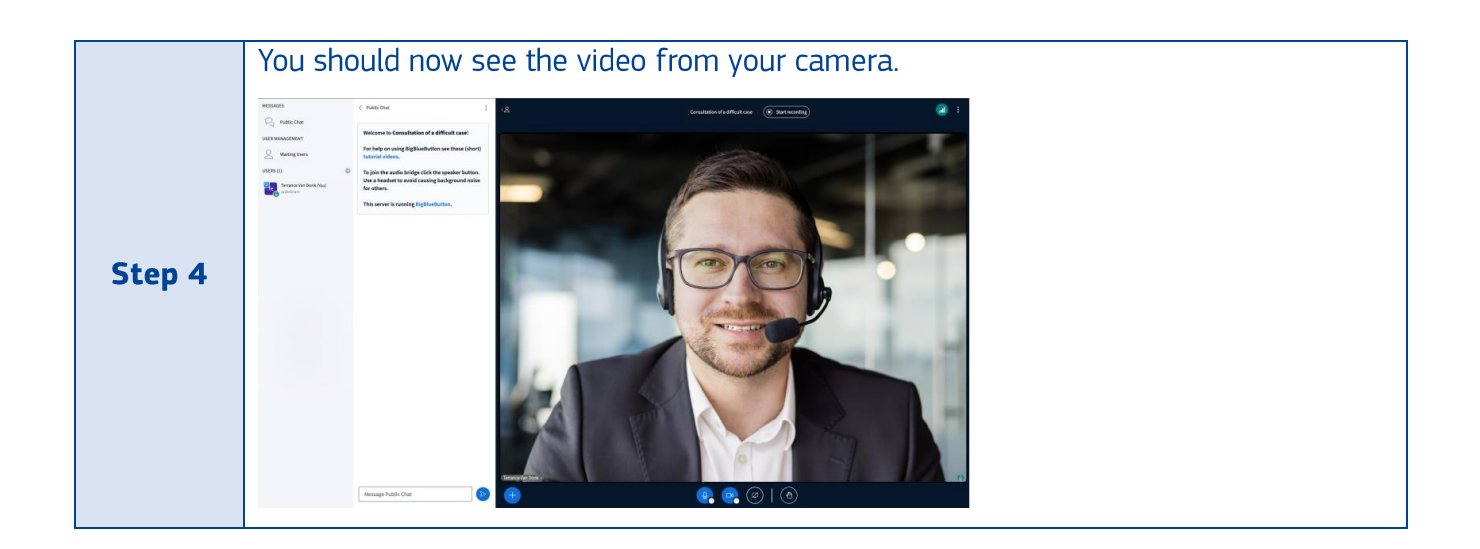

### 9. What can I do if I do not have sound or video inside the meeting?

It takes a while to connect, so please be patient and, if possible, use a headset with a dedicated mute button if you can, then make sure the right sound device/microphone is selected.

|                                                       | Your browser displays a message about not being<br>able to access or use your microphone, sound device<br>or camera: Please refer to "How can I join a meeting"<br>question, step 5. |  |
|-------------------------------------------------------|----------------------------------------------------------------------------------------------------|--|
| If you successfully connected to the                  |                                                                                                    |  |
| meeting but:                                          |                                                                                                    |  |
| <ul> <li>You cannot hear the participants;</li> </ul> | Try disabling and re-enabling audio.                                                                                                    |  |
| <ul> <li>The participants cannot hear you;</li> </ul> |                                                                                                    |  |
| <ul> <li>The participants cannot see you;</li> </ul>  |                                                                                                    |  |
|                                                       | Try leaving and re-joining the meeting.                                                                                                    |  |
|                                                       | Try clearing the browser cache, close it and launch it                                                                                                    |  |
|                                                       | again or try joining the meeting using a different                                                                                                    |  |
|                                                       | browser.                                                                                                    |  |
If you experience audio issues during the meeting, we recommend you log out of the meeting and try a different browser, sound setting or other audio device (we recommend a wired headset for reliability) before logging in again, as the platform may not detect a change of audio device.

#### 10. What are the functions of the buttons located below the video?

You can control your microphone, sound, camera and raise hand feature by clicking the buttons below.

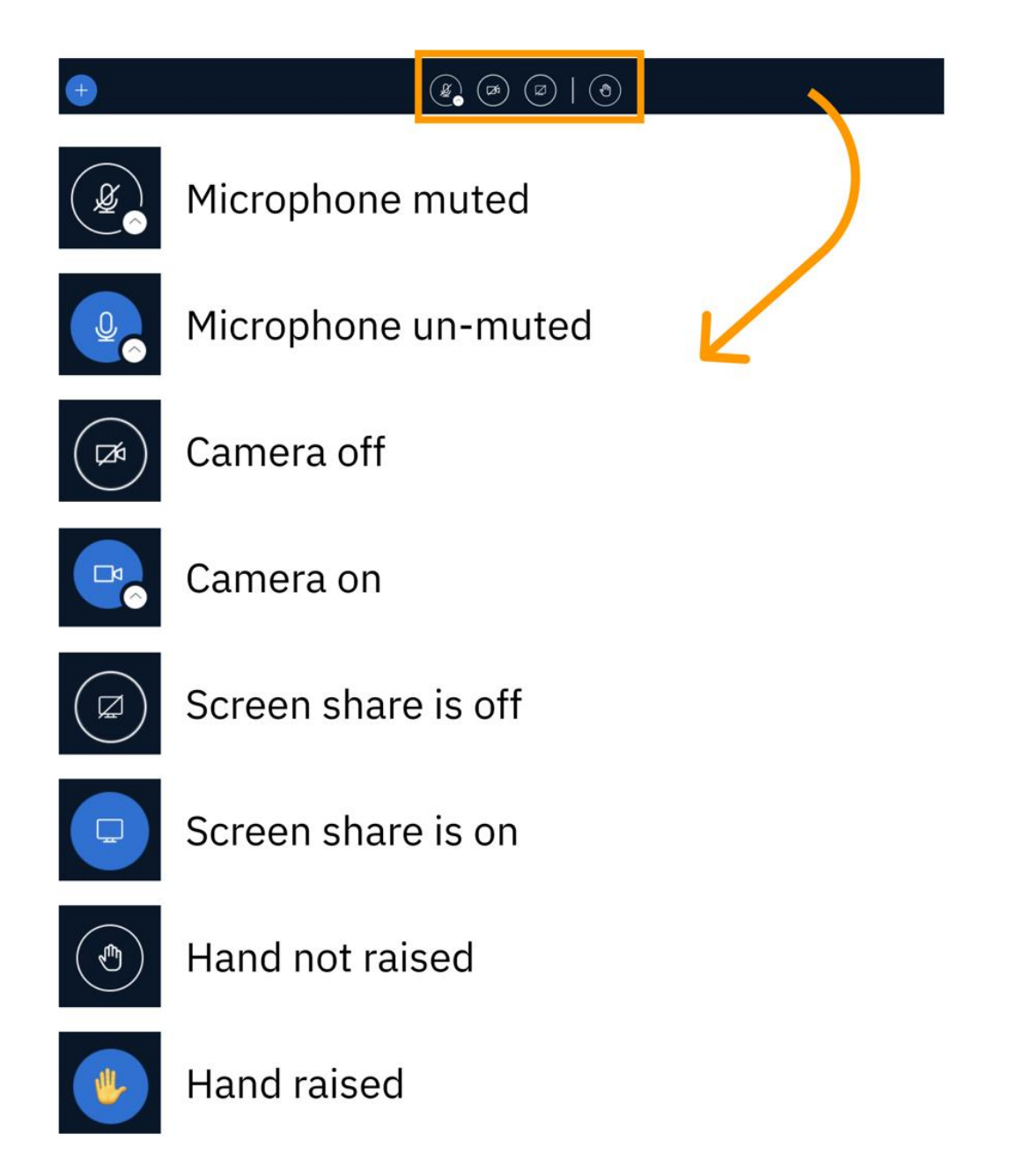

#### 11. How can I share the screen inside the meeting?

A presenter in BigBlueButton can use screen sharing to display content from their local desktop/laptop or Chromebook in Chrome, Firefox, Safari, and Edge browsers. You can share your entire screen or an application window from your local desktop or laptop device.

If you are a viewer you will need to request presenter status from the moderator. When a user has the presenter role, the presenter icon will appear over their avatar in the users list.

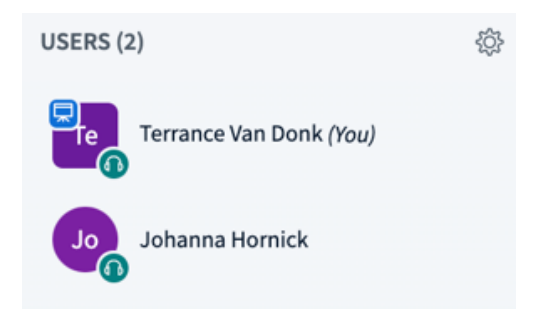

To share your screen, please follow these steps:

|        | Look for the "Presentation" icon. It's located towards the bottom of the screen. Click                             |
|--------|----------------------------------------------------------------------------------------------------|
| Step 1 | on the "Presentation" icon.                                                                                        |
|        |                                                                                                    |
|        | Choose what you want to share: Your Entire Screen or an Application Window or Tab.                                 |
|        | Choose what to share with video.ncpms-dev.ern-net.eu f<br>The site will be able to see the contents of your screen |
|        | Chrome Tab Window Entire screen                                                                                    |
|        | Select a tab to share                                                                                              |
| Step 2 |                                                                                                    |
|        |                                                                                                    |
|        |                                                                                                    |
|        | Also share tab audio                                                                                               |
|        | Cancel Share                                                                                                    |
|        | Once you have configured the screen share to your preference, press on the "Share"                                 |
| Step 3 | button to begin sharing with attendees.                                                                            |

#### 12. How to screen share from mobile/tablet inside the meeting?

Screen sharing is currently not supported on mobile and tablet devices. To share a screen the presenter must use a desktop, laptop, or Chromebook.

#### **13**. How to start a private chat with a participant inside the meeting?

To start a private chat with a participant, please follow these steps:

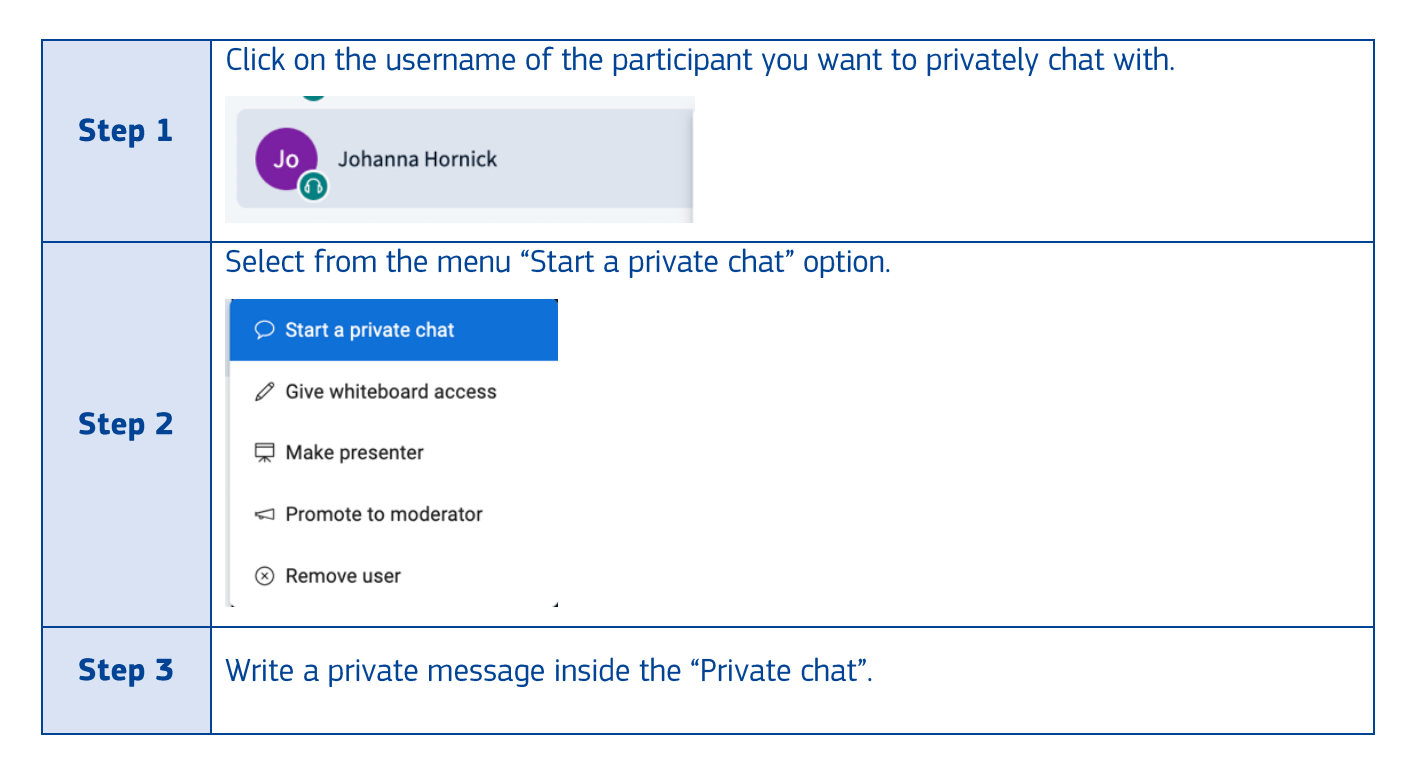

#### 14. How to write messages inside the meeting?

To start a public chat with a participant, please follow these steps:

| Step 1 | Click on a "Public Chat" option on the left side menu.   |
|--------|----------------------------------------------------------|
|        | MESSAGES                                                 |
|        | Public Chat                                              |
|        |                                                          |
| Step 2 | Go to the white box located in the bottom of the screen. |
|        | Message Public Chat                                      |
|        |                                                          |

| Step 3 | Write a message inside the "Public chat".                           |
|--------|---------------------------------------------------------------------|
| Step 4 | Send a message by clicking on the "Arrow" located nearby white box. |

#### **15.** How to give whiteboard access inside the meeting?

If you are the moderator, please follow these steps to give whiteboard access to another participant:

| Step 1 | Click on the username of the participant you want to give whiteboard access. |  |
|--------|------------------------------------------------------------------------------|--|
|        | Joanna Hornick                                                               |  |
|        | Select from the menu "Give whiteboard access" option                         |  |
|        |                                                                              |  |
|        | $\oslash$ Start a private chat                                               |  |
| Step 2 | Ø Give whiteboard access                                                     |  |
|        | 🛱 Make presenter                                                             |  |
|        | I Promote to moderator                                                       |  |
|        | ⊗ Remove user                                                                |  |

#### **16.** How to promote user to moderator inside the meeting?

If you are the moderator, please follow these steps to promote another user to moderator:

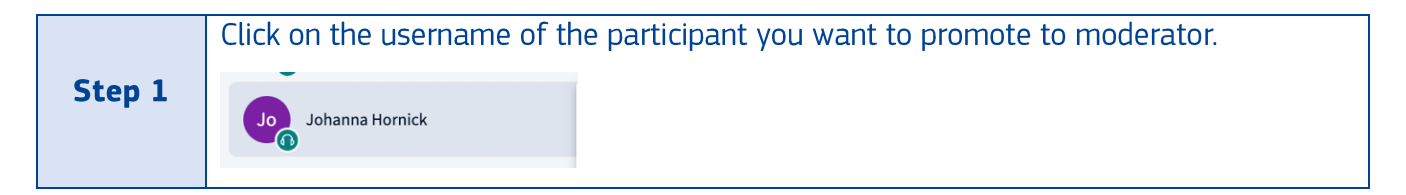

| Step 2 | Select from the menu "Promote to moderator" option. |
|--------|-----------------------------------------------------|
|        |                                                     |
|        |                                                     |
|        | 😾 Make presenter                                    |
|        | ⊲ Promote to moderator                              |
|        | ⊗ Remove user                                       |

## 17. How to remove a user inside the meeting?

If you are the moderator, please follow these steps to remove user from the meeting:

|        | Click on a username of the participant you want to remove.                           |
|--------|--------------------------------------------------------------------------------------|
| Step 1 | Jon Johanna Hornick                                                                  |
|        | Select from the menu "Remove user" option.                                           |
| Stor 2 |                                                                                      |
|        |                                                                                      |
| Step 2 | 🖵 Make presenter                                                                     |
|        | Promote to moderator                                                                 |
|        | ⊗ Remove user                                                                        |
|        | The confirmation pop-up will appear. Press on the "Yes" button if you want to remove |
| Step 3 | the user from the meeting.                                                           |
|        | ×                                                                                    |
|        | Remove user (Johanna Hornick)                                                        |
|        | Ves No                                                                               |
|        |                                                                                      |
| 10     |                                                                                      |

**18.** How to mute all users inside the meeting?

If you are the moderator, please follow these steps to mute all users:

|        | Click on the "Gear" icon in the left corner.  |
|--------|-----------------------------------------------|
| Step 1 | MESSAGES                                      |
|        | R Public Chat                                 |
|        | USER MANAGEMENT                               |
|        | Waiting Users                                 |
|        | USERS (2)                                     |
|        | Terrance Van Donk (You)                       |
|        | Jong Johanna Hornick                          |
|        | Select from the menu "Mute all users" option. |
|        |                                               |
|        |                                               |
|        | ☐ Lock viewers                                |
| Step 2 |                                               |
|        | Save user names                               |
|        | Sections                                      |
|        |                                               |

# **19.** How to save usernames inside the meeting?

If you are the moderator, please follow these steps to save usernames:

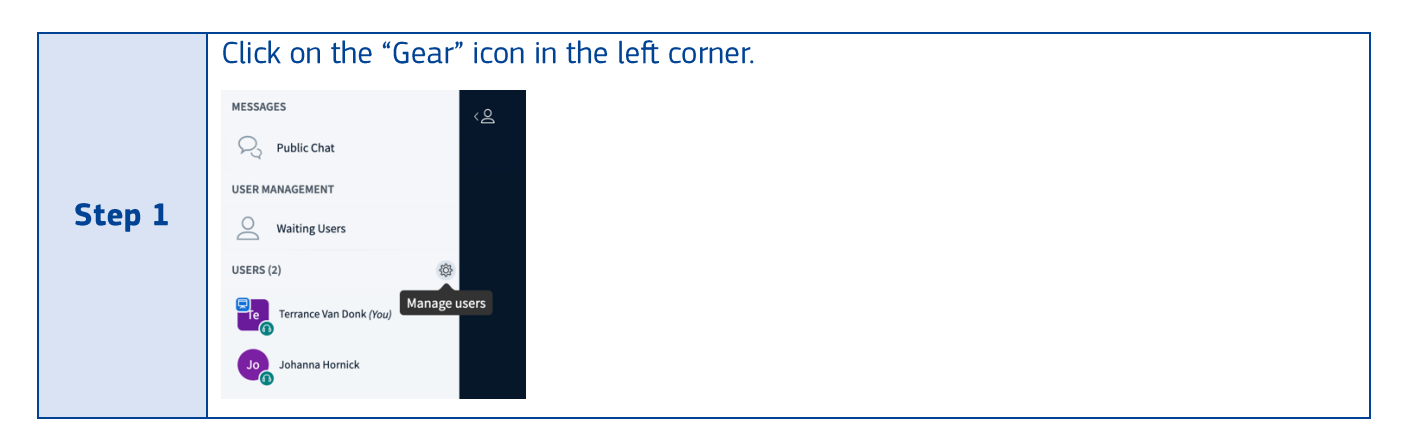

|        | Select from the menu "Save usernames" option. |
|--------|-----------------------------------------------|
| Step 2 |                                               |
|        |                                               |
|        | A Lock viewers                                |
|        | 은 Guest policy                                |
|        | Save user names                               |
|        | Sear all reactions                            |
|        |                                               |
| Step 3 | The download process will start.              |

# 20. How can I start/pause a recording of the meeting?

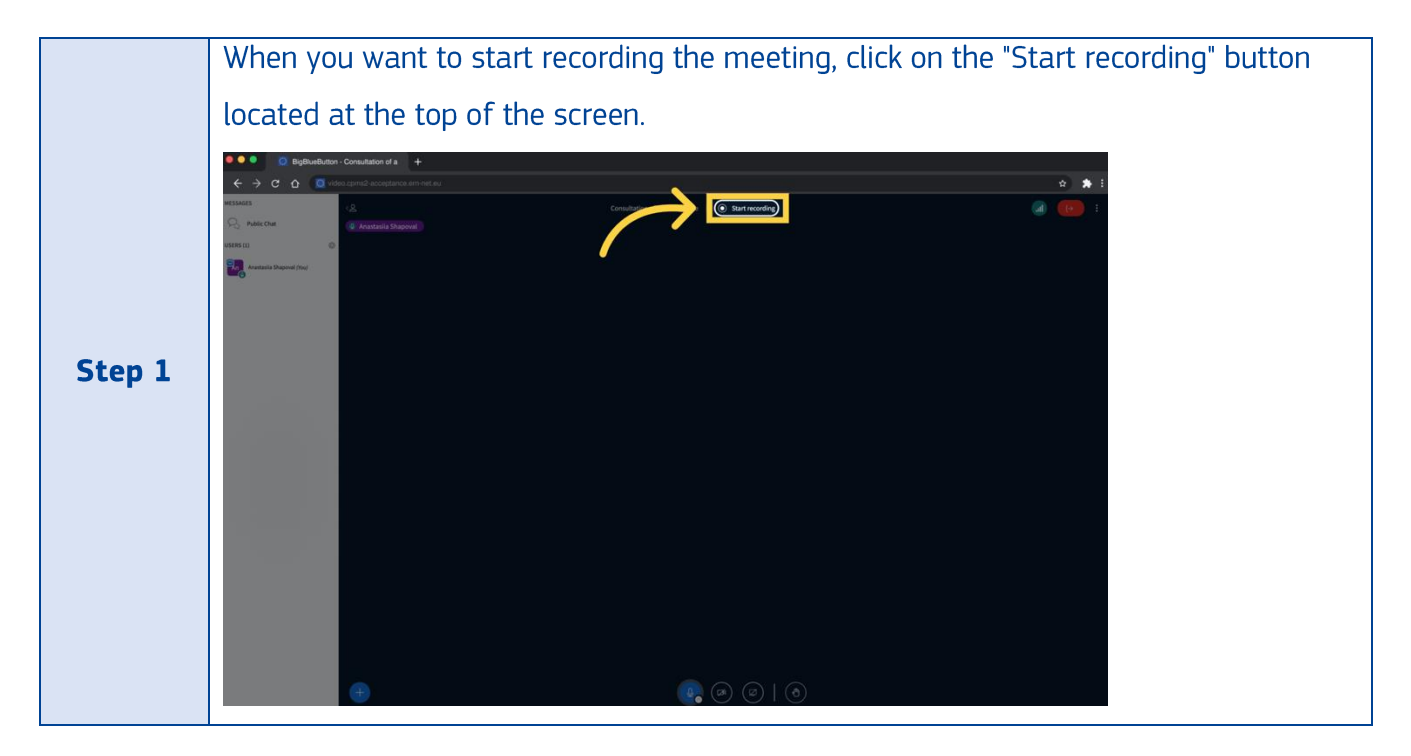

To record the meeting, please follow these steps:

|        | Inside the pop-up click on the "Yes" button to start recording.                      |
|--------|--------------------------------------------------------------------------------------|
| Step 2 |                                                                                      |
|        | To confirm that the recording is in progress, a visual indicator (a red dot) will be |
| Step 3 | displayed at the top of the screen.                                                  |
|        | Consultation of a difficult case   00:12                                             |
|        | When you're ready to pause the recording, click on the "Pause Recording" button,     |
|        | which is located at the top of the screen.                                           |
| Step 4 | C O C C C C C C C C C C C C C C C C C C                                              |
|        |                                                                                      |
|        |                                                                                      |
|        |                                                                                      |

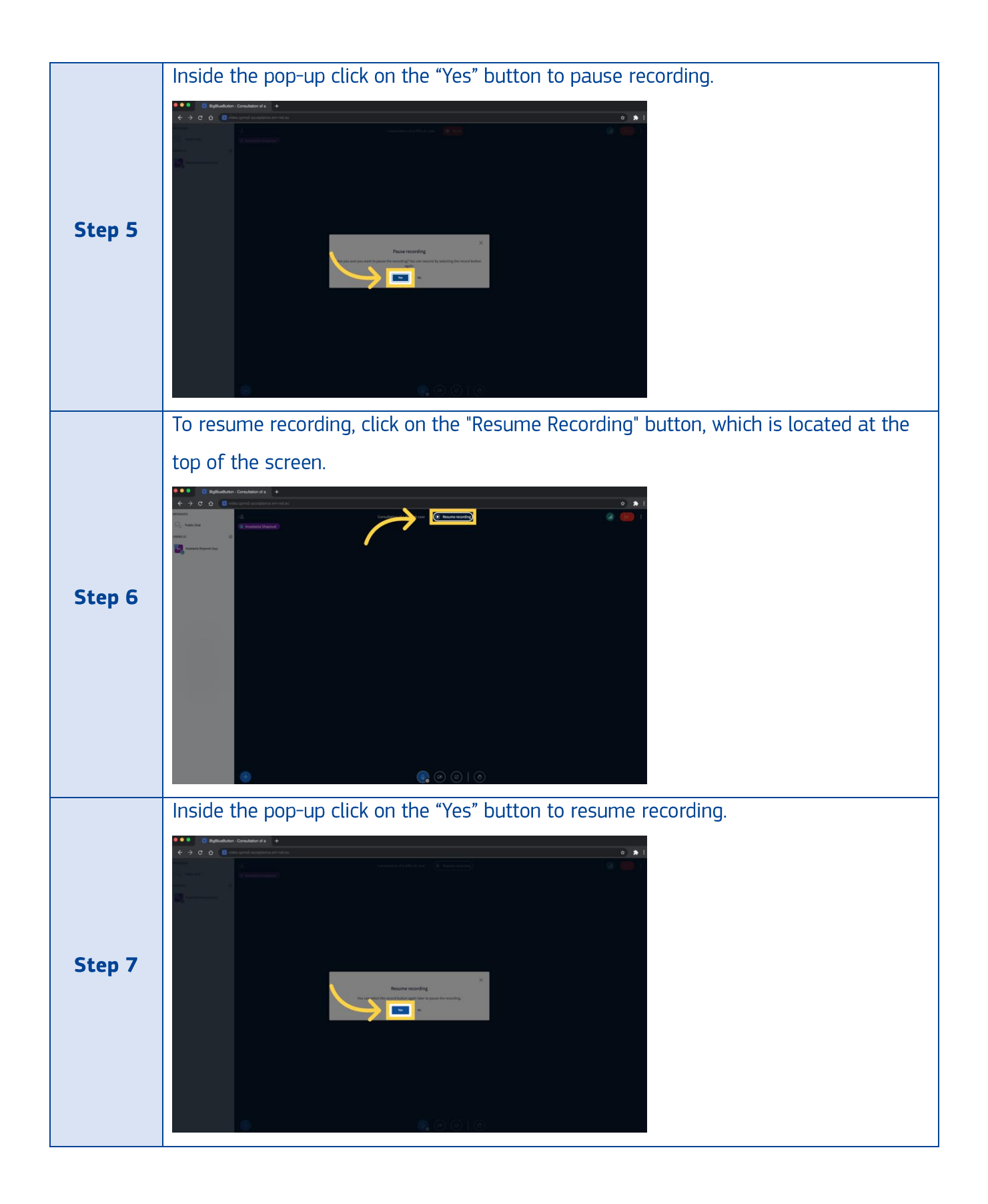

# 21. How can I access saved recording of the meeting?

To view saved recording of the meeting, please follow these steps:

| Step 1 | Log in to the CPMS 2.0 system using your credentials.                                                                                                    |  |
|--------|----------------------------------------------------------------------------------------------------|--|
| Step 2 | From the left-hand side menu, select "Meetings".                                                                                                    |  |
| Step 3 | In the "Completed" tab, find the specific meeting you want to see the recording for .    Image: CPMS 2.0     Home   Patient Record   Add New Patient   Meetings     Upcoming   Completed   Declined |  |
| Step 4 | Click on the arrow inside the action column in the table for the desired meeting.                                                                                                    |  |
| Step 5 | Click on the "Recording" label to view the recording.  records Patients to be discussed (0)                                                                                                    |  |

# 22. How can I leave the meeting?

To leave the meeting, please follow these steps:

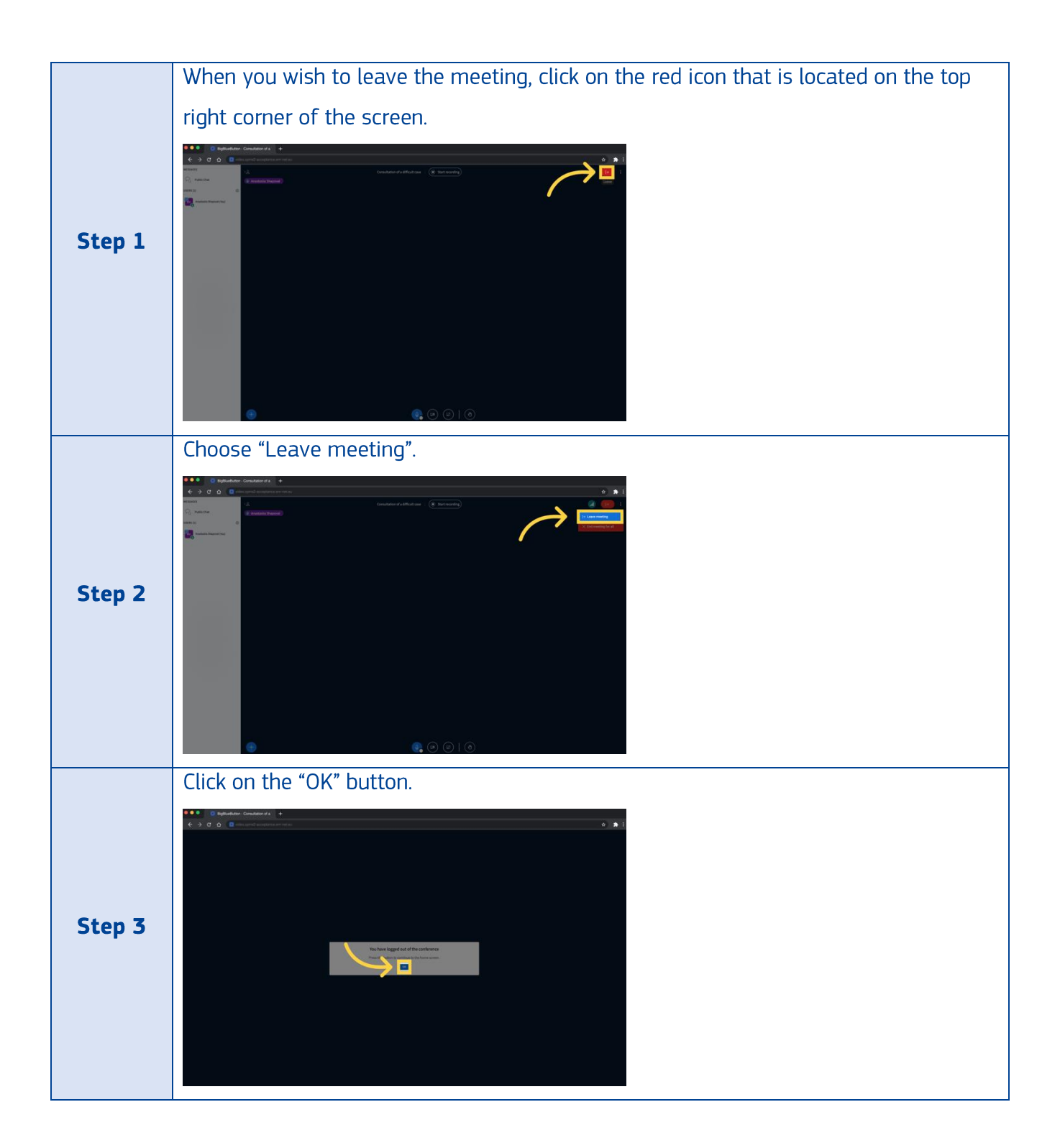

# 23. How can I cancel a meeting that I have created?

To cancel an upcoming meeting, please follow these steps:

| <b>Step 1</b> Log in to the CPMS 2 |
|------------------------------------|
|------------------------------------|

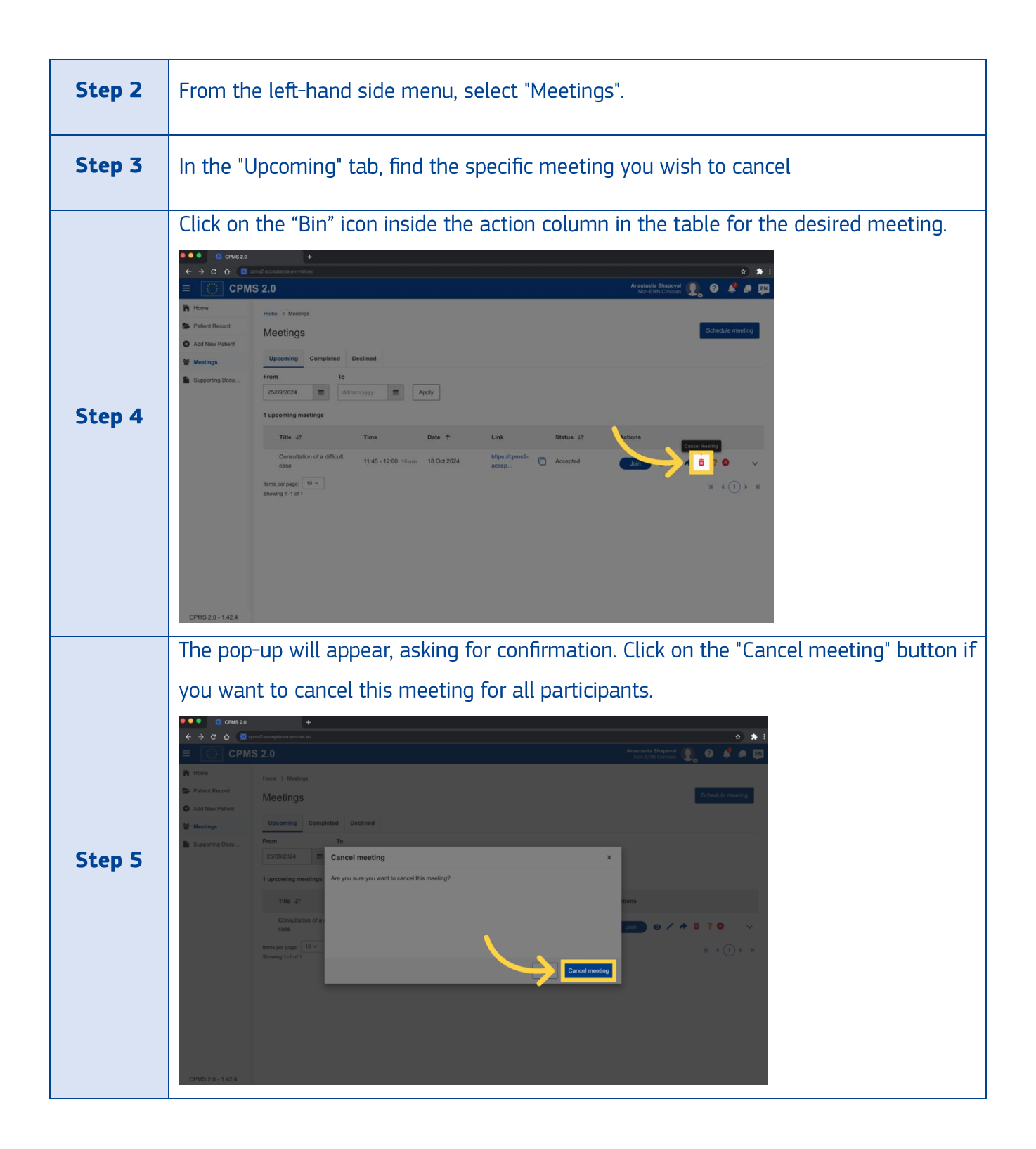

#### 24. How do I check for completed meetings in CPMS 2.0?

To check for completed meetings, please follow these steps:

| Log in to the CPMS 2.0 system using your credentials. |
|-------------------------------------------------------|
|                                                       |

| Step 2 | From the left-hand side menu, select "Meetings".                                                                                                    |  |  |  |  |  |  |
|--------|----------------------------------------------------------------------------------------------------|--|--|--|--|--|--|
| Step 3 | Switch to the "Completed" tab.                                                                                                    |  |  |  |  |  |  |
| Step 5 | You will find a list of all past meetings, along with options to view participants and agenda using an arrow inside the action column in the table. |  |  |  |  |  |  |

# 25. How do I check for declined meetings in CPMS 2.0?

To check for declined meetings, please follow these steps:

| Step 1 | Log in to the CPMS 2.0 system using your credentials. |  |  |  |  |
|--------|-------------------------------------------------------|--|--|--|--|
| Step 2 | From the left-hand side menu, select "Meetings".      |  |  |  |  |

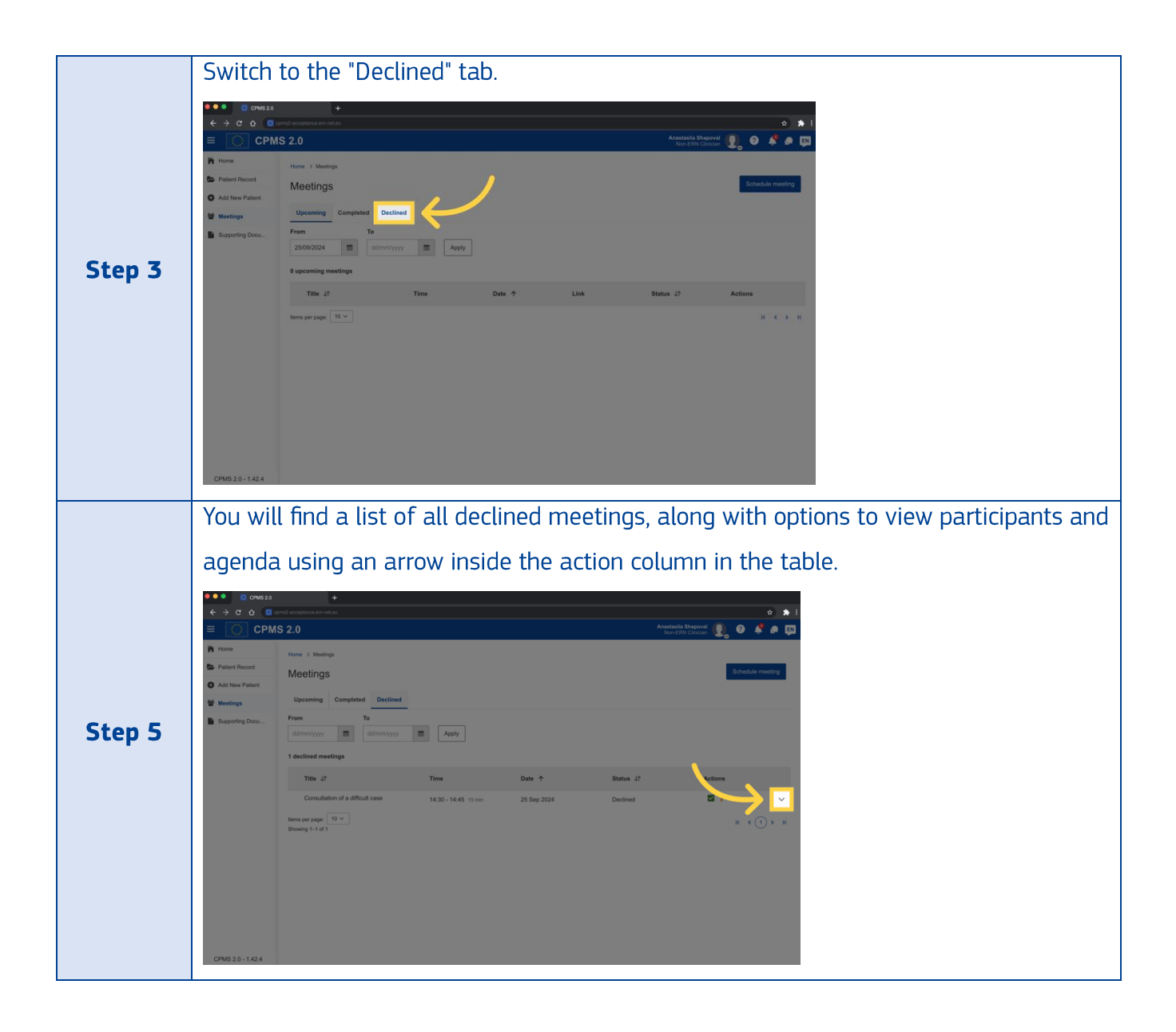

#### 26. How can I accept or refuse a meeting from app?

You can respond to an invitation within CPMS 2.0 by following these steps:

| Step 1 | Log in to the CPMS 2.0 system using your credentials. |  |  |  |
|--------|-------------------------------------------------------|--|--|--|
| Step 2 | From the left-hand side menu, select "Meetings".      |  |  |  |

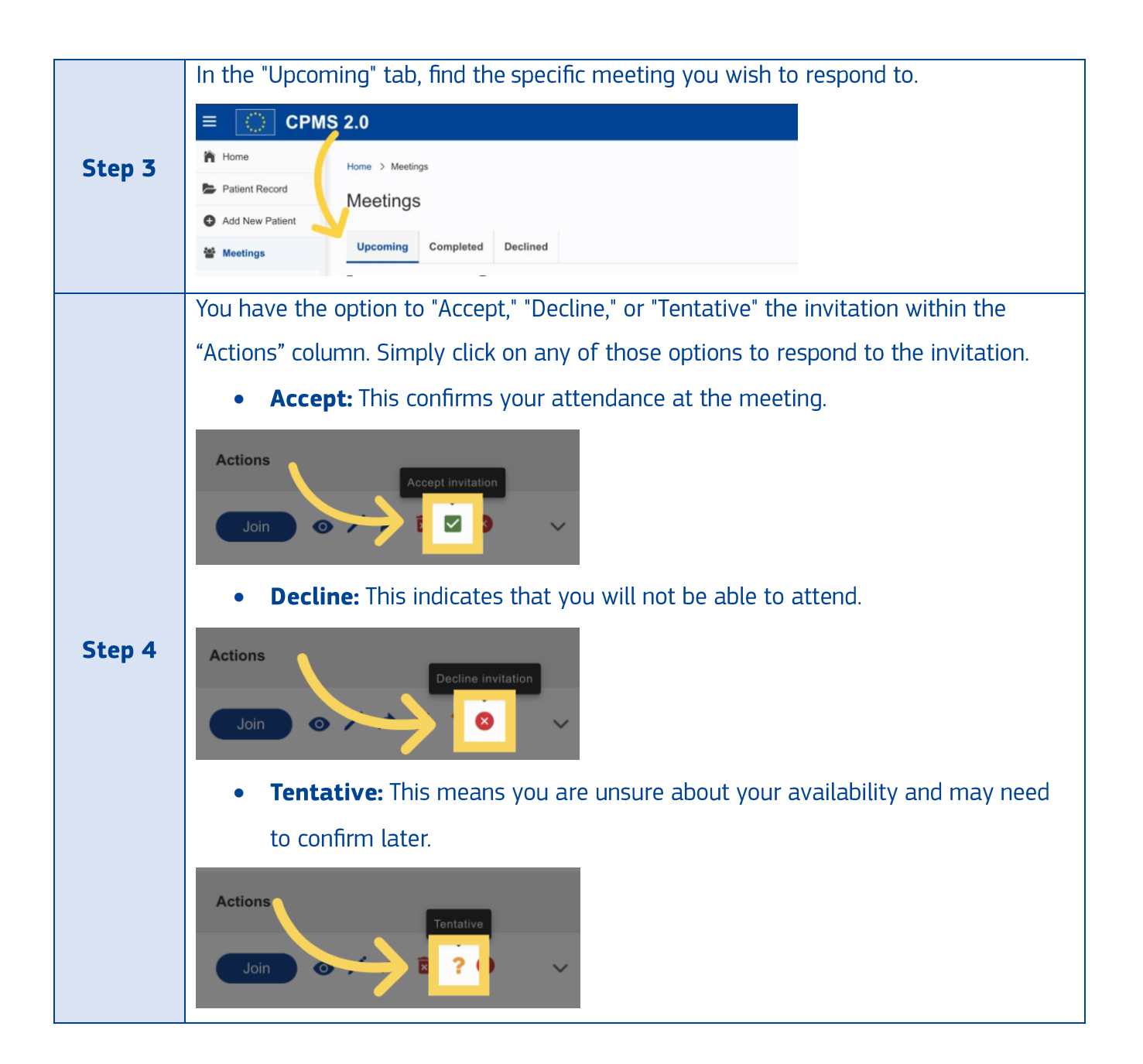

# 27. How can I accept or refuse a meeting from an e-mail client (Outlook, Gmail)?

Within your email client (like Outlook or Gmail), you have the option to accept, decline, or tentatively accept a meeting invitation. To take one of these actions, follow the steps below:

| Step 1 | Locate the meeting invitation in your inbox and open it. |
|--------|----------------------------------------------------------|
|        |                                                          |

|                                                                                       | Choose your response. Click on one of the following buttons at the top of the meeting |  |  |  |  |
|---------------------------------------------------------------------------------------|---------------------------------------------------------------------------------------|--|--|--|--|
|                                                                                       | window:                                                                               |  |  |  |  |
| Step 2                                                                                | Accept: This confirms your attendance at the meeting.                                 |  |  |  |  |
|                                                                                       | • <b>Decline:</b> This indicates that you cannot attend the meeting.                  |  |  |  |  |
|                                                                                       | • <b>Tentative:</b> This suggests that you might attend but are unsure.               |  |  |  |  |
| Step 3                                                                                | If you want to provide an explanation for your response, you can add a note in the    |  |  |  |  |
|                                                                                       | "Reply" section.                                                                      |  |  |  |  |
| <b>Step 4</b> Click the "Send" button to send your response to the meeting organizer. |                                                                                       |  |  |  |  |
| •                                                                                     | · · · · · · · · · · · · · · · · · · ·                                                 |  |  |  |  |

# 28. How can I update the summary of the meeting?

| Step<br>1 | Log in to the CPMS 2.0 system using your credentials.                              |  |  |  |  |  |
|-----------|------------------------------------------------------------------------------------|--|--|--|--|--|
| Step<br>2 | From the left-hand side menu, select "Meetings".                                   |  |  |  |  |  |
| Step<br>3 | In the "Upcoming" tab, find the specific meeting you wish to edit the summary for. |  |  |  |  |  |

To update summary of the meeting, please follow these steps:

|           | Click on the "Eye" icon inside the action column in the table for the desired meeting.                                                                                                    |
|-----------|----------------------------------------------------------------------------------------------------|
| Step<br>4 | Image: Image: |
|           | Fill in the meeting summary inside the message box.                                                                                                    |
|           | Meeting Summary ×                                                                                                    |
| Step      | test meeting                                                                                                    |
| 5         | B I <u>0</u> S · · · · · · · · i ≡ :≡<br>summary 2 (= summary 1 edited)                                                                                                    |
|           |                                                                                                    |
|           | Cancel Summary history Update Summary                                                                                                    |
|           | Click on the "Update Summary" button.                                                                                                    |
|           | Meeting Summary ×                                                                                                    |
| Chan      | Title *                                                                                                    |
| Step<br>6 |                                                                                                    |
|           | summary 2 (= summary 1 edited)                                                                                                    |
|           |                                                                                                    |
|           | Cancel Summary history Update Summary                                                                                                    |
|           |                                                                                                    |

|          | You can view the history of the Meeting summary by clicking the "Summary history"       |
|----------|-----------------------------------------------------------------------------------------|
|          | fou can view the history of the meeting summary by clicking the Summary history         |
|          | button                                                                                  |
|          |                                                                                         |
|          | Meeting Summary ×                                                                       |
|          |                                                                                         |
|          | Title *                                                                                 |
|          | test meeting                                                                            |
|          | B ℤ <u>U</u> ⊕ ↔ ₩  ≡ ≔                                                                 |
|          | summary 2 (= summary 1 edited)                                                          |
|          |                                                                                         |
|          |                                                                                         |
|          |                                                                                         |
| <b>.</b> |                                                                                         |
| Step     | Cancel Summary history Update Summary                                                   |
| 7        |                                                                                         |
|          | This will open a new tab in which all the historical versions of the summary are        |
|          | This will open a new tab in which all the historical versions of the summary are        |
|          | displayed, starting with the most recent one. For each version, the user who created it |
|          | and the time of creation are displayed                                                  |
|          | and the time of creation are displayed.                                                 |
|          | C (O aboutblank Q                                                                       |
|          | 0 w3 dp Mail 🞦 DGSante                                                                  |
|          | Liviu Andrei - 14/05/2025                                                               |
|          | summary 2 (= summary 1 edited)                                                          |
|          |                                                                                         |
|          |                                                                                         |
|          | Liviu Andrei - 14/05/2025                                                               |
|          | summary 1                                                                               |
|          |                                                                                         |

### 29. Can a helpdesk manage meetings from his ERN?

If you are an user with helpdesk role you can manage meetings hosted by users from your ERN, by following these steps:

| Step 1 | Log in to the CPMS 2.0 system using your credentials.     |  |  |  |  |
|--------|-----------------------------------------------------------|--|--|--|--|
| Step 2 | <b>2</b> From the left-hand side menu, select "Meetings". |  |  |  |  |

|        | Check the "Upcoming" and "Completed" tab to see the meetings you are invited a          |                                                                                                    |                      |             |                            | e invited and        |                                        |  |
|--------|-----------------------------------------------------------------------------------------|----------------------------------------------------------------------------------------------------|----------------------|-------------|----------------------------|----------------------|----------------------------------------|--|
|        | those hosted by users from your ERN (for the meetings hosted by users from your ERN     |                                                                                                    |                      |             |                            |                      |                                        |  |
|        | in which                                                                                | n vou are not invi                                                                                                    | ted vou will         | see "N/a"   | in the column s            | status) <sup>,</sup> | ·                                      |  |
|        | in which you are not invited you will see N/a in the column status).                    |                                                                                                    |                      |             |                            |                      |                                        |  |
|        | More         Meetings         Meetings         Completed         Declined               |                                                                                                    |                      |             |                            |                      |                                        |  |
| Step 3 | Supporting doc<br>Q Advanced search                                                     | From     Io       03/28/2025     Image: Comparison of the section of the section of |                      |             |                            |                      |                                        |  |
|        |                                                                                         | Title ↓↑                                                                                                    | Time                 | Date 🛧      | Link                       | Status ↓↑            | Actions                                |  |
|        |                                                                                         | my personal meeting                                                                                                    | 08:30 - 08:45 15 min | 28 Mar 2025 | Click here to join meeting | Accepted             | Join 💿 🖊 🏓 🖬 📫                         |  |
|        |                                                                                         | C Recurring every 4th monday                                                                                                    | 10:45 - 11:15 30 min | 28 Apr 2025 |                            | N/a                  | ⊙ ∕ ѝ ፤                                |  |
|        |                                                                                         | C Recurring every 4th monday                                                                                                    | 14:45 - 15:15 30 min | 26 May 2025 |                            | N/a                  |                                        |  |
|        |                                                                                         | C tc11                                                                                                    | 15:00 - 15:15 15 min | 27 May 2025 |                            | N/a                  | <ul> <li>✓ / </li> <li>✓ / </li> </ul> |  |
|        |                                                                                         | C 1c10                                                                                                    | 14:45 - 15:15 30 min | 04 Aug 2025 |                            | N/a                  | ⊚ / ♠ ፤                                |  |
|        |                                                                                         |                                                                                                    |                      |             |                            |                      |                                        |  |
|        | On the                                                                                  | meetings you are                                                                                                    | seeing beca          | ause they   | are hosted by              | users fron           | n your ERN you                         |  |
|        | can do the following actions:                                                           |                                                                                                    |                      |             |                            |                      |                                        |  |
|        | - Edit meeting                                                                          |                                                                                                    |                      |             |                            |                      |                                        |  |
|        | - Forward meeting                                                                       |                                                                                                    |                      |             |                            |                      |                                        |  |
| Step 4 | - View meeting summary                                                                  |                                                                                                    |                      |             |                            |                      |                                        |  |
|        | -                                                                                       | Delete meeting                                                                                                    |                      |             |                            |                      |                                        |  |
|        | In case you want to join the meeting as well, you need to add yourself as a participant |                                                                                                    |                      |             |                            |                      |                                        |  |
|        | by editing the meeting.                                                                 |                                                                                                    |                      |             |                            |                      |                                        |  |
|        |                                                                                         |                                                                                                    |                      |             |                            |                      |                                        |  |

# **30.** How to forward a meeting to a colleague?

To forward the meeting, please follow these steps:

| Step<br>1 | Log in to the CPMS 2.0 system using your credentials. |
|-----------|-------------------------------------------------------|
| Step<br>2 | From the left-hand side menu, select "Meetings".      |

|            | In the "Upcoming" tab, find the specific meeting you wish to forward.                    |
|------------|------------------------------------------------------------------------------------------|
| <b>C</b> 1 |                                                                                          |
| Step       | Home > Meetings                                                                          |
| 3          | Patient Record Meetings                                                                  |
|            | Add New Patient                                                                          |
|            | Meetings Upcoming Completed Declined                                                     |
| Step<br>4  | Click on the "Arrow" icon inside the action column in the table for the desired meeting. |

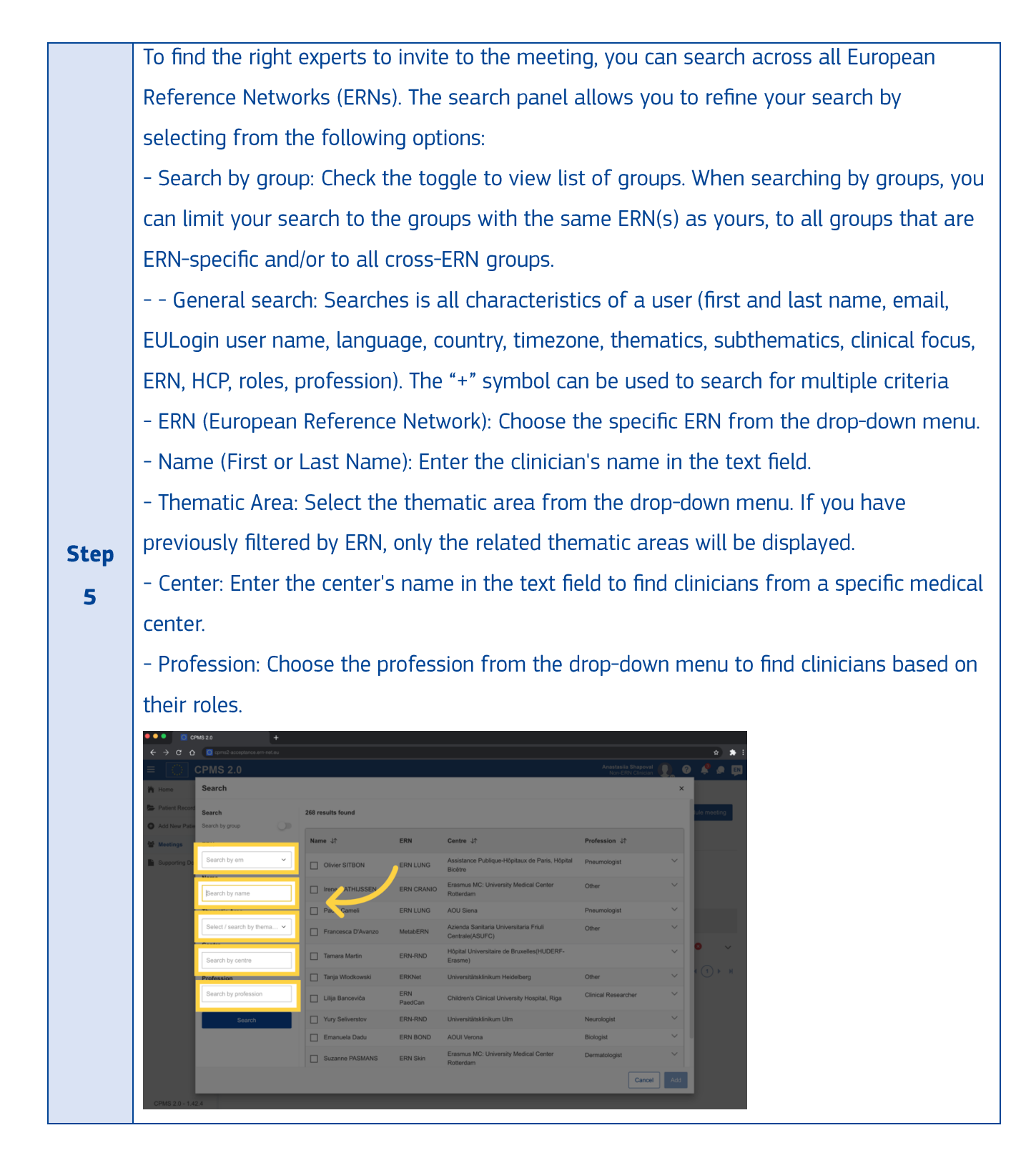

|      | Add participant                                                                                              |                                                              |                                                                                                    |                                                                  |                                 | ×              |
|------|----------------------------------------------------------------------------------------------------|--------------------------------------------------------------|----------------------------------------------------------------------------------------------------|------------------------------------------------------------------|---------------------------------|----------------|
|      | Search<br>Search by group                                                                                    | Please add filters to begin the search                       |                                                                                                    |                                                                  |                                 |                |
|      | Q General search                                                                                             | Name ↓↑                                                      | ERN Centre ↓↑                                                                                                    |                                                                  | Profession ↓↑                   |                |
|      | ERN  Mame Search by name Thematic Area  Centre Search by centre Bearch by profession Cares for Search Search |                                                              |                                                                                                    |                                                                  |                                 |                |
|      | Select the co                                                                                                | lleague vou war                                              | nt to add from th                                                                                                    | ne list                                                          | Cancel Add part                 | cipant         |
|      | Add participant                                                                                              | meague you war                                               |                                                                                                    |                                                                  |                                 | ×              |
|      | Search<br>Search by group                                                                                    | 32 results found<br>Selected criteria<br>Clear all ERN-RND X |                                                                                                    |                                                                  |                                 |                |
|      | ERN-RND ~                                                                                                    | Name ↓↑                                                      | ERN                                                                                                    | Centre ↓↑                                                        | Profession ↓↑                   |                |
|      | Name<br>Search by name                                                                                       | Monica-Gabriela Mitrea-Atomi                                 | EURO-NMD, GUARD-HEART,<br>ReCONNET, Endo-ERN, ERN-RND,<br>EURACAN, MetabERN, RARE-LIVER                                                                                                    | Assistance Publique-Höpitaux de Paris, Höpital Pitié-Salpétrière | Biologist                       | >              |
| Step | Thematic Area                                                                                                | Gabriela Andrei                                              | RITA, ERN-RND, ERN-LUNG,<br>GENTURIS, Endo-ERN                                                                                                    | Leiden University Medical Center                                 | Clinical/Biochemical Geneticist | >              |
| P    | Centre                                                                                                    | Monica Regression                                            | ERN-RND, EpiCARE                                                                                                    | Assistance Publique-Hôpitaux de Paris, Hôpital Pitlé-Salpétrière | Microbiologist                  | >              |
| 6    | Search by centre Profession Search by profession                                                             | Te mara Martin                                               | ERN-RND<br>PaedCAN, TRANSPLANTCHILD, ERN-<br>RND, eUROGEN, EpiCARE, Endo-<br>ERN, MetabERN, BOND, GUARD-<br>HEAPT                                                                                            | Höpital Universitaire de Bruxelles(HUDERF-Erasme)                | Other                           | >              |
|      | Cares for<br>Search<br>Search                                                                                | Kasper BEDSTED                                               | RARE-LIVER, EURO-AMD, CRANIO,<br>ERKNet, RITA, EURACAN, ERN-RND,<br>PeadCAN, BOND, GUARD-HEART,<br>EpiCARE, THTAGA, ERN-EVE, ERN-<br>LUNG, GENTURIS, eUROGEN,<br>ReCOMET, EuroBloodNet, VASCERN,<br>Endo-ERN | Aarhus University Hospital                                       | Clinical geneticist             | >              |
|      |                                                                                                    | Stephane Berteau                                             | EuroBloodNet, ERN-LUNG, ITHACA,<br>ERN-SKIN, Endo-ERN, ERN-RND,<br>EURO-NMD                                                                                                    | Hôpital Universitaire de Bruxelles(HUDERF-Erasme)                | Allergologist                   | >              |
|      |                                                                                                    | Tamara Braun                                                 | ERN-RND                                                                                                    | AOU Consorziale polyclinic - Bari                                | Radiologist                     | >              |
|      |                                                                                                    |                                                              |                                                                                                    |                                                                  | Cancel                          | dd participant |

|       | Add participant                    |                                                              |                                                                                                    |                                                                  |                                 | ×   |
|-------|------------------------------------|--------------------------------------------------------------|----------------------------------------------------------------------------------------------------|------------------------------------------------------------------|---------------------------------|-----|
|       | Search<br>Search by group          | 32 results found<br>Selected criteria<br>Ciear all ERN-RND × |                                                                                                    |                                                                  |                                 |     |
|       | ERN-RND ~                          | Name ↓↑                                                      | ERN                                                                                                    | Centre ↓↑                                                        | Profession ↓↑                   |     |
|       | Name<br>Search by name             | Monica-Gabriela Mitrea-Atomi                                 | EURO-NMD, GUARD-HEART,<br>ReCONNET, Endo-ERN, ERN-RND,<br>EURACAN, MetabERN, RARE-LIVER                                                                                                    | Assistance Publique-Hôpitaux de Paris, Hôpital Pitié-Salpétrière | Biologist                       | >   |
| Sten  | Thematic Area                      | Gabriela Andrei 🖩                                            | RITA, ERN-RND, ERN-LUNG,<br>GENTURIS, Endo-ERN                                                                                                    | Leiden University Medical Center                                 | Clinical/Biochemical Geneticist | >   |
| - top | Centre                             | Monica Regression                                            | ERN-RND, EpiCARE                                                                                                    | Assistance Publique-Hôpitaux de Paris, Hôpital Pitié-Salpétrière | Microbiologist                  | >   |
| 7     | Search by centre                   | Tamara Martin                                                | ERN-RND                                                                                                    | Hôpital Universitaire de Bruxelles(HUDERF-Erasme)                | Other                           | >   |
| •     | Profession<br>Search by profession | Kasper BEDSTED                                               | PaedCAN, TRANSPLANTCHILD, ERN-<br>RND, eUROGEN, EpiCARE, Endo-<br>ERN, MetabERN, BOND, GUARD-<br>HEART                                                                                                    | Copenhagen University Hospital, Rigshospitalet                   | Internist                       | >   |
|       | Search Search                      | Kasper BEDSTED                                               | RARE-LIVER, EURO-NMD, CRANIO,<br>ERKNøt, RITA, EURACAN, ERN-RND,<br>PædCAN, BOND, GUARD-HEART,<br>EpiCARE, ITHACA, ERN-EYE, ERN-<br>LUNG, GENTURIS, øUROGEN,<br>ReCONNET, EuroBloodNet, VASCERN,<br>Endo-ERN | Aarhus University Hospital                                       | Clinical geneticist             | >   |
|       |                                    | Stephane Berteau                                             | EuroBloodNet, ERN-LUNG, ITHACA,<br>ERN-SKIN, Endo-ERN, ERN-RND,<br>EURO-NMD                                                                                                    | Hôpital Universitaire de Bruxelles(HUDERF-Erasme)                | Allergologist                   | >   |
|       |                                    | Tamara Braun                                                 | FRN-RND                                                                                                    | AOU Consorziale polyclinic - Bari                                | Radiologist                     | × 1 |

## G. Assistant

# **1**. How to Sign-Up for CPMS 2.0 as an assistant?

To sign up as an assistant in CPMS, follow these steps:

| Step 1 | Access the CPMS 2.0 from the public landing page.                                                            |
|--------|----------------------------------------------------------------------------------------------------|
| Step 2 | Click the "Sign In" button.                                                                                  |
| Step 3 | Ensure EU Login process is completed, including email/user ID, password, and dual-<br>factor authentication. |
| Step 4 | You will be redirected to the Sign-Up screen.                                                                |

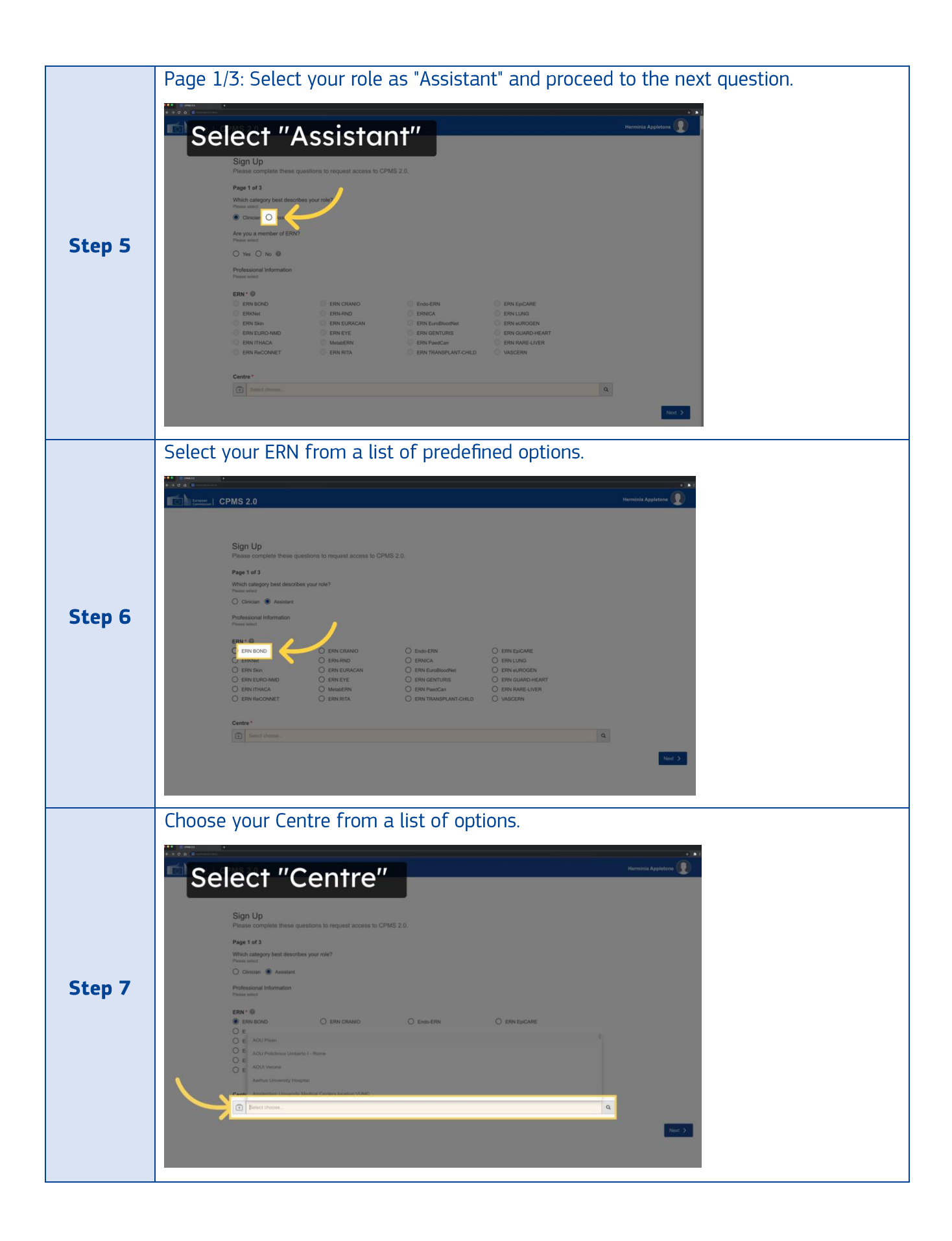

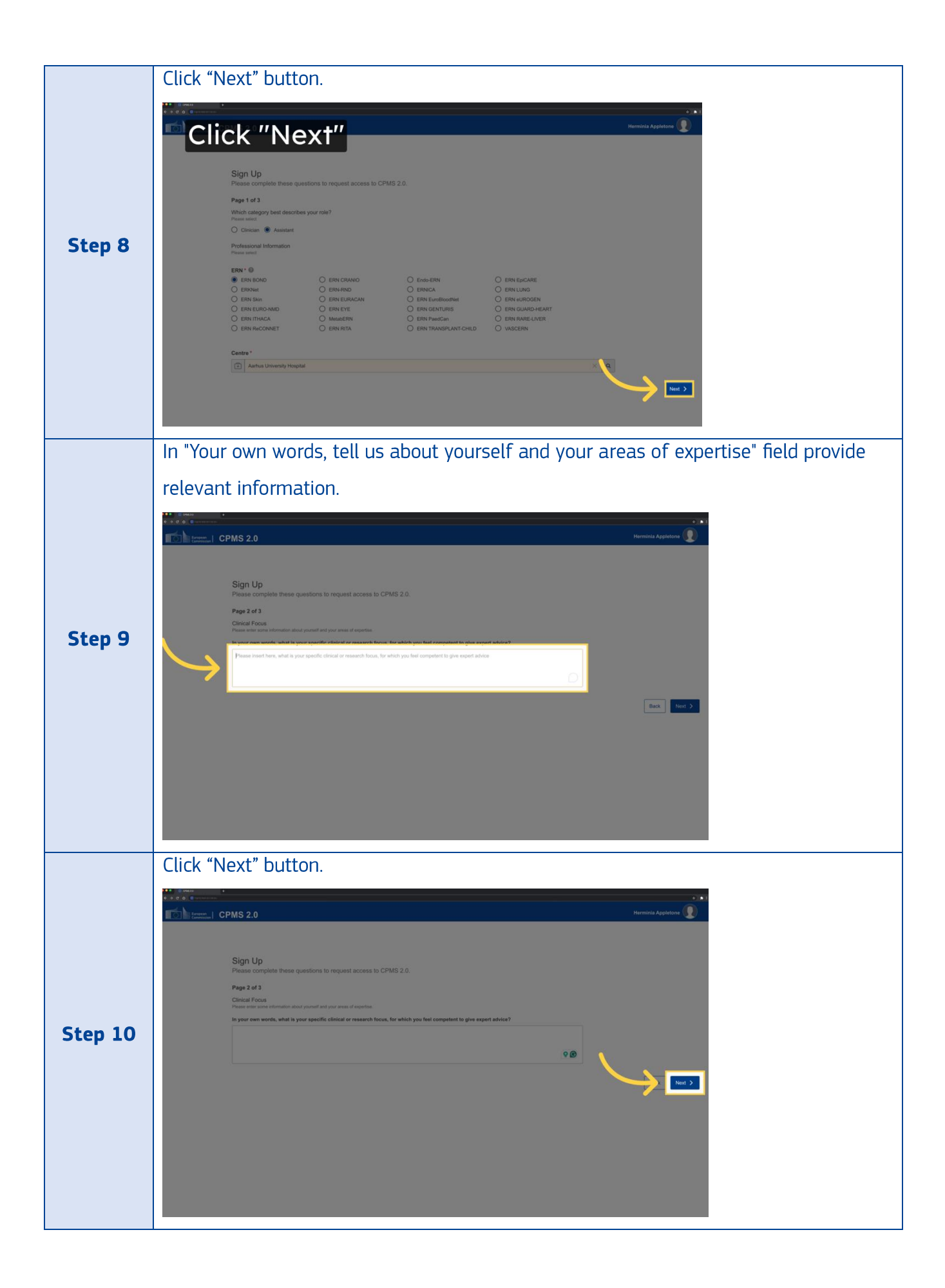

|         | Review your information and click "Submit access request."                                                                                                    |  |
|---------|----------------------------------------------------------------------------------------------------|--|
|         |                                                                                                    |  |
|         | To Preme CPMS 2.0 Herminia Appletose 💽                                                                                                    |  |
|         |                                                                                                    |  |
| Step 11 | Sign Up<br>Presse complete these questions to request access to CPMS 2.0.<br>Page 3 or 3<br>Overveel<br>Place more productionation before submitting<br>Place more productionation before submitting<br>Place more production before submitting<br>Place more productionat |  |
|         | Email* onat@onal.com                                                                                                    |  |
|         | Phone number 1 - >                                                                                                    |  |
|         | EU username * r8533452                                                                                                    |  |
|         | Professional Infernation Raine* Adaptarit                                                                                                    |  |
|         | ERN* ERN BOND                                                                                                    |  |
|         | Centre * Aurtus University Hospital                                                                                                    |  |
|         | Clinical Focus Focus area Focus area                                                                                                    |  |
|         | Submit access request                                                                                                    |  |

Your request status changes to 'submitted,' and you'll be notified once approved.

#### 2. What does the blue icon located next to the patient's nickname mean?

If you are assigned as an assistant for a clinician from your hospital, you will be able to see a blue icon located next to the patient's nickname. This icon indicates that you have been granted access to the patient's records and can act on behalf of the clinician who added you as an assistant.

To perform any action related to the patient, such as writing messages or uploading/viewing files, you will need to select the name of the clinician who added you as an assistant. Once you select the name of the clinician, you will be able to access the patient's records and perform any necessary tasks.

| Nickname 🕼         | ID 🗸     | Thematic Area   | HCP Name                              | Record Lead       | Status           | Last updated $\downarrow\uparrow$ | Actions |
|--------------------|----------|-----------------|---------------------------------------|-------------------|------------------|-----------------------------------|---------|
| Birut Waddle 737   | P0000164 | Rare Multisyste | AZ Sint-Marteen                       | Terrance Van Donk | Under Discussion | 24 days ago                       | Ο       |
| Clever Lily        | P0000023 |                 | Cancer Institute Lisbon               | Terrance Van Donk | Under Discussion | 4 days ago                        | Ο       |
| Jacob Braun 41     | P0000166 | Rare Multisyste | Hospital Universitari Vall d'Hebron   | Terrance Van Donk | No Discussion    | 24 days ago                       | Ο       |
| Schubert Davide 63 | P0000167 | Rare Multisyste | Pediatric hospital Bambino Gesù, Rome | Terrance Van Donk | No Discussion    | 20 days ago                       | 0       |

#### 3. How can I write a message on behalf of the clinician?

If you are assigned as an assistant for a clinician from your hospital, you will be able to see a blue icon located next to the patient's nickname. This icon indicates that you have been granted

access to the patient's records and can act on behalf of the clinician who added you as an assistant. To write a message on behalf of the clinician, follow these steps:

| Step 1 | Log in to the CPMS 2.0 system using your credentials.                                                                                                    |
|--------|----------------------------------------------------------------------------------------------------|
| Step 2 | Access the "Patient Records" page from the left-hand side menu.                                                                                                    |
| Step 3 | Look for a patient with an active discussion. You can do this by searching for the patient's name or by sorting the patient's "Status" column by the "Under discussion" label. |
| Step 4 | Once you've found the patient, navigate to their record page with a status of "Under discussion". Click on their name to access their details.                                 |
| Step 5 | <complex-block></complex-block>                                                                                                    |

|        | Write ar                                                                       | nd send a message                                                                  | inside the o                                                                                                 | discussion.                                                                                       |                                                         |                                  |
|--------|--------------------------------------------------------------------------------|------------------------------------------------------------------------------------|----------------------------------------------------------------------------------------------------|---------------------------------------------------------------------------------------------------|---------------------------------------------------------|----------------------------------|
|        |                                                                                | •<br>MS 2.0                                                                        |                                                                                                    |                                                                                                   |                                                         | Herminia Appleton<br>ERN «UROGEN |
|        | Home                                                                           | Search for a record > Clever Lily<br>Terrance Van Donk                             | •                                                                                                    | Discussion topic  Today, let's delve into the ongoing progress treatment for soft tissue sarcoma. | and specific considerations for Clever Lily, who is und | Engoing Close the discussion     |
|        | <ul> <li>Add New Patient</li> <li>Meetings</li> <li>Supporting Docu</li> </ul> | Clever Hide personal data<br>Lily<br>P000023 Control Control                       |                                                                                                    | Vere more V<br>Torrance Van Donk<br>@Dareau Morgan; @Herr                                         | ninia Appleton could you please                         | 2401 1247                        |
|        |                                                                                | Healthcare provider details                                                        | ~                                                                                                    | Terrance Van Donk<br>How is Clever Lilly doing?                                                   | §Terrance Van Donk                                      | 20051-09-54                      |
| Step 6 |                                                                                | Point of care specialist ERN<br>Dr. Terrance Van Donk ERN Paed                     | Can                                                                                                    | Terrance Van Donk<br>Clever did you think to assy                                                 | y biomarkers oon tandem mass spectrometry?              | 29/01 15/20                      |
|        |                                                                                | Healthcare provider<br>Cancer Institute Lisbon                                     |                                                                                                    | Terrance Van Donk<br>@Kurt Crewe                                                                  |                                                         | 2901 1521                        |
|        |                                                                                | Record Lead<br>Terrance Van Donk                                                   |                                                                                                    | Terrance Van Donk                                                                                 |                                                         | 31/01 12:50                      |
|        |                                                                                | Thematic and Sub-thematic area                                                     |                                                                                                    | Terrance Van Donk<br>Casandra Hawthorne                                                           |                                                         | 15/02 13:55                      |
|        |                                                                                | Edit healthcare provider details                                                   |                                                                                                    | BIUS AM X, X <sup>2</sup>                                                                         | ]=][=≡≡≡][ <b>1</b> ] <b>5</b> C                        |                                  |
|        |                                                                                |                                                                                    |                                                                                                    | Type a new message @ to mention s                                                                 | comeone                                                 | Press Enter to add a new line    |
|        | The mes                                                                        | ssage will display y                                                               | our name ir                                                                                                  | n the following                                                                                   | format to indic                                         | cate that you are                |
|        | acting o                                                                       | n behalf of the clin                                                               | ician:                                                                                                    |                                                                                                   |                                                         |                                  |
|        |                                                                                | .0                                                                                 |                                                                                                    | Her                                                                                               | minia Appleton                                          |                                  |
|        | Patient Records     Add New Patient.                                           | Terrance Van Donk                                                                  | Discussion topic ()     Today, lafts delve little incoming programmed for self lative serions.     Shering V | real and specific considerations for Glever Life, who is undergoing                               | Close the discussion .                                  |                                  |
|        | Meetings                                                                       | Hde personal data                                                                  | Terrance Van Donk<br>How is Clever Lilly don                                                                 | g?@Terrance Van Donk                                                                              | priver consist                                          |                                  |
| Sten 7 |                                                                                | C Details Files Par >                                                              | Terrance Van Donk<br>Clever did you think to                                                                 | assy biomarkers our tandem mass spectrometry?                                                     | 2007 10.20                                              |                                  |
|        |                                                                                | Healthcare provider details                                                        | Terrance Van Donk                                                                                            |                                                                                                   | zavat sozat                                             |                                  |
|        |                                                                                | Dr. Terrance Van Donk ERN PassCan<br>Healthcare provider<br>Cancer Institute Labos | Terrance Van Donk<br>@Mihal DOBRESCU                                                                         |                                                                                                   | prover reason                                           |                                  |
|        |                                                                                | Record Lead<br>Terrance Van Donk                                                   | Terrance Van Donk<br>@Casandra Hawthor                                                                       |                                                                                                   | 100210.00                                               |                                  |
|        |                                                                                | Thematic and Sub-thematic area                                                     | HA Herminia Appleton (o<br>What is the timeline for                                                          | n behalf of Terrance Van Donk)<br>Clever Lily's radiation therapy?                                | 1902 1440                                               |                                  |
|        |                                                                                | Edit healthcare provider details                                                   | BIUS AM X                                                                                                    | x = E = E E Z B D C                                                                               |                                                         |                                  |
|        |                                                                                |                                                                                    |                                                                                                    |                                                                                                   |                                                         |                                  |

## 4. How can I create a patient on behalf of the clinician?

If you are assigned as an assistant for a clinician from your hospital, to create a new patient in CPMS 2.0, please follow these steps:

| Step 1 | Log in to the CPMS 2.0 system using your credentials. |
|--------|-------------------------------------------------------|
|        |                                                       |

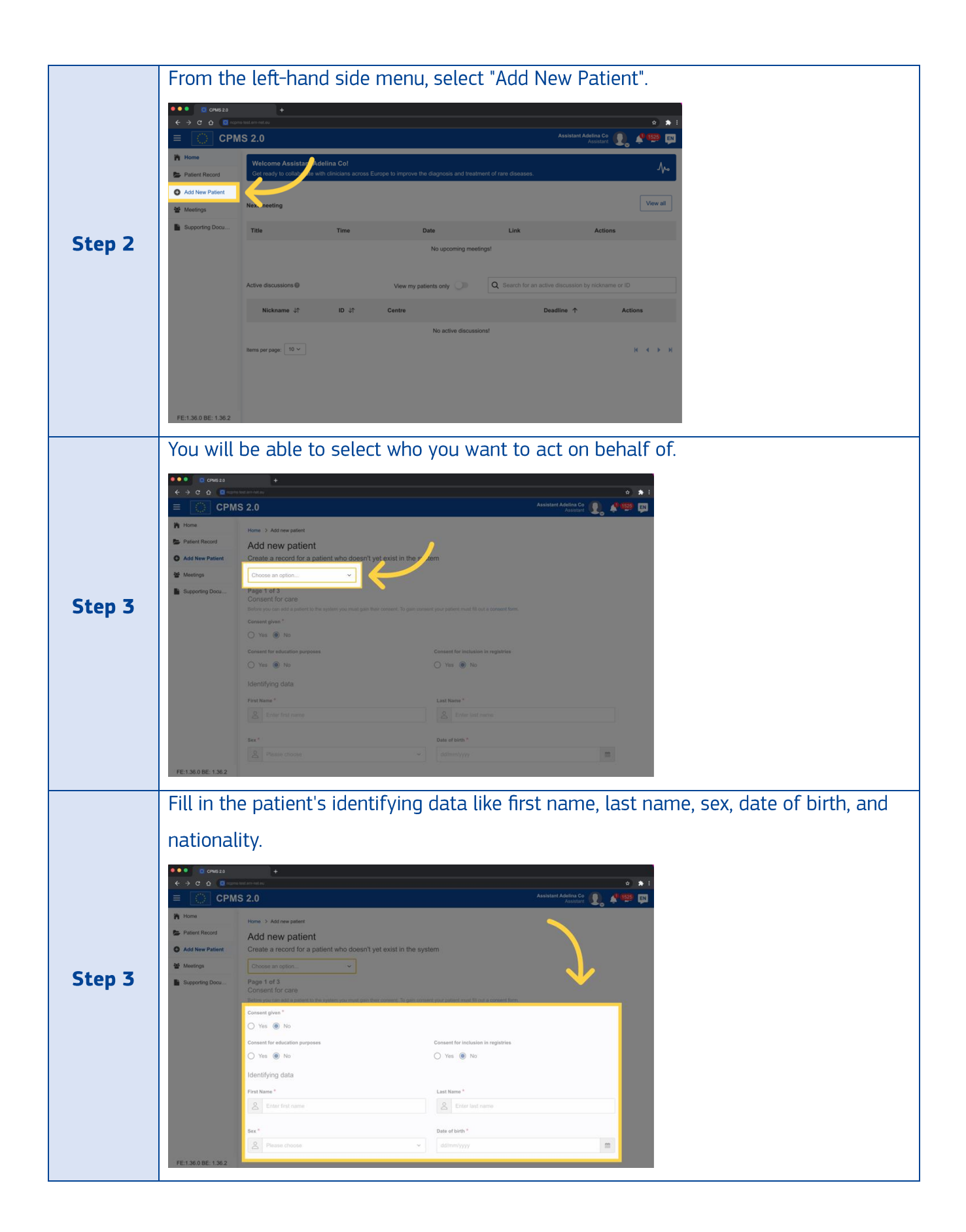

|        | Proceed to the next page to generate                                  | or validate a nickname, select a healthcare |
|--------|-----------------------------------------------------------------------|---------------------------------------------|
|        | provider, lead, record assistant, thema                               | tic area, and sub thematic area.            |
|        |                                                                       | • *                                         |
|        | E CPMS 2.0                                                            | Christopha Keen 🕖 🖈 1459 🛤                  |
|        | Hone     Palan Record     Add New Palan     Enn *     Enn GUARD-HEART |                                             |
| Chan A | Meetings Healthcare provider * @                                      |                                             |
| Step 4 | Supporting Docu                                                       | × 4                                         |
|        | Treatment country *                                                   |                                             |
|        | P Raby                                                                |                                             |
|        | Lead *  Ctristophe Keen                                               | x q                                         |
|        | Thematic Area * @                                                     |                                             |
|        | Thematics ~                                                           |                                             |
|        | Subthematic Area 🚳                                                    |                                             |
|        | Subthematics V                                                        |                                             |
|        | FE:1.36.0 BE: 1.36.2                                                  |                                             |
| Sten 5 | Review the overview page and confirm                                  | the natient creation                        |
| 5000 5 | Review the overview page and commit                                   |                                             |
|        |                                                                       |                                             |

## H. Extended details

# 1. How can I edit extended details if I am part of specific ERN's having custom fields?

If you are the lead, follow these steps to edit patient details of your patient:

|        | og in to the CPMS 2.0 system using your credentials. You can make changes to the                                                                                      |
|--------|----------------------------------------------------------------------------------------------------|
| Step 1 | letails of the patient only if you are the lead for that patient. In case you are a                                                                                   |
|        | participant, you can only view the details.                                                                                                    |
|        | Access the "Patient Records" page from the left-hand side menu.                                                                                                    |
|        | C OWS 220     C O O O O O O O O O O O O O O O O O                                                                                                    |
|        | Home     Mome Anastasila Shapovall     One Anastasila Shapovall     onlaborate with clinicians across Europe to improve the diagnosis and treatment of rare diseases. |
|        | Meetings View all                                                                                                    |
| Sten 2 | Supporting Docu Time Date Link Actions                                                                                                    |
| Step 2 |                                                                                                    |
|        | Active discussions IV View my patients only IVIII Control of an active discussion by reckname or ID                                                                   |
|        | Nickname ↓† ID ↓† Centre Deadline ↑ Actions                                                                                                    |
|        | Beata Jasper 942 P0000256 AOU - Bologne - • •                                                                                                    |
|        | Showing 1-1 of 1                                                                                                    |
|        |                                                                                                    |

|        | Navigate to the patient profile for which you want to edit extended details. You can do                                                                                                    |
|--------|----------------------------------------------------------------------------------------------------|
| Step 3 | this by either searching for the patient's name in the search bar at the top of the                                                                                                    |
|        | page or by browsing through the list of patients on the page.                                                                                                    |
|        | Under the "Details" tab click on the "Extended details" button.                                                                                                    |
| Step 4 | Image: Control dealer     Image: Control dealer     Image: Control dealer |
| Step 5 | Inside the new page press on the "Edit information" button.                                                                                                    |

|        | Inside the edit page update all the needed fields                                                                                                    |             |
|--------|----------------------------------------------------------------------------------------------------|-------------|
|        | more the care page aparte all the needed helds.                                                                                                    |             |
|        | ← → C ↔ C ↔ C ↔ C ↔ C ↔ C ↔ C ↔ C ↔ C ↔ C                                                                                                    | ¢ 🖈 i       |
|        | E CPUS 2.0                                                                                                    | 0 🧳 🗶 💷     |
|        | Home Patient Details     Patient D     Solutioname Age                                                                                                    |             |
|        | P2000511 Km Keth 9 3 Weeks - 4 Weeks     Add New Patient     Thematic and Sub-thematic area     Record created     Sex                                                                                                    |             |
|        | <ul> <li>Meetings          Rare Congenital malformations diagnosed and undiagnosed and rare intellectual disability <sup>25</sup> September 2024 Female     </li> </ul>                                                                                                    |             |
|        | Supporting Boox Overview                                                                                                    | ~           |
| Step 6 | Summary Consultation Request Reason Other Genetic/Genomic Findings                                                                                                    |             |
| •      | Diagnosis & Phenotype                                                                                                    | ~           |
|        | OrphaCode  HPO  Gene name                                                                                                    |             |
|        | ✓ Pease choose Q ✓ Pease choose Q ✓ Pease choose                                                                                                    | ٩           |
|        | Attachments                                                                                                    |             |
|        | Imaging attachments + 2 Goto Ites                                                                                                    | ٩           |
|        | Other attachments + C Go to files                                                                                                    |             |
|        | Other attachments                                                                                                    | ٩           |
|        |                                                                                                    | Cancel Save |
|        | CPMS 2.0 - 1.42.4                                                                                                    |             |
|        | After all the fields are updated click on the "Save" button                                                                                                    | n.          |
|        | ●●● () CMN520 +                                                                                                    |             |
|        | C      C         | • • •       |
|        | E Constant Constant C | o F o G     |
|        | Patient ID Nickname Age  Patient Record Poto00511 Kim Keth 9 3 Weeks - 4 Weeks                                                                                                    |             |
|        | Add New Patient     Thematic and Sub-thematic area     Record created     Sex     25 Sectember 2024     Female                                                                                                    |             |
|        | Materings     Rare Congenital malformations diagnosed and undiagnosed and rare intellectual disability     Second Research Research R      |             |
|        | Diversion Overview                                                                                                    | v           |
| Step 7 | Summary Consultation Request reason Construction Construction Construc |             |
|        | Chapter ( ) Chapter ( )                                                                                                    |             |
|        | Direkal/rela MPD & Gene sono                                                                                                    |             |
|        | V Please choose Q V Please choose Q V Please choose                                                                                                    | ٩           |
|        | Attachments                                                                                                    | ×           |
|        | Imaging attachments + 2 Go to files                                                                                                    |             |
|        | Different Andreast                                                                                                    | ٩           |
|        |                                                                                                    | ٩           |
|        | CPM520-1424                                                                                                    | Save        |
|        |                                                                                                    |             |

#### I. One-to-one Chats

#### 1. How to access direct messages inside 1:1 Chats?

Please note that patient related information must not be posted inside 1:1 chats. To access 1:1 chat, follow these steps:

| Step 1 | Log in to the CPMS 2.0 system using your credentials. |
|--------|-------------------------------------------------------|
|        |                                                       |

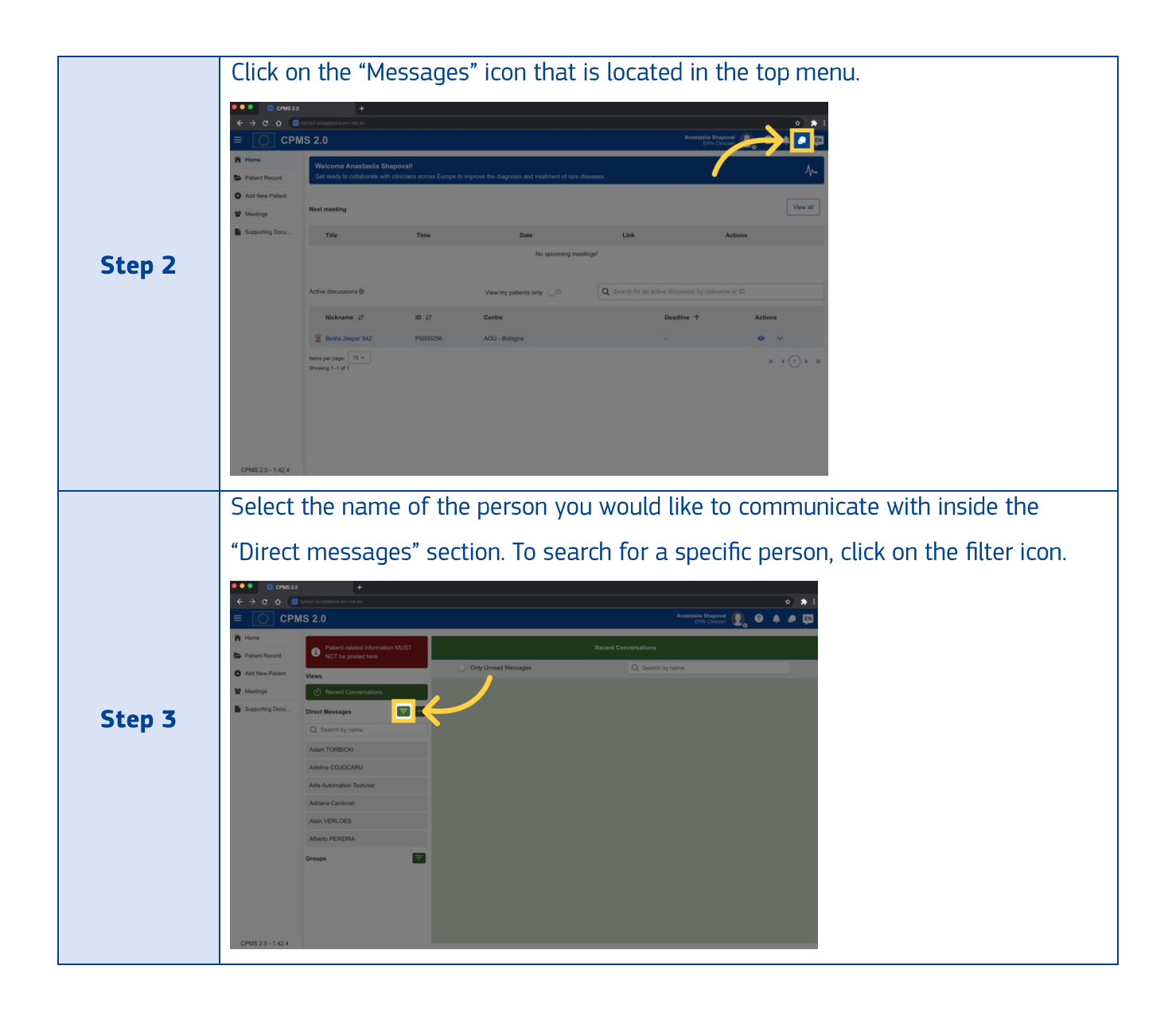

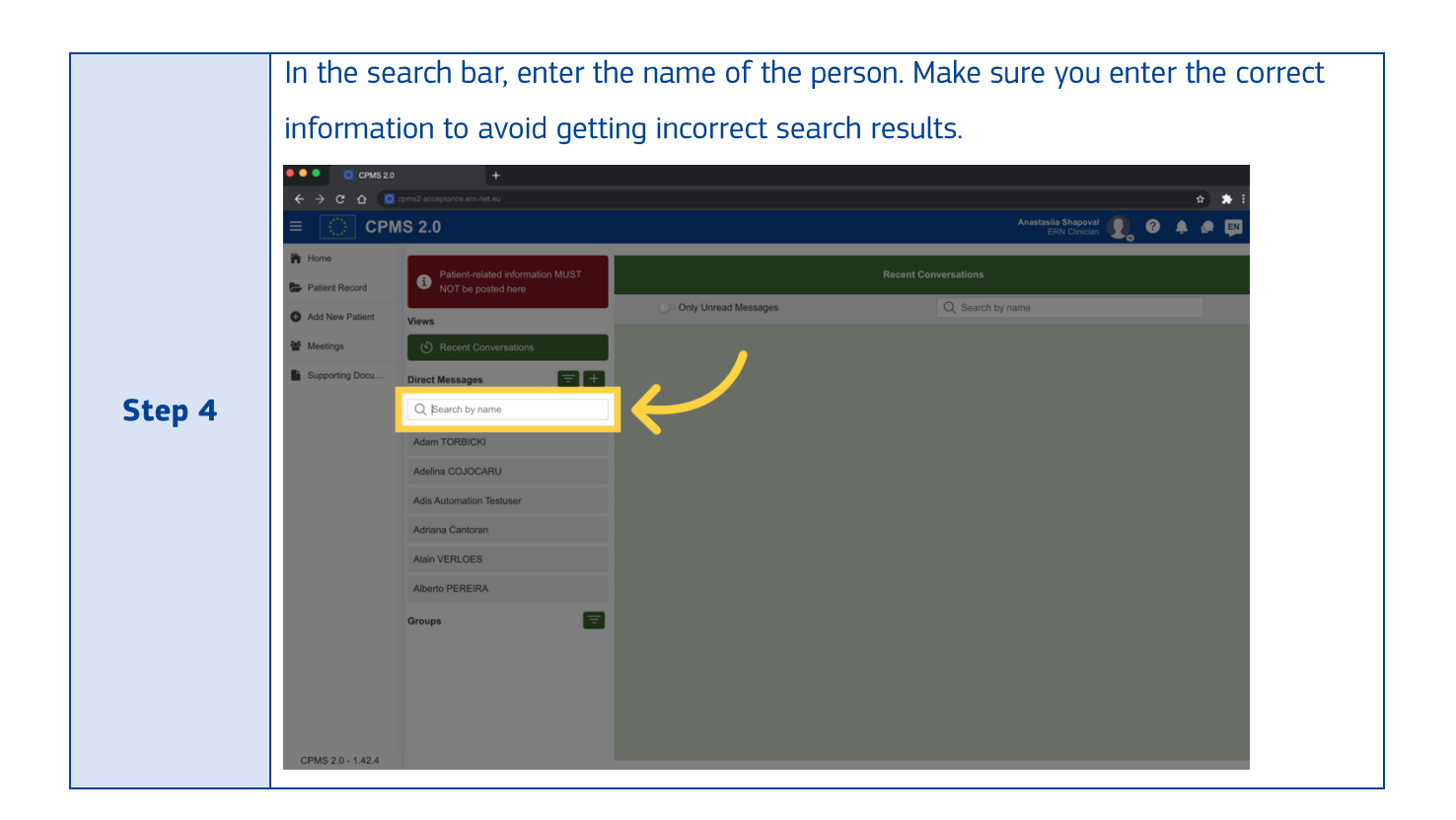

# 2. How to view only unread messages inside 1:1 Chats?

To view only unread messages inside 1:1 chat, follow these steps:

| Step 1 | Log in to the CPMS 2.0 system using your credentials. |                                                                                                    |                                            |                                                                                                    |                                   |                                                                                                    |  |  |  |  |
|--------|-------------------------------------------------------|----------------------------------------------------------------------------------------------------|--------------------------------------------|----------------------------------------------------------------------------------------------------|-----------------------------------|----------------------------------------------------------------------------------------------------|--|--|--|--|
| Step 2 | Click on t                                            | the "Message<br>(cm2 accented on set al<br>(cm3 accented on set al<br>(cm3 accented on set al)(cm3 accented on set al)(cm3 accented on | Soval!<br>Inclans across Europe to<br>Time | Inat is located in<br>mprove the diagnosis and treatment of rare dise<br>Date<br>No upcoming meeter<br>View my patients only On<br>Centre<br>AOU - Bologna | the top menu. Austalia Sh<br>Enve | Actions<br>Actions<br>Actions<br>Actions<br>Actions<br>Actions<br>Actions<br>Actions<br>Actions<br>Actions<br>Actions<br>Actions<br>Actions |  |  |  |  |
|        | CPMS 2.0 - 1.42.4                                     | Showing 1-1 of 1                                                                                                    |                                            |                                                                                                    |                                   |                                                                                                    |  |  |  |  |

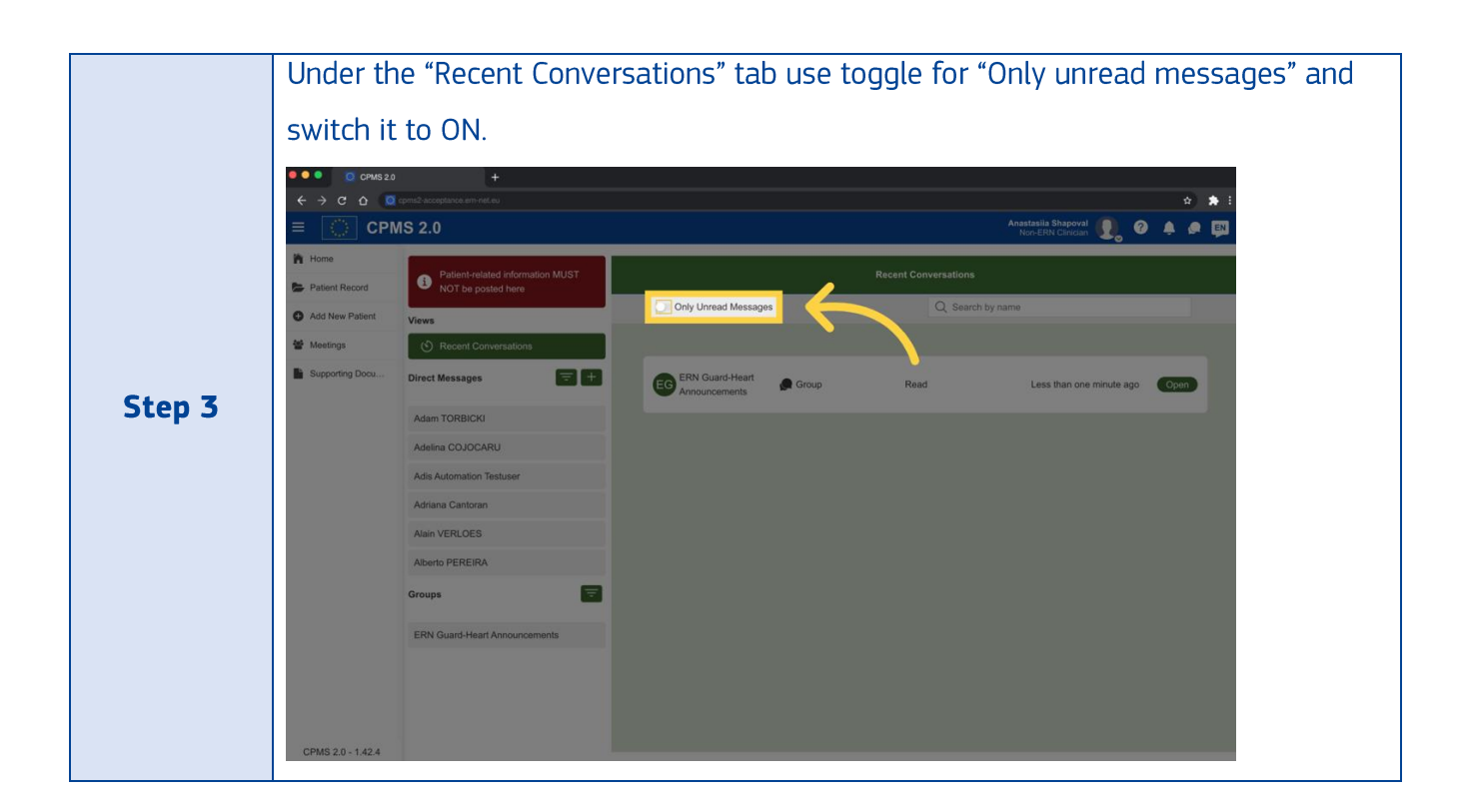

#### 3. How to open a new conversation inside 1:1 Chats?

To open a new conversation inside 1:1 chat, follow these steps:

| Step 1 | Log in to the CPMS 2.0 system using your credentials. |                                                                                                    |                                                    |                                                                                |                                                           |                                                         |  |  |  |  |
|--------|-------------------------------------------------------|----------------------------------------------------------------------------------------------------|----------------------------------------------------|--------------------------------------------------------------------------------|-----------------------------------------------------------|---------------------------------------------------------|--|--|--|--|
|        | Click on 1                                            | the "Messag<br>+<br>quite acceptance and not<br>AS 2.0<br>Welcome Anastasiia Shag<br>Get ready to collaborate with of<br>Next meeting<br>Title | es" icon "<br>poval!<br>linicians across Europe to | that is in the top<br>improve the diagnosis and treatment of rare dise<br>Date | ases.                                                     | etasia Shapovat                                         |  |  |  |  |
| Step 2 | CPMS 2.0 - 1.42.4                                     | Active discussions<br>Nickname 41<br>Besta Jasper 042<br>Hens per page: 10 v<br>Sbowing 1-1 of 1                                               | 10 41<br>P0000256                                  | No upcoming meetin<br>View my patients only<br>Centre<br>AOU - Bologna         | ge!<br>Q Search for an active discussion<br>Deadline<br>- | tby nickneme or ID<br>↑ Actions<br>• • •<br>H < (1) ⇒ H |  |  |  |  |

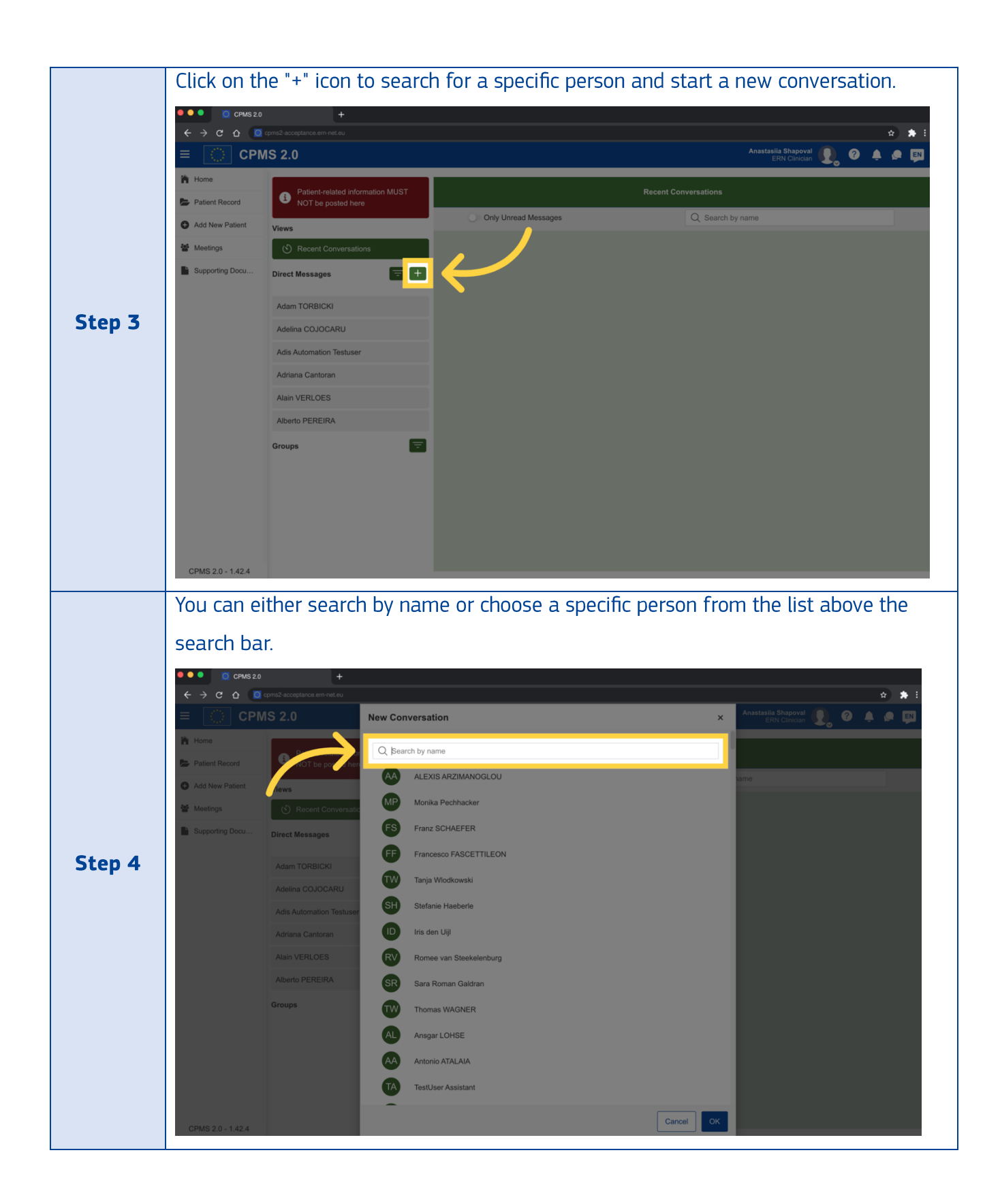
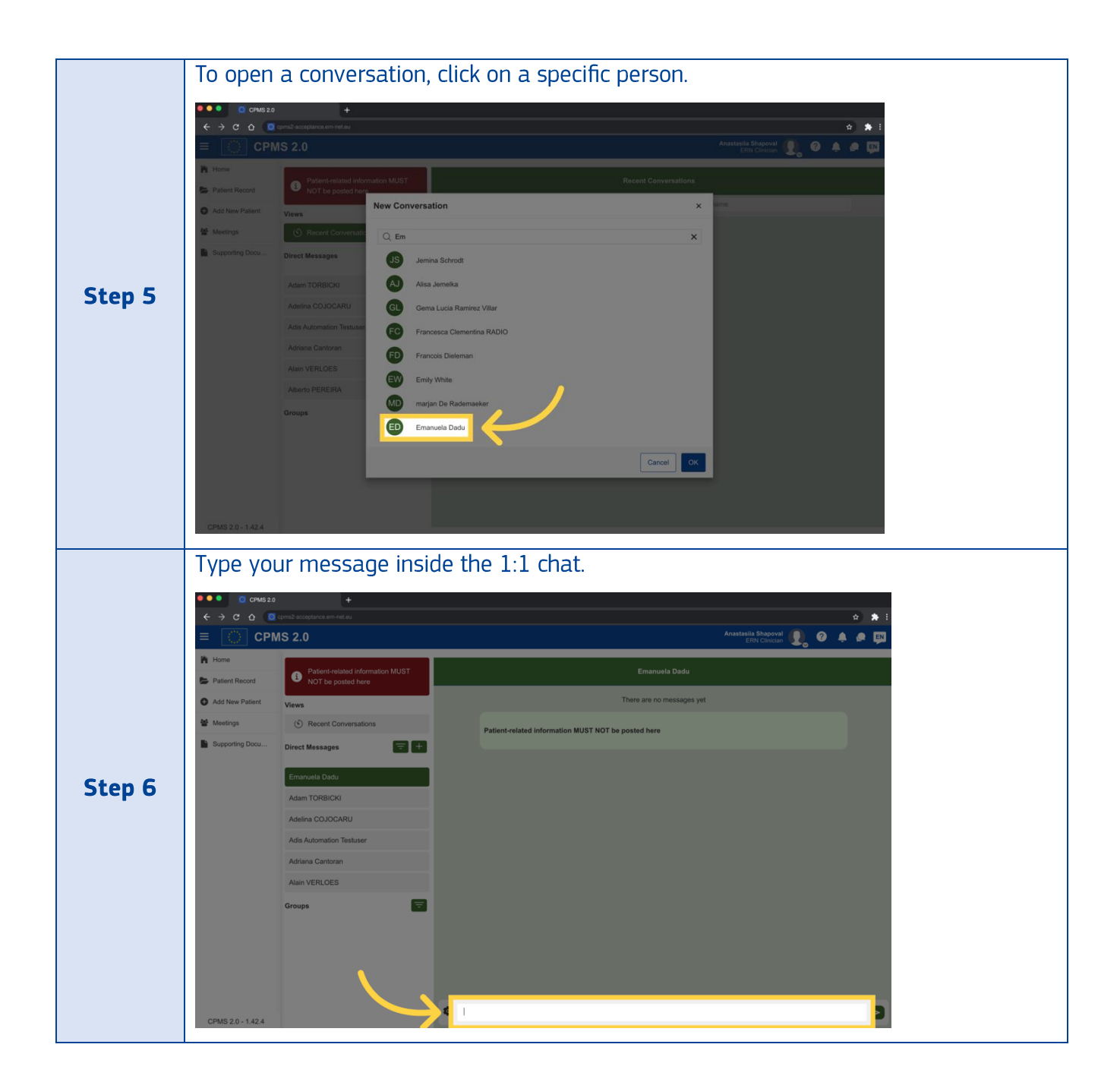

### 4. How to open recent conversations inside 1:1 Chats?

To open recent conversations inside 1:1 chat, follow these steps:

| Step 1 | Log in to the CPMS 2.0 system using your credentials. |
|--------|-------------------------------------------------------|
|        |                                                       |

### J. Group conversations

### 1. Which groups can I chat in?

You will see all CPMS 2.0 groups you are a member of. If you need to create a new group or leave a certain group, please contact your ERN admin.

### 2. How to open a group conversation inside 1:1 Chats?

To open a group conversation inside 1:1 chat, follow these steps:

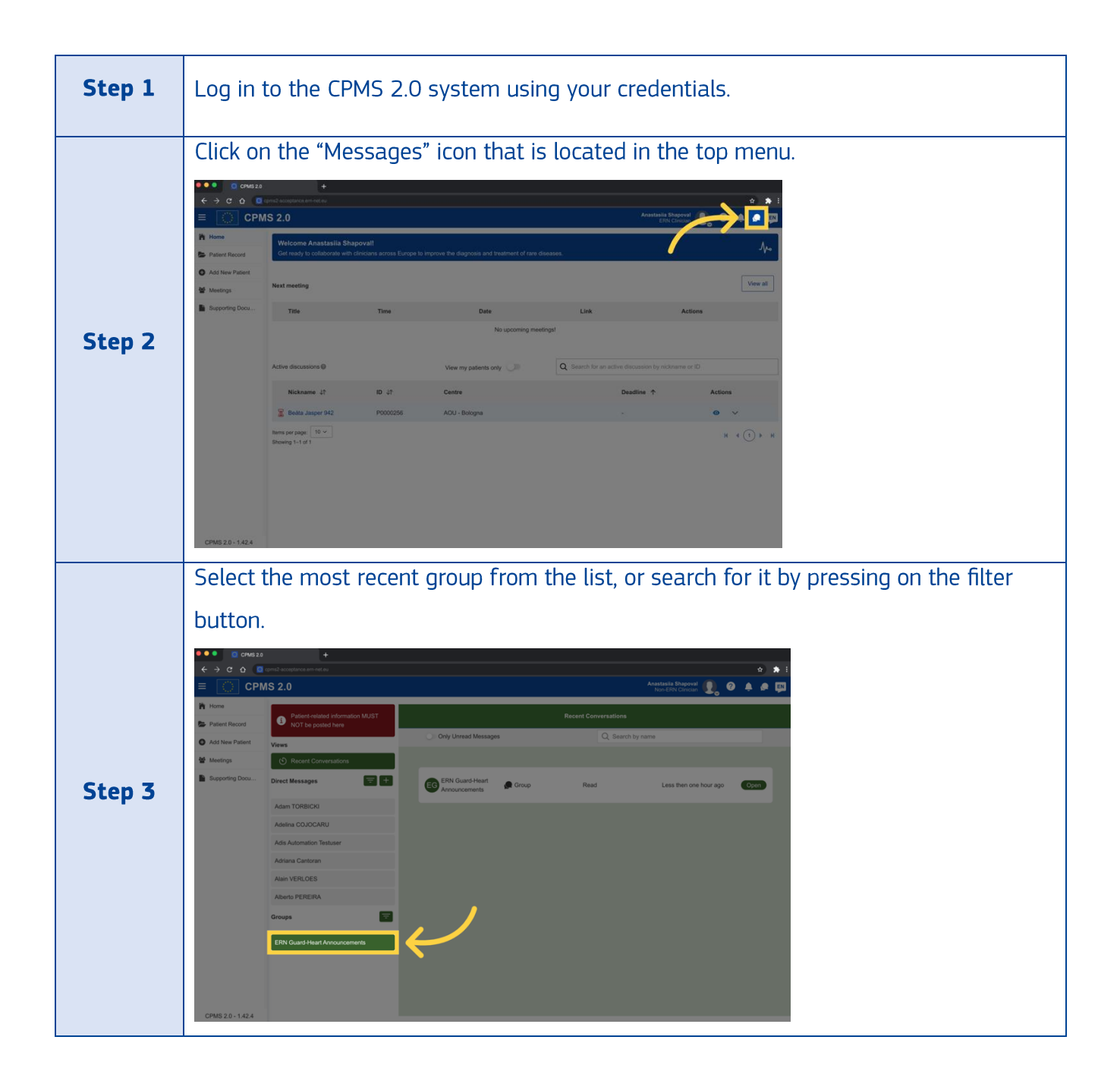

|        |                                                             | our message ins                              | ide the group 1:1 chat.                             |
|--------|-------------------------------------------------------------|----------------------------------------------|-----------------------------------------------------|
|        | Home                                                        | Patient-related information MIIST            | FDN Grund Mart Anonursements                        |
|        | <ul> <li>Patient Record</li> <li>Add New Patient</li> </ul> | NOT be posted here                           | There are no messages yet                           |
|        | 🖀 Meetings                                                  | Recent Conversations                         | Patient-related information MUST NOT be posted here |
|        | Supporting Docu                                             | Direct Messages \Xi 🛨                        |                                                     |
| Step 4 |                                                             | Adam TORBICKI                                |                                                     |
|        |                                                             | Adelina COJOCARU<br>Adis Automation Testuser |                                                     |
|        |                                                             | Adriana Cantoran                             |                                                     |
|        |                                                             | Alain VERLOES                                |                                                     |
|        |                                                             | Alberto PEREIRA<br>Groups                    |                                                     |
|        |                                                             | ERN Guard-Heart Announcements                |                                                     |
|        |                                                             |                                              |                                                     |
|        |                                                             |                                              |                                                     |
|        | CPMS 2.0 - 1.42.4                                           | $ \rightarrow $                              |                                                     |

# 3. How to reply to a message inside the group conversation?

To reply to a message inside the group conversation, follow these steps:

| Step 1 | Log in to                                                                      | the CPMS 2.                                                                                                    | 0 system          | using your crede                                    | entials.                                                    |          |
|--------|--------------------------------------------------------------------------------|----------------------------------------------------------------------------------------------------|-------------------|-----------------------------------------------------|-------------------------------------------------------------|----------|
|        | Click on t<br>Click on t<br>CPNS20<br>←→ c 0<br>E CPN<br>Mome<br>Patent Record | he "Message<br>+<br>cms2 acceptance arm ret su<br>1S 2.0<br>Welcome Anastasila Sha<br>Get ready to collaborate with o | es" icon th       | nat is located in t                                 | the top menu.                                               | povat    |
|        | Add New Patient     Meetings                                                   | Next meeting                                                                                                    |                   |                                                     |                                                             | View all |
| Step 2 | Supporting Docu                                                                | Title Active discussions @                                                                                            | Time              | Date<br>No upcoming meetin<br>View my patients only | Link<br>gsl<br>Q. Search for an active discussion by nickno | me or 10 |
|        |                                                                                | Nickname 41<br>Ress per page: 10 v<br>Showing 1-1 of 1                                                                | 10 at<br>P0000256 | Centre<br>AOU - Bologna                             | Deadline 个                                                  | Actions  |
|        | CPMS 2.0 - 1.42.4                                                              |                                                                                                    |                   |                                                     |                                                             |          |

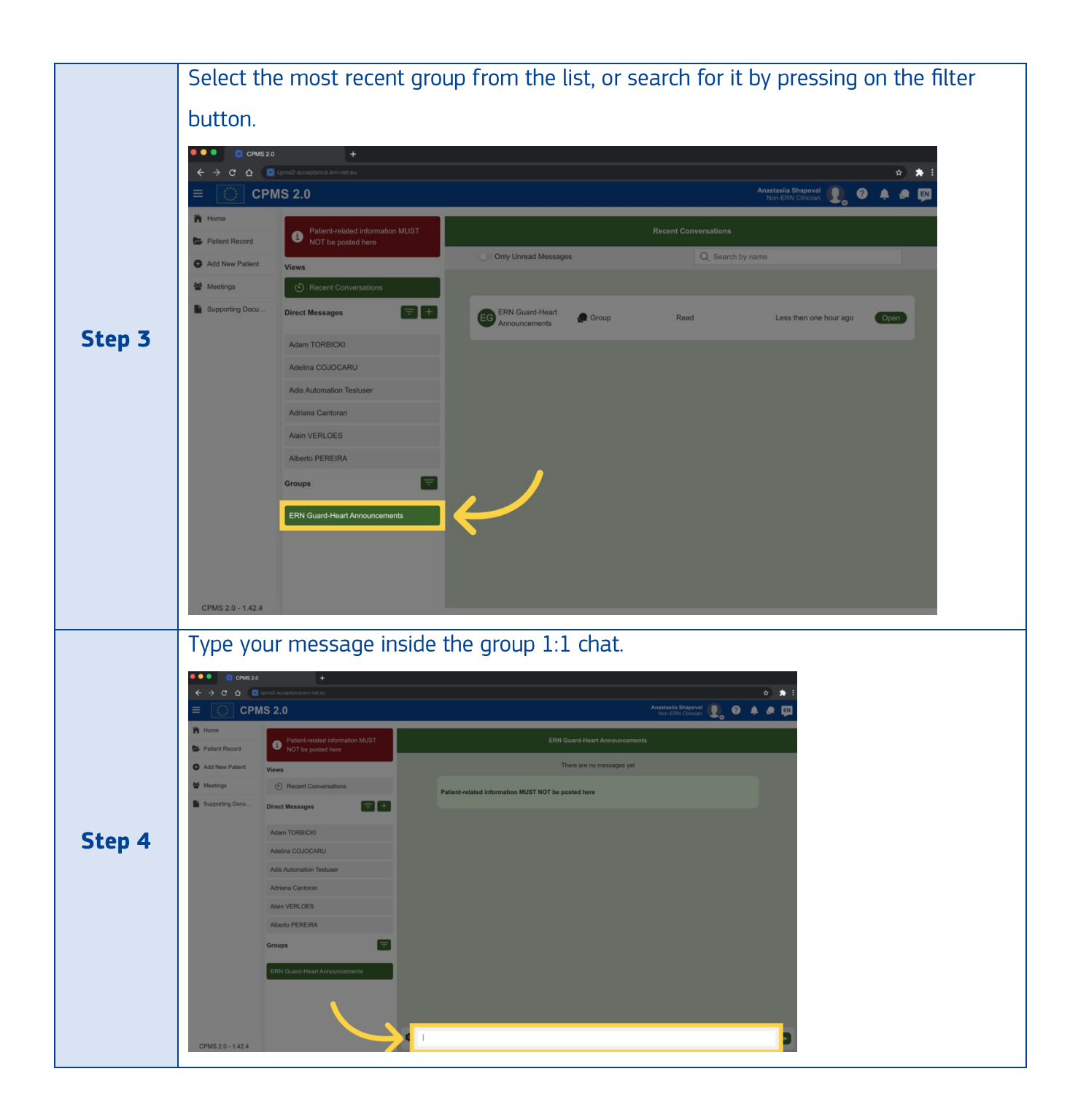

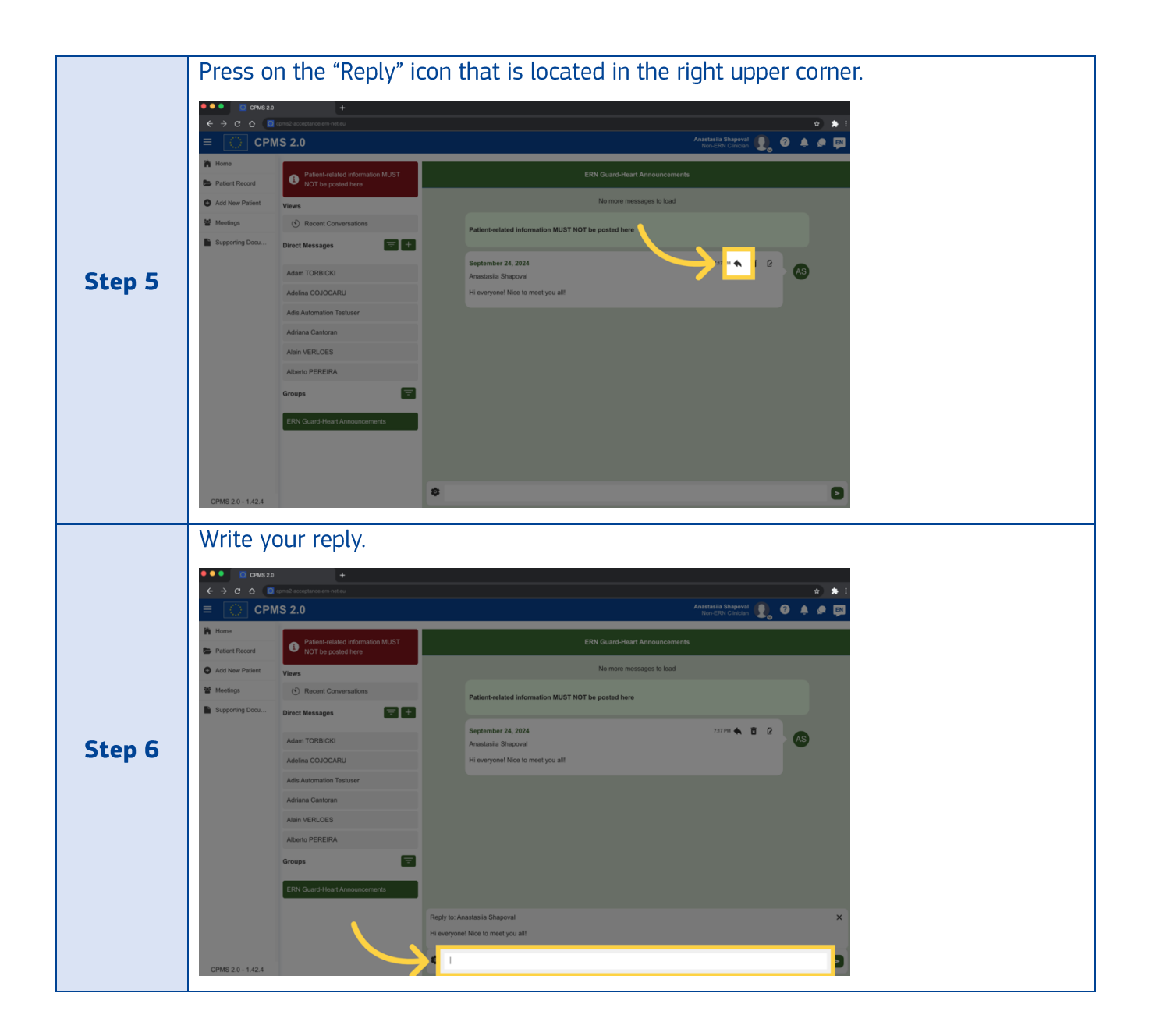

|        |                   | ur message by p<br>+<br>Como accordance and and<br>MS 2.0 | ressing on the arrow.                               |
|--------|-------------------|-----------------------------------------------------------|-----------------------------------------------------|
|        | Patient Record    | Patient-related information MUST     NOT be posted here   | ERN Guard-Heart Announcements                       |
|        | Add New Patient   | Views                                                     | No more messages to load                            |
|        | Streetings        | S Recent Conversations                                    | Patient-related information MUST NOT be posted here |
|        | Supporting Docu   | Direct Messages \Xi 🛨                                     |                                                     |
| Cham 7 |                   | Adam TORBICKI                                             | September 24, 2024 7137 M 🏠 🖥 🖉 🖉                   |
| Step / |                   | Adelina COJOCARU                                          | Hi everyone! Nice to meet you all!                  |
|        |                   | Adis Automation Testuser                                  |                                                     |
|        |                   | Adriana Cantoran                                          |                                                     |
|        |                   | Alain VERLOES                                             |                                                     |
|        |                   | Alberto PEREIRA                                           |                                                     |
|        |                   | Groups                                                    |                                                     |
|        |                   | ERN Guard-Heart Announcements                             |                                                     |
|        |                   |                                                           |                                                     |
|        |                   |                                                           | He everyone! Nice to meet you all                   |
|        | CPMS 2.0 - 1.42.4 |                                                           |                                                     |

# 4. How to delete a message inside the group conversation?

To delete a message inside the group conversation, follow these steps:

| Step 1 | Log in to         | ) the CPMS 2                                                                                                    | 2.0 syster                                                | m using your c  | redentials.                                                                                            |         |  |
|--------|-------------------|----------------------------------------------------------------------------------------------------|-----------------------------------------------------------|-----------------|----------------------------------------------------------------------------------------------------|---------|--|
| Step 2 | Click on CHS24    | the "Messag<br>(cm2 abordence or action<br>AS 2.0<br>Welcome Anastasila Shape<br>Get ready to collaborate with cal<br>Next meeting<br>Title<br>Active discussions @<br>Nickmame 47<br>@ Boota Jappe 942<br>Imms per page: 10 ~<br>Bhoweng 1-2 of 3 | Ies" icon<br>oval!<br>Incarts across Europe to in<br>Time | that is located | in the top ment<br>Accesses<br>Link<br>ngsl<br>Q Search for an active discussion by nick<br>Deadline ↑ | L).     |  |
|        | CPMS 2.0 - 1.42.4 | Recent a Japper SH2<br>Norms per page: 10 -><br>Showing 1-5 of 1                                                                                                    | 110000256                                                 | AGU - toogna    |                                                                                                    | κ ∢⊙> × |  |

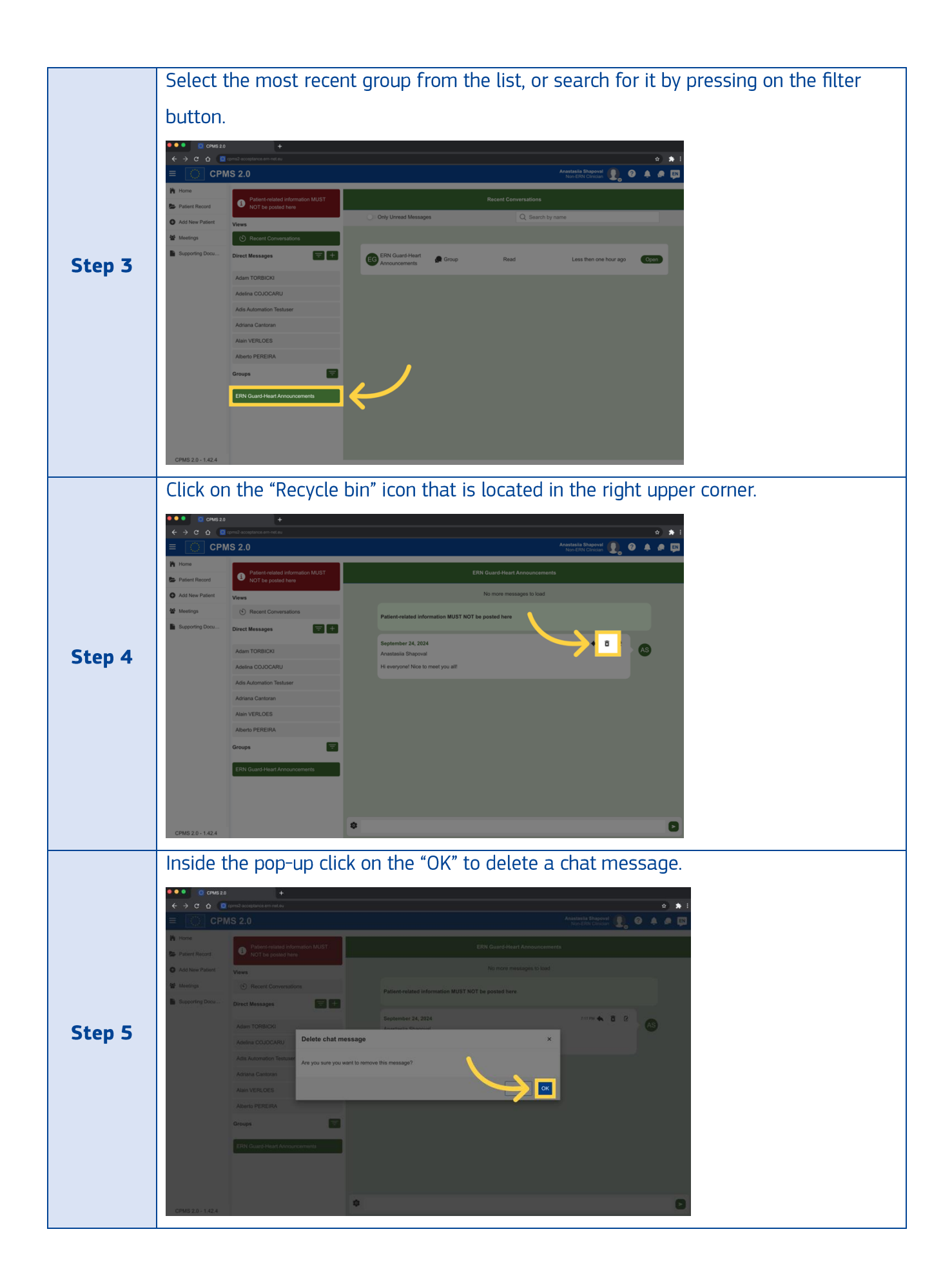

#### 5. How to edit a message inside the group conversation?

To edit a message inside the group conversation, follow these steps:

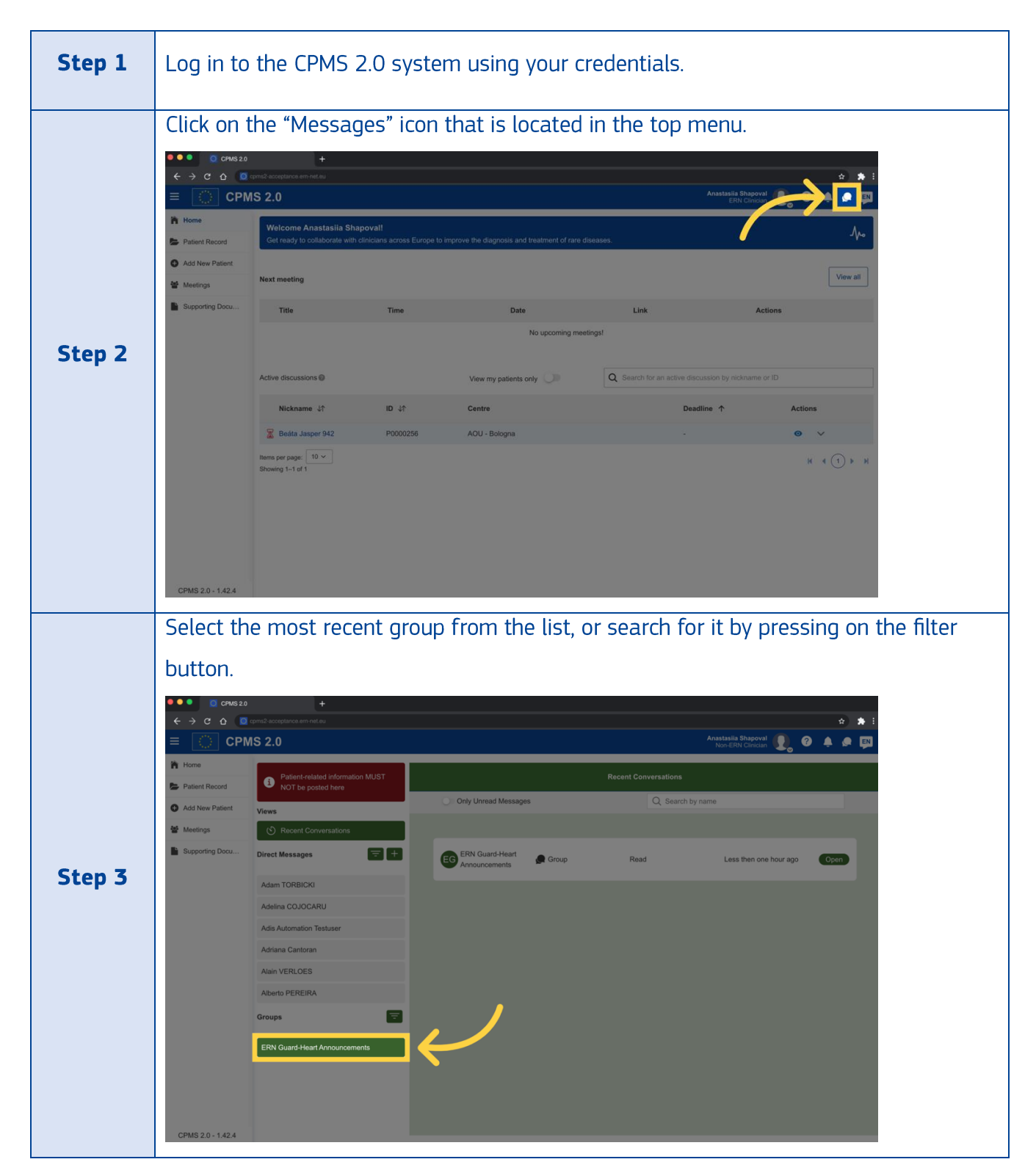

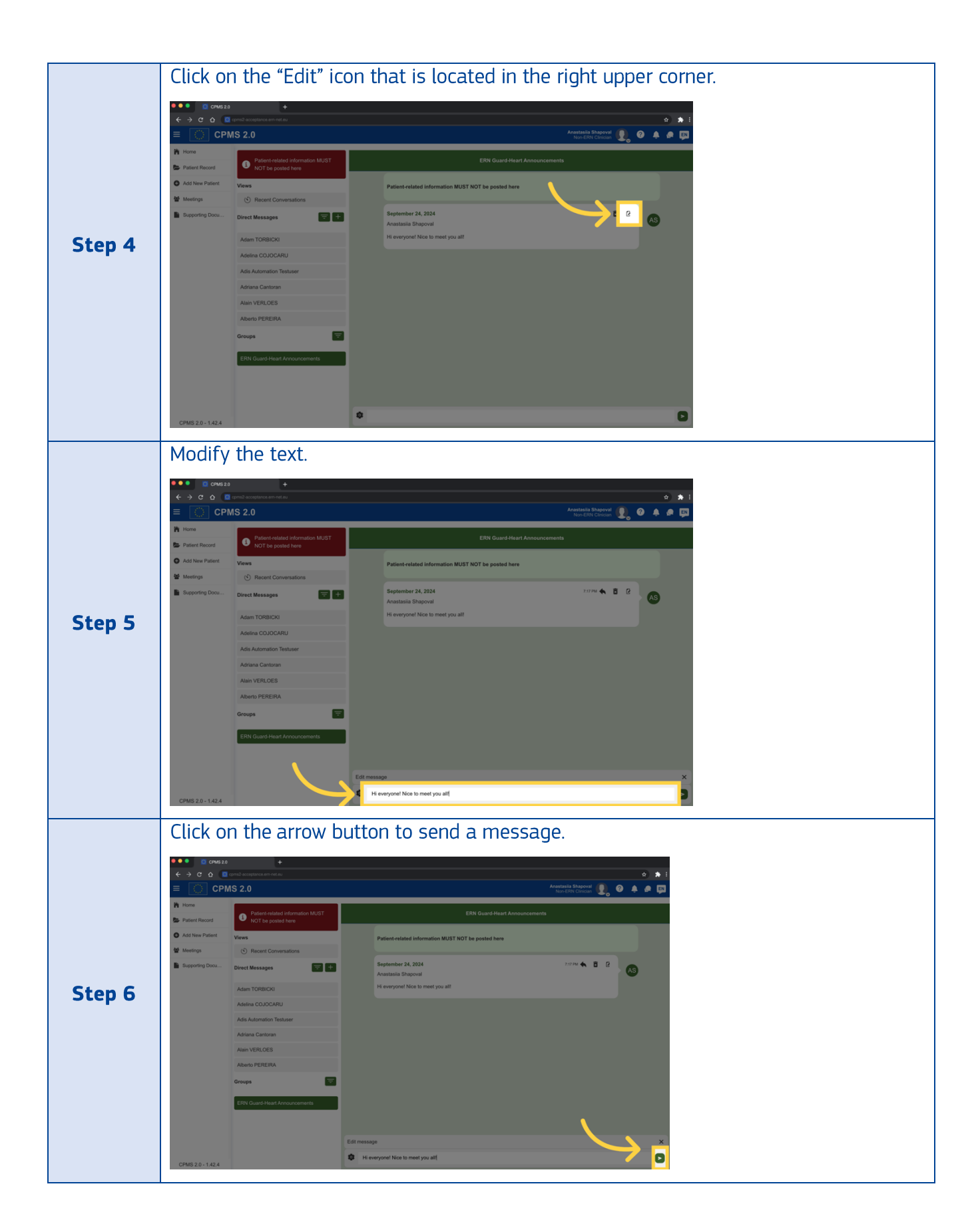

We hope these answers provide clarity on common tasks within CPMS 2.0. If you need further assistance or have additional questions, please contact your ERN Helpdesk for personalized support.

Feel free to also contact the CPMS 2.0 support team.

# K. Pedigree Diagram

#### 1. How do I create a Pedigree diagram

To create a Pedigree Diagram follow these steps:

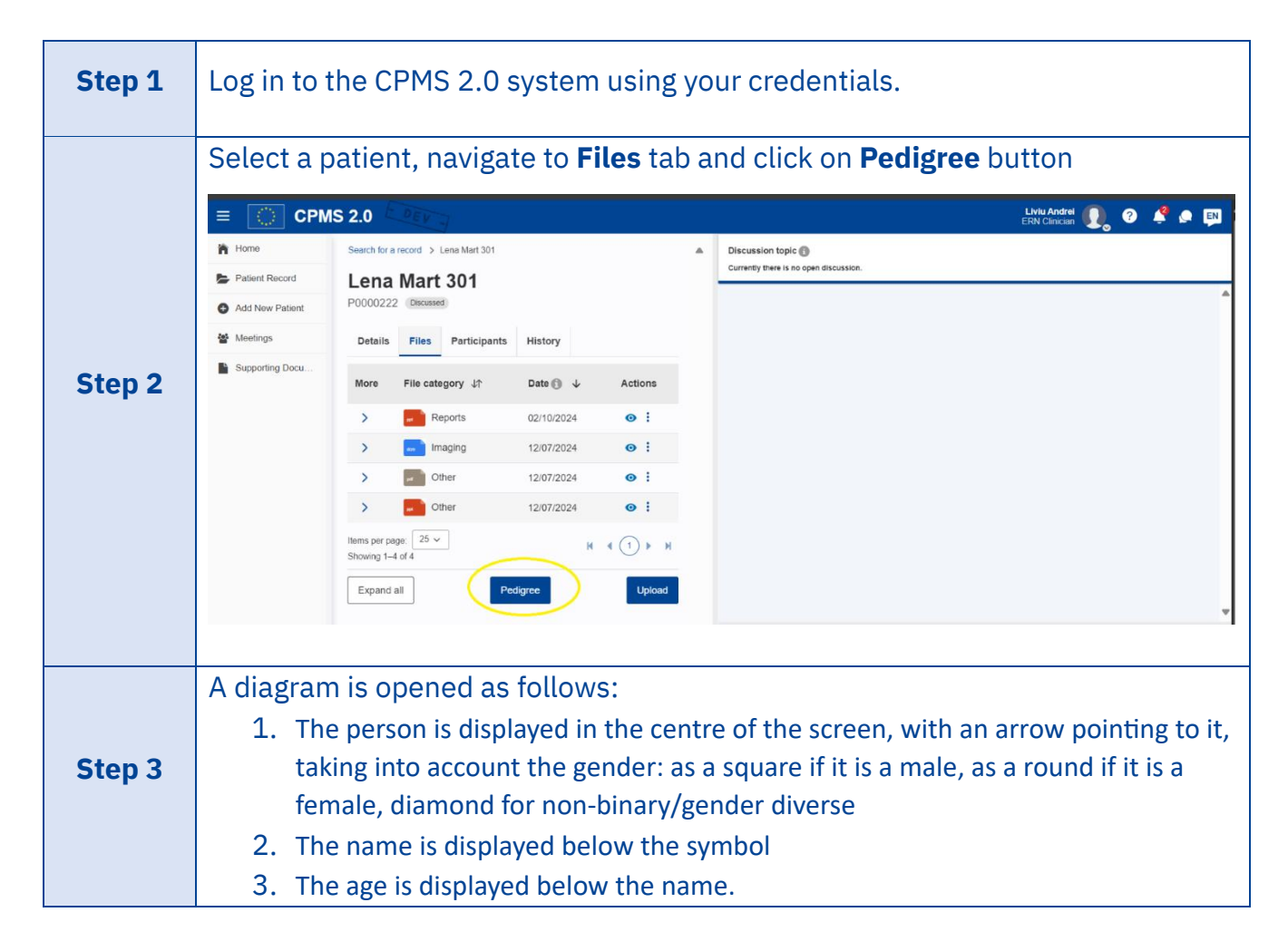

| ≡ 🔘 CPI           | IS 2.0 DEV -                                                 | Liviu Andrei 🕕 🧿 🧳                                |
|-------------------|--------------------------------------------------------------|---------------------------------------------------|
| 🏠 Home            | Search for a record > Lena Mart 301 > Lena Mart 301 Pedigree |                                                   |
| Patient Record    | Lena Mart 301 Pedigree                                       |                                                   |
| Add New Patient   |                                                              |                                                   |
| 🖀 Meetings        |                                                              |                                                   |
| Supporting Docu   | Lena Mari 301<br>21. Uktiown                                 |                                                   |
| CPMS 2.0 - 1.49.0 | Edit person Manage relationships Delete person Add partner   | er Add child Add parent Add sibling Add pregnancy |

### 2. How do I edit a person in a Pedigree diagram

To edit a person in a Pedigree Diagram follow these steps:

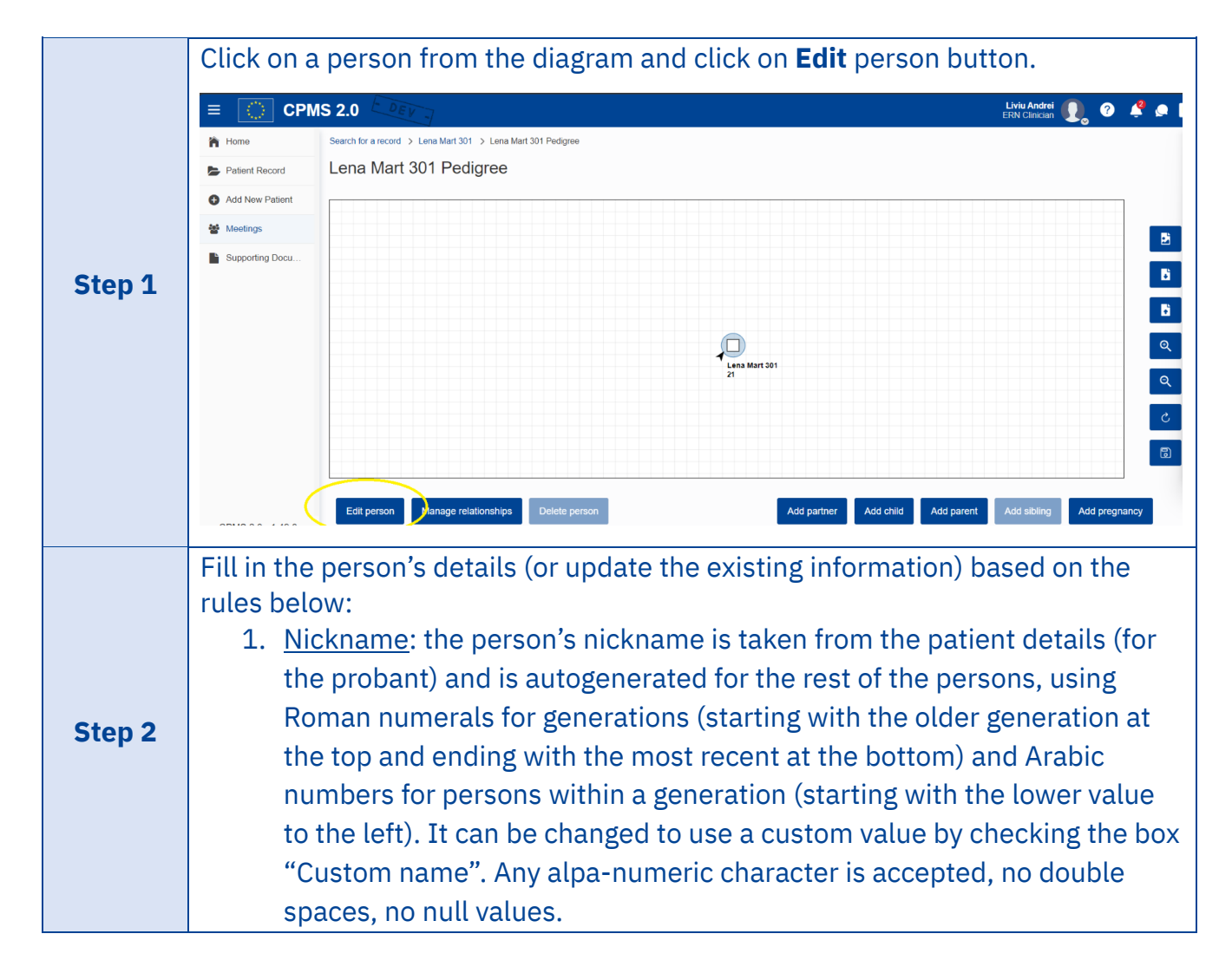

|        | 2. <u>Gender</u> : the person's gender is taken from the patient details (for the                                                                                                    |
|--------|----------------------------------------------------------------------------------------------------|
|        | probant). It can be changed to any value defined in gender ListOfValues                                                                                                    |
|        | and is mandatory.                                                                                                    |
|        | 3. <u>Bio</u> logical sex (Optional): the person's biological sex can be set (not                                                                                                    |
|        | mandatory) by selecting one of the values: AMAB- Assigned Male At                                                                                                    |
|        | Birth, AFAB- Assigned Female At Birth, UAAB- Unassigned At Birth, or                                                                                                    |
|        | Unknown.                                                                                                    |
|        | 4. <u>Age</u> : for the probant, the person's age is taken from the patient details                                                                                                    |
|        | and cannot be changed unless the patient is deceased in which case the                                                                                                    |
|        | age at death should be filled in and considered. For the other persons in                                                                                                    |
|        | a diagram, the age is mandatory at the time of person creation but can                                                                                                    |
|        | be changed at any time and is automatically recomputed during time (by                                                                                                    |
|        | increasing the saved age with difference in years between the today                                                                                                    |
|        | date and the lastsaved date of the pedigree diagram.                                                                                                    |
|        | 5. <u>Adopted</u> : If the person was adopted, the information can be stored by                                                                                                    |
|        | Checking the Adopted checkbox.                                                                                                    |
|        | 6. <u>Deceased</u> : If the person is deceased, the information can be stored by                                                                                                    |
|        | the Age at death and will not be recalculated during time                                                                                                    |
|        |                                                                                                    |
|        | Home Search for a record > Lena Mart 301 ×                                                                                                    |
|        | E Patient Record Lena Mart 301 F                                                                                                    |
|        |                                                                                                    |
|        | Supporting Docu                                                                                                    |
|        | Biological sex                                                                                                    |
|        | AMAB (Assigned male at birth) AFAB (Assigned female at birth) UAB (Unassigned at birth) Unknown Q                                                                                                    |
|        | ✓ 21 ☐ Adopted ☐ Deceased                                                                                                    |
|        | Add disease                                                                                                    |
|        |                                                                                                    |
|        | Edit person Manage resultance point Add pickets Add pickets Add pi |
|        | For each person in a diagram, several diseases can be added, by clicking on the                                                                                                    |
| Step 3 | Add disease button.                                                                                                    |
|        |                                                                                                    |
|        | Clicking this button triggers the display of a new section within the form.                                                                                                    |
|        | 1 Name: select from the list or type in a name for the disease                                                                                                    |
|        | 2 Affected indicator: select ves or no depending if the person is affected                                                                                                    |
| Step 4 | or not by the disease                                                                                                    |
|        | 3. If affected is checked, type in the age at diagnosis (default value is the                                                                                                    |
|        | age of the person). This field is not mandatory.                                                                                                    |
|        |                                                                                                    |

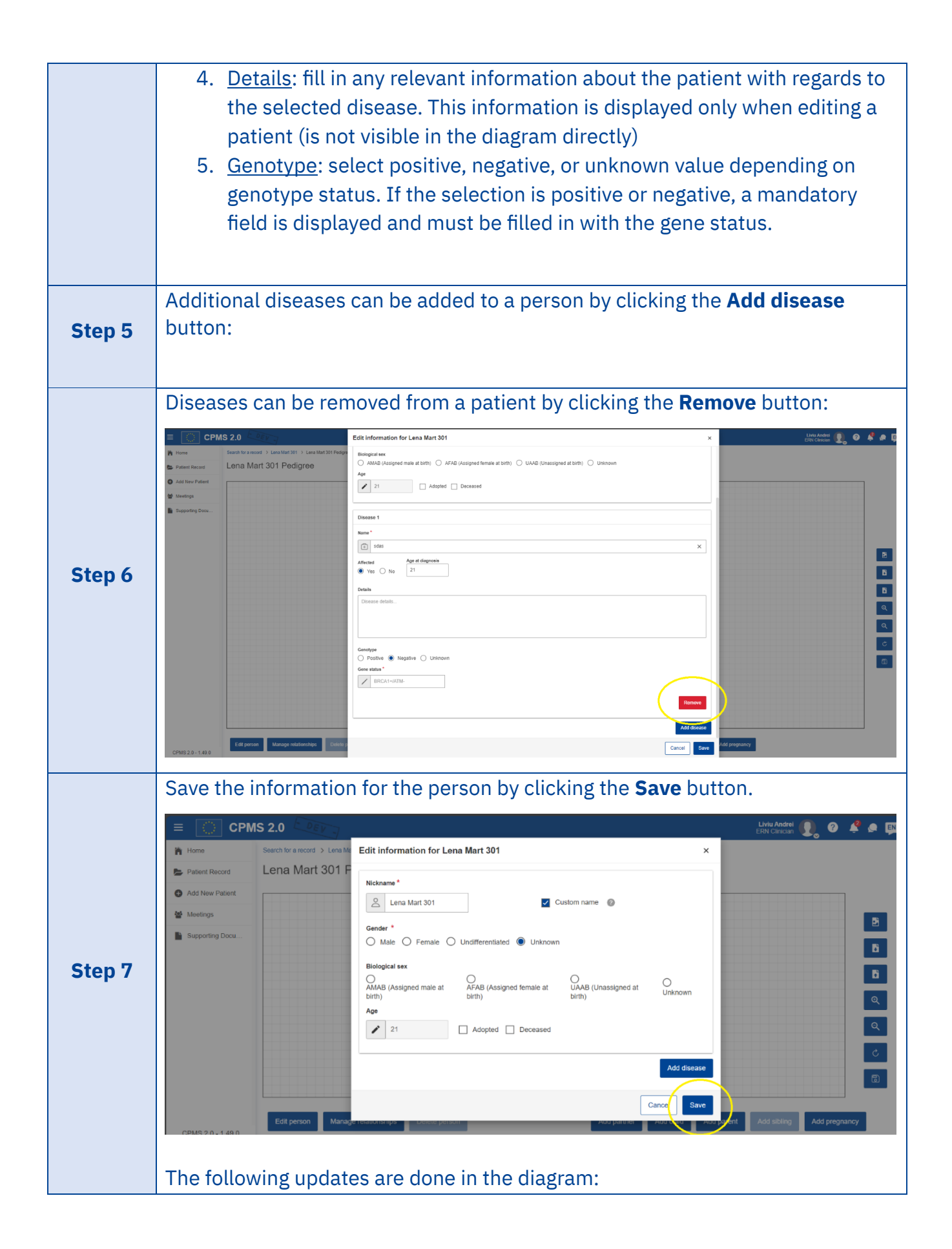

| 1. | The person is displayed taking into account the gender: as a square if it   |
|----|-----------------------------------------------------------------------------|
|    | is a male, as a round if it is a female, diamond for non-binary/gender      |
|    | diverse                                                                     |
| 2. | The name is displayed below the symbol                                      |
| 3. | The age is displayed below the name and if the Biological sex is set, it is |
|    | also displayed in the line with the age, right after the age.               |
| 4. | The symbol is filled in if the user is affected by at least a disease, with |
|    | one colour per disease (the symbol can be split in 2,3,4 different          |
|    | quadrants based on need). If the disease was already assigned to a          |
|    | particular colour, the same coluor will be applied in the entire diagram    |
|    | for all persons having the respective disease (same disease means           |
|    | same Phenotypic Abnormality (HPO) code or same freetext in                  |
|    | <u>OtherDisease</u> field).                                                 |
| 5. | Up to 4 diseases can be shown graphically for a patient. For the other      |
|    | selected diseases the user must view person's profile via Edit person       |
|    | menu.                                                                       |
| 6. | The symbol is crossed by a oblique line if the patient is deceased          |
| 7. | The symbol is surrounded by external brackets if the patient is adopted.    |
| 8. | The name of the disease must be displayed underneath the patient and        |
|    | the age when it was diagnosed (one disease/line)                            |
| 9. | The genotype and whether it is positive or negative is displayed above      |
|    | the patient in the left upper corner with a grey font colour.               |

# 3. How do I delete a person from a Pedigree diagram

To delete a person from a Pedigree Diagram follow these steps:

**Step 1** Click on a person from the diagram and click on **Delete person** button.

|        | E 💽 CPMS 2.0 🔍 🖉                                                                                                    |
|--------|----------------------------------------------------------------------------------------------------|
|        | None Back for a record > Premera Dan 35 Pergen                                                                                                    |
|        | Freeman Stan 305 Pedigree                                                                                                    |
|        |                                                                                                    |
|        | With Weing the Second Second Sec |
|        | • Restrict Data:         • Restrict Data:                                                                                                    |
|        | Note that the probant cannot be deleted (the Delete Person button is grayed                                                                                                    |
|        | out)                                                                                                    |
| Step 2 | Once the <b>Delete person</b> button is pressed a confirmation popup is displayed. If<br>the user clicks on yes, the person is deleted. If the user clicks on no, there is no<br>action done.<br>Note that deleting a person may leave persons without any connection to the<br>probant. A verification is done when saving the diagram and the user is<br>requested to clean the diagram so that all persons have direct/indirect<br>connections to the probant.                                                                                                    |

# 4. How do I add a parent to an existing person

| Step 1 | Click on a person from the diagram and click on <b>Add parent</b> button.                                                                                                    |
|--------|----------------------------------------------------------------------------------------------------|
| Step 2 | <ul> <li>Fill in the person's details based on the rules below:</li> <li>1. <u>Nickname</u>: the person's nickname is autogenerated using Roman numerals for generations (starting with the older generation at the top and ending with the most recent at the bottom) and Arabic numbers for persons within a generation (starting with the lower value to the left). It can be changed to use a custom value by checking the box "Custom name". Any alpa-numeric character is accepted, no double spaces, no null values.</li> <li>2. <u>Gender</u>: the selection of one of the displayed values is mandatory.</li> <li>3. <u>Age</u>: the field is not mandatory, but if set, it is automatically recomputed during time (by increasing the saved age with difference in years between the today date and the lastsaved date of the pedigree diagram).</li> </ul> |

|        | <ol> <li>Adopted: if the person was adopted, the information can be stored by checking the Adopted checkbox.</li> <li>Deceased: if the person is deceased, the information can be stored by checking the Deceased checkbox. In this case, the age field will store the Age at death and will not be recalculated during time.</li> </ol>                                                                                                    |
|--------|----------------------------------------------------------------------------------------------------|
|        | Add parent for Lena Mart 301                                                                                                    |
|        | Nickname                                                                                                    |
|        | <ul> <li>○ Unknown ○ Undifferentiated ○ Male ○ Female</li> <li>Age</li> <li>Age in years ○ Adopted ○ Deceased</li> </ul>                                                                                                    |
|        | Cancel Save                                                                                                    |
|        | Save the information for the parent by clicking the <b>Save</b> button.                                                                                                    |
| Step 3 | <ul> <li>The following updates are done in the diagram:</li> <li>1. The parent is displayed taking into account the gender: as a square if it is a male, as a round if it is a female, diamond for non-binary/gender diverse.</li> <li>2. There is a vertical line that links the person with the added parent. In case there already was another parent, a relationship between them is created and displayed as a horizontal line.</li> <li>3. The name is displayed below the symbol.</li> </ul> |
|        | <ol> <li>The age is displayed below the name.</li> </ol>                                                                                                    |
| Step 4 | For adding other details for the parent (such as diseases), click on the person and on the <b>Edit person</b> button.                                                                                                    |

# 5. How do I add a partner to an existing person

| Step 1 | Click on a person from the diagram and click on <b>Add partner</b> button. |
|--------|----------------------------------------------------------------------------|
|        |                                                                            |

|        | EEN CPMS 2.0 CPMS 2.0 Liviu/Medil 🖳 🔮 👫                                                                                                    | <b>•</b> (     |
|--------|----------------------------------------------------------------------------------------------------|----------------|
|        | Home         Search for a record         Lena Mart 301 Pedgree           > Primet Record         Lena Mart 301 Pedgree                                                                                                    |                |
|        | Add New Patient Logend                                                                                                    |                |
|        | weinp     weinp     supporting Docu.                                                                                                    |                |
|        |                                                                                                    |                |
|        |                                                                                                    | B              |
|        |                                                                                                    | Bi .           |
|        | pro-<br>pro-                                                                                                    | <b>ି</b><br>ବ୍ |
|        | Leven More 301<br>27<br>20 more 11<br>29 more 11                                                                                                    | Q              |
|        |                                                                                                    | د<br>م         |
|        |                                                                                                    | 8              |
|        |                                                                                                    |                |
|        |                                                                                                    |                |
|        | Edit person Manupe relationships Dakke person Add partner Add pattern Add pattern Add patt |                |
|        | CH822-1300                                                                                                    |                |
|        | Fill in the person's details based on the rules below:                                                                                                    |                |
|        | 1. <u>Nickname</u> : the person's nickname is autogenerated using Roman                                                                                                    |                |
|        | numerals for generations (starting with the older generation at the top                                                                                                    |                |
|        | and ending with the most recent at the bottom) and Arabic numbers for                                                                                                    | r              |
|        | persons within a generation (starting with the lower value to the left). It                                                                                                    | F              |
|        | can be changed to use a custom value by checking the box "Custom                                                                                                    |                |
|        | name" Any also sumaria character is accounted incidently checking the box "Custom                                                                                                    |                |
|        | name . Any alpa-numeric character is accepted, no double spaces, no                                                                                                    |                |
|        | null values.                                                                                                    |                |
|        | 2. <u>Consanguinity</u> : if the partner is consanguineous with the person he is                                                                                                    |                |
|        | added in a relationship with, the box must be checked. The relationship                                                                                                    | )              |
| Step 2 | will be drawn as a double line.                                                                                                    |                |
|        | 3. <u>Gender</u> : the selection of one of the displayed values is mandatory.                                                                                                    |                |
|        | 4. Age: the field is not mandatory, but if set, it is automatically recomputed                                                                                                    | d              |
|        | during time (by increasing the saved age with difference in years                                                                                                    |                |
|        | between the today date and the lastsayed date of the pedigree                                                                                                    |                |
|        | die dre es)                                                                                                    |                |
|        | diagram).                                                                                                    |                |
|        | 5. <u>Adopted</u> : if the person was adopted, the information can be stored by                                                                                                    |                |
|        | checking the Adopted checkbox.                                                                                                    |                |
|        | 6. <u>Deceased</u> : if the person is deceased, the information can be stored by                                                                                                    |                |
|        | checking the Deceased checkbox. In this case, the age field will store                                                                                                    |                |
|        | the Age at death and will not be recalculated during time.                                                                                                    |                |

|        | Add partner for Lena Mart 301 ×                                                                                        |
|--------|----------------------------------------------------------------------------------------------------|
|        | Nickname                                                                                                    |
|        | Cancel                                                                                                    |
|        | Save the information for the partner by clicking the <b>Save</b> button.                                               |
|        | The following updates are done in the diagram:                                                                         |
|        | 1. The partner is displayed taking into account the gender: as a square if it                                          |
| Step 3 | is a male, as a round if it is a female, diamond for non-binary/gender<br>diverse.                                     |
|        | 2. There is a horizontal line that links the 2 partners (double line in case                                           |
|        | the relationship is consanguineous).                                                                                   |
|        | <ol> <li>The name is displayed below the symbol.</li> <li>The age is displayed below the name .</li> </ol>             |
| Step 4 | For adding other details for the partner (such as diseases), click on the person and on the <b>Edit person</b> button. |

# 6. How do I add a child to an existing person

| Step 1 | Click on a person from the diagram and click on <b>Add child</b> button.                                                                                                    |
|--------|----------------------------------------------------------------------------------------------------|
| Step 2 | <ul> <li>Fill in the person's details based on the rules below:</li> <li>1. <u>Nickname</u>: the person's nickname is autogenerated using Roman numerals for generations (starting with the older generation at the top and ending with the most recent at the bottom) and Arabic numbers for persons within a generation (starting with the lower value to the left). It can be changed to use a custom value by checking the box "Custom name". Any alpa-numeric character is accepted, no double spaces, no null values.</li> <li>2. <u>Gender</u>: the selection of one of the displayed values is mandatory.</li> <li>3. <u>Age</u>: the field is not mandatory, but if set, it is automatically recomputed during time (by increasing the saved age with difference in years</li> </ul> |

|        | <ul> <li>between the today date and the last saved date of the pedigree diagram).</li> <li>4. <u>Adopted</u>: if the person was adopted, the information can be stored by checking the Adopted checkbox.</li> <li>5. <u>Deceased</u>: if the person is deceased, the information can be stored by checking the Deceased checkbox. In this case, the age field will store the Age at death and will not be recalculated during time.</li> <li>Add child for 1.2 ×</li> </ul> |
|--------|----------------------------------------------------------------------------------------------------|
|        | Custom name @                                                                                                    |
|        | O Unknown O Undifferentiated O Male O Female                                                                                                    |
|        | Age                                                                                                    |
|        | Age in years                                                                                                    |
|        | Cancel Save                                                                                                    |
|        | Save the information for the child by clicking the Save button.                                                                                                    |
|        | The following undates are done in the diagram:                                                                                                    |
|        | 1. The child is displayed taking into account the gender: as a square if it is                                                                                                    |
| Step 3 | a male, as a round if it is a female, diamond for non-binary/gender                                                                                                    |
|        | diverse.                                                                                                    |
|        | 2. There is a vertical line that links the parent to the child.                                                                                                    |
|        | <ol> <li>The name is displayed below the symbol.</li> <li>The age is displayed below the name</li> </ol>                                                                                                    |
|        | 4. The age is displayed below the name.                                                                                                    |
| Step 4 | For adding other details for the child (such as diseases), click on the person and on the <b>Edit person</b> button.                                                                                                    |

# 7. How do I add a sibling to an existing person

|        | <b>IMPORTANT:</b> you can only add siblings to a person if the person has at least |
|--------|------------------------------------------------------------------------------------|
|        |                                                                                    |
|        | one parent                                                                         |
|        |                                                                                    |
|        |                                                                                    |
|        | Click on a person from the diagram and click on <b>Add Sibling</b> button.         |
| Step 1 |                                                                                    |
|        |                                                                                    |
|        |                                                                                    |
|        | Fill in the person's details based on the rules below:                             |
|        | 1 Nickname: the person's nickname is autogenerated using Roman                     |
| Step 2 |                                                                                    |
|        | numerals for generations (starting with the older generation at the top            |
|        | and ending with the most recent at the bottom) and Arabic numbers for              |
|        | 5                                                                                  |

| <ul> <li>persons within a generation (starting with the lower value to the left). It can be changed to use a custom value by checking the box "Custom name". Any alpa-numeric character is accepted, no double spaces, no null values.</li> <li><u>Gender</u>: the selection of one of the displayed values is mandatory.</li> <li><u>Age</u>: the field is mandatory at the time of sibling creation and is automatically recomputed during time (by increasing the saved age with difference in years between the today date and the last saved date of the pedigree diagram).</li> <li><u>Adopted</u>: if the person was adopted, the information can be stored by checking the Adopted checkbox.</li> <li><u>Deceased</u>: if the person is deceased, the information can be stored by checking the Deceased checkbox. In this case, the age field will store the Age at death and will not be recalculated during time.</li> <li><u>Twin</u>: check the box if the sibling you are adding is the twin of the person.</li> <li><u>Fraternal status</u>: if the twin box is checked, the fraternal status of the twin must be set by choosing one of the available options.</li> </ul> |
|----------------------------------------------------------------------------------------------------|
| <ul> <li>can be changed to use a custom value by checking the box "Custom name". Any alpa-numeric character is accepted, no double spaces, no null values.</li> <li>2. <u>Gender</u>: the selection of one of the displayed values is mandatory.</li> <li>3. <u>Age</u>: the field is mandatory at the time of sibling creation and is automatically recomputed during time (by increasing the saved age with difference in years between the today date and the last saved date of the pedigree diagram).</li> <li>4. <u>Adopted</u>: if the person was adopted, the information can be stored by checking the Adopted checkbox.</li> <li>5. <u>Deceased</u>: if the person is deceased, the information can be stored by checking the Deceased checkbox. In this case, the age field will store the Age at death and will not be recalculated during time.</li> <li>6. <u>Twin</u>: check the box if the sibling you are adding is the twin of the person.</li> <li>7. <u>Fraternal status</u>: if the twin box is checked, the fraternal status of the twin must be set by choosing one of the available options.</li> </ul>                                                           |
| <ul> <li>name". Any alpa-numeric character is accepted, no double spaces, no null values.</li> <li><u>Gender</u>: the selection of one of the displayed values is mandatory.</li> <li><u>Age</u>: the field is mandatory at the time of sibling creation and is automatically recomputed during time (by increasing the saved age with difference in years between the today date and the last saved date of the pedigree diagram).</li> <li><u>Adopted</u>: if the person was adopted, the information can be stored by checking the Adopted checkbox.</li> <li><u>Deceased</u>: if the person is deceased, the information can be stored by checking the Deceased checkbox. In this case, the age field will store the Age at death and will not be recalculated during time.</li> <li><u>Twin</u>: check the box if the sibling you are adding is the twin of the person.</li> <li><u>Fraternal status</u>: if the twin box is checked, the fraternal status of the twin must be set by choosing one of the available options.</li> </ul>                                                                                                    |
| <ul> <li>Sender: the selection of one of the displayed values is mandatory.</li> <li>Age: the field is mandatory at the time of sibling creation and is automatically recomputed during time (by increasing the saved age with difference in years between the today date and the last saved date of the pedigree diagram).</li> <li>Adopted: if the person was adopted, the information can be stored by checking the Adopted checkbox. In this case, the age field will store the Age at death and will not be recalculated during time.</li> <li>Twin: check the box if the sibling you are adding is the twin of the person.</li> <li>Fraternal status: if the twin box is checked, the fraternal status of the twin must be set by choosing one of the available options.</li> </ul>                                                                                                    |
| <ul> <li>2. <u>Gender</u>: the selection of one of the displayed values is mandatory.</li> <li>3. <u>Age</u>: the field is mandatory at the time of sibling creation and is automatically recomputed during time (by increasing the saved age with difference in years between the today date and the last saved date of the pedigree diagram).</li> <li>4. <u>Adopted</u>: if the person was adopted, the information can be stored by checking the Adopted checkbox.</li> <li>5. <u>Deceased</u>: if the person is deceased, the information can be stored by checking the Deceased checkbox. In this case, the age field will store the Age at death and will not be recalculated during time.</li> <li>6. <u>Twin</u>: check the box if the sibling you are adding is the twin of the person.</li> <li>7. <u>Fraternal status</u>: if the twin box is checked, the fraternal status of the twin must be set by choosing one of the available options.</li> </ul>                                                                                                    |
| <ol> <li>2. <u>Gender</u>: the selection of one of the displayed values is mandatory.</li> <li>3. Age: the field is mandatory at the time of sibling creation and is automatically recomputed during time (by increasing the saved age with difference in years between the today date and the last saved date of the pedigree diagram).</li> <li>4. Adopted: if the person was adopted, the information can be stored by checking the Adopted checkbox.</li> <li>5. <u>Deceased</u>: if the person is deceased, the information can be stored by checking the Deceased checkbox. In this case, the age field will store the Age at death and will not be recalculated during time.</li> <li>6. <u>Twin</u>: check the box if the sibling you are adding is the twin of the person.</li> <li>7. <u>Fraternal status</u>: if the twin box is checked, the fraternal status of the twin must be set by choosing one of the available options.</li> </ol>                                                                                                    |
| <ul> <li>3. Age: the field is mandatory at the time of sibling creation and is automatically recomputed during time (by increasing the saved age with difference in years between the today date and the last saved date of the pedigree diagram).</li> <li>4. Adopted: if the person was adopted, the information can be stored by checking the Adopted checkbox.</li> <li>5. Deceased: if the person is deceased, the information can be stored by checking the Deceased checkbox. In this case, the age field will store the Age at death and will not be recalculated during time.</li> <li>6. Twin: check the box if the sibling you are adding is the twin of the person.</li> <li>7. Fraternal status: if the twin box is checked, the fraternal status of the twin must be set by choosing one of the available options.</li> </ul>                                                                                                    |
| <ul> <li>automatically recomputed during time (by increasing the saved age with difference in years between the today date and the last saved date of the pedigree diagram).</li> <li>4. Adopted: if the person was adopted, the information can be stored by checking the Adopted checkbox.</li> <li>5. Deceased: if the person is deceased, the information can be stored by checking the Deceased checkbox. In this case, the age field will store the Age at death and will not be recalculated during time.</li> <li>6. Twin: check the box if the sibling you are adding is the twin of the person.</li> <li>7. Fraternal status: if the twin box is checked, the fraternal status of the twin must be set by choosing one of the available options.</li> </ul>                                                                                                    |
| <ul> <li>difference in years between the today date and the last saved date of the pedigree diagram).</li> <li>4. Adopted: if the person was adopted, the information can be stored by checking the Adopted checkbox.</li> <li>5. Deceased: if the person is deceased, the information can be stored by checking the Deceased checkbox. In this case, the age field will store the Age at death and will not be recalculated during time.</li> <li>6. Twin: check the box if the sibling you are adding is the twin of the person.</li> <li>7. Fraternal status: if the twin box is checked, the fraternal status of the twin must be set by choosing one of the available options.</li> </ul>                                                                                                    |
| <ul> <li>the pedigree diagram).</li> <li>Adopted: if the person was adopted, the information can be stored by checking the Adopted checkbox.</li> <li>Deceased: if the person is deceased, the information can be stored by checking the Deceased checkbox. In this case, the age field will store the Age at death and will not be recalculated during time.</li> <li>Twin: check the box if the sibling you are adding is the twin of the person.</li> <li>Fraternal status: if the twin box is checked, the fraternal status of the twin must be set by choosing one of the available options.</li> </ul>                                                                                                    |
| <ul> <li>Adopted: if the person was adopted, the information can be stored by checking the Adopted checkbox.</li> <li><u>Deceased</u>: if the person is deceased, the information can be stored by checking the Deceased checkbox. In this case, the age field will store the Age at death and will not be recalculated during time.</li> <li><u>Twin</u>: check the box if the sibling you are adding is the twin of the person.</li> <li><u>Fraternal status</u>: if the twin box is checked, the fraternal status of the twin must be set by choosing one of the available options.</li> </ul>                                                                                                    |
| <ul> <li>A. <u>Interpreter</u>, in the person was despiced, the information can be stored by checking the Adopted checkbox.</li> <li>5. <u>Deceased</u>: if the person is deceased, the information can be stored by checking the Deceased checkbox. In this case, the age field will store the Age at death and will not be recalculated during time.</li> <li>6. <u>Twin</u>: check the box if the sibling you are adding is the twin of the person.</li> <li>7. <u>Fraternal status</u>: if the twin box is checked, the fraternal status of the twin must be set by choosing one of the available options.</li> </ul>                                                                                                    |
| <ul> <li>5. <u>Deceased</u>: if the person is deceased, the information can be stored by checking the Deceased checkbox. In this case, the age field will store the Age at death and will not be recalculated during time.</li> <li>6. <u>Twin</u>: check the box if the sibling you are adding is the twin of the person.</li> <li>7. <u>Fraternal status</u>: if the twin box is checked, the fraternal status of the twin must be set by choosing one of the available options.</li> </ul>                                                                                                    |
| <ul> <li>5. <u>Deceased</u>: If the person is deceased, the information can be stored by checking the Deceased checkbox. In this case, the age field will store the Age at death and will not be recalculated during time.</li> <li>6. <u>Twin</u>: check the box if the sibling you are adding is the twin of the person.</li> <li>7. <u>Fraternal status</u>: if the twin box is checked, the fraternal status of the twin must be set by choosing one of the available options.</li> </ul>                                                                                                    |
| <ul> <li>checking the Deceased checkbox. In this case, the age field will store the Age at death and will not be recalculated during time.</li> <li>6. <u>Twin</u>: check the box if the sibling you are adding is the twin of the person.</li> <li>7. <u>Fraternal status</u>: if the twin box is checked, the fraternal status of the twin must be set by choosing one of the available options.</li> </ul>                                                                                                    |
| <ul> <li>the Age at death and will not be recalculated during time.</li> <li>Twin: check the box if the sibling you are adding is the twin of the person.</li> <li>Fraternal status: if the twin box is checked, the fraternal status of the twin must be set by choosing one of the available options.</li> </ul>                                                                                                    |
| <ul> <li>6. <u>Twin</u>: check the box if the sibling you are adding is the twin of the person.</li> <li>7. <u>Fraternal status</u>: if the twin box is checked, the fraternal status of the twin must be set by choosing one of the available options.</li> </ul>                                                                                                    |
| person. 7. Fraternal status: if the twin box is checked, the fraternal status of the twin must be set by choosing one of the available options.   Add sibling for Lena Mart 301   X   Nickname   Output   Custom name   Gender *   Unknown   Undifferentiated   Male   Female   Age   Yein   Faternal Status *                                                                                                    |
| 7. <u>Fraternal status</u> : if the twin box is checked, the fraternal status of the twin must be set by choosing one of the available options.          Add sibling for Lena Mart 301       ×         Nickname       □ Custom name         Gender *       □ Unknown ○ Undifferentiated ○ Male ○ Female         Age       □ Deceased         Image: Twin       □ Adopted □ Deceased                                                                                                    |
| twin must be set by choosing one of the available options.                                                                                                    |
| Add sibling for Lena Mart 301     Nickname     Name     Custom name     Gender *   Unknown O Undifferentiated O Male O Female     Age     Age in years     Adopted Deceased     Twin     Fraternal Status *                                                                                                    |
| Add sibling for Lena Mart 301     Nickname     Output     Gender *     Unknown Outdifferentiated Output     Age     Age     Age in years     Adopted Deceased     Twin     Fraternal Status *                                                                                                    |
| Nickname    Sender *     Unknown O Undifferentiated O Male O Female    Age    Age in years O Adopted Deceased     Twin    Fraternal Status *                                                                                                    |
| Image   Cender *   Unknown Undifferentiated Male Female   Age   Age   Image   Ima                                                                                                    |
| Gender *<br>Unknown Undifferentiated Male Female<br>Age<br>Age in years Adopted Deceased<br>Twin<br>Fraternal Status *                                                                                                    |
| Outknown       Undifferentiated       Male       Female         Age       ✓       Age in years       Adopted       Deceased         ✓       Twin       Fraternal Status *                                                                                                    |
| Age Age Age in years Adopted Deceased Twin Fraternal Status *                                                                                                    |
| Age in years Adopted Deceased                                                                                                    |
| Twin Fraternal Status *                                                                                                    |
| Fraternal Status *                                                                                                    |
|                                                                                                    |
| O Monozygotic O Dizygotic O Unknown                                                                                                    |
|                                                                                                    |
| Cancel Save                                                                                                    |
| Save the information for the sibling by clicking the <b>Save</b> button                                                                                                    |
| Save the mornation of the sisting by cloking the save sation.                                                                                                    |
| The following updates are done in the diagram:                                                                                                    |
| 1 The sibling is displayed taking into account the gender: as a square if it                                                                                                    |
| is a male, as a round if it is a formale, diamond for non-binary/gonder                                                                                                    |
| Step 3 Is a male, as a round in it is a female, diamond for non-binary/gender                                                                                                    |
|                                                                                                    |
| 2. The sibling is positioned on the same vertical axis as the person to                                                                                                    |
| whom he is added.                                                                                                    |
| 3. If the sibling is not a twin, there is a horizontal line that is created below                                                                                                    |
| the parent(s) of the 2 siblings.                                                                                                    |

|        | 4. If the sibling is a twin, the 2 twins are linked with oblique lines (with a                                         |
|--------|----------------------------------------------------------------------------------------------------|
|        | horizontal line between them if they are monozygotic)                                                                  |
|        | 5. The name is displayed below the symbol.                                                                             |
|        | 6. The age is displayed below the name .                                                                               |
| Step 4 | For adding other details for the sibling (such as diseases), click on the person and on the <b>Edit person</b> button. |

# 8. How do I add a pregnancy to an existing person

| Step 1 | Click on a person from the diagram and click on <b>Add Pregnancy</b> button.                                                                                                    |
|--------|----------------------------------------------------------------------------------------------------|
|        |                                                                                                    |
| Step 2 | <ul> <li>Fill in the pregnancy's details based on the rules below:</li> <li><u>Gender</u>: the selection of one of the displayed values is mandatory.</li> <li><u>Estimated Delivery Date</u>: pick up from the calendar the estimated delivery date, in case it is known.</li> <li><u>Terminated</u>: if the pregnancy is terminated, the information can be stored by checking the Terminated checkbox. In this case, 2 new fields are displayed.</li> <li><u>Reason for termination</u>: the selection of one of the displayed values is possible but not mandatory.</li> <li><u>Age at termination</u>: the age (in weeks) at termination can be set. The field is not mandatory.</li> </ul> |
| Step 3 | <ul> <li>Save the information for the pregnancy by clicking the Save button.</li> <li>The following updates are done in the diagram: <ol> <li>The pregnancy is displayed as a triangle with a P in it.</li> <li>If the estimated delivery date is set, the EDD + the date is displayed below the symbol.</li> </ol> </li> <li>If the pregnancy is terminated, if the fields reason for termination and age at termination are set, their value is displayed.</li> </ul>                                                                                                    |

# 9. How do I manage relationships of a particular person

| Stop 1 | If you want to manage the relationships of a person with the other persons defined in the diagram, click on a person from the diagram and click on |
|--------|----------------------------------------------------------------------------------------------------|
| Step 1 | <b>Manage relationship</b> button.<br>A form is displayed to manage relationships of the selected person.                                          |
|        |                                                                                                    |

|        | In the <u>Edit partners</u> section, you can edit the person's partnership relationships                         |
|--------|----------------------------------------------------------------------------------------------------|
|        | by:<br>4. Changing an existing partner relationship to consanguineous/non-                                       |
|        | consanguineous.                                                                                                  |
|        | 5. Removing one of the existing partner relationships by clinking the                                            |
|        | <b>Remove</b> button from the respective line                                                                    |
|        | 6. Adding a new partner relationship with a person from the diagram by<br>clicking the <b>Add partner</b> button |
|        | a In the dropdown that is displayed select the person from the                                                   |
| Step 2 | diagram with whom you want to add a partner relationship. You                                                    |
|        | can choose from all persons in the diagram (that are not yet in a                                                |
|        | partner relationship with the selected person).                                                                  |
|        | b. Set the consanguinity attribute for this partner relationship                                                 |
|        | c. Click on <b>Add partner</b> button in case you want to add a new                                              |
|        | partner relationship.                                                                                            |
|        | Save button after each section (which will close the form and in case you want                                   |
|        | to edit other relationships you need to press the Manage relationship button                                     |
|        | once more).                                                                                                    |
|        | In the <u>Edit children</u> section, you can edit the person's children relationships by:                        |
|        | 7. Removing a person from the list of your children by clinking the <b>Remove</b>                                |
|        | only remove the line between the deleted child and the person you are                                            |
|        | managing the relationships                                                                                       |
|        | 8. Adding a person from the diagram as the child of the person you are                                           |
|        | modifying, by clicking the <b>Add child</b> button.                                                              |
| Step 3 | a. In the dropdown that is displayed, select the person from the                                                 |
|        | diagram you want to add as a child. You can choose from all                                                      |
|        | children, other persons with 2 parents.                                                                          |
|        | b. Click on <b>Add child</b> button in case you want to add a new child.                                         |
|        |                                                                                                    |
|        | You can edit the other sections before saving all you work or you can click the                                  |
|        | Save button after each section (which will close the form and in case you want                                   |
|        | once more).                                                                                                    |
|        | In the <u>Edit parents</u> section, you can edit the person's parents relationships by:                          |
|        | 6. Removing a person from the list of your parents by clinking the <b>Remove</b>                                 |
| Step 4 | button from the respective line. This will not delete the person, it will                                        |
|        | only remove the line between the deleted parent and the person you are                                           |
|        | managing the relationships                                                                                       |

|        | 7. Adding a person from the diagram as the parent of the person you are               |
|--------|---------------------------------------------------------------------------------------|
|        | modifying, by clicking the <b>Add parent</b> button. This is only applicable in       |
|        | case there are not already 2 parents defined.                                         |
|        | a. In the dropdown that is displayed, select the person from the                      |
|        | diagram you want to add as a parent. You can choose from all                          |
|        | persons in the diagram, except for the already defined parent and                     |
|        | the person's children.                                                                |
|        | b. Click on Add parent button in case you want to add a new parent                    |
|        | (only valid until the limit of 2 parents/person is reached).                          |
|        | You can edit the other sections before saving all you work or you can click the       |
|        | Save butten after each sections before saving all you work or you can click the       |
|        | to edit other relationships you need to press the Manage relationship button          |
|        | once more).                                                                           |
|        | In the Edit twins section, you can edit the person's twin relationships by:           |
|        | 1. Changing the type of twins for the existing ones (between monozygotic,             |
|        | dizygotic and unknown).                                                               |
|        | 2. Removing a person from the list of your twins by clinking the <b>Remove</b>        |
|        | button from the respective line. This will not delete the person, it will             |
|        | only transform that person into a sibling.                                            |
|        | 3. Adding a person from the diagram as the twin of the person you are                 |
|        | modifying, by clicking the <b>Add twin</b> button. This is only applicable in         |
|        | case there are siblings defined for that person.                                      |
|        | a. In the dropdown that is displayed, select the person from the                      |
|        | diagram you want to add as a twin. You can choose from all                            |
| Step 5 | siblings of the person that are not yet defined as twins for this                     |
|        | person.                                                                               |
|        | b. For each twin relationship, you can setup if the twin is                           |
|        | monozygotic, dizygotic or unknown.                                                    |
|        | c. Click on Add twin button in case you want to add a new parent                      |
|        | (only valid until the person has siblings that are not his twins).                    |
|        | You can edit the other sections before saving all you work or you can click the       |
|        | <b>Save</b> button after each section (which will close the form and in case you want |
|        | to edit other relationships you need to press the <b>Manage relationship</b> button   |
|        | once more).                                                                           |

### **10.** Generate a json file so that it can be imported in another tool

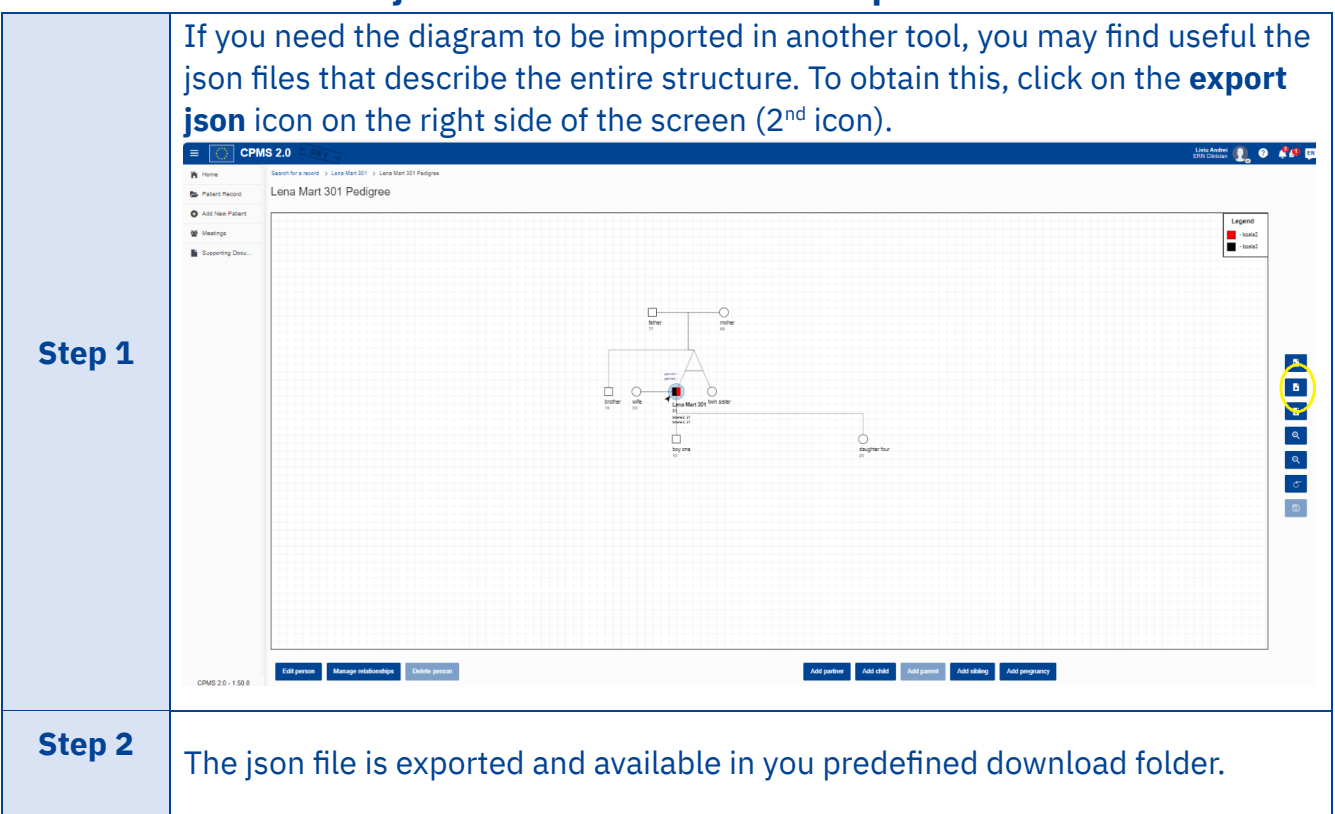

# **11.** Generate an image so that it can be printed/shared

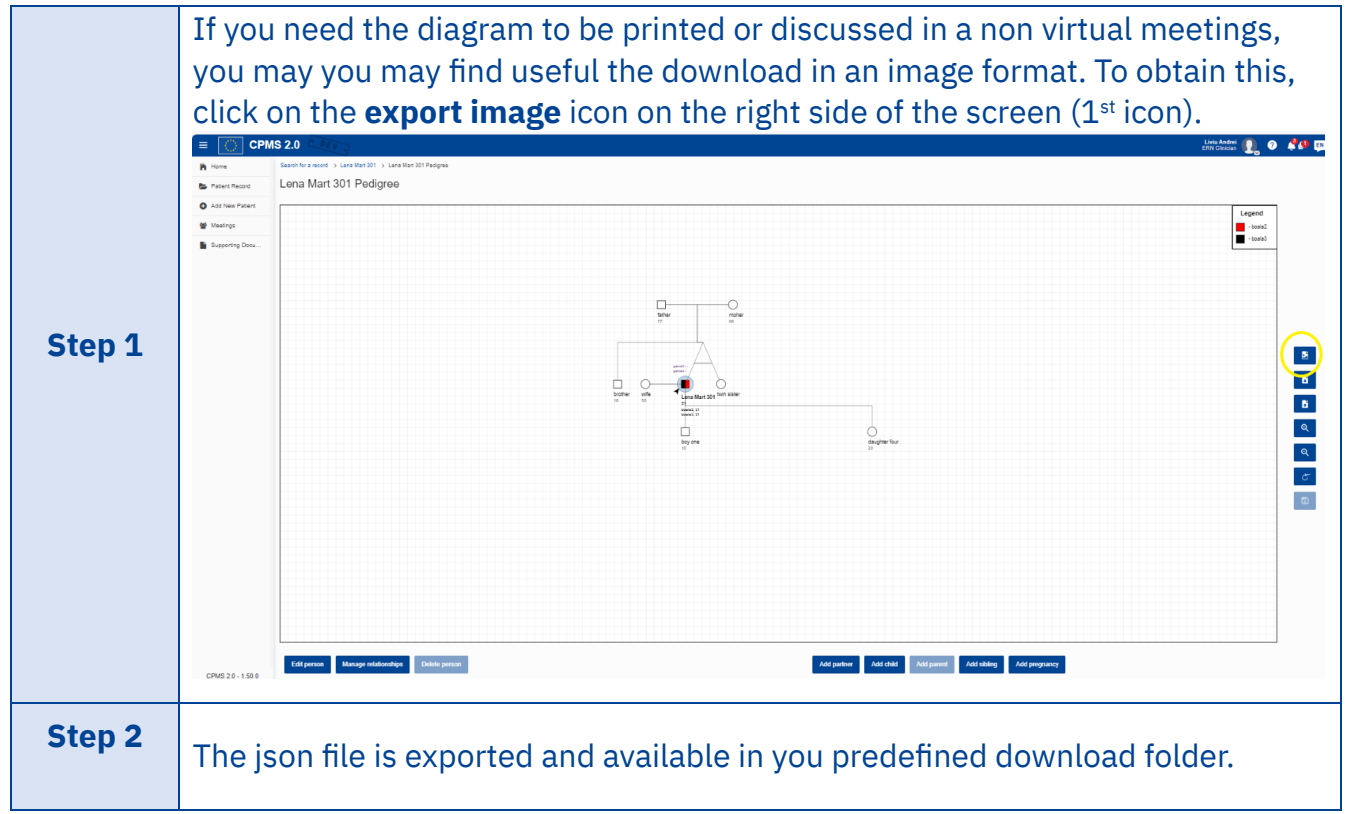

# **12.** Import a diagram from a valid json

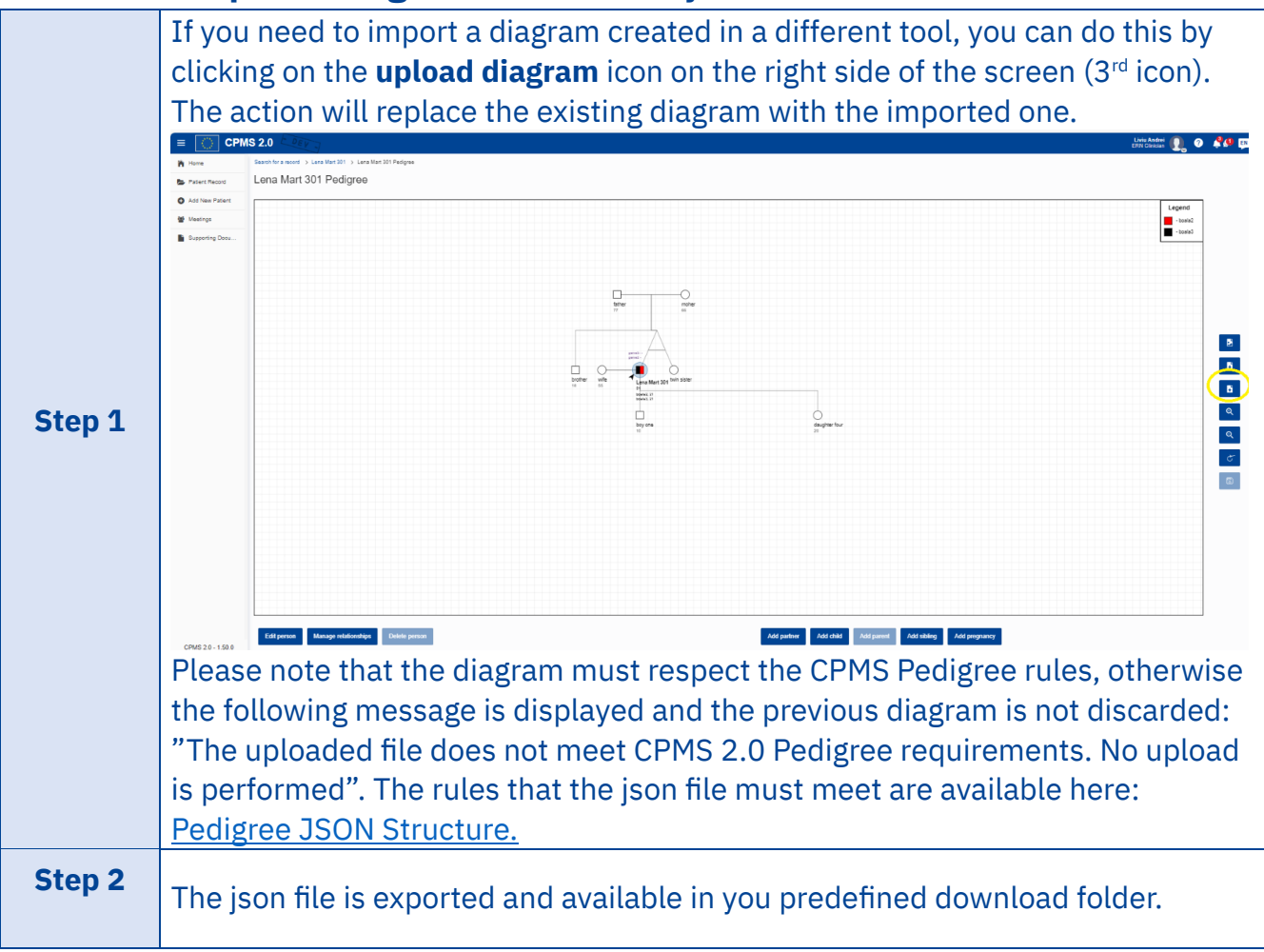

### **13.** Save work done

| Step 1 | At any time you want to save you work, click on the <b>save</b> icon on the right side |
|--------|----------------------------------------------------------------------------------------|
|        | of the screen (7 <sup>th</sup> icon).                                                  |

| = 🔘 CPI         | IS 2.0                                                         | 0. •               |
|-----------------|----------------------------------------------------------------|--------------------|
| Home            | Dearth for a social - J Lean Mart 201 - J Lean Mart 201 Polyme |                    |
| Patient Record  | Lena Mart 301 Pedigree                                         |                    |
| Add New Patient |                                                                |                    |
| 앞 Meetings      |                                                                | pend<br>hisosoadas |
| Supporting Deck |                                                                | hipostature        |
|                 |                                                                | (                  |

# 14. Increase/reduce the visibility over the diagram

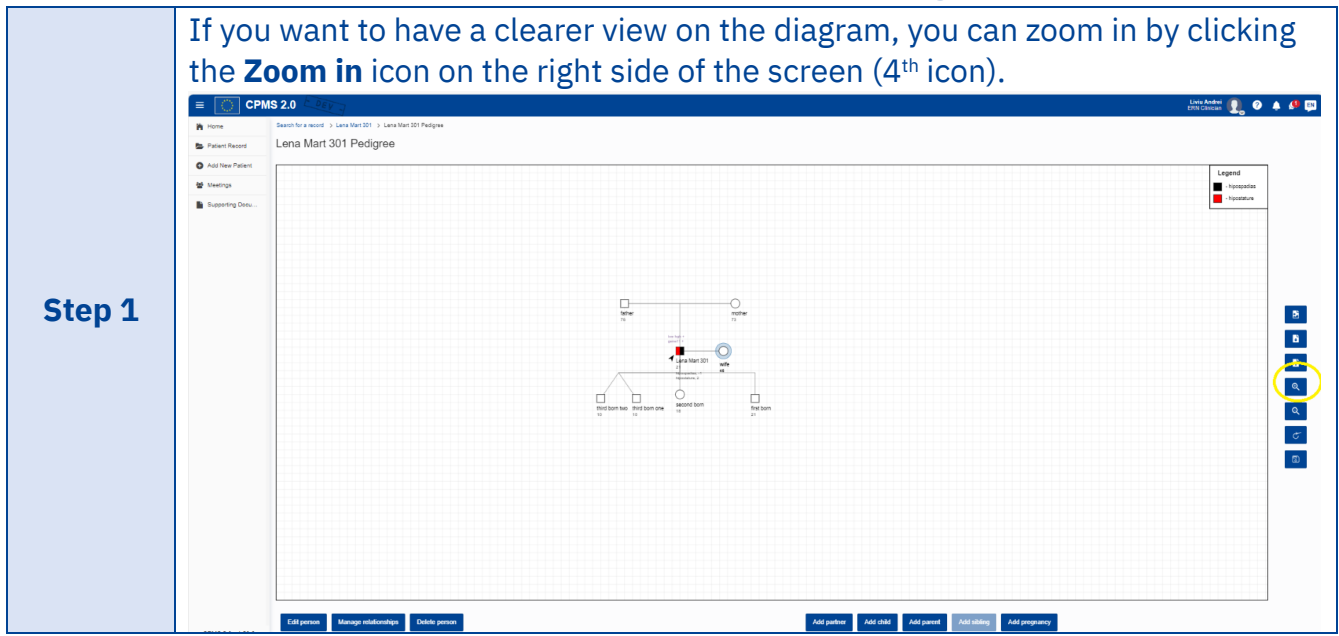

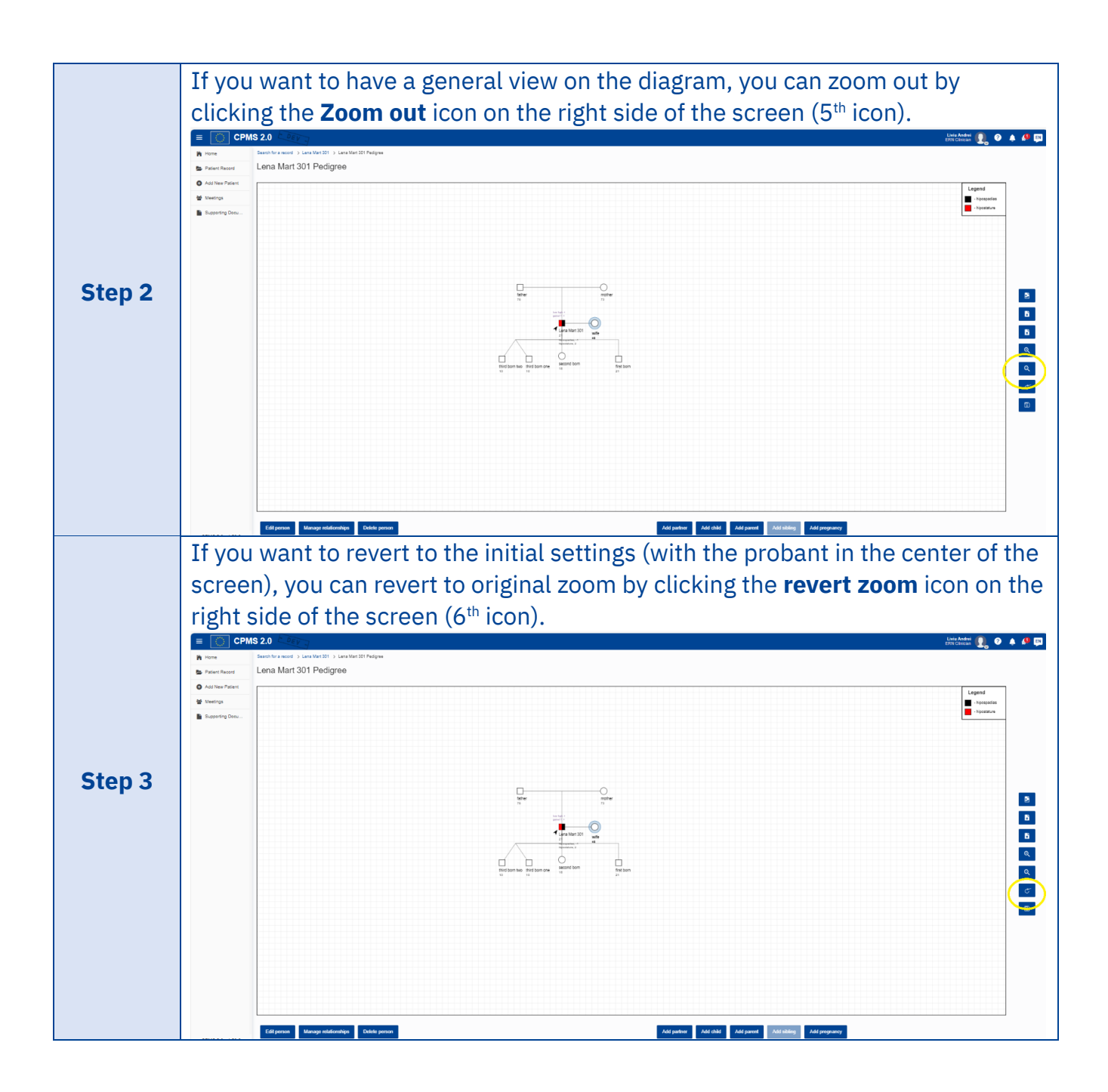

#### L. Advanced search

#### 1. What is Advanced search?

In the CPMS 2.0 left Menu you can see one option that is called Advanced search marked by a magnifier icon. There you can perform an advanced global application search that returns results from several places in the CPMS 2.0 application like Experts, Patients, Files and Meetings sections.

| S 2.0 C DEV                     |                                        |          |                                                                                                    |                 | Lin<br>I                                                             | iu Andrei 😰 - 🥐 🦿      | 🔔 Q 🖉               |
|---------------------------------|----------------------------------------|----------|----------------------------------------------------------------------------------------------------|-----------------|----------------------------------------------------------------------|------------------------|---------------------|
| Home > Advanced                 | search                                 |          |                                                                                                    |                 |                                                                      |                        |                     |
| Advanced                        | lsearch                                |          |                                                                                                    |                 |                                                                      |                        |                     |
| You can search                  | by multiple criteria, using '+' as del | limiter  |                                                                                                    |                 |                                                                      |                        |                     |
| Experts Patie                   | nts Files Meetings                     |          |                                                                                                    |                 |                                                                      |                        |                     |
| 39 records found                |                                        |          |                                                                                                    |                 |                                                                      |                        |                     |
| Nickname 个                      |                                        | ID       | Thematic Area                                                                                                    | ERN             | Healthcare provider                                                  | Lead                   | Status              |
| 1 22-Apr-2025 011               | 303 ERN008 Andrea Rolly 975            | P0000775 | Mesothelioma (MSTO)                                                                                                   | ERN-LUNG        | University Hospital Leuven                                           | alexandru alexandru    | No Discussion       |
| 17 19-Mar-2025 0<br>Lefebvre 42 | 1701 ERN001 Stephanie                  | P0000544 | Clinical and radiological diagnosis                                                                                   | BOND            | Consortium: Hospices Civils de Lyon                                  | Michele Foucart        | Under<br>Discussion |
| 17 19-Mar-2025 0-               | 2003 ERN001 Mae Vangogh 699            | P0000596 | Clinical and radiological diagnosis                                                                                   | BOND            | Consortium: Hospices Civils de Lyon                                  | Michele Foucart        | Under<br>Discussion |
| 2 22-Apr-2025 011               | 304 ERN008 Tony Mercury 651            | P0000776 | Mesothelioma (MSTO)                                                                                                   | ERN-LUNG        | University Hospital Leuven                                           | alexandru alexandru    | No Discussion       |
| 26 19-Mar-2025 0-<br>448        | 2003 ERN009 Eliasson Ricardo           | P0000605 | Cutaneous Mosaic Disorders - Nevi & Nevoid Skin Disorders and Complex Vascular Malformations and<br>vascular Turnours | ERN-SKIN        | ASL Tuscan Centre                                                    | Test LoadTwoSix        | Under<br>Discussion |
| 3 22-Apr-2025 011               | 304 ERN008 Galega Skylar 478           | P0000777 | Mesothelioma (MSTO)                                                                                                   | ERN-LUNG        | University Hospital Leuven                                           | alexandru alexandru    | No Discussion       |
| 32 19-Mar-2025 0-<br>378        | 2003 ERN003 Copland Haydn              | P0000602 | Disorders of calcium and phosphate homeostasis                                                                        | Endo-ERN        | Leiden University Medical Center                                     | Liviu Andrei           | Under<br>Discussion |
| 33 19-Mar-2025 0                | 2003 ERN003 Ignite Vex 257             | P0000604 | Disorders of calcium and phosphate homeostasis                                                                        | Endo-ERN        | Assistance Publique-Hôpitaux de Paris, Hôpital Pitié-<br>Salpétrière | Test<br>LoadThreeThree | Under<br>Discussion |
| 34 19-Mar-2025 0-               | 2003 ERN016 Thijs Sassy 221            | P0000603 | Special electrophysiology conditions in children                                                                      | GUARD-<br>HEART | Stichting Amsterdam UMC                                              | Test LoadThirteen      | Under<br>Discussion |
| 35 19-Mar-2025 0                | 2003 ERN011 Pedro Mulder 833           | P0000601 | Bone Marrow Failure                                                                                                   | EuroBloodNet    | Aghia Sophia" Children"s Hospital                                    | sk hp                  | Under<br>Discussion |
| Items per page: 10              | -                                      |          |                                                                                                    |                 |                                                                      | ы. н                   | 1 2 3 4             |

The Advanced search offers you the information you are looking for that is filtered based on your selected search criteria.

### 2. How can I do an Advanced search?

You can conduct research that involves either a single criterion (e.g. a single word) or multiple ones. If you are searching using multiple criteria, you need to add '+' as a separator between the chosen criteria. For example, when you search for a doctor, you can search by the name of the doctor and the name of the hospital he is working at (e.g. Gabriela + Leiden) In order to view the results of the search you need to press the Enter key or click on the Search button displayed on the right side of the searchable area.

|                 | 5 2.0 DEV -                             |                |                                                                    |          |                                  | Liviu Andrei<br>ERN Cliniciar | 🚇~ જ 🥭 વ         | ۵        |
|-----------------|-----------------------------------------|----------------|--------------------------------------------------------------------|----------|----------------------------------|-------------------------------|------------------|----------|
| A Home          | Home > Advanced search                  |                |                                                                    |          |                                  |                               |                  |          |
| Patient Record  | Advanced se                             | arch           |                                                                    |          |                                  |                               |                  |          |
| Add New Patient | ashriels + leiden                       |                |                                                                    |          |                                  |                               |                  | V Search |
| 2 Meetings      | guorieu · reden                         |                |                                                                    |          |                                  |                               |                  | A Ocuron |
| Supporting doc  | Experts Patients                        | Files Meetings |                                                                    |          |                                  |                               |                  |          |
| Q Advanced sea  | records found                           |                |                                                                    |          |                                  |                               |                  |          |
|                 | Nickname 个                              | ID             | Thematic Area                                                      | ERN      | Healthcare provider              | Lead                          | Status           |          |
|                 | Fahle Finden 299                        | P0000678       | Chronic lung allograft dysfunction (CLAD)                          | ERN-LUNG | Leiden University Medical Center | Gabriela Andrei               | No Discussion    | >        |
|                 | Gábor Foxy 732                          | P0000849       | Genetic endocrine tumour syndromes                                 | Endo-ERN | Leiden University Medical Center | Gabriela Andrei               | No Discussion    | >        |
|                 | Tucker Ferrari 936                      | P0000683       | Hypothalamic and Pituitary, Growth (and genetic obesity syndromes) | Endo-ERN | Leiden University Medical Center | Gabriela Andrei               | Under Discussion | >        |
|                 | Vivi Panda 979                          | P0000286       | Growth (and genetic obesity syndromes)                             | Endo-ERN | Leiden University Medical Center | Gabriela Andrei               | Under Discussion | >        |
|                 | Items per page 10 v<br>Stowing 1-4 of 4 |                |                                                                    |          |                                  |                               | и                | 4 1 Þ H  |

The results of the search are displayed in four tabs: Experts, Patients, Files, Meetings. You can expand the results you are interested in, and you will be able to see their details. In all results, the field in which the information was found is displayed in bold characters, so you can easily see what is relevant for you.

You should be aware that the search is not case sensitive. Also, the search will not be done in fields containing personal information like Name, Date of birth or Nationality, unless your role allows you to access that kind of information.

#### 3. How can I use the results displayed in the Experts tab?

Performing a search will display in the Experts tab the CPMS 2.0 doctors and their stand-ins that match the search criteria. The information regarding users is searched in multiple places of the application to bring you the most relevant information:

- My account Personal Information
  - o First name
  - o Last name
  - Email (both secondary and primary)
  - o EU login username
- My account Professional Information
  - o ERN

- Healthcare Provider/Hospital
- o Role
- o Profession
- Working Country
- $\circ$  Cares for
- o Thematic area
- o Sub-thematic area
- o Clinical focus

|                 | 2.0 DEV                                  |               |                   |             |                  | Liviu A<br>ERN C | inican 🕑 - 😗 🖉 Q | . 🔎      |
|-----------------|------------------------------------------|---------------|-------------------|-------------|------------------|------------------|------------------|----------|
| A Home          | Home > Advanced search                   |               |                   |             |                  |                  |                  |          |
| Patient Record  | Advanced search                          |               |                   |             |                  |                  |                  |          |
| Add New Patient |                                          |               |                   |             |                  |                  |                  |          |
| 2 Meetings      | gabriela + leiden                        |               |                   |             |                  |                  |                  | × Search |
| Supporting doc  | Experts Patients Files Meet              | tings         |                   |             |                  |                  |                  |          |
| Q Advanced sea  | 1 records found                          |               |                   |             |                  |                  |                  |          |
|                 | Name 个                                   | Email         | EU login username | Country     | Timezone         | Language         | ERN              |          |
|                 | Gabriela Andrei                          | gabi@mail.com | n7446067          | Netherlands | Europe/Amsterdam | English          | Endo-ERN         | >        |
|                 | Rema per paget. 10 v<br>Showing 1-1 of 1 |               |                   |             |                  |                  | и                | 4 1 ▶ ₩  |

You can expand the details of the returned results to see more details or you can simply click on the name of the expert, and you will see a card containing all the information about the selected expert.

|                                                             | 32.0 DEV                                                                                           |               |                   |                              |                  | Liviu Ai<br>ERN C | ndrei 💽 - 🕜 🧔 | a 🙍       |
|-------------------------------------------------------------|----------------------------------------------------------------------------------------------------|---------------|-------------------|------------------------------|------------------|-------------------|---------------|-----------|
| Home Patient Record Add New Patient Keetings Supporting doc | Home > Advanced search<br>Advanced search<br>gabriela - leiden<br>Experts Patients Files Meet      | 005           |                   |                              |                  |                   |               | Search    |
| Q Advanced sea                                              | records found                                                                                      |               |                   |                              |                  |                   |               |           |
|                                                             | Name 个                                                                                             | Email         | EU login username | Country                      | Timezone         | Language          | ERN           |           |
|                                                             | Gabriela Andrei                                                                                    | gabi@mail.com | n7446067          | Netherlands                  | Europe/Amsterdam | English           | Endo-ERN      | ~         |
|                                                             | Healthcare provider / hospital<br>Leiden University Medical Center / acasa la el<br>Clinical Focus |               | lession<br>ogist  | Cares for<br>Adult Pediatric |                  | ne                |               |           |
|                                                             | Items per page: 10 V<br>Showing 1–1 of 1                                                           |               |                   |                              |                  |                   | 14            | 」 ◀ 1 ▶ ₩ |

|                                                                                              | 2.0 DEV-                                                                                                    |                                                                                                    | Liviu Andrei 💽 ~ 🕐 🥠 💭 |
|----------------------------------------------------------------------------------------------|----------------------------------------------------------------------------------------------------|----------------------------------------------------------------------------------------------------|------------------------|
| Home     Patient Record     Add New Patient     Meetings     Supporting doc     Advanced sea | Home ) Advenced search<br>Advanced search<br>gstrintia - teidon<br>expertis<br>Patento Files Meetings<br>records found<br>Name ↑ Email<br>Gebrelis Andrei gabi@me | View user details x x<br>GA Gabriela Andrei Working Country<br>Netherlands ERN<br>Lader University Medical Center Endo-ERN English | ge ERN v               |
|                                                                                              | Healthcare provider / hospital Leiden University Medical Center / acasa la el Clinical Focus Items per page: 10 -> Stowing 1-1 of 1                               | Ansistants Forgotten Forgotten                                                                                                    | н ∢ т ⊳ и              |
|                                                                                              |                                                                                                    | Ciose                                                                                                    |                        |

Example of search you can perform: Last name + Country + ERN + Profession (ex: John + France + Endo + Biologist)

#### 4. How can I use the results displayed in the Patients tab?

Performing a search will display in the Patients tab the CPMS 2.0 patients you have access to, based on your role and permissions. You can search for one or several patients' attributes from the list below:

- Nickname
- Patient ID
- Thematic area
- Sub-thematic area
- ERN
- HCP
- Lead
- Sex
- Record creation date
- non-anonymized information is searchable depending on your user roles and permissions
   (lead of patient and his stand-ins: Name and Nationality

|                              | 2.0 DEV -                                |                   |                                                                    |          |                                  | Liviu Andrei<br>ERN Clinician | 🔊 🕐 🦉 વ          | ۶     |  |
|------------------------------|------------------------------------------|-------------------|--------------------------------------------------------------------|----------|----------------------------------|-------------------------------|------------------|-------|--|
| A Home                       | Home > Advanced search                   |                   |                                                                    |          |                                  |                               |                  |       |  |
| Patient Record               | Advanced sear                            | ch                |                                                                    |          |                                  |                               |                  |       |  |
| Add New Patient     Meetings | gabriela + leiden                        | gabriela + leiden |                                                                    |          |                                  |                               |                  |       |  |
| Supporting doc               | Experts Patients File                    | s Meetings        |                                                                    |          |                                  |                               |                  |       |  |
| Q Advanced sea               | Advanced sea                             |                   |                                                                    |          |                                  |                               |                  |       |  |
|                              | Nickname 个                               | ID                | Thematic Area                                                      | ERN      | Healthcare provider              | Lead                          | Status           |       |  |
|                              | Fahle Finden 299                         | P0000678          | Chronic lung allograft dysfunction (CLAD)                          | ERN-LUNG | Leiden University Medical Center | Gabriela Andrei               | No Discussion    | >     |  |
|                              | Gábor Foxy 732                           | P0000849          | Genetic endocrine tumour syndromes                                 | Endo-ERN | Leiden University Medical Center | Gabriela Andrei               | No Discussion    | >     |  |
|                              | Tucker Ferrari 936                       | P0000683          | Hypothalamic and Pituitary, Growth (and genetic obesity syndromes) | Endo-ERN | Leiden University Medical Center | Gabriela Andrei               | Under Discussion | >     |  |
|                              | Vivi Panda 979                           | P0000286          | Growth (and genetic obesity syndromes)                             | Endo-ERN | Leiden University Medical Center | Gabriela Andrei               | Under Discussion | >     |  |
|                              | Items per page: 10 V<br>Showing 1-4 of 4 |                   |                                                                    |          |                                  |                               | н 4              | 1 🕨 🕅 |  |

You can expand each record in the results list and see more details about it. Also clicking on the Nickname of the patient will lead you to that selected patient's details.

|                 | 2.0 DEV -                                |                |                                                                    |                                         |                                  | Liviu Andrei<br>ERN Clinician | 횐~ 📀 🤩 વ         | ٩          |
|-----------------|------------------------------------------|----------------|--------------------------------------------------------------------|-----------------------------------------|----------------------------------|-------------------------------|------------------|------------|
| A Home          | Home > Advanced search                   |                |                                                                    |                                         |                                  |                               |                  |            |
| Patient Record  | Advanced sear                            | rch            |                                                                    |                                         |                                  |                               |                  |            |
| Add New Patient |                                          |                |                                                                    |                                         |                                  |                               |                  |            |
| 2 Meetings      | gabriela + leiden                        |                |                                                                    |                                         |                                  |                               | ,                | Search     |
| Supporting doc  | Experts Patients File                    | es Meetings    |                                                                    |                                         |                                  |                               |                  |            |
| Q Advanced sea  | records found                            |                |                                                                    |                                         |                                  |                               |                  |            |
|                 | Nickname 🔨 ID                            |                | Thematic Area                                                      | ERN                                     | Healthcare provider              | Lead                          | Status           |            |
|                 | Fahle Finden 299                         | P0000678       | Chronic lung allograft dysfunction (CLAD)                          | ERN-LUNG                                | Leiden University Medical Center | Gabriela Andrei               | No Discussion    | $\bigcirc$ |
|                 | Thematic Area                            |                |                                                                    | Subthematic Area                        |                                  |                               |                  |            |
|                 | Chronic lung allograft dysf              | unction (CLAD) |                                                                    | bronchiolitis obliterans syndrome, etc. |                                  |                               |                  |            |
|                 | Last updated                             |                | Record created                                                     |                                         | Sex                              |                               |                  |            |
|                 | 07/04/2025                               |                | 28/03/2025                                                         |                                         | Female                           |                               |                  |            |
|                 | Gábor Foxy 732                           | P0000849       | Genetic endocrine tumour syndromes                                 | Endo-ERN                                | Leiden University Medical Center | Gabriela Andrei               | No Discussion    | >          |
|                 | Tucker Ferrari 936                       | P0000683       | Hypothalamic and Pituitary, Growth (and genetic obesity syndromes) | Endo-ERN                                | Leiden University Medical Center | Gabriela Andrei               | Under Discussion | >          |
|                 | Vivi Panda 979                           | P0000286       | Growth (and genetic obesity syndromes)                             | Endo-ERN                                | Leiden University Medical Center | Gabriela Andrei               | Under Discussion | >          |
|                 | Items per page: 10 V<br>Showing 1-4 of 4 |                |                                                                    |                                         |                                  |                               | н 4              | 1 ▶ ₩      |

Example of search in the Patients tab: Nickname + Lead + ERN + HCP (ex: Jane + John + ReCONNET + Paris)

#### 5. How can I use the results displayed in the Files tab?

Performing a search will display in the Files tab the CPMS 2.0 patients files you have access to, based on your role and permissions. You can search for one or several file attributes from the list below:

- file name
- file extension
- file category
- file upload date

#### - investigation date

|                 | 2.0 DEV -                                |                         |             |                    | Liviu Andrei 💽 - 🤌 | 🚰 Q  | ٥      |  |  |  |
|-----------------|------------------------------------------|-------------------------|-------------|--------------------|--------------------|------|--------|--|--|--|
| A Home          | Home > Advanced search                   |                         |             |                    |                    |      |        |  |  |  |
| Patient Record  | Advanced search                          |                         |             |                    |                    |      |        |  |  |  |
| Add New Patient | fisiar                                   |                         |             |                    |                    | ~    | Search |  |  |  |
| L Meetings      | Notes                                    |                         |             |                    |                    | ^    | Search |  |  |  |
| Supporting doc  | Experts Patients Files Meetings          | Patients Files Meetings |             |                    |                    |      |        |  |  |  |
| Q Advanced sea  | 1 records found                          |                         |             |                    |                    |      |        |  |  |  |
|                 | File name 🔥                              | Category                | Upload date | Investigation date | Description        |      |        |  |  |  |
|                 | fisier1.pdf                              | Other                   | 05/05/2025  |                    |                    |      |        |  |  |  |
|                 | Items per page: 50 v<br>Showing 1-1 of 1 |                         |             |                    |                    | 4 −4 | 1 🕨 🕅  |  |  |  |

If you want to see more details about a specific record in the results list, you can click on the name of the file and a new browser tab will open, leading you to the Files list of the belonging patient. You should be aware that the search inside the content of the files is not working, so that information won't be displayed here.

Example of search in Files tab: File name + Investigation date + Category (ex: abdomen + 2024 + reports)

#### 6. How can I use the results displayed in the Meetings tab?

Performing a search will display in the Meetings tab the meetings you have access to, based on your role and permissions. You can search for one or several meeting attributes from the list below:

- Title
- Time
- Date
- Status
- patients to be discussed (Nickname only will be displayed here)
- meeting host
- meeting participant

|                 | 2.0 DEV -                                |             |            |           |                          | Liviu Andrei 💽 - 🥝 🕻 | 🤨 Q 🖉   |        |
|-----------------|------------------------------------------|-------------|------------|-----------|--------------------------|----------------------|---------|--------|
| A Home          | Home > Advanced search                   |             |            |           |                          |                      |         |        |
| Patient Record  | Advanced search                          |             |            |           |                          |                      |         |        |
| Add New Patient |                                          |             |            |           |                          |                      |         |        |
| 🞎 Meetings      | dem                                      |             |            |           |                          |                      | ×       | Search |
| Supporting doc  | Experts Patients Files Meetings          |             |            |           |                          |                      |         |        |
| Q Advanced sea  | 1 records found                          |             |            |           |                          |                      |         |        |
|                 | Title 🔨                                  | Time        | Date       | Status    | Patients to be discussed |                      |         |        |
|                 | demo 4.1 meeting                         | 18:15-18:30 | 17/03/2025 | Completed |                          |                      | >       |        |
|                 | Items per page: 50 v<br>Showing 1-1 of 1 |             |            |           |                          |                      | 4 . ◀ [ | 1 🕨 🖬  |

If you choose to expand the record you are interested in the results list you will see the participants status for the respective meeting and also the proposed Agenda.

|                 | 2.0 DEV                                  |             |            |                                        | Livi                                                       | u Andrei 🙆~ 🛛 | ? 🤔 Q                   | ۵              |
|-----------------|------------------------------------------|-------------|------------|----------------------------------------|------------------------------------------------------------|---------------|-------------------------|----------------|
| 🎢 Home          | Home > Advanced search                   |             |            |                                        |                                                            |               |                         |                |
| Patient Record  | Advanced search                          |             |            |                                        |                                                            |               |                         |                |
| Add New Patient | Advanced Scaron                          |             |            |                                        |                                                            |               |                         |                |
| 🚨 Meetings      | dem                                      |             |            |                                        |                                                            |               |                         | × Search       |
| Supporting doc  | Experts Patients Files Meetings          |             |            |                                        |                                                            |               |                         |                |
| Q Advanced sea  | 1 records found                          |             |            |                                        |                                                            |               |                         |                |
|                 | Title 个                                  | Time        | Date       | Status                                 | Patients to be discussed                                   |               |                         |                |
|                 | demo 4.1 meeting                         | 18:15-18:30 | 17/03/2025 | Completed                              |                                                            |               | $\overline{\mathbf{v}}$ |                |
|                 | Agenda                                   |             |            | Participants                           |                                                            |               |                         |                |
|                 | no agenda                                |             |            | Michele Foucart (INVITED), Liviu Andre | i (host) (ACCEPTED), Cristi Andrei (INVITED), Gabriela And | rei (INVITED) |                         |                |
|                 | Berns per page: 50 V<br>Showing 1-1 of 1 |             |            |                                        |                                                            |               | н                       | <b>■ 1 ► H</b> |

The way you can access information about the results in the list is by clicking on the meeting title and you will be redirected to the meetings list, with the corresponding tab related to meeting's status.

Example of search in the Meetings tab: Title + Date + Host name + Patient name (ex: Case review + 2025 + John + Jane)

#### 7. Can I search in other languages?

Yes, you can perform a search in other languages that are available inside the CPMS 2.0. The search is done in the language of the user that is currently selected from the top right language drop-down.

If the translation of a field is not present in CPMS 2.0, the field is displayed in default selected language and so does the search work.